# **EPSON**

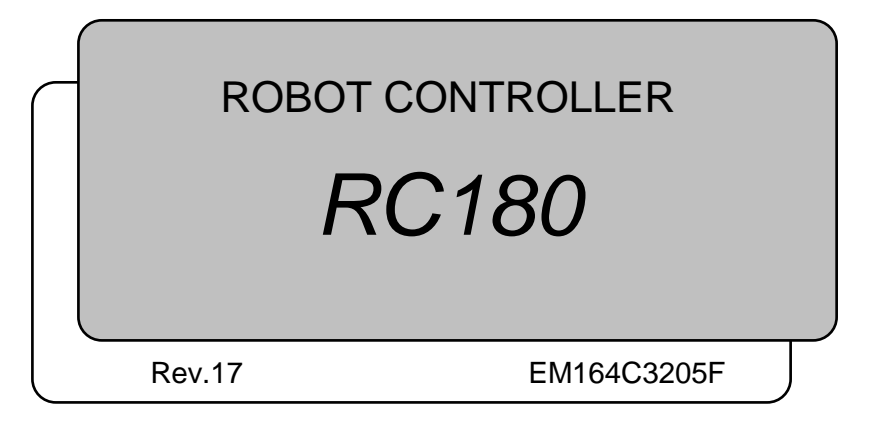

ROBOT CONTROLLER RC180 Rev.17

ROBOT CONTROLLER

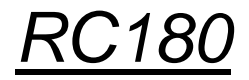

Rev.17

Copyright © 2006-2016 SEIKO EPSON CORPORATION. All rights reserved.

## FOREWORD

Thank you for purchasing our robot products.

This manual contains the information necessary for the correct use of the robot controller. Please carefully read this manual and other related manuals before installing the robot system.

Keep this manual handy for easy access at all times.

## WARRANTY

The robot system and its optional parts are shipped to our customers only after being subjected to the strictest quality controls, tests, and inspections to certify its compliance with our high performance standards.

Product malfunctions resulting from normal handling or operation will be repaired free of charge during the normal warranty period. (Please ask your Regional Sales Office for warranty period information.)

However, customers will be charged for repairs in the following cases (even if they occur during the warranty period):

- 1. Damage or malfunction caused by improper use which is not described in the manual, or careless use.
- 2. Malfunctions caused by customers' unauthorized disassembly.
- 3. Damage due to improper adjustments or unauthorized repair attempts.
- 4. Damage caused by natural disasters such as earthquake, flood, etc.

Warnings, Cautions, Usage:

- 1. If the robot system associated equipment is used outside of the usage conditions and product specifications described in the manuals, this warranty is void.
- 2. If you do not follow the WARNINGS and CAUTIONS in this manual, we cannot be responsible for any malfunction or accident, even if the result is injury or death.
- 3. We cannot foresee all possible dangers and consequences. Therefore, this manual cannot warn the user of all possible hazards.

## TRADEMARKS

Microsoft, Windows, and Windows logo are either registered trademarks or trademarks of Microsoft Corporation in the United States and/or other countries. Other brand and product names are trademarks or registered trademarks of the respective holders.

## TRADEMARK NOTATION IN THIS MANUAL

Microsoft® Windows® XP Operating system

Microsoft® Windows® Vista Operating system

Microsoft® Windows® 7 Operating system

Microsoft® Windows® 8 Operating system

Throughout this manual, Windows XP, Windows Vista, Windows 7 and Windows 8 refer to above respective operating systems. In some cases, Windows refers generically to Windows XP, Windows Vista, Windows 7 and Windows 8.

## NOTICE

No part of this manual may be copied or reproduced without authorization. The contents of this manual are subject to change without notice. Please notify us if you should find any errors in this manual or if you have any comments regarding its contents.

## MANUFACTURER

## SEIKO EPSON CORPORATION

## Before Reading This Manual

NOTE Do not connect the followings to the TP/OP port of RC180. Connecting to the followings

(F

may result in malfunction of the device since the pin assignments are different. OPTIONAL DEVICE dummy plug Operation Pendant OP500 Operator Pendant OP500RC Jog Pad JP500 Teaching Pendant TP-3\*\*

- NOTE For RC180, be sure to install the EPSON RC+5.0 to the development PC first, then connect the development PC and RC180 with the USB cable. If RC180 and the development PC are connected without installing the EPSON RC+5.0 to the development PC, [Add New Hardware Wizard] appears. If this wizard appears, click the <Cancel> button.
- NOTE Concerning the security support for the network connection: The network connecting function (Ethernet) on our products assumes the use in the local network such as the factory LAN network. Do not connect to the external network such as Internet.

In addition, please take security measure such as for the virus from the network connection by installing the antivirus software.

- NOTE
   Security support for the USB memory:

   Image: Security support for the USB memory is not infected with virus when connecting to the Controller.
- NOTE

Every data of the Controller is stored to the Compact Flash inside the Controller. When you execute the commands listed below, data is written to the Compact Flash. Frequent data writing to the Compact Flash may shorten the Compact Flash life. It is recommended to use the following commands only when it is necessary.

- Renew the Point files (SavePoints)
- Change the Robot parameters (Base, Local, LocalClr, CalPls, Calib, Hofs, ArmSet, ArmClr, HomeSet, HomeClr, Hordr, MCOder, Weight, JRange, Range, XYLim, TLSet, TLClr, Arm, Tool, Inertia, EcpSet, EcpClr, Box, BoxClr, Plane, PlaneClr)

# Safety

| 1. Safety            | 3 |
|----------------------|---|
|                      |   |
| 2. Conventions       | 3 |
|                      |   |
| 3 Safety Precautions | 4 |

# Setup & Operation

| 1. 3        | Specifications                             | 9  |  |  |
|-------------|--------------------------------------------|----|--|--|
| 1.1         | System Example                             | 9  |  |  |
| 1.2         | 1.2 Standard Specifications10              |    |  |  |
| 1.3         | Outer Dimensions                           | 12 |  |  |
| 2. F        | Part Names and Functions                   | 13 |  |  |
| 2.1         | Part Names                                 | 13 |  |  |
| 2.2         | Functions                                  | 14 |  |  |
| 2.3         | LED and Seven-segment LED                  | 17 |  |  |
|             | 2.3.1 LED and Seven-segment Display        | 17 |  |  |
|             | 2.3.2 Particular Status Display            | 18 |  |  |
| 2.4         | Safety Features                            | 18 |  |  |
| 2 1         | estallation                                | 21 |  |  |
| ວ. I<br>ວ.4 |                                            | 21 |  |  |
| 3.1         | Unpacking                                  |    |  |  |
| 3.Z         | 2.2.1 Environmental Requirements           |    |  |  |
|             | 3.2.1 Environment                          |    |  |  |
|             | 3.2.2 Installation                         | 22 |  |  |
| <b>~</b> ~  | S.2.5 Install inside the Cabinet           | 24 |  |  |
| 3.3         | 2.2.1 Specifications                       | 25 |  |  |
|             | 3.3.1 Specifications                       | 20 |  |  |
| 3 1         | Cable Connection                           | 20 |  |  |
| 5.4         | 3.4.1 Typical Cable Connection             | 20 |  |  |
|             | 3.4.2 Connecting Manipulator to Controller | 27 |  |  |
| 35          | Noise Countermeasures                      |    |  |  |
| 0.0         | Noise Countermeasures                      | 02 |  |  |
| 4. (        | Operation Mode (TEACH/AUTO)                | 33 |  |  |
| 4.1         | Overview                                   | 33 |  |  |
| 4.2         | Switch Operation Mode                      | 33 |  |  |

|      | 4.3.2 Setup from EPSON RC+5.0                                 |   |
|------|---------------------------------------------------------------|---|
|      | 4.3.3 Setup from Teach Pendant                                |   |
| 4.4  | Auto Mode (AUTO)35                                            |   |
|      | 4.4.1 What is Auto mode (AUTO)?                               |   |
|      | 4.4.2 Setup from EPSON RC+ 5.0                                |   |
|      | 4.4.3 Setup from Control Device                               |   |
| 5. [ | Development PC Connection Port 37                             |   |
| 5.1  | About Development PC Connection Port                          |   |
| 5.2  | Precaution                                                    |   |
| 5.3  | Software Setup and Connection Check                           |   |
| 5.4  | Disconnection of Development PC and Controller                |   |
|      |                                                               | _ |
| 6. ľ | Viemory Port 40                                               |   |
| 6.1  | What is Controller Status Storage Function?40                 |   |
| 6.2  | Before Using Controller Status Storage Function40             |   |
|      | 6.2.1 Precautions40                                           |   |
|      | 6.2.2 Adoptable USB Memory40                                  |   |
| 6.3  | Controller Status Storage Function41                          |   |
|      | 6.3.1 Controller Status Storage with Trigger Button41         |   |
|      | 6.3.2 Controller Status Storage with Teach Pendant (Option)41 |   |
|      | 6.3.3 Load Data with EPSON RC+ 5.0                            |   |
|      | 6.3.4 Transfer with E-mail43                                  |   |
| 6.4  | Details of Data44                                             |   |
| 7. l | AN (Ethernet Communication) Port 45                           |   |
| 7.1  | About LAN (Ethernet Communication) Port45                     |   |
| 7.2  | IP Address                                                    |   |
| 7.3  | Changing Controller IP Address46                              |   |
| 7.4  | Connection of Development PC and Controller with Ethernet48   |   |
| 7.5  | Disconnection of Development PC and Controller                |   |
|      | with Ethernet49                                               |   |
| 8 -  | TP/OP Port 50                                                 |   |
| 81   | What is TP/OP Port?                                           |   |
| 82   | Teach Pendant Connection 51                                   |   |
| 8.3  | Operator Panel Connection 51                                  |   |
| 5.0  |                                                               |   |
|      |                                                               |   |
| 9.1  | EMERGENCY 52                                                  |   |
| 9.1  | Safety Door Switch and Latch Release Switch53                 |   |

|      | 9.1.2   | Latch Release Switch                                 |
|------|---------|------------------------------------------------------|
|      | 9.1.3   | Checking Latch Release Switch Operation              |
| 9.2  | Emerg   | ency Stop Switch Connection55                        |
|      | 9.2.1   | Emergency Stop Switch55                              |
|      | 9.2.2   | Checking Emergency Stop Switch Operation55           |
|      | 9.2.3   | Recovery from Emergency Stop55                       |
| 9.3  | Pin As  | signments56                                          |
| 9.4  | Circuit | Diagrams                                             |
|      | 9.4.1   | Example 1:                                           |
|      |         | External emergency stop switch typical application57 |
|      | 9.4.2   | Example 2:                                           |
|      |         | External safety relay typical application58          |
| 10.  | I/O C   | onnector 59                                          |
| 10.1 | Input C | Sircuit                                              |
| 10.2 | Output  | Circuit61                                            |
| 10.3 | Pin As  | signment63                                           |
| 11.  | I/O R   | emote Set Up 64                                      |
| 11.1 | I/O Sig | nal Description65                                    |
|      | 11.1.1  | Remote Input Signals65                               |
|      | 11.1.2  | Remote Output Signals68                              |
| 11.2 | Timing  | Specifications                                       |
|      | 11.2.1  | Design Notes for Remote Input Signals70              |
|      | 11.2.2  | Timing Diagram for Operation Execution Sequence70    |
|      | 11.2.3  | Timing Diagram for Program Execution Sequence70      |
|      | 11.2.4  | Timing Diagram for Safety Door Input Sequence71      |
|      | 11.2.5  | Timing Diagram for Emergency Stop Sequence71         |
| 12.  | Optio   | n Units 72                                           |
| 12.1 | What a  | are Option Units?                                    |
| 12.2 | Expan   | sion I/O Board72                                     |
|      | 12.2.1  | About Expansion I/O Board72                          |
|      | 12.2.2  | Board Configuration (Expansion I/O)72                |
|      | 12.2.3  | Confirmation with EPSON RC+5.073                     |
|      | 12.2.4  | Input Circuit73                                      |
|      | 12.2.5  | Output Circuit75                                     |
|      | 12.2.6  | Pin Assignments77                                    |
| 12.3 | Fieldbu | us I/O Board79                                       |
|      | 12.3.1  | Overview of Fieldbus I/O79                           |

|      | 12.3.2 | Response Speed of Fieldbus I/O                  | 79  |
|------|--------|-------------------------------------------------|-----|
|      | 12.3.3 | Fieldbus I/O Board Configuration                | 80  |
|      | 12.3.4 | DeviceNet                                       | 81  |
|      | 12.3.5 | PROFIBUS-DP                                     | 85  |
|      | 12.3.6 | CC-Link                                         | 89  |
|      | 12.3.7 | EtherNetl/P                                     | 99  |
|      | 12.3.8 | PROFINET                                        | 103 |
|      | 12.3.9 | Operation (DeviceNet, PROFIBUS-DP, EtherNetI/P) | 107 |
| 12.4 | RS-232 | C Board                                         | 109 |
|      | 12.4.1 | About RS-232C Board                             | 109 |
|      | 12.4.2 | Board Setup (RS-232C)                           | 110 |
|      | 12.4.3 | Verify with EPSON RC+5.0 (RS-232C)              | 110 |
|      | 12.4.4 | RS-232C Software Communication Setup (RS-232C)  | 111 |
|      | 12.4.5 | Communication Cable (RS-232C)                   | 111 |

# Maintenance

| 1. \$ | Safety | Precautions on Maintenance                    | 115 |
|-------|--------|-----------------------------------------------|-----|
| 1.1   | Safety | Precautions                                   | 115 |
| 1.2   | Locko  | ut / Tagout                                   | 116 |
| 2.    | Regul  | ar Maintenance Inspection                     | 117 |
| 2.1   | Sched  | lule for Maintenance Inspection               | 117 |
| 2.2   | Inspe  | ction Point                                   | 118 |
|       | 2.2.1  | Inspection While the Controller is Turned OFF | 118 |
|       | 2.2.2  | Inspection While the Controller is Turned ON  | 118 |
| 3. (  | Contro | oller Structure                               | 119 |
| 3.1   | Locati | on of Parts                                   | 119 |
| 3.2   | Diagra | am of Cable Connections                       | 121 |
| 3.3   | Conne  | ector Pin Assignment                          | 124 |
|       | 3.3.1  | M/C Power Connector                           | 124 |
|       | 3.3.2  | M/C Signal Connector                          | 125 |
| 4. [  | Backu  | ip and Restore                                | 126 |
| 4.1   | What   | is Backup Controller?                         | 126 |
| 4.2   | Backu  | ıp Data Types                                 | 126 |
| 4.3   | Backu  | ıp                                            | 127 |
|       | 4.3.1  | Backup from EPSON RC+5.0                      | 127 |
|       | 4.3.2  | Backup from the Teach Pendant (Option)        | 128 |

| 4.4  | Resto     | re                                               | 130 |
|------|-----------|--------------------------------------------------|-----|
|      | 4.4.1     | Restore from EPSON RC+5.0                        | 130 |
|      | 4.4.2     | Restore from Teach Pendant (Option)              | 132 |
| 5. [ | =<br>irmw | vare Update                                      | 135 |
| 5.1  | Updat     | ing Firmware.                                    |     |
| 5.2  | Firmw     | vare Upgrading Procedure                         |     |
| 5.3  | Contro    | oller Recovery                                   |     |
| 5.4  | Firmw     | vare Initialization Procedure                    |     |
| 6    | Vaint     | ananco Porte Poplacoment Procedures              | 1/1 |
| 0.1  |           |                                                  | 141 |
| 6.1  | Fan ai    | nd Fan Fliter                                    |     |
|      | 6.1.1     | Cleaning and Replacing Fan Filter                |     |
|      | 6.1.2     | Replacing Fan Unit                               | 143 |
|      | 6.1.3     | Cleaning and Replacing Fan Filter of Option Unit | 145 |
| 6.2  | Batter    | у                                                | 146 |
| 6.3  | Motor     | Driver                                           | 148 |
|      | 6.3.1     | Part Names                                       | 148 |
|      | 6.3.2     | Replacing Motor Driver (Axis from 1 to 4)        | 148 |
|      | 6.3.3     | Replacing Motor Driver (Axis 5 and 6)            | 153 |
| 6.4  | CPU E     | Board Unit                                       | 155 |
| 6.5  | CF (C     | ompact Flash)                                    | 158 |
| 6.6  | Fuse.     |                                                  | 159 |
| 6.7  | Optior    | n Unit                                           | 161 |
|      | 6.7.1     | Remove Option Unit 1                             | 161 |
|      | 6.7.2     | Mount Option Unit 1                              | 162 |
|      | 6.7.3     | Remove Option Unit 2                             | 162 |
|      | 6.7.4     | Mount Option Unit 2                              | 164 |
|      | 6.7.5     | Remove Option Unit 1, 2                          | 165 |
|      | 6.7.6     | Mount Option Unit 1, 2                           | 166 |
|      | 6.7.7     | Replacing Adding Option Board                    | 167 |
| 7. \ | Verifyi   | ing Manipulator Operation                        | 168 |
| 0 -  | Troub     | la Chaoting                                      | 100 |
| Ō.   |           |                                                  | 109 |
| 8.1  | Error (   | Code table                                       | 169 |
| 8.2  | Canno     | ot Connect the Development PC and the Controller |     |
|      | using     | the USB cable                                    | 243 |

8.2.1 Confirmation Using Windows Device Manager......243

| 8.2.2     | When recognized under "Other devices" |      |
|-----------|---------------------------------------|------|
|           | in Windows Device Manager             | 246  |
|           |                                       | o (= |
| 9. Mainte | enance Parts List                     | 247  |
|           |                                       |      |
| Appendix  | x. Alarm                              | 248  |

# Safety

This section contains information for safety of the Robot System.

# 1. Safety

Installation and transportation of robots and robotic equipment shall be performed by qualified personnel and should conform to all national and local codes.

Please read this manual and other related manuals before installing the robot system or before connecting cables. Keep this manual in a handy location for easy access at all times.

Read the Safety chapter in EPSON RC+ 5.0 User's Guide and confirm Safety-related requirements.

# 2. Conventions

Important safety considerations are indicated throughout the manual by the following symbols. Be sure to read the descriptions shown with each symbol.

| WARNING | This symbol indicates that a danger of possible serious injury or<br>death exists if the associated instructions are not followed<br>properly.                                       |
|---------|----------------------------------------------------------------------------------------------------|
| WARNING | This symbol indicates that a danger of possible harm to people<br>caused by electric shock exists if the associated instructions are<br>not followed properly.                       |
|         | This symbol indicates that a danger of possible harm to people or<br>physical damage to equipment and facilities exists if the<br>associated instructions are not followed properly. |

# 3. Safety Precautions

Only trained personnel should design and install the robot system.

Trained personnel are defined as those who have taken robot system training class held by the manufacturer, dealer, or local representative company, or those who understand the manuals thoroughly and have the same knowledge and skill level as those who have completed the training courses.

The following items are safety precautions for qualified design or installation personnel:

| WARNING | Personnel who design and/or construct the robot system with this product must<br>read the Safety chapter in User's Guide to understand the safety requirements<br>before designing and/or constructing the robot system. Designing and/or<br>constructing the robot system without understanding the safety requirements is<br>extremely hazardous, may result in serious bodily injury and/or severe equipment<br>damage to the robot system, and may cause serious safety problems.           |
|---------|----------------------------------------------------------------------------------------------------|
|         | The Manipulator and the Controller must be used within the environmental conditions described in their respective manuals. This product has been designed and manufactured strictly for use in a normal indoor environment. Using the product in an environment that exceeds the specified environmental conditions may not only shorten the life cycle of the product but may also cause serious safety problems.                                                                              |
|         | The robot system must be used within the installation requirements described in<br>the manuals. Using the robot system outside of the installation requirements<br>may not only shorten the life cycle of the product but also cause serious safety<br>problems.                                                                                                    |
|         | The interlock of the Safety Door must be functioning when the robot system is operated. Do not operate the system under the condition that the switch cannot be turned ON/OFF. (I.E. the condition where the switch is disabled) (Example: Tape is put around the switch to hold it closed.) Operating the robot system when the switch is not functioning properly is extremely hazardous and may cause serious safety problems as the Safety Door input cannot fulfill its intended function. |
|         | Connect input signal wires for Emergency Stop and Safety Door to the<br>EMERGENCY connector so that the Emergency Stop switch in the Operator<br>Panel or Teach Pendant connected to the TP/OP port always functions. (Refer<br>to the typical application diagram in Setup & Operation 9.4 Circuit Diagrams.)                                                                                                    |

The following items are safety precautions for qualified design or installation personnel: (cont.)

- Do not open the cover(s) of the Controller except while maintaining it. Opening the cover(s) of the Controller is extremely hazardous and may result in electric shock even when its main power is OFF because of the high voltage charge inside the Controller.
  - Make sure that the power to the Controller is turned OFF before connecting or disconnecting any cables. Connecting or disconnecting any cables with the power ON is extremely hazardous and may result in electric shock and/or malfunction of the Controller.

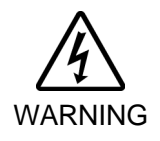

- Be sure to connect the cables properly. Do not allow unnecessary strain on the cables. (Do not put heavy objects on the cables. Do not bend or pull the cables forcibly.) The unnecessary strain on the cables may result in damage to the cables, disconnection, and/or contact failure. Damaged cables, disconnection, or a contact failure is extremely hazardous and may result in electric shock and/or improper function of the system.
- When connecting the plug to fit the outlet in your factory, make sure that it is done by qualified personnel. When connecting the plug, be sure to connect the earth wire of the AC power cable colored green/yellow on the Controller to the earth terminal of the factory power supply. The equipment must be grounded properly at all times to avoid the risk of electric shock. Always use a power plug and receptacle. Never connect the Controller directly to the factory power supply. (Field wiring)
- The serial number of the Manipulator that should be connected is indicated on the Connection Check Label on the Controller. Connect the Controller and the Manipulator correctly. Improper connection between the Controller and the Manipulator may cause improper function of the robot system and also safety problems. When using remote I/O, always make sure of the following. Using the robot system under unsatisfactory conditions may cause malfunction of the system and/or safety problems. - Assign remote functions to inputs/outputs correctly and wire correctly when CAUTION setting up remote I/O signals. - Make sure that the functions correspond to the correct input/output signals before turning ON the system. - When verifying the robot system operation, prepare for failures with initial settings or wiring. If the Manipulator functions unusually by the failures with initial settings or wiring, press the Emergency Stop switch immediately to stop the Manipulator.

The following items are safety precautions for qualified operator personnel:

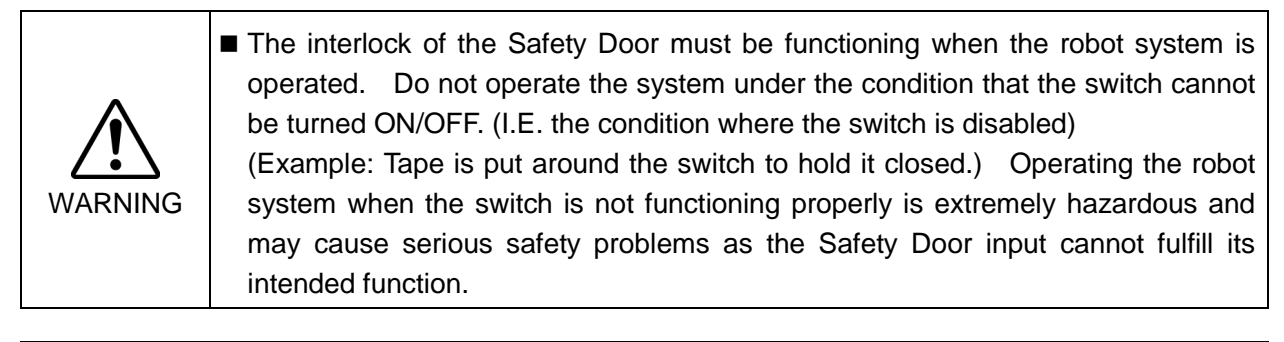

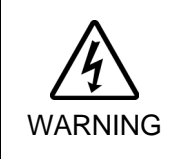

Do not open the cover(s) of the Controller except while maintaining it. Opening the cover(s) of the Controller is extremely hazardous and may result in electric shock even when its main power is OFF because of the high voltage charge inside the Controller.

# Setup & Operation

This section contains information for setup and operation of the Robot Controller.

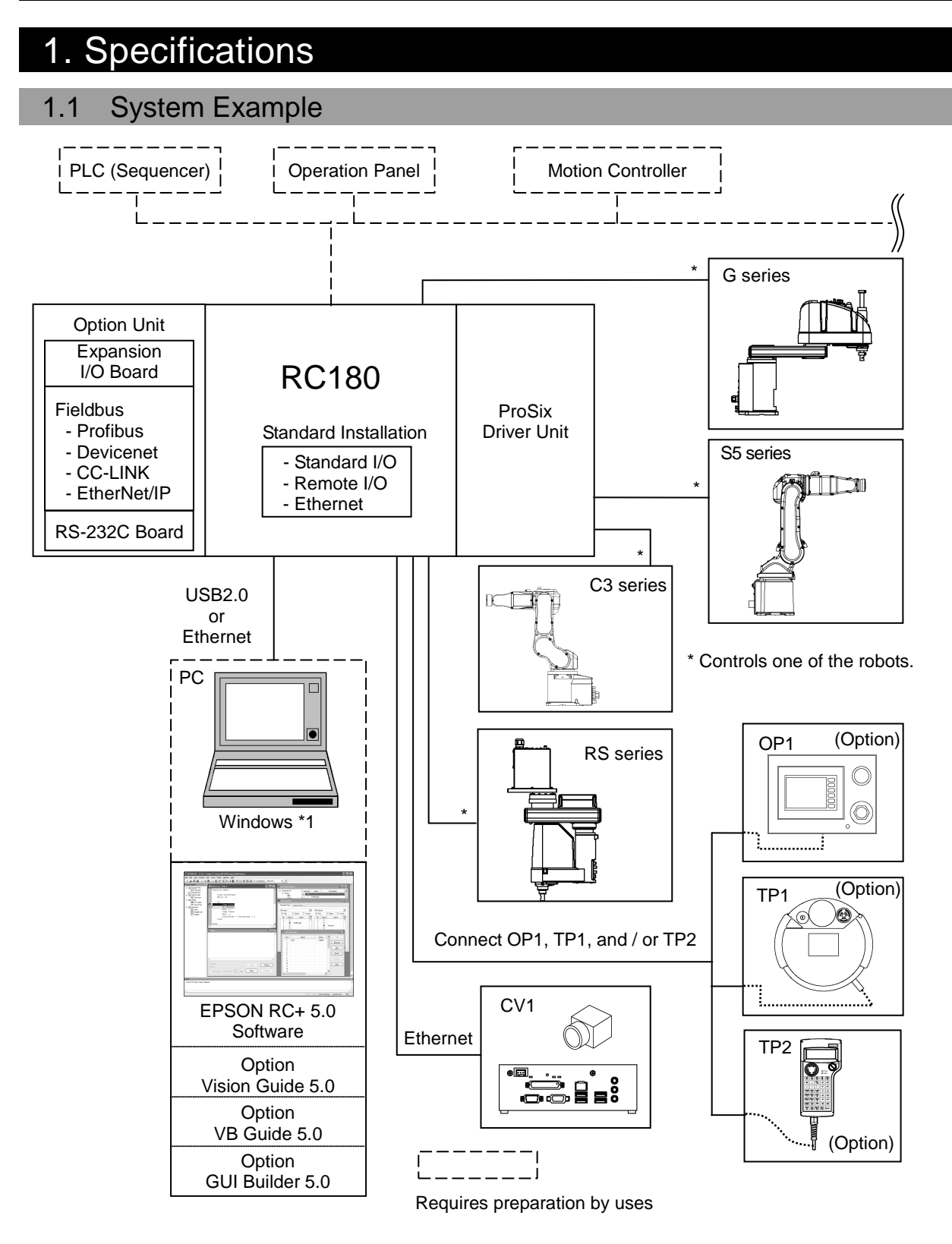

\*1 EPSON RC+ 5.0 supports the following OS.

Windows XP Professional Service Pack 3 (EPSON RC+ 5.0 Ver.5.2.0 SP3 or after is required.) Windows Vista Business Service Pack 2 (EPSON RC+ 5.0 Ver.5.3.1 or after is required.) Windows 7 Professional (EPSON RC+ 5.0 Ver.5.3.4 or after is required.) Windows 8.1 Pro (EPSON RC+ 5.0 Ver.5.4.6 or after is required.)

# 1.2 Standard Specifications

| Item                                           | Specification                                                                                                    |                                                                                                    |                                                                                                   |  |  |
|------------------------------------------------|----------------------------------------------------------------------------------------------------|----------------------------------------------------------------------------------------------------|---------------------------------------------------------------------------------------------------|--|--|
| Model                                          | Robot Controller RC180<br>(UL specification: RC180-UL)                                                                                                    |                                                                                                    |                                                                                                   |  |  |
| CPU                                            | 32 bits Ultra Low                                                                                                    | v Voltage Processor                                                                                                    |                                                                                                   |  |  |
| Controllable axes                              | Up to six (6) con                                                                                                    | nectable AC servo motors                                                                                                    |                                                                                                   |  |  |
|                                                | Programming<br>language and<br>Robot control<br>software                                                                                                    | EPSON RC+ 5.0<br>(a multi-tasking robot language)                                                                                          |                                                                                                   |  |  |
|                                                | Joint Control                                                                                                    | Up to six (6) joints Simultaneous control<br>Software AC servo control                                                                     |                                                                                                   |  |  |
| Robot manipulator<br>control                   | Speed Control                                                                                                    | PTP motion : Programmable in the range of<br>1 to 100%<br>CP motion : Programmable (Actual value<br>to be manually entered )               |                                                                                                   |  |  |
|                                                | Acceleration/<br>deceleration<br>control                                                                                                    | ration/<br>ation PTP motion : Programmable in the ra<br>1 to 100%; Automatic<br>CP motion : Programmable (Actual<br>to be manually entered |                                                                                                   |  |  |
| Positioning control                            | PTP (Point-To-P<br>CP (Continuous                                                                                                    | oint control)<br>Path control)                                                                                                    |                                                                                                   |  |  |
| Memory capacity                                | Maximum Object Size: 4 MBPoint data area: 1000 points (per file)Backup variable area: Max. 100 kB (Includes the memory area for<br>the management table.)<br>Approx. 1000 variables (Depends on the size<br>of array variables ) |                                                                                                    |                                                                                                   |  |  |
| Teaching method                                | Remote<br>Direct<br>MDI (Manual Data Input)                                                                                                    |                                                                                                    |                                                                                                   |  |  |
| External<br>input/output<br>signals (standard) | Standard I/O                                                                                                    | Input : 24<br>Output : 16                                                                                                    | Including 8 inputs,<br>8 outputs with remote<br>function assigned<br>Assignment change<br>allowed |  |  |
| Communication<br>interface (standard)          | Ethernet                                                                                                    | 1 channel                                                                                                    |                                                                                                   |  |  |
|                                                | I/O                                                                                                    | Input : 32 per board<br>Output : 32 per board                                                                                              | Addition of<br>4 boards allowed                                                                   |  |  |
| Options                                        |                                                                                                    | RS-232C : 4ch per board                                                                                                    | Addition of<br>2 boards allowed                                                                   |  |  |
| (Max. 4 slots)                                 | Communication interface                                                                                                    | Fieldbus I/O : 1ch per board<br>PROFINET<br>PROFIBUS-DP<br>DeviceNet<br>CC-Link<br>EtherNet/IP                                             | Addition of<br>1 board allowed                                                                    |  |  |

| Item                      | Specification                                                                                                    |           |                                      |  |
|---------------------------|----------------------------------------------------------------------------------------------------|-----------|--------------------------------------|--|
| Safety features           | <ul> <li>Emergency stop switch</li> <li>Safety door input</li> <li>Low power mode</li> <li>Dynamic brake</li> <li>Encoder cable disconnection error detection</li> <li>Motor overload detection</li> <li>Irregular motor torque (out-of-control Manipulator) detection</li> <li>Motor speed error detection</li> <li>Positioning overflow - servo error - detection</li> <li>Speed overflow - servo error - detection</li> <li>CPU irregularity detection</li> <li>Memory check-sum error detection</li> <li>Overheat detection at the Motor Driver Module</li> <li>Relay welding detection</li> <li>AC power supply voltage reduction detection</li> </ul> |           |                                      |  |
| Power Source              | 200 VAC to 240 VAC<br>Single phase 50/60 Hz                                                                                                    |           |                                      |  |
| Maximum Power Consumption | 2.5 kVA (Depending o                                                                                                    | n the Man | ipulator model)                      |  |
| Insulation Resistance     | $100 \text{ M}\Omega$ or more                                                                                                    |           |                                      |  |
| Rated Ambient Temperature | re 5 to 40 deg.C                                                                                                    |           |                                      |  |
| Rated Relative Humidity   | 20% to 80% (with no condensation)                                                                                                    |           |                                      |  |
|                           | For SCARA robot *2                                                                                                    | 9.0 kg    | Base unit without option             |  |
| Weight *1                 | For Six-axis robot *3                                                                                                    | 10.5 kg   | Base unit + ProSix Driver Unit       |  |
|                           | Option unit                                                                                                    | 1.0 kg    | Incase of installing 2 option boards |  |

\*1 Weight of the unit is indicated on the Controller itself.

Make sure to check the weight before units transfer or relocation and prevent throwing out your back at holding the unit.

Also, make sure to keep your hands, fingers, and feet safe from being caught or serious injury.

\*2 Including RS series.

\*3 Including C3 series, S5 series.

## 1.3 Outer Dimensions

Dimension of RC180-UL is the same as RC180.

## Base Unit (Four-axis robot construction)

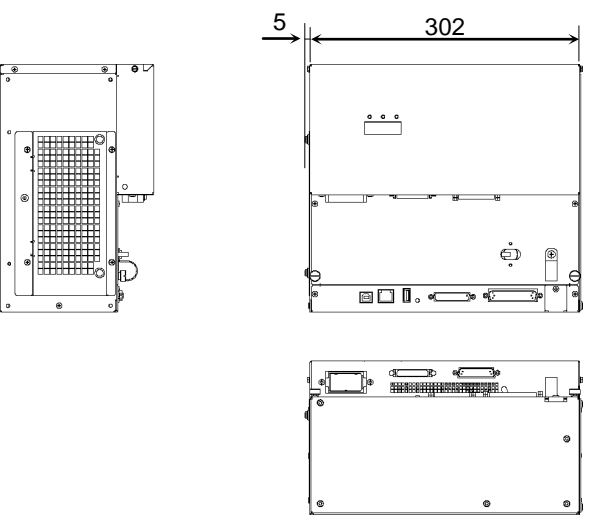

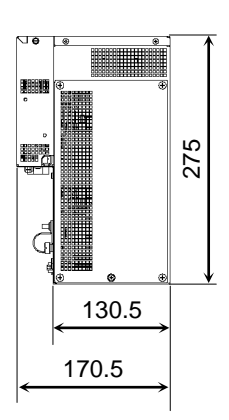

Base Unit + ProSix Driver Unit (Six-axis robot construction)

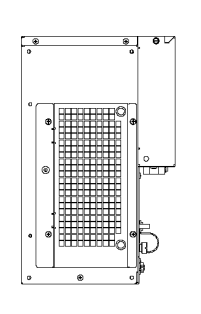

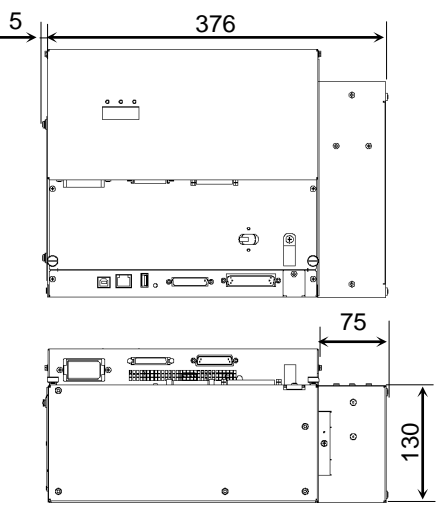

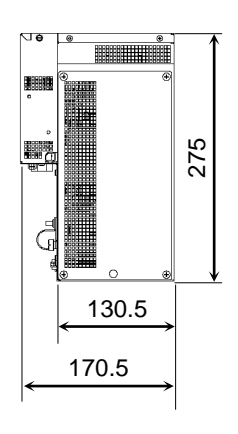

## RC180: Base Unit + Option Unit

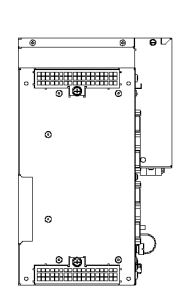

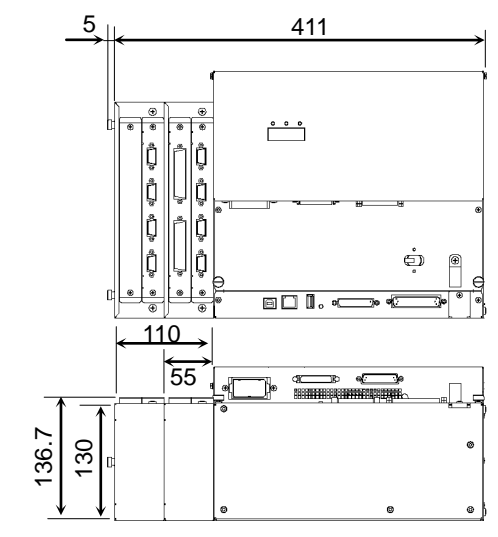

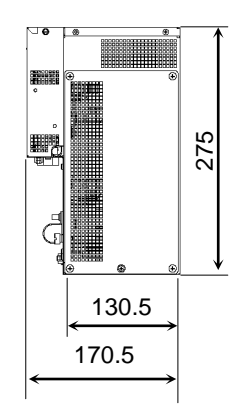

# 2. Part Names and Functions

## 2.1 Part Names

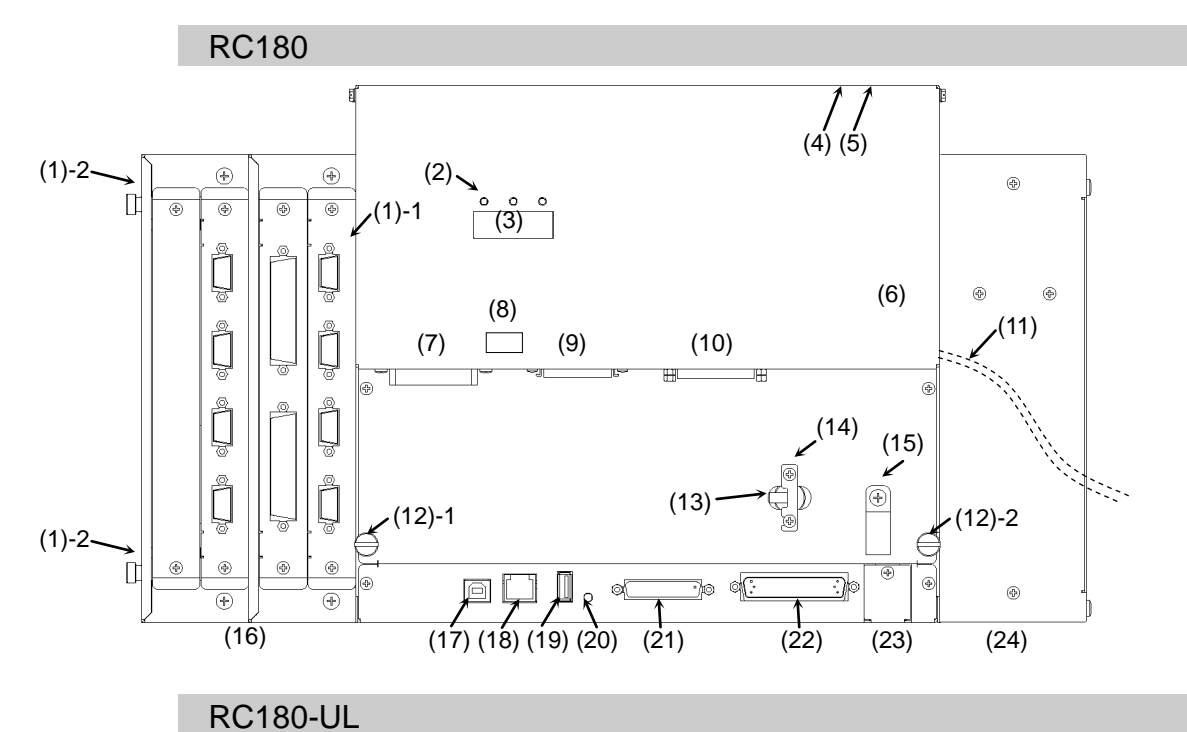

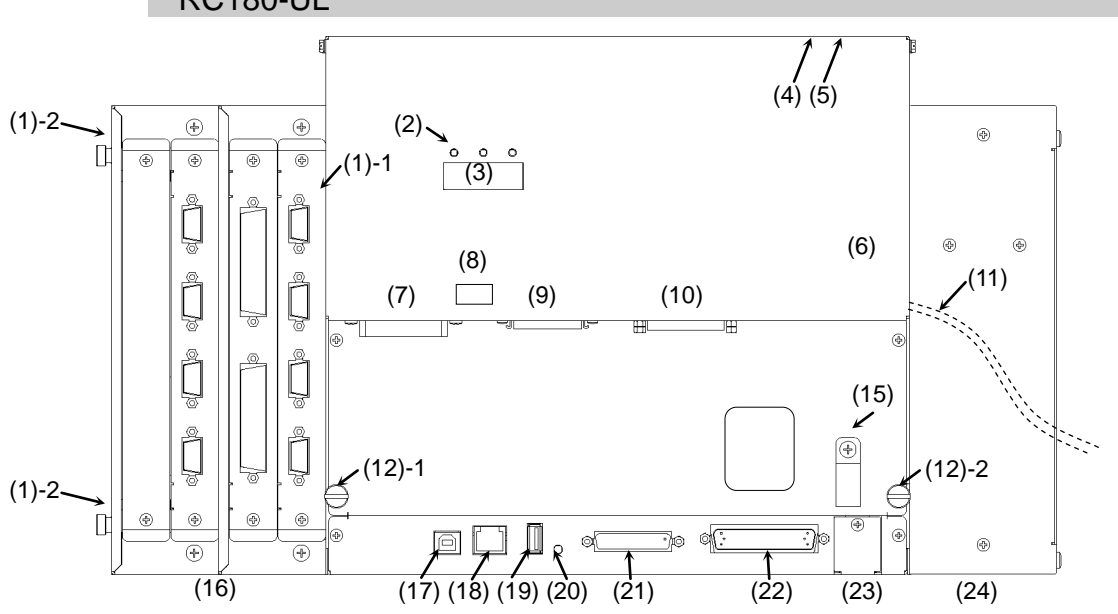

## 2.2 Functions

(1) -1 Fan Filter (Without Option Unit)

A protective filter is installed in front of the fan to filter out dust.

Check the condition of the filter regularly and clean it when necessary. A dirty filter may result in malfunction of the robot system due to temperature rise of the Controller.

For inspection, cleaning, and replacement, refer to the *Maintenance 6.1 Fan and Fan Filter*.

(1) -2 Fan Filter (With Option Unit)

A protective filter is installed in front of the fan to filter out dust.

Check the condition of the filter regularly and clean it when necessary. A dirty filter may result in malfunction of the robot system due to temperature rise of the Controller.

For inspection, cleaning, and replacement, refer to the *Maintenance 6.1 Fan and Fan Filter*.

(2) LED

The LED indicates current operation mode (TEACH, AUTO, or PROGRAM mode). For details, refer to *Setup & Operation 2.3 LED and Seven-segment LED*.

(3) Seven-segment LED

Four-digit seven-segment LED displays the line number and the status of the controller (error number, warning number, status of Emergency Stop and Safety Door).

For details, refer to Setup & Operation 2.3 LED and Seven-segment LED.

(4) Signature label (top panel)

The serial number of the Controller and other information are shown.

(5) MT label (top panel)

The label indicates the specification number for the customized Manipulator and is attached only to the customized Manipulator. If your Manipulator indicates this label, it may require a specific maintenance procedure. In this case, make sure to contact your dealer before performing any maintenance procedures.

(6) Controller Number label

The serial number of the Controller is indicated.

(7) M/C POWER connector

A connector for the Manipulator power source. Connect the dedicated power cable attached to the Manipulator.

(8) Connection Check label

The details of the Manipulator to be connected are recorded on the label as shown in the right. The label indicates the Manipulator model and Manipulator serial number.

| MANIPULATOR |       |  |
|-------------|-------|--|
| G6-551S     | 00002 |  |

## (9) M/C SIGNAL connector

This connector is used for signals such as the Manipulator's motor encoders, the origin sensor signals, etc. Connect the Manipulator's dedicated signal cable.

#### (10) EMERGENCY connector

This connector is used for input/output from/to Emergency Stop and Safety Door switches. For details, refer to the *Setup & Operation 9. EMERGENCY*.

(11) AC IN

The cable for AC 200V power input. For details, refer to *Setup & Operation 3.3.2 AC Power Cable*.

#### (12) Thumb Head screw

This is two of the four screws used to attach the front cover of the Controller. Use these screws to pull out the Motor Driver module and CPU board unit.

NOTE - A spacer is attached to the thumb head screw on Controllers S/N01001 or later.

 $\bigcirc$  Do not remove the spacer.

Installing the front cover using a thumb head screw without a spacer may result in a cable being stuck and/or malfunction of the Controller.

- Installing the front cover using other screws may result in cable being stuck and/or malfunction of the Controller.

## (13) POWER switch

Turns ON or OFF the Controller.

\* This is not available for RC180-UL. For details, refer to the *Setup & Operation* 3.3.2 AC Power Cable, For RC180-UL.

(14) Power Switch metal hasp

To lock the power switch in the OFF position, set the power switch to the OFF position and mount the metal hasp. Lock the power off for maintenance or repair of the robot system.

\* This is not available for RC180-UL. For details, refer to the *Setup & Operation* 3.3.2 AC Power Cable, For RC180-UL.

(15) Cable Clamp

This can be used to secure the M/C Signal Cable and the EMERGENCY cable if necessary.

(16) Option Unit

Option boards such as expansion I/O board, Fieldbus I/O board, RS-232C board can be installed. Two slots per unit are available. Up to two units (four slots) are supported.

For details, refer to Setup & Operation 12. Option Unit.

#### (17) Development PC connection port

This port connects the Controller and the Development PC using a USB cable.

Do not connect other devices except the Development PC.

For details, refer to Setup & Operation 5. Development PC Connection Port.

## (18) LAN (Ethernet communication) port

This port connects the Controller and the Development PC using an Ethernet cable. 100BASE-TX / 10BASE-T communication are available.

For details, refer to Setup & Operation 7. LAN (Ethernet communication) Port.

## (19) Memory port

This port connects the common USB memory for Controller status storage function. Do not connect other USB devices except the USB memory. For details, refer to Setup & Operation 6. Memory Port.

## (20) Trigger Switch

This switch is for Controller status storage function using the USB memory. For details, refer to Setup & Operation 6. Memory Port.

(21) TP/OP port

Connects Teach Pendant TP1 (Option) TP2 (Option), Operator Panel OP1 (Option), and TP/OP bypass plug. For details, refer to Setup & Operation 8. TP/OP Port.

NOTE

Do not connect the following to the TP/OP port of RC180. Connecting to the (B followings may result in malfunction of the device since the pin assignments are different.

> **OPTIONAL DEVICE** dummy plug **Operation Pendant OP500 Operator Pendant OP500RC** Jog Pad JP500 Teaching Pendant TP-3\*\*

## (22) I/O connector

This connector is used for input/output device. There are 24 inputs and 16 outputs. For details, refer to Setup & Operation 10. I/O Connector.

## (23) Battery

This is a lithium battery for data backup. For replacement, refer to Maintenance 6.2 Battery.

## (24) ProSix Driver Unit

This unit is used for C3 series and S5 series manipulators. Motor driver for two axes is installed.

## 2.3 LED and Seven-segment LED

## 2.3.1 LED and Seven-segment Display

Three LEDs and a four-digit seven-segment LED display are located on the front panel of the Controller.

- LED : LED (TEACH, AUTO, PROGRAM) turns ON according to the current operation mode (TEACH, Auto, Program).
- Seven-segment : Indicates the line number and Controller status (error number, warning number, Emergency Stop or Safeguard status).

#### From turning ON the Controller to completing startup

LED : All three LEDs blink.

Seven-segment : All four LED digits turn OFF the lights.

#### After Controller Startup

LED : LED (TEACH, AUTO, PROGRAM) turns ON according to the current operation mode (TEACH, Auto, Program).

Seven-segment : Display changes according to the Controller status.

When several Controller statuses occurred at one time, the status indicated earlier on the following table is displayed. For an example, when both Emergency Stop and Safeguard statuses occurred at one time, **EPE** is displayed.

| Controller status                                                  | Display of seven-segment               |                                              |
|--------------------------------------------------------------------|----------------------------------------|----------------------------------------------|
| Execute Controller status<br>storage function<br>to the USB memory | Displays 8888 and 8888 repeatedly.     |                                              |
| Complete Controller status storage to USB memory                   | Displays 800                           | (for 2s)                                     |
| Failure of Controller status storage to USB memory                 | Displays <b>BEB</b> (for 2s)           |                                              |
| Error                                                              | Displays four-di<br><b>EEEE</b> (0.4s) | git error number (1.6s) and *1 repeatedly.   |
| Warning                                                            | Displays four-dig                      | git warning number (1.6s) and *1 repeatedly. |
| Emergency Stop                                                     | 8 <b>88</b> 8                          | Blink                                        |
| Safety Door                                                        | 8888                                   | Blink                                        |
| READY                                                              | 8888                                   | Blink                                        |
| START                                                              | Eline number                           | Blink *2                                     |
| PAUSE                                                              | <b>P</b> line number                   | Blink *2                                     |

\*1 For error numbers and warning numbers, refer to *Maintenance 8.1 Error Code Table*.

\*2 In initial status, execution line of task number 1 is displayed in three-digit.
Use Ton statement to change the displayed task number.
For details, refer to EPSON RC+ 5.0 SPEL+ Language Reference, or Online Help.

## 2.3.2 Particular Status Display

When particular status occurs, seven-segment displays the followings.

| Seven-segment                                 | Controller status                                                                                |  |
|-----------------------------------------------|--------------------------------------------------------------------------------------------------|--|
| <b>E</b> #**                                  | Controller startup failure *1                                                                    |  |
| <b>8</b> :::::::::::::::::::::::::::::::::::: | Controller startup failure                                                                       |  |
| 8989                                          | Controller in Recovery mode<br>Refer to <i>Maintenance 4. Backup and Restore</i> .               |  |
| 8988                                          | AC power supply drop is detected and software shut down.                                         |  |
| 8888                                          | Software shut down is specified from the EPSON RC+ 5.0 (software) or the Teach Pendant (option). |  |

\*1 When the Initialize Error occurs, reboot the Controller. If the Initialize Error is displayed again after the Controller is rebooted, please contact the supplier of your region.

## 2.4 Safety Features

The robot control system supports safety features described below. However, the user is recommended to strictly follow the proper usage of the robot system by thoroughly reading the attached manuals before using the system. Failure to read and understand the proper usage of the safety functions is highly dangerous.

Among the following safety features, the Emergency Stop Switch and Safety Door Input are particularly important. Make sure that these and other features function properly before operating the robot system.

For details, refer to the Setup & Operation 9. EMERGENCY.

## **Emergency Stop Switch**

The EMERGENCY connector on the Controller has expansion Emergency Stop input terminals used for connecting the Emergency Stop switches.

Pressing any Emergency Stop switch can shut off the motor power immediately and the robot system will enter the Emergency Stop condition.

## Safety Door Input

In order to activate this feature, make sure that the Safety Door Input switch is connected to the EMERGENCY connector at the Controller.

When the safety door is opened, normally the Manipulator immediately stops the current operation, and the status of Manipulator power is operation-prohibited until the safety door is closed and the latched condition is released. In order to execute the Manipulator operation while the safety door is open, you must change the mode selector key switch on the Teach Pendant to the "Teach" mode. Manipulator operation is available only when the enable switch is on. In this case, the Manipulator is operated in low power status.

## Low Power Mode

The motor power is reduced in this mode.

Executing a power status change instruction will change to the restricted (low power) status regardless of conditions of the safety door or operation mode. The restricted (low power) status ensures the safety of the operator and reduces the possibility of peripheral equipment destruction or damage caused by careless operation.

#### Dynamic Brake

The dynamic brake circuit includes relays that short the motor armatures. The dynamic brake circuit is activated when there is an Emergency Stop input or when any of the following errors is detected: encoder cable disconnection, motor overload, irregular motor torque, motor speed error, servo error (positioning or speed overflow), irregular CPU, memory check-sum error and overheat condition inside the Motor Driver Module.

#### Encoder Cable Disconnection Error Detection

The dynamic brake circuit is activated when the Motor Encoder Signal cable is disconnected.

#### Motor Overload Detection

The dynamic brake circuit is activated when the system detects that the load on the motor has exceeded its capacity.

#### Irregular Motor Torque (out-of-control manipulator) Detection

The dynamic brake circuit is activated when irregularity with motor torque (motor output) is detected (in which case the Manipulator is out of control).

#### Motor Speed Error Detection

The dynamic brake circuit is activated when the system detects that the motor is running at incorrect speed.

## Positioning Overflow –Servo Error- Detection

The dynamic brake circuit is activated when the system detects that the difference between the Manipulator's actual position and commanded position exceeds the margin of error allowed.

## Speed Overflow –Servo Error- Detection

The dynamic brake circuit is activated when the Manipulator's actual speed is detected to mark an overflow (the actual speed is outside the nominal range) error.

#### **CPU** Irregularity Detection

Irregularity of CPU that controls the motor is detected by the watchdog timer. The system CPU and the motor controlling CPU inside the Controller are also designed to constantly check each other for any discrepancies. If a discrepancy is detected, the dynamic brake circuit is activated.

#### Memory Check-sum Error Detection

The dynamic brake circuit is activated when a memory check-sum error is detected.

## Overheat Detection at the Motor Driver Module

The dynamic brake circuit is activated when the temperature of the power device inside the Motor Driver module is above the nominal limit.

## **Relay Deposition Detection**

The dynamic brake circuit is activated when relay deposition or junction error is detected.

#### **Over-Voltage Detection**

The dynamic brake circuit is activated when the voltage of the Controller is above the normal limit.

## AC Power Supply Voltage Drop Detection

The dynamic brake circuit is activated when the drop of the power supply voltage is detected.

#### **Temperature Anomaly Detection**

The temperature anomaly is detected.

## Fan Malfunction Detection

Malfunction of the fan rotation speed is detected.

## 3. Installation

## 3.1 Unpacking

| TP/OP bypass plug              | 1 unit |
|--------------------------------|--------|
| Controller mounting metal hasp | 1 set  |
| EMERGENCY port connector       | 1 set  |

## 3.2 Environmental Requirements

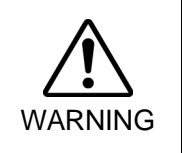

The Manipulator and the Controller must be used within the environmental conditions described in their manuals. This product has been designed and manufactured strictly for use in a normal indoor environment. Using the product in the environment that exceeds the conditions may not only shorten the life cycle of the product but also cause serious safety problems.

## 3.2.1 Environment

In order to optimize the robot system's performance for safety, the Controller must be placed in an environment that satisfies the following conditions:

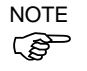

- The Controller is not designed for clean-room specification. If it must be installed in a clean room, be sure to install it in a proper enclosure with adequate ventilation and cooling.
- Install Controller in a location that allows easy connection / disconnection of cables.

| Item                         | Condition                                                                                                    |  |
|------------------------------|----------------------------------------------------------------------------------------------------|--|
| Ambient temperature          | 5 to 40 deg.C (with minimal variation)                                                                                                    |  |
| Ambient relative<br>humidity | 20% to 80% (with no condensation)                                                                                                    |  |
| First transient burst noise  | 2 kV or less (Power supply wire)<br>1 kV or les (Signal wire)                                                                                                   |  |
| Electrostatic noise          | 4 kV or less                                                                                                    |  |
| Base table                   | Use a base table that is at least 100 mm off the floor.<br>Placing the Controller directly on the floor could allow<br>dust penetration leading to malfunction. |  |

If the Controller must be used in an environment that does not fulfill the conditions mentioned above, take adequate countermeasures. For example, the Controller may be enclosed in a cabinet with adequate ventilation and cooling.

- Install indoors only.
- Place in a well-ventilated area.
- Keep away from direct sunlight and radiation heat.
- Keep away from dust, oily mist, oil, salinity, metal powder or other contaminants.
- Keep away from water.
- Keep away from shocks or vibrations.
- Keep away from sources of electronic noise
- Prevent the occurrence of strong electric or magnetic field.

## 3.2.2 Installation

- Mount the Controller mounting screws with 80 to 110 Ncm torque.
- Install the controller on a flat surface such as wall, floor, and controller box in the direction shown from (A) to (D).

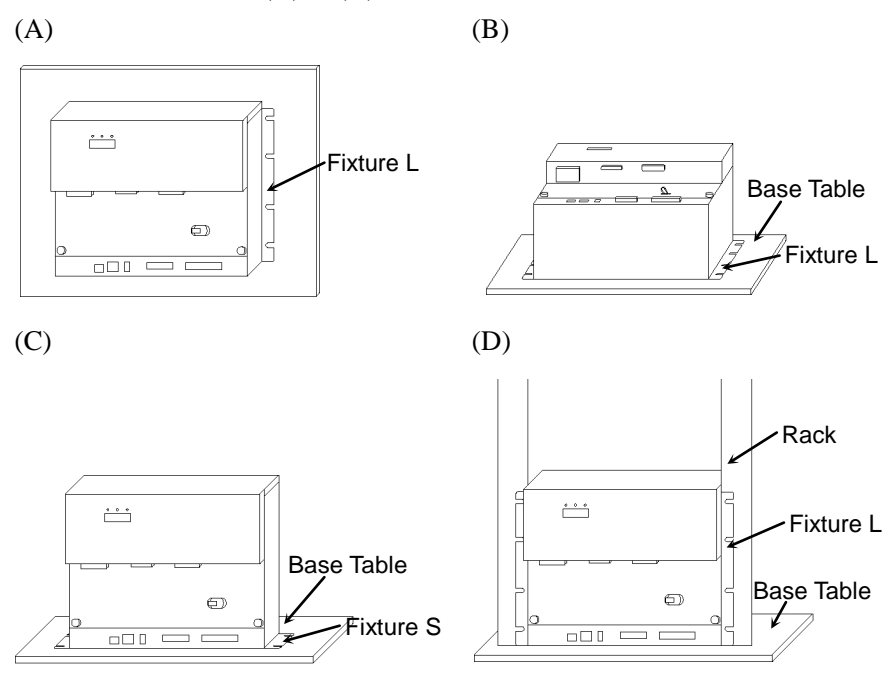

There are two types of fixtures. Mount the fixture to the Controller with the four attached screws.

Fixture L: Used in (A), (B), and (D) Fixture S: Used in I

NOTE The length from the edge of fixture L differs by the side. Refer to the following figure and mount the side with shorter distance from the edge to the screw hole on the Upper side.

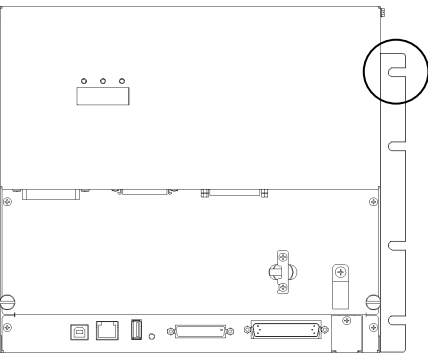

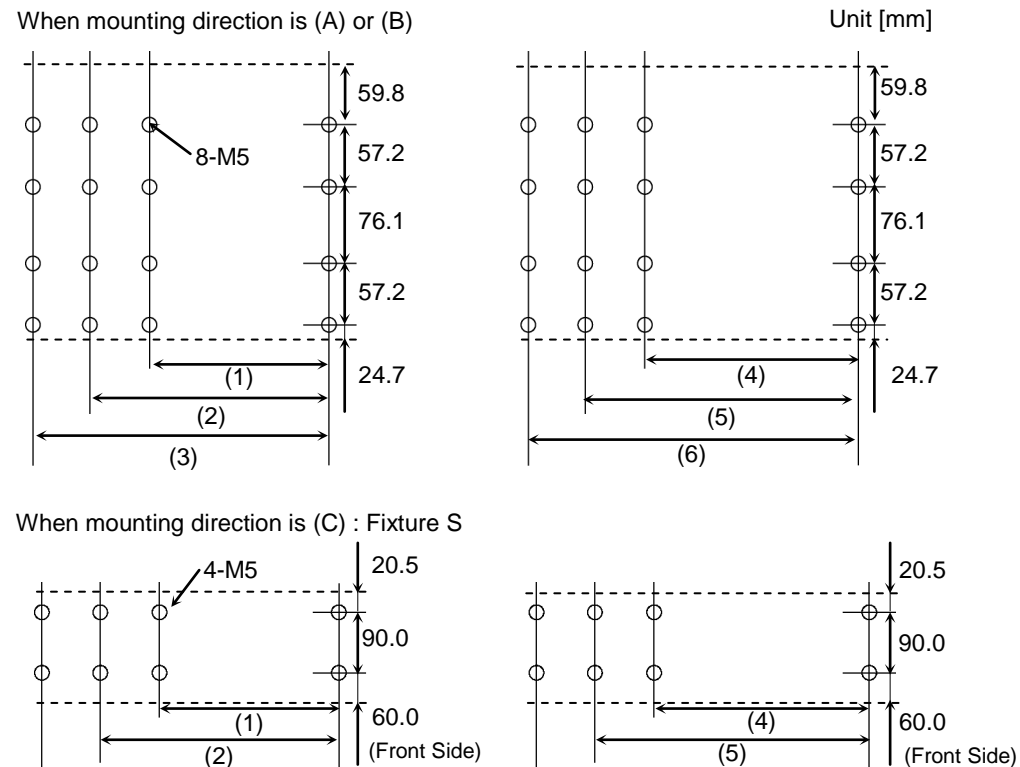

For Controller installation to the Controller box or the base table, process screw hole drilling as follows.

(Front Side) (2)

(3)

No screw hole processing is required for mounting direction (D). Secure it to the rack with screws and nuts.

|                 | Controller Only | Controller + ProSix Driver Unit |
|-----------------|-----------------|---------------------------------|
| No Option Unit  | (1) 323 mm      | (4) 398 mm                      |
| Option Unit × 1 | (2) 378 mm      | (5) 453 mm                      |
| Option Unit × 2 | (3) 433 mm      | (6) 508 mm                      |

(6)

- Ensure the draft around the in/out and also install the Controller by keeping the distance as follows to prevent the nose influence from other equipments such as large contactor and relay.

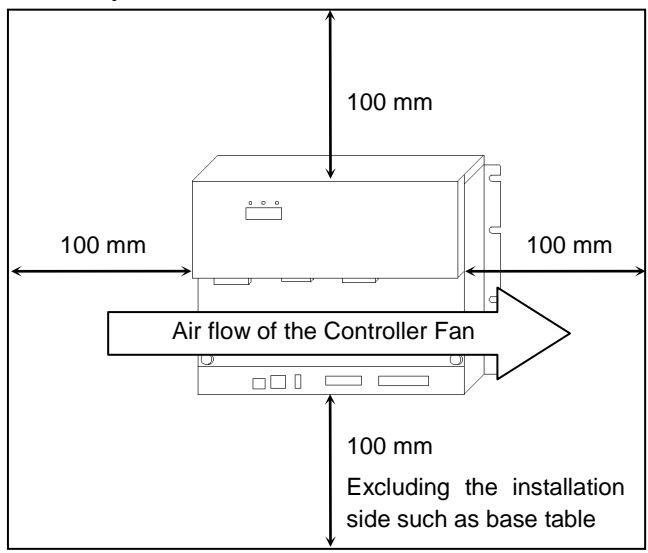

- Hot air with higher temperature than the ambient temperature (about 10 deg.C) comes out from the Controller.

Make sure that heat sensitive devices are not placed near the outlet.

## 3.2.3 Install inside a Cabinet

When installing the Controller inside a Cabinet, make sure to satisfy the condition indicated in *3.2.1 Environment*, *3.2.2 Installation* and also the following conditions.

- The distance from the mounting surface and the inside of the door must be 220 mm or more (190 mm when using the option I/O connector).

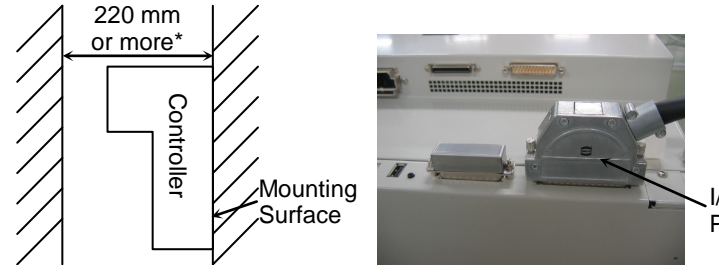

I/O Connector (Option) Product No: R12B040710

\* When using the I/O connector (option), 190 mm or more

- Set the temperature inside the Controller box to 40 deg.C or less by referring the cooling method in the following example.

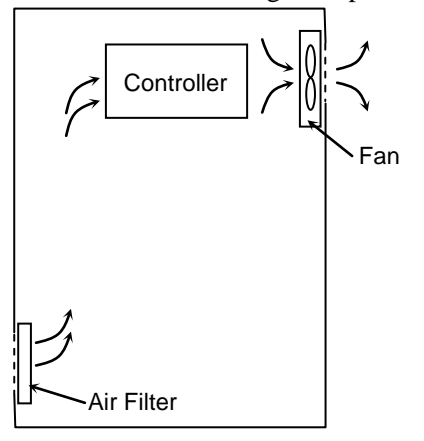
# 3.3 Power Supply

#### 3.3.1 Specifications

| Item                         | Specification                                                                                         |  |  |  |  |
|------------------------------|----------------------------------------------------------------------------------------------------|--|--|--|--|
| Voltage                      | 200 VAC to 240 VAC                                                                                    |  |  |  |  |
| Phase                        | Single phase                                                                                          |  |  |  |  |
| Frequency                    | 50/60 Hz                                                                                              |  |  |  |  |
| Momentary Power<br>Interrupt | 10 ms Or less                                                                                         |  |  |  |  |
| Power Consumption            | Max. 2.5 kVA                                                                                          |  |  |  |  |
|                              | Actual consumption depends on the model, motion, and load of the Manipulator.                         |  |  |  |  |
|                              | For approximate power consumption of each model, refer to the followings.                             |  |  |  |  |
|                              | C3 : 1.2 kVA                                                                                          |  |  |  |  |
|                              | S5 : 1.2 kVA                                                                                          |  |  |  |  |
|                              | G1 : 0.5 kVA                                                                                          |  |  |  |  |
|                              | G3 : 1.1 kVA                                                                                          |  |  |  |  |
|                              | G6 : 1.5 kVA                                                                                          |  |  |  |  |
|                              | G10 : 2.4 kVA                                                                                         |  |  |  |  |
|                              | G20 : 2.4 kVA                                                                                         |  |  |  |  |
|                              | RS3 : 1.2 kVA                                                                                         |  |  |  |  |
|                              | RS4 : 1.4 kVA                                                                                         |  |  |  |  |
|                              | Refer to Manipulator manual for Manipulator rated                                                     |  |  |  |  |
|                              | consumption.                                                                                          |  |  |  |  |
| Peak Current                 | When power is turned ON : approximately 150 A (2 ms.)<br>When motor is ON :approximately 60 A (5 ms.) |  |  |  |  |
| Leakage Current              | Max. 10 mA                                                                                            |  |  |  |  |
| Ground Resistance            | $100 \Omega$ or less                                                                                  |  |  |  |  |

Ensure that the available power meets following specifications.

Install an earth leakage circuit breaker or a circuit breaker in the AC power cable line at 15 A or less rated electric current. Both should be a two-pole disconnect type. If you install an earth leakage circuit breaker, make sure to use an inverter type that does not operate by induction of a 10 kHz or more leakage current. If you install a circuit breaker, please select one that will handle the above mentioned "peak current".

The power receptacle shall be installed near the equipment and shall be easily accessible.

#### 3.3.2 AC Power Cable

Make sure that cable manufacturing and connection are done by a qualified personal.
 When proceeding, be sure to connect the earth wire of the AC power cable colored green/yellow on the Controller to the earth terminal of the factory power supply. The equipment must be grounded properly at all times to avoid the risk of electric shock. Always use a power plug and receptacle for power connecting cable. Never connect the Controller directly to the factory power supply. (Field wiring)

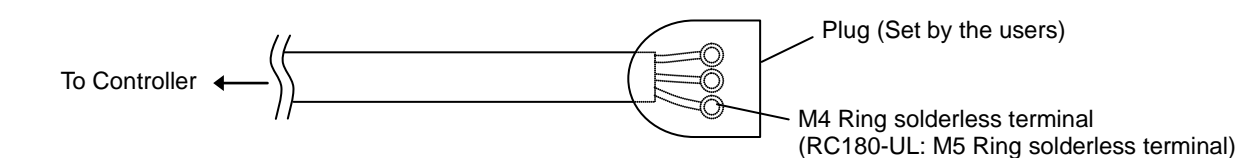

The AC plug in not attached to the AC power cable delivered at shipment. Refer to the wire connection specification and attach a proper plug to the cable that is suitable for the factory power supply. (A plug is prepared as option.)

Cable Wire Connection Specification

| Purpose                  | Color          |  |
|--------------------------|----------------|--|
| AC power wire (2 cables) | Black          |  |
| Ground wire              | Green / Yellow |  |

Cable length: 3 mm (Standard)

#### For RC180-UL

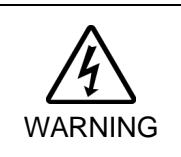

 Branch Circuit protection (Rated current: 15 A or less) shall be installed in the external AC power supplying side in accordance with the National Electrical Code.
 A disconnecting means shall be installed in accordance with the National Electrical Code and provide the ability for lockout and tagout.

#### 3.4 **Cable Connection** Make sure that the power to the Controller is turned OFF and the power plug is disconnected before connecting or disconnecting any cables. Connecting or disconnecting any cables with the power ON is extremely hazardous and may result in electric shock and malfunction of the Controller. Be sure to connect the cables properly. Do not allow unnecessary strain on the cables. (Do not put heavy objects on the cables. Do not bend or pull the cables WARNING forcibly.) The unnecessary strain on the cables may result in damage to the cables, disconnection, and/or contact failure. Damaged cables, disconnection, or contact failure is extremely hazardous and may result in electric shock and/or improper function of the system. The serial number of the Manipulator that should be connected is indicated on the Connection Check Label on the Controller. Connect the Controller and the Manipulator correctly. Improper connection between the Controller and the Manipulator may cause not only improper function of the robot system but also safety problems.

Before connecting the connector, make sure that the pins are not bent. Connecting with the pins bent may damage the connector and result in malfunction of the robot system.

#### 3.4.1 Typical Cable Connection

• Disconnectable connector

Cable attached at delivery

Cable prepared by users

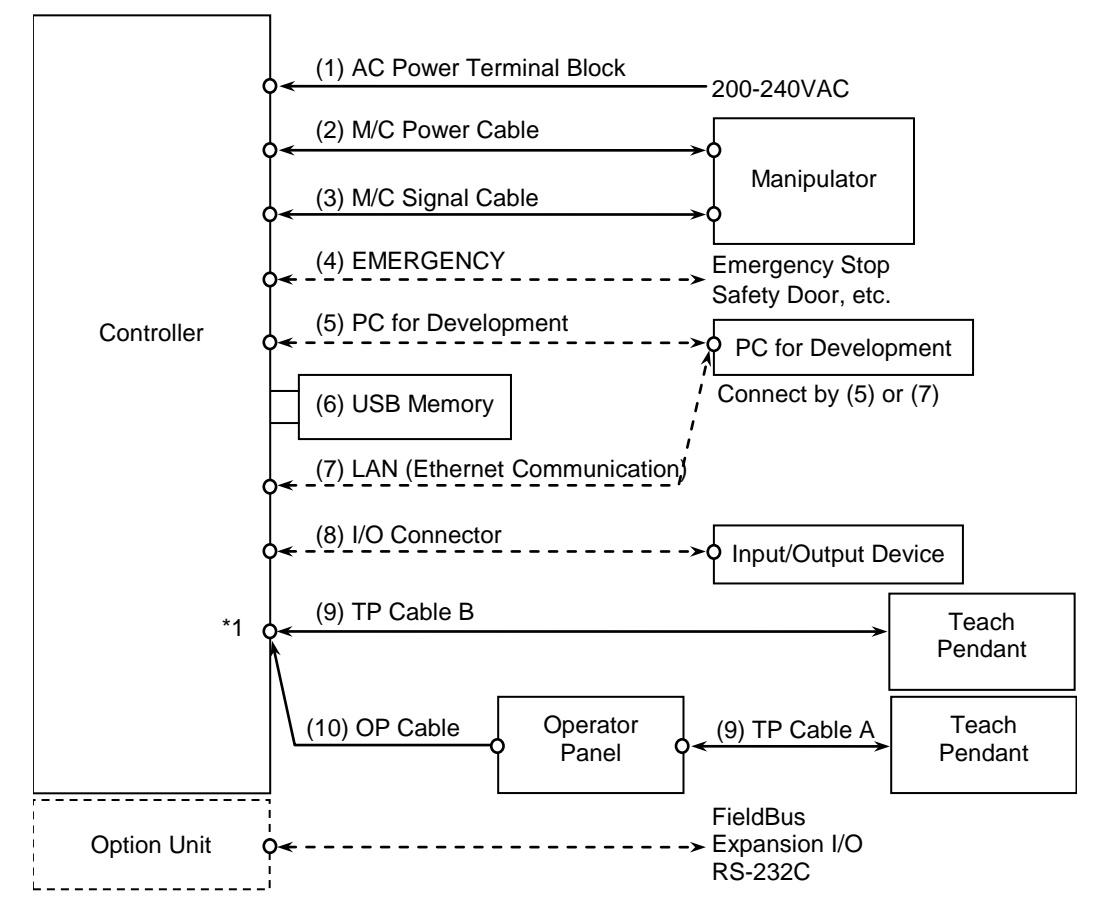

\*1 For this connection, only one of the connectors (9) TP cable B or (10) OP cable is connectable to the TP/OP port.

For details of connection of Operator Panel or Teach Pendant to the TP/OP port, refer to *Setup & Operation 8.1 What is TP/OP Port?* 

#### (1) AC Power terminal block

Terminal block for 200VAC power input to the Controller.

(2) M/C Power cable

The cable with 50-pin connector on the Controller side. Connect the POWER connector on the Manipulator and the M/C POWER connector on the Controller. Insert the connectors until you hear a "click".

(3) M/C Signal cable

The cable with 50-pin connector on the Controller side. Connect the signal cable to the SIGNAL connector on the Manipulator and the M/C SIGNAL connector on the Controller.

(4) EMERGENCY

The EMERGENCY connector has inputs to connect the Emergency Stop switch and the Safety Door switch. For safety reasons, connect proper switches for these input devices.

For details, refer to the Setup & Operation 9. EMERGENCY.

#### (5) PC for development

Connect the PC for development. For details, refer to the *Setup & Operation 5*. *Development PC Port*.

- (6) USB memory Connect the USB memory. For details, refer to the Setup & Operation 6. Memory Port.
- (7) LAN (EtherNet Communication) Connect the EtherNet cable.For details, refer to the Setup & Operation 7. LAN (Ethernet Communication) Port.
- (8) I/O connector

This connector is used for input/output devices of the user. When there are input/output devices, use this connector. There are I/O cable (option) and terminal block (option) for the I/O connector. For details, refer to the *Setup & Operation 10. I/O Connector*.

## (9) TP cable

Connect the option Teach Pendant. There are two types of connector shapes for the Teach Pendant. TP cable A : Circular connector TP cable B : D-sub 25pin For details, refer to the *Setup & Operation 8.TP/OP Port*.

(10) OP cable

Connect the option Operator Panel. For details, refer to the *Setup & Operation 8.TP/OP Port*.

# 3.4.2 Connecting Manipulator to Controller

Connect the Manipulator to the Controller by using the Power cable and the Signal cable.

|         | Make sure that the power to the Controller is turned OFF before connecting or<br>disconnecting any cables. Connecting or disconnecting any cables with the<br>power ON is extremely hazardous and may result in electric shock and<br>malfunction of the Controller.                                                                                                    |
|---------|----------------------------------------------------------------------------------------------------|
| WARNING | Be sure to connect the cables properly. Do not allow unnecessary strain on the cables. (Do not put heavy objects on the cables. Do not bend or pull the cables forcibly.) The unnecessary strain on the cables may result in damage to the cables, disconnection, and/or contact failure. Damaged cables, disconnection, or contact failure is extremely hazardous and may result in electric shock and/or improper function of the system.                                                                                                    |
|         |                                                                                                    |
|         | The serial number of the Manipulator that should be connected is indicated on the<br>Connection Check Label on the Controller. Connect the Controller and the<br>Manipulator correctly. Improper connection between the Controller and the<br>Manipulator may cause not only improper function of the robot system but also<br>safety problems.                                                                                                    |
|         | When connecting the Manipulator to the Controller, make sure that the serial<br>numbers on each equipment match. Improper connection between the<br>Manipulator and Controller may not only cause improper function of the robot<br>system but also serious safety problems. The connection method varies with the<br>Controller used. For details on the connection, refer to the Controller manual.<br>If the SCARA Manipulator is connected to the Controller for the 6-axis<br>Manipulator, it may result in malfunction of the Manipulator. |

The configuration data for the Manipulator and Manipulator model are stored in the Controller. Therefore the Controller should be connected to the Manipulator whose serial number is specified in the Connection Check label attached on the front of the Controller.

NOTE The Manipulator's serial number is indicated on the signature label on the back of the Manipulator.  $\Box$ 

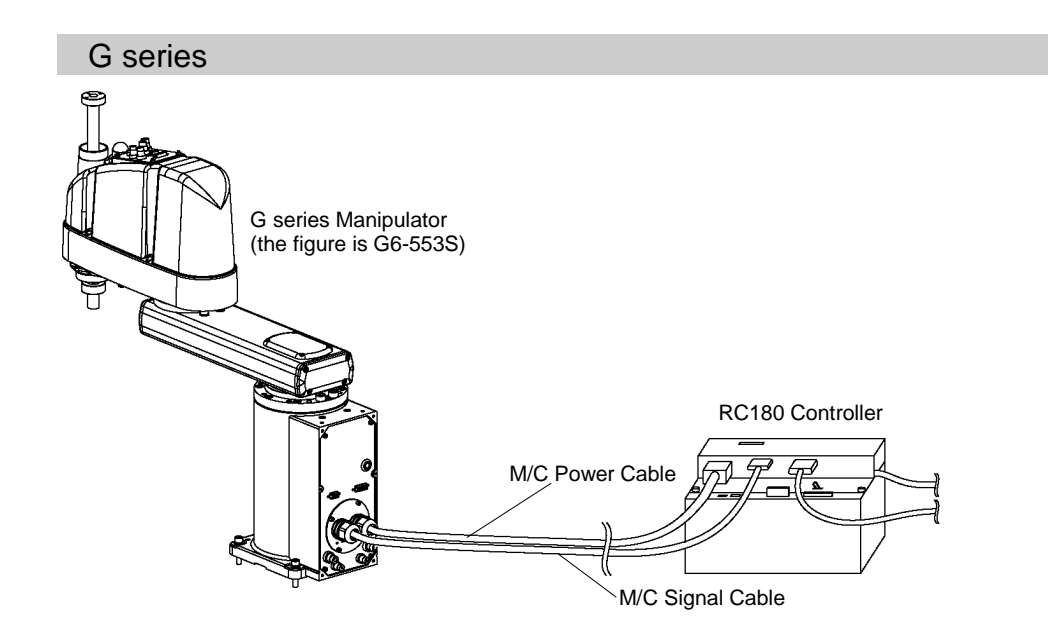

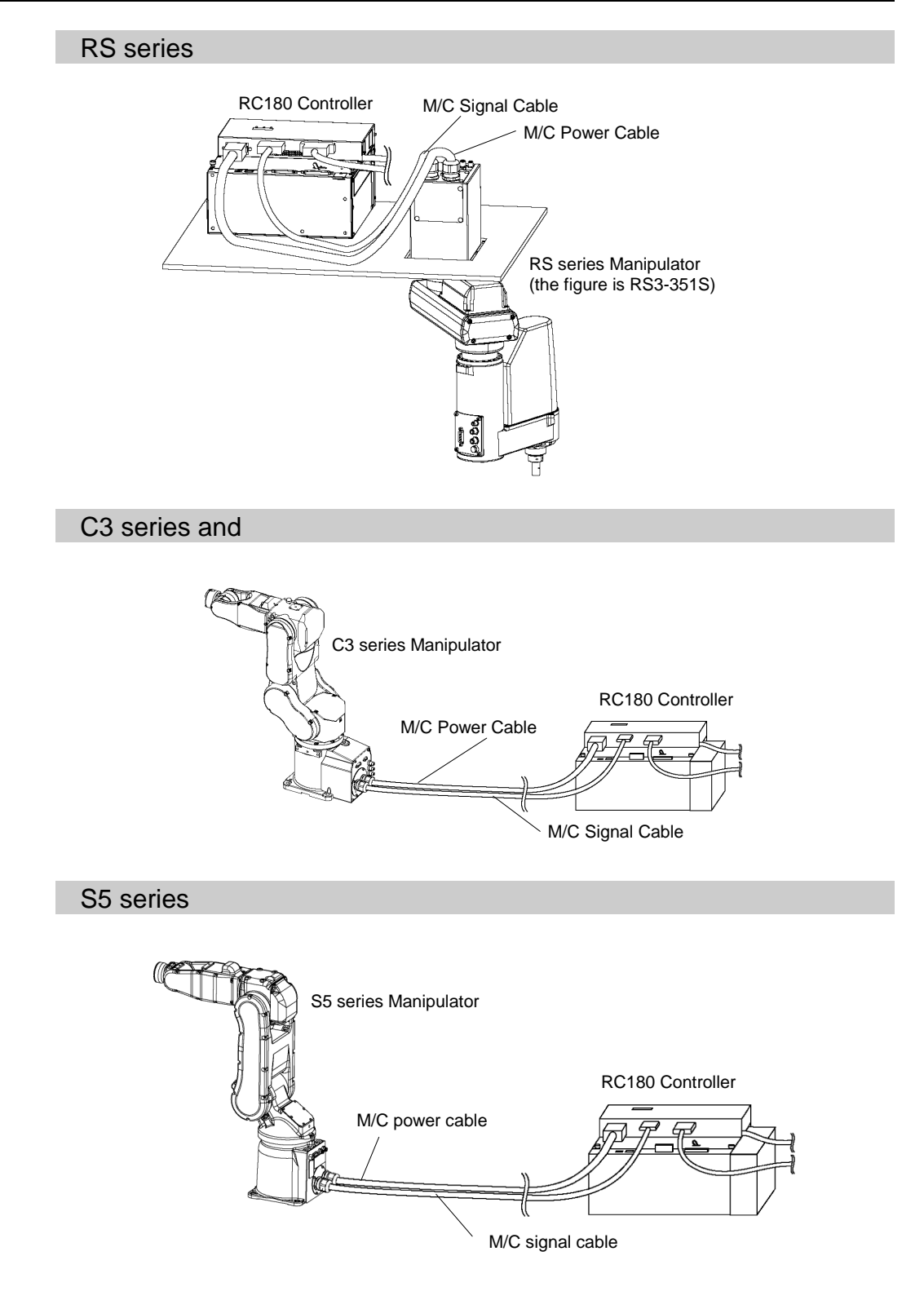

#### 3.5 Noise Countermeasures

To minimize electrical noise conditions, the following items must be observed in the system's cable wiring:

To minimize electrical noise condition, be sure of followings for wiring.

- The earth wire of the power supply should be grounded. (Ground resistance: 100  $\Omega$  or less) It is important to ground the frame of Controller not only for prevention from electric shock, but also for reducing the influence of electric noise around the Controller. Therefore, be sure to connect the earth wire (yellow/green) of the Controller's power cable to the ground terminal of the factory power supply. For details about the plug and AC power cable, refer to the *Setup & Operation 3.3 Power Supply*.
- Do not tap power from a power line that connects to any equipment which may cause noise.
- When you tap power for the Controller and the single-phase AC motor from the same power line, change the phase of one or the other. Ensure that they will not be the same phase.
- Use a twisted pair motor power line.
- Do not run AC power lines and DC power lines in the same wiring duct, and separate them as far as possible. For example, separate the AC motor power line and the Controller power line as far as possible from the sensor or valve I/O lines; and do not bundle both sets of wiring with the same cable tie. If more than one duct/cable must cross each other, they should cross perpendicularly. The preferable example is shown in the right figure.

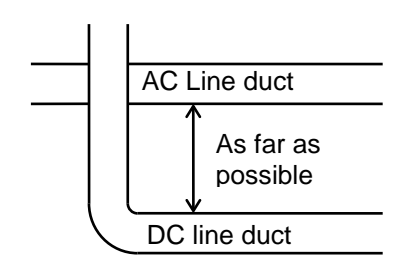

- Wire as short as possible to the I/O connector and EMERGENCY connector. Use a shielded cable and clamp the shield to the attached connector interior. Make sure to keep away from the peripheral noise source as far as possible.
- Make sure that the induction elements used to connect to the Controller's I/O (such as relays and solenoid valves) have surge suppressors. If an induction element without a surge suppressor is used, make sure to connect a rectifying diode located at the induction element in parallel with it. In selecting a rectifying diode, make sure that it can handle the voltage and current incurred by the induction load.
- To start and change revolutions of the conveyer's (or the like's) AC motor (ex: an induction motor or three-phase induction motor) regularly or abruptly, make sure to install a spark suppressor between the wires. The spark suppressor is more effective when placed closer to the motor.
- As they are easily influenced by static electricity or the noise from power source, keep cable such as USB, Ethernet, RS-232C, or fieldbus away from peripheral noise sources.

# 4. Operation Mode (TEACH/AUTO)

# 4.1 Overview

The Robot system has two operation modes TEACH mode and AUTO mode.

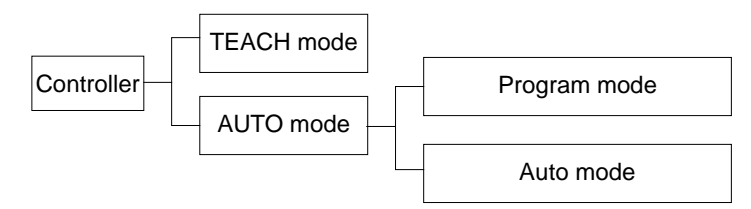

- TEACH modeThis mode enables point data teaching and checking close to the<br/>Robot using the Teach Pendant.<br/>In this mode the Robot operates in Low power status.
- AUTO mode This mode enables automatic operation (program execution) of the Robot system for the manufacturing operation, and also programming, debug, adjustment, and maintenance of the Robot system. This mode cannot operate the Robots or run programs with the Safety

This mode cannot operate the Robots or run programs with the Safety Door open.

# 4.2 Switch Operation Mode

Change the operation mode using the mode selector key switch on the Teach Pendant.

- **TEACH mode**Turn the mode selector key switch to "Teach" for TEACH mode.Switching to TEACH mode pauses the program if it was running.The operating Robot stops by Quick Pause.
- AUTO mode Turn the mode selector key switch to "Auto" and turn on the latch release input signal for AUTO mode.

# 4.3 Program Mode (AUTO)

#### 4.3.1 What is Program Mode (AUTO)?

Program mode is for programming, debug, adjustment, and maintenance of the Robot system.

Procedures for switching to the Program mode are the followings.

- A : Set the start mode of the EPSON RC+ 5.0 to "Program" and start the Controller connection. (Refer to 4.3.2 Setup from EPSON RC+ 5.0.)
- B : Select the "Program mode" from the Teach Pendant main menu. (Refer to *4.3.3 Setup from Teach Pendant.*)

NOTE

When EPSON RC+ 5.0 is used for switching to Program mode, the Teach Pendant cannot switch modes. Also, when the Teach Pendant is used for switching to Program mode, EPSON RC+ 5.0 cannot switch modes.

#### 4.3.2 Setup from EPSON RC+ 5.0

Switch the mode to Program mode from the EPSON RC+ 5.0.

(1) Select EPSON RC+ 5.0 menu-[Setup]-[Configuration] to display the [Preference] dialog.

| Preferences                                                                     |                                               | ? 🛛                                           |
|---------------------------------------------------------------------------------|-----------------------------------------------|-----------------------------------------------|
| Startup     Workspace     Editor     Run Window     Command Window     Language | Start Mode<br>Auto<br>(3) Program<br>Password | (5) Close<br>(4) Apply<br>Restore<br>Defaults |

- (2) Select [Startup].
- (3) Select [Start mode]-<Program> button.
- (4) Click the <Apply> button.
- (5) Click the <Close> button.

#### 4.3.3 Setup from Teach Pendant

Switch the mode to Program mode from the Teach Pendant.

(Only TP1. TP2 does not support this function.)

- (1) Press the <F4> key on the Print window to display the Main menu window.
- (2) Select the "Program mode ..." by the  $\langle \uparrow \downarrow \rangle$  key.
- (3) Press the <OK> key.

# 4.4 Auto Mode (AUTO)

#### 4.4.1 What is Auto mode (AUTO)?

Auto mode (AUTO) is for automatic operation of the Robot system. Procedures for switching to the Auto mode (AUTO) are the followings.

- A : Set the start mode of the EPSON RC+ 5.0 to "Auto" and start the EPSON RC+ 5.0. (Refer to 4.4.2 Setup from EPSON RC+ 5.0.)
- B : Offline the EPSON RC+ 5.0.

NOTE

Execute and stop the program from the control device specified by the EPSON RC+ 5.0. (Refer to *Setup & Operation 4.4.3 Setup Control Device.*)

#### 4.4.2 Setup from EPSON RC+ 5.0

Switch the mode to Auto mode (AUTO) from the EPSON RC+ 5.0.

(1) Select EPSON RC+ 5.0 menu-[Setup]-[Preference] to display the [Preference] dialog.

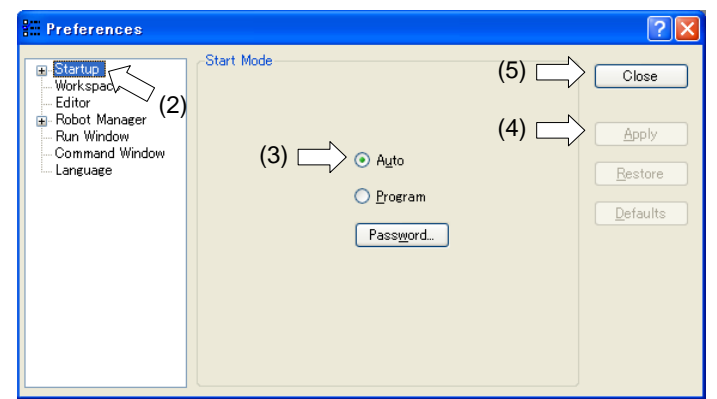

- (2) Select [Startup].
- (3) Select [Start Mode]-<Auto> button.
- (4) Click the <Apply> button.
- (5) Click the <Close> button.

#### 4.4.3 Setup from Control Device

Set the control device from EPSON RC+ 5.0.

(1) Select EPSON RC+ 5.0 menu-[Setup]-[Controller] to display the [Setup Controller] dialog.

| 🔜 Setup Controller                                                                                             |                                                                                                    | ? 🗙                                                                                                    |
|----------------------------------------------------------------------------------------------------|----------------------------------------------------------------------------------------------------|----------------------------------------------------------------------------------------------------|
| General<br>Configuration<br>Preferences<br>Options<br>Robot<br>Inputs / Outputs<br>Premote Control<br>TCP / IP | Controller Configuration<br>2) Name:<br>IP Address:<br>IP Mask:<br>IP Gateway:<br>USB Speed:<br>Control Device:<br>IP Program Mode<br>Password: | (5) Close<br>Controller1 (4) Apply<br>192.168.0.1 Restore<br>255.255.255.0<br>0.0.0 Defaults<br>Auto<br>PC (3)<br>Change |

- (2) Select [Configuration].
- (3) Select [Setup Controller]-[Control Device] to select the control device from the following three types.

PC Remote (I/O) OP (Option: Operator Panel)

- (4) Click the <Apply> button.
- (5) Click the <Close> button.

# 5. Development PC Connection Port

Development PC connection USB port (USB B series connector)

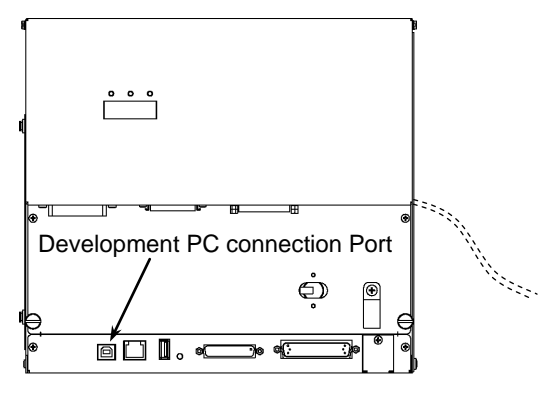

NOTE For other details of development PC and Controller connection, refer to EPSON RC+ 5.0 (P User's Guide 5.12.1 PC to Controller Communications Command.

For RC180, be sure to install the EPSON RC+ 5.0 to the development PC first, then (P connect the development PC and RC180 with the USB cable.

If RC180 and the development PC are connected without installing the EPSON RC+ 5.0 to the development PC, [Add New Hardware Wizard] appears. If this wizard appears, click the <Cancel> button.

#### About Development PC Connection Port 5.1

The development PC connection port supports the following USB types.

- USB2.0 HighSpeed/FullSpeed (Speed auto selection, or FullSpeed mode)

- USB1.1 FullSpeed

Interface Standard : USB specification Ver.2.0 compliant (USB Ver.1.1 upward compatible)

Connect the Controller and development PC by a USB cable to develop the robot system or set the Controller configuration with the EPSON RC+ 5.0 software installed in the development PC.

Development PC connection port supports hot plug feature. Cables insert and remove from the development PC and the Controller is available when the power is ON. However, stop occurs when USB cable is removed from the Controller or the development PC during connection.

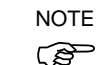

#### 5.2 Precaution

When connecting the development PC and the Controller, make sure of the following:

- Connect the development PC and the Controller with a 5 m or less USB cable. Do not use the USB hub or extension cable.
- Make sure that no other devices except the development PC are used for development PC connection port.
- Use a PC and USB cable that supports USB2.0 HighSpeed mode to operate in USB2.0 HighSpeed mode.
- Do not pull or bend the cable strongly.
- Do not allow unnecessary strain on the cable.
- When the development PC and the Controller are connected, do not insert or remove other USB devices from the development PC. Connection with the Controller may be lost.

#### 5.3 Software Setup and Connection Check

Connection of the development PC and the Controller is indicated.

- Make sure that software EPSON RC+ 5.0 (Ver.5.2 or later) is installed to the Controller connected to the development PC. (Install the software when it is not installed.)
- (2) Connect the development PC and the Controller using a USB cable.
- (3) Turn ON the Controller.
- (4) Start EPSON RC+ 5.0.
- (5) Select the EPSON RC+ 5.0 menu-[Setup]-[PC to Controller Communications] to display the [PC to Controller Communications] dialog.

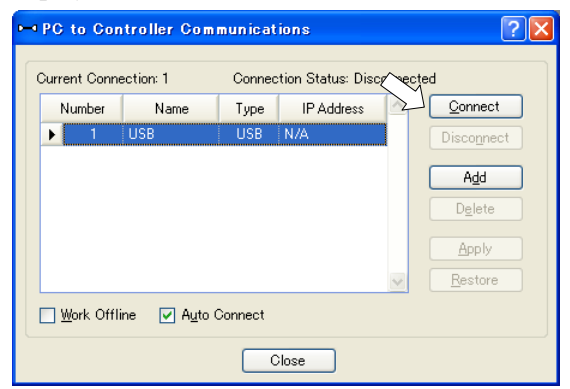

(6) Select "No.1 USB" and click the <Connect> button.

(7) After the development PC and the Controller connection has completed, "Connected" is displayed at [Connection status]. Make sure that "Connected" is displayed and click the <Close> button to close the [PC to Controller Communications] dialog.

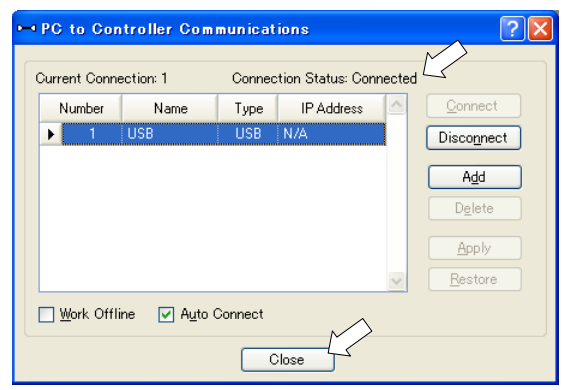

The connection between the development PC and the Controller is completed. Now the robot system can be used from EPSON RC+ 5.0.

# 5.4 Disconnection of Development PC and Controller

Disconnection of the development PC and the Controller communication.

- (1) Select the EPSON RC+ 5.0 menu-[Setup]-[PC to Controller Communications] to display the [PC to Controller Communications] dialog.
- (2) Click the <Disconnect> button.Communication between the Controller and the development PC is disconnected and the USB cable can be removed.
- NOTE If the USB cable is removed when the Controller and the development PC are connected, the Robot will stop. Be sure to click the <Disconnect> button in the [PC to Controller Communications] dialog before USB cable is removed.

# 6. Memory Port

Connect a commercial USB memory to the Controller memory port for following functions. (Only TP1. TP2 does not support this function.)

- Function for Controller status storage to the USB memory.
- Transfer Programs and various data.

Option TP1 Teach Pendant is required. For programs and various data transfer using TP1, refer to manual *RC180 Option Teach Pendant TP1*.

#### 6.1 What is Controller Status Storage Function?

This function saves various kinds of Controller data with one push to the USB memory. Data saved in USB memory is loaded to EPSON RC+ 5.0 to get the status of the Controller and the program simply and accurately.

The saved data can also be used for restoring the Controller. For details, refer to *Maintenance 4.4 Restore*.

#### 6.2 Before Using Controller Status Storage Function

### 6.2.1 Precautions

- Make sure that the USB port is used only for USB memory even though the port on the Controller is a universal USB port.
- Insert the USB memory directly into the Controller memory port. Connection with cables or hubs between the Controller and the USB memory is not assured.
- Make sure that the USB memory is inserted or removed slowly.
- Do not edit the saved files with an editor. Operation of the robot system after data restoration to the Controller is not assured.

#### 6.2.2 Adoptable USB Memory

Use USB memory that meets following conditions.

- USB2.0 supported
- Without security function
  - USB memory with password input function cannot be used.
- No installation of a driver or software is necessary for Windows XP, Windows Vista, Windows 7 or Windows 8.

(For supported operating systems for the EPSON RC+ 5.0, refer to *Setup & Operation 1.1 System Example.*)

# 6.3 Controller Status Storage Function

#### 6.3.1 Controller Status Storage with Trigger Button

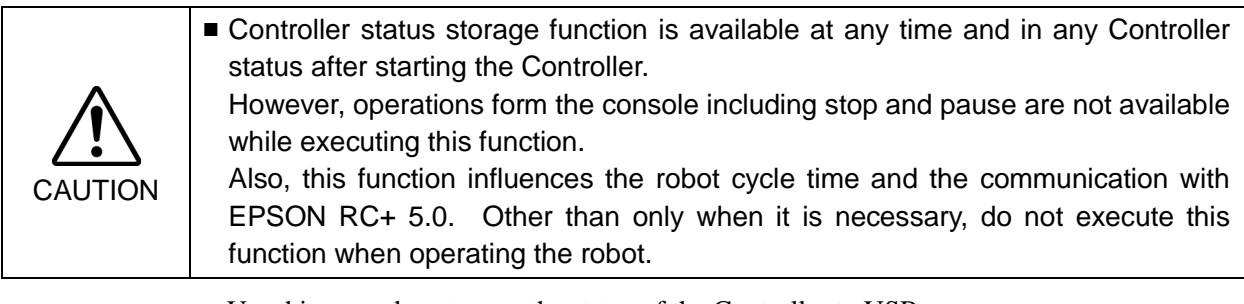

Use this procedure to save the status of the Controller to USB memory.

- (1) Insert the USB memory into the memory port.
- (2) Wait approximately 10 seconds for USB memory recognition.
- (3) Press the trigger button on the Controller. The seven-segment displays OOOO and OOOO repeatedly during the data transfer. Wait until the display returns back to the former display. (Transfer time differs depending on the amount of data, such as the project size.)
- (4) When the storage has been completed, HUUH is displayed on the seven-segment for two seconds.

When the storage has failed,  $\square \square \square \square \square$  is displayed on the seven-segment for two seconds.

(5) Remove the USB memory from the Controller.

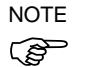

NOTE

(B

USB memory with LED is recommended to check the status changes in procedure (2).

When storage is executed during Motor ON status, it may fail to store the status. Use another USB memory or execute the storage during Motor OFF status.

#### 6.3.2 Controller Status Storage with Teach Pendant (Option)

Use this procedure to save the status of the Controller to the USB memory.

- (1) Insert the USB memory into the Controller.
- (2) In the [Main Menu] screen, move the cursor to [Controller States...], and press the <OK> key. The following screen appears.

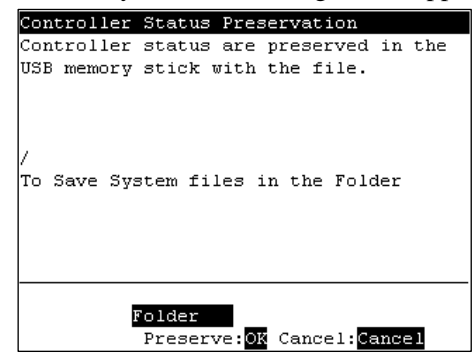

- (3) Select a folder to save the data. The root directory is selected by default.
- (4) Press the <OK> key to save the status.

#### 6.3.3 Load Data with EPSON RC+ 5.0

The following shows the procedure to read the data stored in the USB memory by EPSON RC+ 5.0 and display the Controller status.

- (1) Insert the USB memory into the PC with EPSON RC+ 5.0.
- (2) Make sure that the following folder is indicated in the USB memory.

S\_ serial number\_data status was saved → Exmaple: S\_12345\_200608074410

- (3) Copy the folder confirmed in procedure (2) to the "\EpsonRC50\Status" folder.
- (4) Select the EPSON RC+ 5.0 menu-[Tools]-[Controller] to display the [Controller Tools] dialog.

| 🛠 Controller Tools             | ? 🔀                                                    |  |  |
|--------------------------------|--------------------------------------------------------|--|--|
| Backup Controller              | Save all controller data to a PC folder.               |  |  |
| <u>R</u> estore Controller     | Restore all controller data from<br>a previous backup. |  |  |
| Export Controller Status       | Export controller status to PC                         |  |  |
| <u>V</u> iew Controller Status | View controller status from<br>exported status         |  |  |
| <u>M</u> aintenance            | View maintenance data and<br>configure alarms.         |  |  |
| Re <u>s</u> et Controller      | Reset controller to startup<br>state                   |  |  |
| Close                          |                                                        |  |  |

- (5) Click the <Export Controller Status...> button.
- (6) [Browse For Folder] dialog appears. Select the folder copied in procedure (3) and click the <OK> button.

| Browse For Folder                                                                                                    | ? 🔀      |
|----------------------------------------------------------------------------------------------------|----------|
| Select folder for controller status                                                                                                    |          |
| <ul> <li>Image: Construction of the second second sec</li></ul>                                                                                                    |          |
| Calib<br>Config<br>Config | <b>×</b> |
| Make New Folder OK                                                                                                    | Cancel   |

 (7) [Controller Status Viewer] dialog appears to confirm the Controller status.
 For details, refer to *View Controller Status* in *EPSON RC+ 5.0 User's Guide 5.11.7 Controller Command (Tools Menu).*

| atus <u>F</u> older: S_ABC-123_ | _20060504064424 | Status Date / Time: 2006-05-04 06:44:24          |   |
|---------------------------------|-----------------|--------------------------------------------------|---|
| - General                       | Robot           |                                                  |   |
| - Tasks                         | Item            | Value                                            | ^ |
| Robot                           | Model           | E2C351S                                          |   |
| System History                  | Name            |                                                  |   |
| Program Files                   | Serial #        | 00006                                            |   |
| Main.prg                        | Motor On Hours  | 190.7                                            |   |
| Include Files                   | Motor On Count  | 344                                              |   |
| - Robot Points                  | Hofs Date       | 2006/04/28 05:04:58:945                          |   |
| Points.pts                      | Hofs            | -3373, 54545, 0, 0, 0, 0                         |   |
| ····· abc.pts                   | Motors          | Off                                              |   |
|                                 | Power           | Low                                              |   |
|                                 | Arm             | 0                                                |   |
|                                 | Tool            | 0                                                |   |
|                                 | World Position  | 174.399, 121.778, -0.999, -188.061, 0.000, 0.000 |   |
|                                 | Joint Position  | 67.960, -111.927, -0.999, -144.094, 0.000, 0.000 |   |
|                                 | Pulse Position  | 61859, -63674, -307, -18690, 0, 0                |   |
|                                 | Weight          | 1.000                                            |   |
|                                 | Weight Length   | 125.000                                          |   |
|                                 | Inertia         | 0.005                                            | ~ |

#### 6.3.4 Transfer with E-mail

Follow this procedure to transfer the data by e-mail that was saved to the USB memory.

- (1) Insert the USB memory to a PC that supports sending of e-mail.
- Make sure that the USB memory has following folders.
   S\_serial number\_data status was saved
   → Example: S\_12345\_200608074410
- (3) Send all the folders by e-mail.

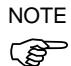

Delete files that do not relate to the project before transfer.

This function is used to send the data to the system director and EPSON from the end users for problem analysis.

# 6.4 Details of Data

| File Name                                                                                | Outline                                 |                                                                                                    |  |  |
|------------------------------------------------------------------------------------------|-----------------------------------------|----------------------------------------------------------------------------------------------------|--|--|
| Backup.txt                                                                               | Information file for restore            | File with information for Controller restore.                                                                                                    |  |  |
| CurrentMnp01.PRM                                                                         | Robot parameter                         | Saves information such as ToolSet.                                                                                                    |  |  |
| CurrentStatus.txt                                                                        | Save status                             | Saves program and I/O status.                                                                                                    |  |  |
| ErrorHistory.csv                                                                         | Error history                           |                                                                                                    |  |  |
| InitFileSrc.txt                                                                          | Initial setting                         | Saves various settings of the Controller.                                                                                                    |  |  |
| MCSys01.MCD                                                                              | Robot setting                           | Saves information of connected robot.                                                                                                    |  |  |
| SrcmcStat.txt                                                                            | Hardware information                    | Saves installation information of hardware.                                                                                                    |  |  |
| ProjectName.obj                                                                          | OBJ file                                | Result of project build.                                                                                                    |  |  |
|                                                                                          |                                         | Prg file is not included.                                                                                                    |  |  |
| GlobalPreserves.dat<br>*1                                                                | Global Preserve<br>variables            | Saves values of Global Preserve variables.                                                                                                    |  |  |
| MCSRAM.bin<br>MCSYSTEMIO.bin<br>MCTABLE.bin<br>MDATA.bin<br>SERVOSRAM.bin<br>VXDWORK.bin | Inner information<br>of Robot operation |                                                                                                    |  |  |
| All files related to<br>project except<br>ProjectName.obj *2                             | Project                                 | When [Include project files when status<br>exported] check box is checked in EPSON<br>RC+ 5.0 menu-[Setup]-[Setup Controller]-<br>[Preference], the project file is stored.<br>Includes program files. |  |  |

The following data files are created by the Controller status storage function.

\*1 When the Controller firmware version is Ver.1.0.\*.\*, GlobalPreserves.dat is not stored.

\*2 Storage of "All files related to project except ProjectName.obj" can be specified by a setting.

# 7. LAN (Ethernet Communication) Port

- NOTE Refer to EPSON RC+ 5.0 User's Guide 5.12.1 PC to Controller Communications
- Command (Setup Menu) for other details for the development PC and Controller connection.
  - For Ethernet (TCP/IP) communication with robot application software, refer to *EPSON RC*+ *5.0 Online Help* or *User's Guide 12. TCP/IP Communications.*
  - Refer to *Vision Guide 5.0* manual for other details of connection of the Controller and CV1.
  - This port is not used for EtherNet/IP. Use the port for fieldbusI/O board. For other details, refer to *Setup & Operation 12.3.7 EtherNet/IP*.

# 7.1 About the LAN (Ethernet Communication) Port

Ethernet communication port supports 100BASE-TX / 10 BASE-T.

This port is used for three different purposes.

#### Connection with development PC

LAN (Ethernet communication) port is used for connection of the Controller and the development PC.

Equivalent operation is available to connect between the Controller and the development PC with the development PC connection port.

(Refer to Setup & Operation 5. Development PC Connection Port)

#### Connection with other Controller or PC

The LAN (Ethernet communication) port can be used as an Ethernet (TCP/IP) communication port to communicate between multiple controllers from robot application software.

#### Connection with CV1

The LAN (Ethernet communication) port is used for connection of the Controller and CV1.

#### 7.2 IP Address

Set the proper IP address or subnet mask depending on the Controller and development PC configuration to use the LAN port.

Do not input a random value for the IP address of the network configured TCP/IP. This is the only address that specifies the computer using an Internet connection.

The IP address is assigned from the company or organization that has control of IP address.

Use an address from the following Internet private environment such as P2P or line. Make sure that the address is not redundantly assigned inside the closed network.

| Private Address List       |    |                 |  |
|----------------------------|----|-----------------|--|
| 10.0.0.1 to 10.255.255.254 |    |                 |  |
| 172.16.0.1                 | to | 172.31.255.254  |  |
| 192.168.0.1                | to | 192.168.255.254 |  |

The following is the configuration of the controller at delivery.

IP Address : 192.168.0.1 IP Mask : 255.255.255.0 IP Gateway : 0.0.0

#### 7.3 Changing Controller IP Address

In this section, the procedure to change the Controller IP address when connecting Controller development PC connection port and the development PC by the USB cable is indicated.

- (1) For connection between the development PC and the Controller, refer to *Setup & Operation 5.3 Connection of Development PC and Controller*.
- (2) Select the EPSON RC+ 5.0 menu-[Setup]-[Controller] to display the [Setup Controller] dialog.

| 🔜 Setup Controller                                                                                             |                                                                                                    |                                                                                                    | ? 🔀                       |
|----------------------------------------------------------------------------------------------------|----------------------------------------------------------------------------------------------------|----------------------------------------------------------------------------------------------------|---------------------------|
| General<br>Configuration<br>Preferences<br>Options<br>Probot<br>Inputs / Outputs<br>Remote Control<br>TCP / IP | Controller Configuration<br>Name:<br>IP Address:<br>IP Mask:<br>IP Gateway:<br>USB Speed:<br>Control Device:<br>TP Program Mode<br>Password: | RC170         192.168.0.1         255.255.255.0         0.00.0         Auto         PC         Qhange | Close<br>Apply<br>Restore |

| Setup Controller                                                                                              |                                                                                                    |                                                                   | ? 🛛                                     |  |  |  |  |
|----------------------------------------------------------------------------------------------------|----------------------------------------------------------------------------------------------------|-------------------------------------------------------------------|-----------------------------------------|--|--|--|--|
| General<br>Configuration<br>Preferences<br>Options<br>Robot<br>Inputs / Outputs<br>Remote Control<br>TCP / IP | Name:<br>IP Address:<br>IP Mask:<br>IP Qateway:<br>USB Speed:<br>Control Device:<br>TP Program Mode | RC170<br>192168.0.219.8<br>255.255.0<br>0.0.00<br>Auto<br>PC<br>V | Close<br>Apply<br>Restore               |  |  |  |  |
| Password<br>Click the <close> button. The Controller reboots automatical<br/>Setup Controller</close>         |                                                                                                    |                                                                   |                                         |  |  |  |  |
| Configuration<br>- Preferences<br>- Options<br>- Robot<br>- Inputs / Outputs                                  | <u>N</u> ame:<br>SON RC+ 5.0                                                                        | RC170                                                             | <u>Close</u><br><u>Apply</u><br>Restore |  |  |  |  |
| B - Remote Control<br>B - TCP / IP                                                                            | Restarting C                                                                                        | iontroller<br>iel                                                 | Defaults                                |  |  |  |  |
|                                                                                                    | TP Program Mode                                                                                     |                                                                   |                                         |  |  |  |  |

(3) Enter the proper IP address and subnet mask and click the <Apply> button.

IP address configuration is completed and the Controller reboot dialog disappears.

(5) Connect the Ethernet cable to the Controller LAN port.

NOTE (P

(4)

When the Controller and the development PC are connected via the Ethernet, the Controller IP address can also be changed. However, Controller and the development PC do not connect automatically after rebooting the Controller at Ethernet connection.

# 7.4 Connection of Development PC and Controller with Ethernet

Connection between the development PC and the Controller is shown below.

- (1) Connect the development PC and the Controller. (Set the IP address in the same subnet before hand.)
- (2) Turn on the Controller.
- (3) Start EPSON RC+ 5.0.
- (4) Display the [PC-Controller Connection] dialog from [Setup] in EPSON RC+ 5.0 menu.
- (5) Click the <Add> button.

| PC to Co                                              | → PC to Controller Communications |      |            |   |                 |  |  |
|-------------------------------------------------------|-----------------------------------|------|------------|---|-----------------|--|--|
| Current Connection: 1 Connection Status: Disconnected |                                   |      |            |   |                 |  |  |
| Number                                                | Name                              | Туре | IP Address | - | <u>C</u> onnect |  |  |
| ▶ 1                                                   | USB                               | USB  | N/A        |   | Disconnect      |  |  |
|                                                       |                                   |      |            |   | Add             |  |  |
|                                                       |                                   |      |            |   | Delete          |  |  |
|                                                       |                                   |      |            |   | Apply           |  |  |
|                                                       |                                   |      |            |   |                 |  |  |
|                                                       | <u>R</u> estore                   |      |            |   |                 |  |  |
| <u> W</u> ork Offline                                 |                                   |      |            |   |                 |  |  |
| Close                                                 |                                   |      |            |   |                 |  |  |

(6) Connection "No.2" is added. Set the following and click the <Apply> button. Name : Valid value to identify the controller to connect

IP Address : IP address for Controller to connect

| - | PC to Controller Communications |            |          |         |             |          |            |
|---|---------------------------------|------------|----------|---------|-------------|----------|------------|
|   | Current Conn                    | ection: 1  | Connec   | tion St | atus: Disco | onnect   | ed         |
|   | Number                          | Name       | Туре     | IP.     | Address     | <u>^</u> | Connect    |
|   | 1                               | USB /~     | USB      | N/A     | $\nearrow$  |          | Disconnect |
|   | ▶ 2                             | Ethernet 1 | Ethernet |         | ~           |          |            |
|   |                                 |            |          |         |             |          | Add        |
|   |                                 |            |          |         |             |          | Delete     |
|   |                                 |            |          |         |             |          | Apply      |
|   |                                 |            |          |         |             |          |            |
|   |                                 |            |          |         |             | $\sim$   | Restore    |
|   | Work Offline ✓ Auto Connect     |            |          |         |             |          |            |
|   | Close                           |            |          |         |             |          |            |

(7) [Name] and [IP Address] specified in procedure (6) is displayed.

| → PC to Cor        | troller Co                                            | mmunicati               | ions                                |  | ? 🛛                                                        |  |
|--------------------|-------------------------------------------------------|-------------------------|-------------------------------------|--|------------------------------------------------------------|--|
| Current Conn       | Current Connection: 1 Connection Status: Disconnected |                         |                                     |  |                                                            |  |
| Number<br>1<br>> 2 | Name<br>USB<br>NET055                                 | Type<br>USB<br>Ethernet | IP Address<br>N/A<br>192.168.219.55 |  | Qonnect<br>Disconnect<br>Add<br>Delete<br>Apply<br>Rectore |  |
| <u>W</u> ork OffI  | _ Work Offline ✓ Auto Connect<br>Close                |                         |                                     |  |                                                            |  |

(8) Make sure that "No.2" is selected, and click the <Connect> button.

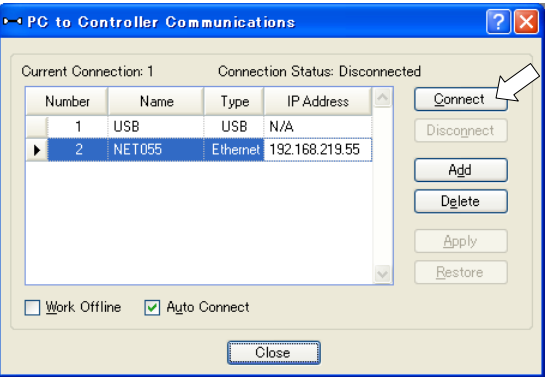

(9) After the development PC and Controller connection is completed, "Connected" is displayed in the [Connection status:]. Make sure that "Connected" is displayed and click the <Close> button to close the [PC to Controller Communications] dialog.

| ~ | - PC to Controller Communications 💦 🛛 🔀            |        |          |                |          |            |  |
|---|----------------------------------------------------|--------|----------|----------------|----------|------------|--|
| ſ | Current Connection: 2 Connection Status: Connected |        |          |                |          |            |  |
|   | Number                                             | Name   | Туре     | IP Address     | <u>_</u> | Connect    |  |
|   | 1                                                  | USB    | USB      | N/A            |          | Disconnect |  |
|   | ▶ 2                                                | NET055 | Ethernet | 192.168.219.55 | ]        |            |  |
|   |                                                    |        |          |                |          | Add        |  |
|   |                                                    |        |          |                |          | Delete     |  |
|   |                                                    |        |          |                |          | Apply      |  |
|   | - <u>R</u> estore                                  |        |          |                |          |            |  |
|   | Work Offline V Auto Connect                        |        |          |                |          |            |  |
|   | Close                                              |        |          |                |          |            |  |

Connection between the development PC and the Controller is complete. Now the robot system can be used via an Ethernet connection from EPSON RC+ 5.0.

### 7.5 Disconnection of Development PC and Controller with Ethernet

Disconnection of the development PC and the Controller is shown below.

- (1) Display [PC-Controller Connection] dialog from [Setup] in EPSON RC+ 5.0 menu.
- (2) Click the <Disconnect> button.

Communication between the Controller and the development PC is disconnected and the Ethernet cable can be removed.

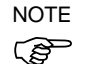

If the Ethernet cable is removed when the Controller and the development PC is connected, Emergency Stop occurs and the Robot stops. Be sure to click the <Disconnect> button in the [PC to Controller Communications] dialog before the Ethernet cable is removed.

# 8. TP/OP Port

### 8.1 What is the TP/OP Port?

The TP/OP port connects the Teach Pendant and / or the Operator Panel to the Controller.

NOTE When nothing is connected to the TP/OP port, Emergency Stop status occurs in the Controller. When the Teach Pendant or the Operator Panel is not connected, connect the TP/OP bypass plug.

Typical cable connection (TP1 is only B.)

A: Only using Teach Pendant (TP Cable A)

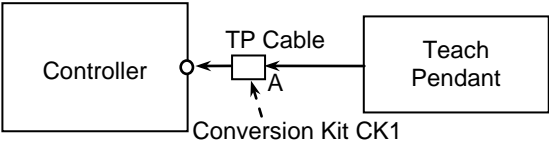

B: Only using Teach Pendant (TP Cable B)

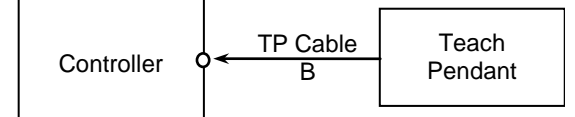

C: Only using Operator Panel

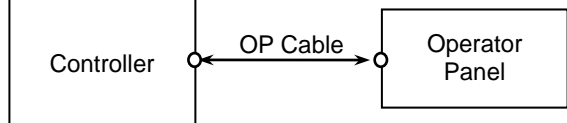

D: Using Teach Pendant and Operator Panel

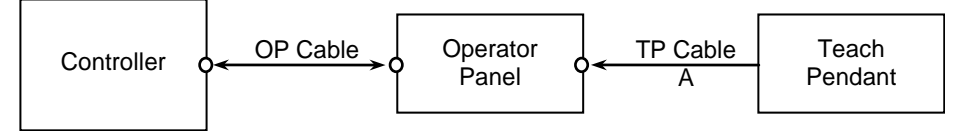

The cable connectors used in connection A, D and connection B are different.

TP Cable A: Circular connector used to connect to the Operator Panel.

(Direct connection is available with conversion kit CK1.)

TP Cable B : D-sub connector to connect directly to the Controller.

 NOTE
 When the Teach Pendant with Operator Panel cable is inserted to the TP port of the Operator Panel, both Operator Panel and Teach Pendant are available.

 (Connection D)

NOTE

Do not connect the following devices to the TP/OP port of RC180. Connecting these devices may result in malfunction of the device since the pin assignments are different.

OPTIONAL DEVICE dummy plug Operation Pendant OP500 Operator Pendant OP500RC Jog Pad JP500 Teaching Pendant TP-3\*\*

### 8.2 Teach Pendant Connection

A cable for connection to the RC180 Controller is attached to the Teach Pendant. Connect this cable connector to the TP/OP port.

Communication is set automatically. Enable the Teach Pendant by one of the following procedures.

- Insert the Teach Pendant connector to the Controller and turn ON the Controller.
- Insert the Teach Pendant connector while the Controller is turned ON.
- NOTE Teach Pendant connection and disconnection from the Controller are allowed when the Controller power is ON.

NOTE When the Teach Pendant connector is removed from the Controller with the mode selector key switch of the Teach Pendant in the "Teach" position, the operation mode will remain in the TEACH mode. The operation mode cannot be switched to AUTO mode. Be sure to remove the Teach Pendant after switching the operation mode to "Auto" mode.

For details, refer to manual

RC180 Option Teach Pendant TP1. RC90/RC180 Option Teach Pendant TP2.

### 8.3 Operator Panel Connection

A cable for connection to the RC180 Controller is attached to the Operator Panel OP1. Connect this cable connector to the TP/OP port.

Communication is set automatically. Enable the Operator Panel as follows.

- Insert the Operator Panel cable connector to the Controller and turn ON the Controller.

NOTE Make sure that the Controller is turned OFF when inserting or removing the Operator  $\bigcirc$  Panel.

For details, refer to manual RC180 Option Operator Panel OP1.

# 9. EMERGENCY

NOTE The details of safety requirements for this section are described in *EPSON RC*+ 5.0 User's Guide 2. Safety. Please refer to them to keep the robot system safe.

Connect a safeguard switch or Emergency Stop switch to the Controller EMERGENCY connector for safety.

When nothing is connected to the EMERGENCY connector, the Controller does not operate normally.

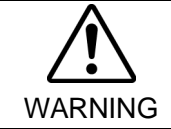

Before connecting the connector, make sure that the pins are not bent. Connecting with the pins bent may damage the connector and result in malfunction of the robot system.

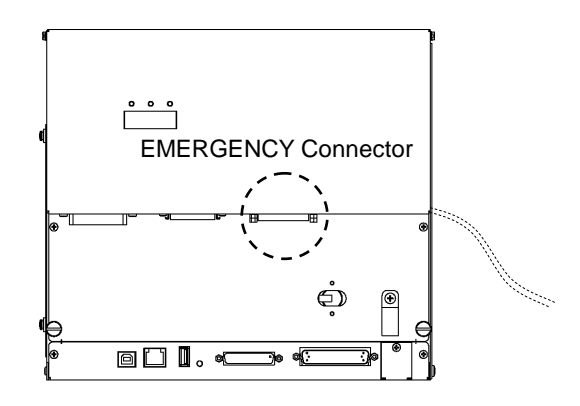

# 9.1 Safety Door Switch and Latch Release Switch

The EMERGENCY connector has input terminals for the Safety Door switch and the Emergency Stop switch. Be sure to use these input terminals to keep the system safe.

| Connector           | Standard               |
|---------------------|------------------------|
| EMERGENCY connector | D-sub 25 male pin      |
| (Controller side)   | Mounting style #4 - 40 |

\* The E-STOP BOX, connector cable, terminal block, and connector kit are offered as options.

#### 9.1.1 Safety Door Switch

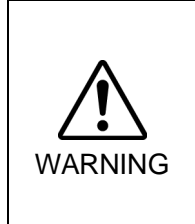

The interlock of the Safety Door must be functioning when the robot system is operated. Do not operate the system under the condition that the switch cannot be turned ON/OFF (e.g. The tape is put around the switch.). Operating the robot system when the switch is not functioning properly is extremely hazardous and may cause serious safety problems as the Safety Door input cannot fulfill its intended function.

In order to maintain a safe working zone, a safeguard must be erected around the Manipulator. The safeguard must have an interlock switch at the entrance to the working zone. The Safety Door that is described in this manual is one of the safeguards and an interlock of the Safety Door is called a Safety Door switch. Connect the Safety Door switch to the Safety Door input terminal on the EMERGENCY connector.

The Safety Door switch has safety features such as temporary hold-up of the program or the operation-prohibited status that are activated whenever the Safety Door is opened.

Observe the followings in designing the Safety Door switch and the Safety Door.

- For the Safety Door switch, select a switch that opens as the Safety Door opens, and not by the spring of the switch itself.
- The signal from the Safety Door (Safety Door input) is designed to input to two redundant signals. If the signals at the two inputs differ by two seconds or more, the system recognizes it to be a critical error. Therefore, make sure that the Safety Door switch has two separate redundant circuits and that each connects to the specified pins at the EMERGENCY connector on the Controller.
- The Safety Door must be designed and installed so that it does not close accidentally.

#### 9.1.2 Latch Release Switch

The controller software latches these conditions:

- The safety door is open.
- The operation mode is set to "TEACH".

The EMERGENCY connector has an input terminal for a latch release switch that cancels the latched conditions.

Open : The latch release switch latches conditions that the safety door is open or the operation mode is "TEACH".

Closed : The latch release switch releases the latched conditions.

NOTE

When the latched TEACH mode is released while the safety door is open, the status of Manipulator power is operation-prohibited because the safety door is open at that time. To execute a Manipulator operation, close the safety door again, and then close the latch release input.

#### 9.1.3 Checking Latch Release Switch Operation

After connecting the safety door switch and latch release switch to the EMERGENCY connector, be sure to check the switch operation for safety by following the procedures described below before operating the Manipulator.

- (1) Turn ON the Controller while the safety door is open in order to boot the controller software.
- (2) Make sure that "Safety" is displayed on the main window status bar.
- (3) Close the safety door, and turn ON the switch connecting to the latch release input. Make sure that the "Safety" is dimmed on the status bar.

The information that the safety door is open can be latched by software based on the latch release input condition.

- Open : The latch release switch latches the condition that the safety door is open. To cancel the condition, close the safety door, and then close the safety door latch release input.
- Closed : The latch release switch does not latch the condition that the safety door is open.
- NOTE The latch release input also functions to acknowledge the change of to TEACH mode. In order to change the latched condition of TEACH mode, turn the mode selector key

switch on the Teach Pendant to "Auto". Then, close the latch release input.

# 9.2 Emergency Stop Switch Connection

#### 9.2.1 Emergency Stop Switch

If it is desired to add an external Emergency Stop switch(es) in addition to the Emergency Stop on the Teach Pendant and Operator Panel, be sure to connect such Emergency Stop switch(es) to the Emergency Stop input terminal on the EMERGENCY connector.

The Emergency Stop switch connected must comply with the following:

- It must be a push button switch that is "normally closed".
- A button that does not automatically return or resume.
- The button must be mushroom-shaped and red.
- The button must have a double contact that is "normally closed".

NOTE

The signal from the Emergency Stop switch is designed to use two redundant circuits. If the signals at the two circuits differ by two seconds or more, the system recognizes it as a critical error. Therefore, make sure that the Emergency Stop switch has double contacts and that each circuit connects to the specified pins on the EMERGENCY connector at the Controller. Refer to the *Setup & Operation 5.5 Circuit Diagrams*.

#### 9.2.2 Checking Emergency Stop Switch Operation

Once the Emergency Stop switch is connected to the EMERGENCY connector, continue the following procedure to make sure that the switch functions properly. For the safety of the operator, the Manipulator must not be powered ON until the following test is completed.

- (1) Turn ON the Controller to boot the controller software while pressing the Emergency Stop switch.
- (2) Make sure that the seven-segment LED on the Controller displays
- (3) Make sure that "E.Stop" is displayed on the status bar on the main window.
- (4) Release the Emergency Stop Switch.
- (5) Execute the RESET command.
- (6) Make sure that **EPE**LED is turned OFF and that "E-Stop" is dimmed on the main window status bar.

#### 9.2.3 Recovery from Emergency Stop

To recover from the emergency stop condition, follow the procedure of safety check as required by the system.

After safety check, the operations below are required to recover from the emergency stop condition.

- Release the Emergency Stop Switch
- Execute the RESET command

# 9.3 Pin Assignments

| Pin No. | Signal  | Function                                  | Pin No. | Signal   | Function                                  |
|---------|---------|-------------------------------------------|---------|----------|-------------------------------------------|
| 1       | ESW11   | Emergency Stop switch contact (1) $^{*3}$ | 14      | ESW21    | Emergency Stop switch contact (2) $^{*3}$ |
| 2       | ESW12   | Emergency Stop switch contact (1) $^{*3}$ | 15      | ESW22    | Emergency Stop switch contact (2) $^{*3}$ |
| 3       | ESTOP1+ | Emergency Stop circuit 1 (+)              | 16      | ESTOP2+  | Emergency Stop circuit 2 (+)              |
| 4       | ESTOP1- | Emergency Stop circuit 1 (-)              | 17      | ESTOP2-  | Emergency Stop circuit 2 (-)              |
| 5       | NC      | *1                                        | 18      | SDLATCH1 | Safety Door Latch Release                 |
| 6       | NC      | *1                                        | 19      | SDLATCH2 | Safety Door Latch Release                 |
| 7       | SD11    | Safety Door input (1) *2                  | 20      | SD21     | Safety Door input (2) *2                  |
| 8       | SD12    | Safety Door input (1) $^{*2}$             | 21      | SD22     | Safety Door input (2) <sup>*2</sup>       |
| 9       | 24V     | +24V output                               | 22      | 24V      | +24V output                               |
| 10      | 24V     | +24V output                               | 23      | 24V      | +24V output                               |
| 11      | 24VGND  | +24V GND output                           | 24      | 24VGND   | +24V GND output                           |
| 12      | 24VGND  | +24V GND output                           | 25      | 24VGND   | +24V GND output                           |
| 13      | NC      |                                           |         |          |                                           |

The EMERGENCY connector pin assignments are as follows:

- \*1 Do not connect anything to these pins.
- \*2 A critical error occurs if the input values from the Safety Door 1 and Safety Door 2 are different for two or more seconds. They must be connected to the same switch with two sets of contacts.
- \*3 A critical error occurs if the input values from the Emergency Stop switch contact 1 and Emergency Stop switch contact 2 are different for two or more seconds. They must be connected the same switch with two sets of contacts.

| Emergency Stop switch output rated load                                        | +30 V 0.3 A or under               | 1-2, 14-15 pin |
|--------------------------------------------------------------------------------|------------------------------------|----------------|
| Emergency Stop rated input voltage range<br>Emergency Stop rated input current | +24 V ±10%<br>47.5 mA /+24 V input | 3-4, 16-17 pin |
| Safety Door rated input voltage range<br>Safety Door rated input current       | +24 V ±10%<br>10 mA/+24 V input    | 7-8, 20-21 pin |
| Latch Release rated input voltage range<br>Latch Release rated input current   | +24 V ±10%<br>10 mA/+24 V input    | 18-19 pin      |

NOTE (B

The total electrical resistance of the Emergency Stop switches and their circuit should be 1  $\Omega$  or less.

# 9.4 Circuit Diagrams

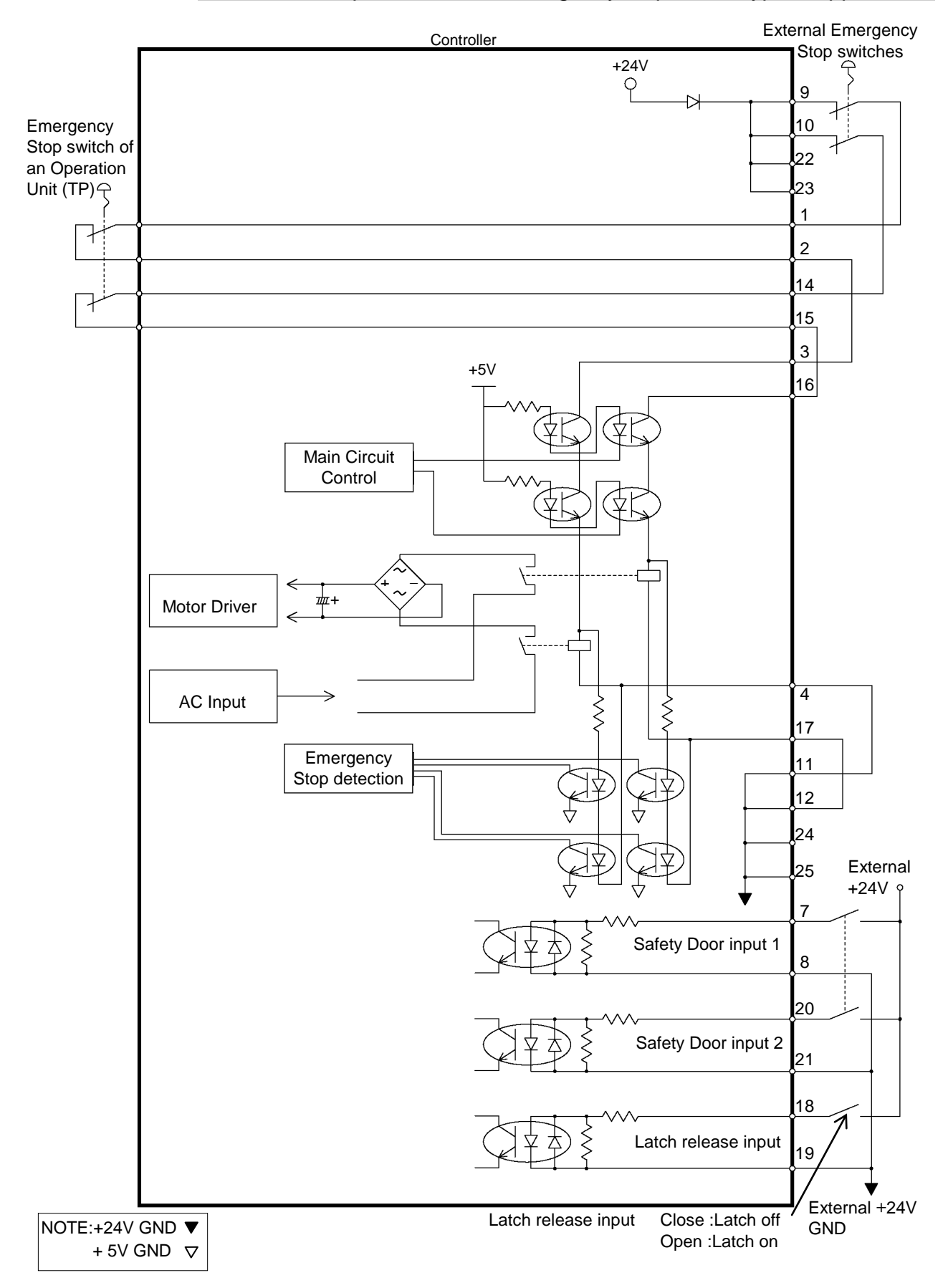

# 9.4.1 Example 1: External emergency stop switch typical application

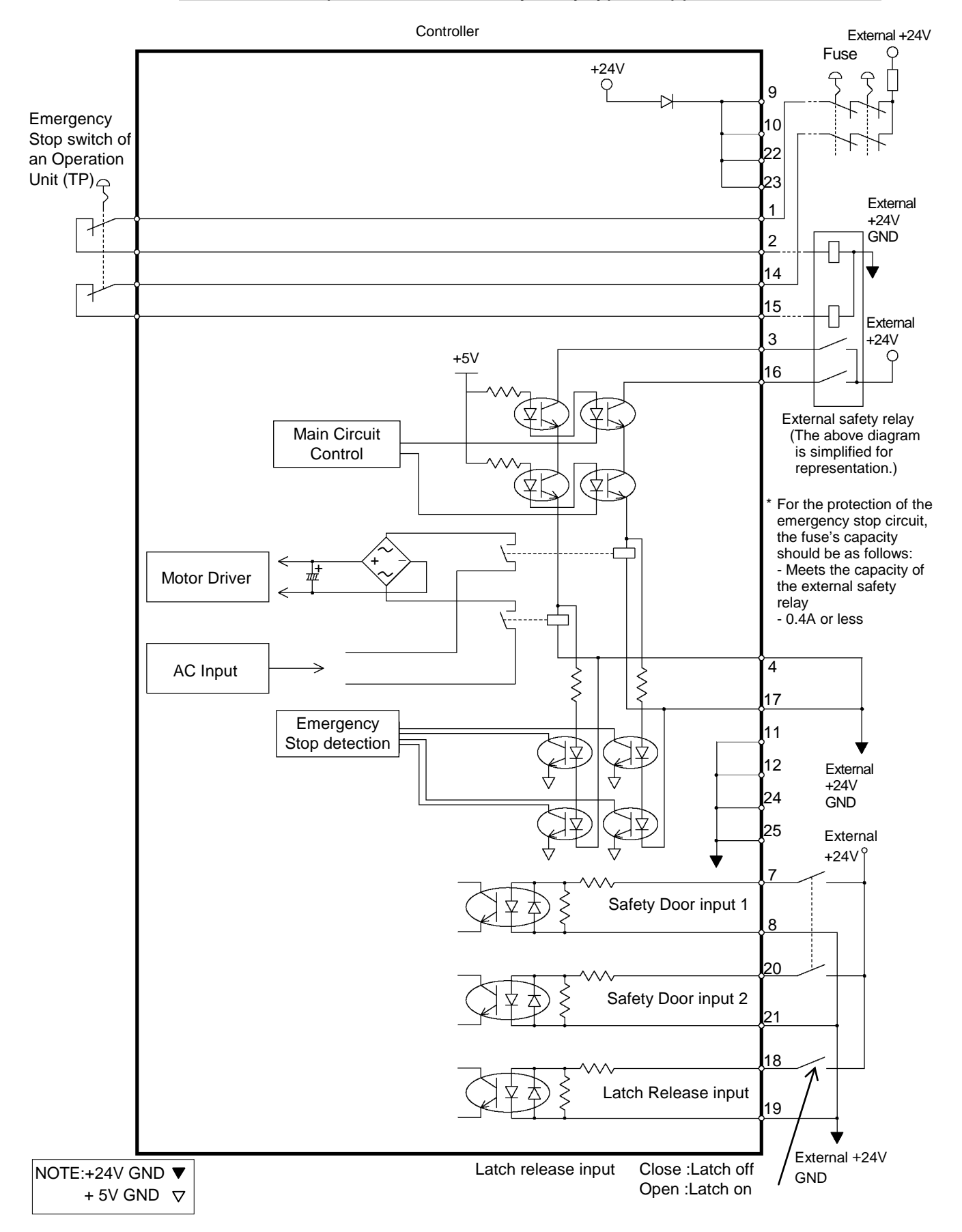

#### 9.4.2 Example 2: External safety relay typical application

# 10. I/O Connector

The I/O connector is for connecting your input/output equipment to the system.

|        | Pins | Bit number |
|--------|------|------------|
| Input  | 24   | 0 to 23    |
| Output | 16   | 0 to 15    |

Refer to Setup & Operation 12.2. Expansion I/O board.

For cable wiring, refer to the *Setup & Operation 3.5 Noise Countermeasures* in order to prevent noise.

Remote function is initially assigned to both input and output from 0 to 7. For further details, refer to *11. I/O Remote Settings*.

# 10.1 Input Circuit

| Input Voltage Range | : +12 to 24 V ±10%           |
|---------------------|------------------------------|
| ON Voltage          | : +10.8 V (min.)             |
| OFF Voltage         | : +5 V (max.)                |
| Input Current       | : 10 mA (TYP) at +24 V input |

Two types of wiring are available for use with the two-way photo coupler in the input circuit.

**Typical Input Circuit Application 1** 

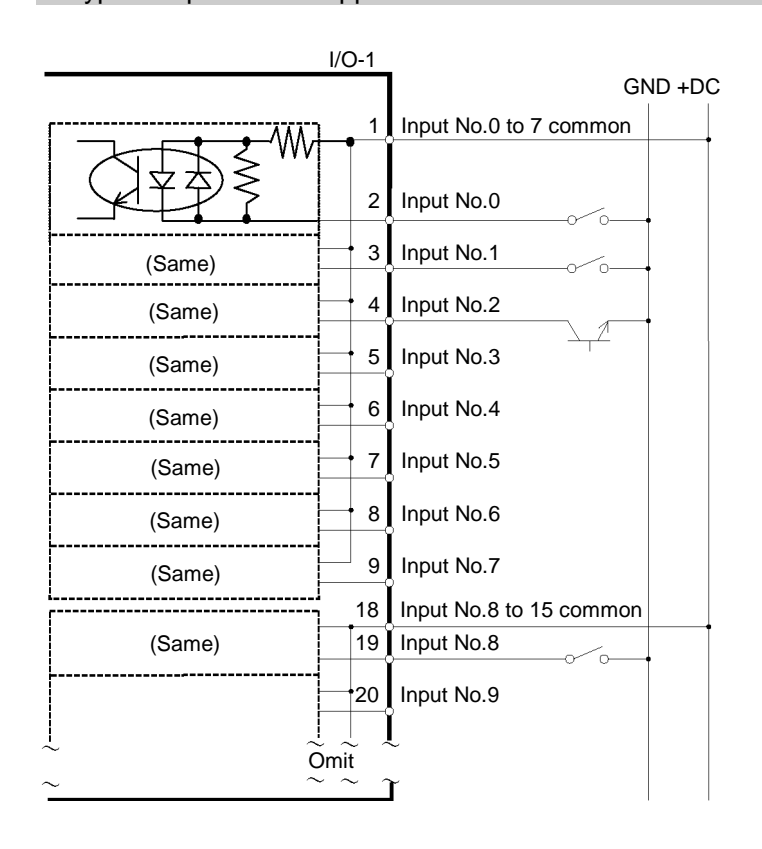

# Typical Input Circuit Application 2

|                                       | I/O-1         |                         |
|---------------------------------------|---------------|-------------------------|
|                                       |               | GND +DC                 |
|                                       |               | Input No.0 to 7 common  |
|                                       |               |                         |
|                                       | 2             | Input No.0              |
|                                       |               |                         |
| (Same)                                | 3             |                         |
| (Same)                                | 4             | Input No.2              |
| · · · · · · · · · · · · · · · · · · · |               |                         |
| (Same)                                | 5             | Input No.3              |
| (Same)                                | 6             | Input No.4              |
| (a)                                   |               |                         |
| (Same)                                |               | input No.5              |
| (Same)                                | 8             | Input No.6              |
|                                       |               |                         |
| (Same)                                | 9             |                         |
| [                                     | 18            | Input No.8 to 15 common |
| (Same)                                | 19            | Input No.8              |
|                                       | 20            | Input No.9              |
|                                       |               |                         |
| ~ ~ ~ ~ ~ ~ ~ ~ ~ ~ ~ ~ ~ ~ ~ ~ ~ ~ ~ | : ∼<br>Dmit   |                         |
| ~^                                    | $\sim$ $\sim$ | ĭ                       |
## 10.2 Output Circuit

| Rated Output Voltage          | : +12 V to 24 V ±10%    |
|-------------------------------|-------------------------|
| Maximum Output Current        | : TYP 100 mA/1 output   |
| Output Driver                 | : PhotoMOS Relay        |
| On-State Resistance (average) | : 23.5 $\Omega$ or less |

Two types of wiring are available for use with the nonpolar photoMOS relay in the output circuit.

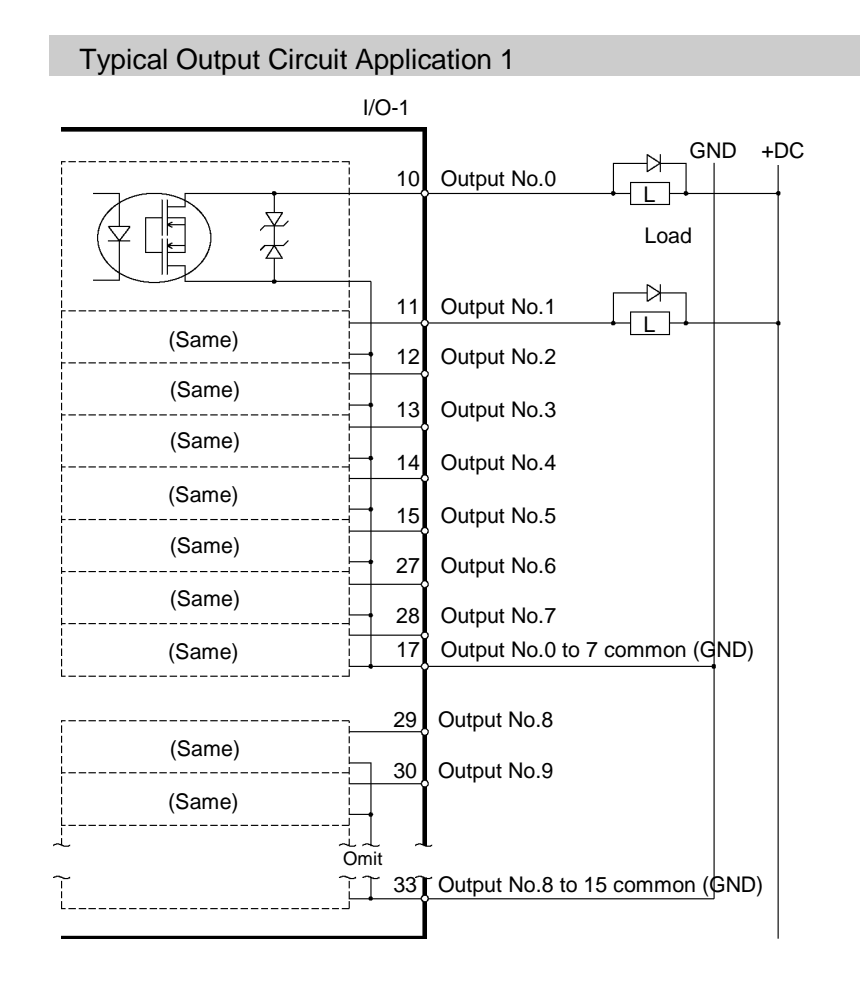

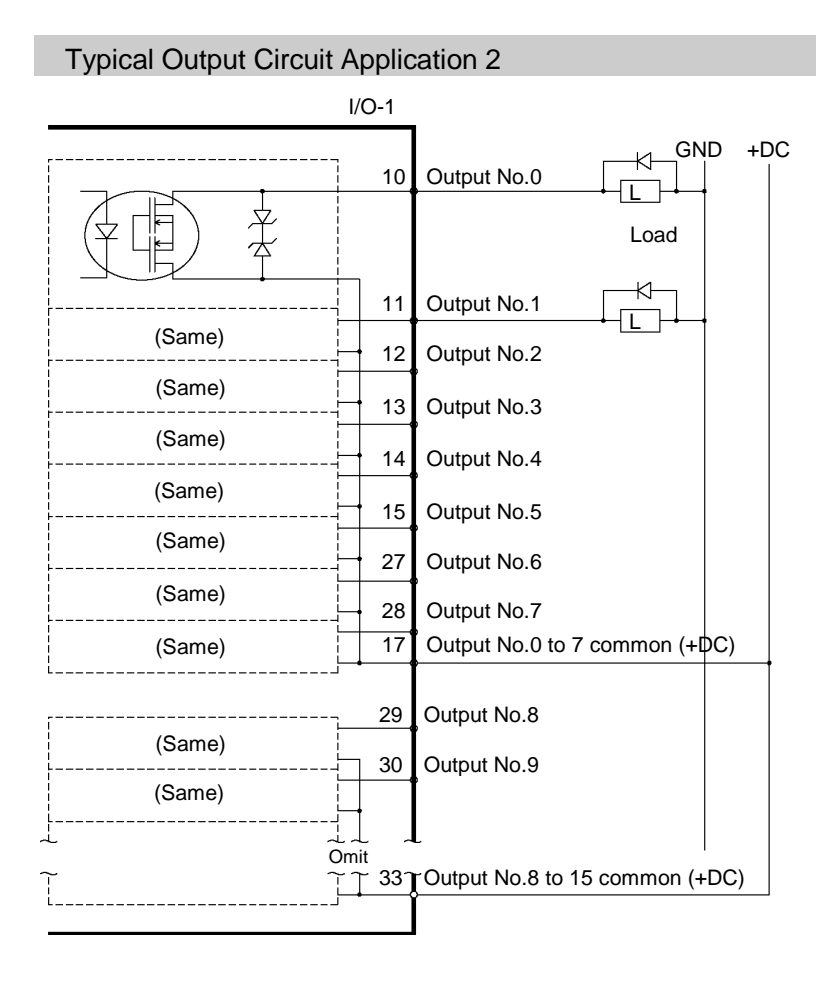

| Pin<br>No. | Signal Name                | Pin<br>No. | Signal Name               | Pin<br>No. | Signal Name               |
|------------|----------------------------|------------|---------------------------|------------|---------------------------|
| 1          | Input common No. 0 to 7    | 18         | Input common No. 8 to 15  | 34         | Input common No. 16 to 23 |
| 2          | Input No. 0 (Start)        | 19         | Input No. 8               | 35         | Input No. 16              |
| 3          | Input No. 1 (SelProg1)     | 20         | Input No. 9               | 36         | Input No. 17              |
| 4          | Input No. 2 (SelProg2)     | 21         | Input No. 10              | 37         | Input No. 18              |
| 5          | Input No. 3 (SelProg4)     | 22         | Input No. 11              | 38         | Input No. 19              |
| 6          | Input No. 4 (Stop)         | 23         | Input No. 12              | 39         | Input No. 20              |
| 7          | Input No. 5 (Pause)        | 24         | Input No. 13              | 40         | Input No. 21              |
| 8          | Input No. 6 (Continue)     | 25         | Input No. 14              | 41         | Input No. 22              |
| 9          | Input No. 7 (Reset)        | 26         | Input No. 15              | 42         | Input No. 23              |
| 10         | Output No. 0 (Ready)       | 27         | Output No. 6 (SError)     | 43         | Output No.11              |
| 11         | Output No. 1 (Running)     | 28         | Output No. 7 (Warning)    | 44         | Output No.12              |
| 12         | Output No. 2 (Paused)      | 29         | Output No. 8              | 45         | Output No.13              |
| 13         | Output No. 3 (Error)       | 30         | Output No. 9              | 46         | Output No.14              |
| 14         | Output No. 4 (EstopOn)     | 31         | Output No.10              | 47         | Output No.15              |
| 15         | Output No. 5 (SafeguardOn) | 32         | Not Used                  | 48         | Not Used                  |
| 16         | Not Used                   | 33         | Output common No. 8 to 15 | 49         | Not Used                  |
| 17         | Output common No. 0 to 7   |            |                           | 50         | Not Used                  |

## 10.3 Pin Assignments

Remote function inside () in the table above is initially assigned to both input and output from 0 to 7. For further details, refer to *11. I/O Remote Settings*.

| Connector                       | Standard                                    |
|---------------------------------|---------------------------------------------|
| I/O Connector (Controller side) | D-sub 50 male pin<br>Mounting style #4 - 40 |

 $\ast\,$  The I/O connector, I/O connector cable, terminal block, and I/O connector kit are offered as options.

# 11. I/O Remote Settings

This section describes the functions and timings of input and output signals.

The remote functions may be assigned to your standard I/O board(s), expansion I/O board(s), or fieldbus I/O board(s) to enhance robot system control - either from an operational unit of your choice or a sequencer.

Remote function is initially assigned to both input and output from 0 to 7.

To accept external remote inputs, assign the remote function and the control device is remote. For further details, refer to the section, *Remote Control Software Configuration* in *EPSON RC+ 5.0 User's Guide 10. Remote Control*.

The user defines the I/O number that a remote function is assigned to using software configuration. For further details, refer to the section, *Remote Control Software Configuration* in *EPSON RC+ 5.0 User's Guide 10. Remote Control.* 

For details about I/O cable connection, refer to sections on *Setup & Operation 10. I/O Connector* and *12.2. Expansion I/O Board (Option)* and *12.3 Fieldbus I/O Board (Option)*.

For details about communication with external equipment, refer to *EPSON RC+ 5.0* User's Guide 10. Remote Control.

|   |      | <ul> <li>When using remote I/O, always make sure of the following. Using the robot<br/>system under unsatisfactory conditions may cause malfunction of the system<br/>and/or safety problems.</li> </ul>                                                                                                    |
|---|------|----------------------------------------------------------------------------------------------------|
|   |      | <ul> <li>Assign remote functions to inputs/outputs correctly and wire correctly when setting up remote I/O signals.</li> <li>Make sure that the functions correspond to the correct input/output signals before turning ON the system.</li> <li>When verifying the robot system operation, prepare for failures with initial settings or wiring. If the Manipulator functions unusually by the failures with initial settings or wiring, press the Emergency Stop switch immediately to stop the Manipulator.</li> </ul> |
| L | NOTE | Remote function is available when virtual I/O is enabled.                                                                                                    |
|   | NOTE | When you set up a remote I/O signal, please either keep a written record of the settings or store the data in a file for later reference.                                                                                                    |
|   | NOTE | When you set up a fieldbus I/O signal to the remote function, response depends on the baud rate of the fieldbus. For details of fieldbus response, refer to <i>Setup &amp; Operation 12.3.2 Response Speed of Fieldbus I/O</i> .                                                                                                    |

## 11.1 I/O Signal Description

Remote function is initially assigned to both input and output from 0 to 7.

To change the function assignment from the initial setting, use EPSON RC+ 5.0.

To use all signals, you will need to add Expansion I/O or Fieldbus I/O board(s).

## 11.1.1 Remote Input Signals

Remote inputs are used to control the Manipulators and start programs. Certain conditions must be met before inputs are enabled, as shown in the table below. To accept external remote inputs, assign the remote function and set remote to the control device. When external remote input is available, "AutoMode output" turns ON.

Except "SelProg", the signals execute each function when the signal starts in input acceptance condition. The function executes automatically. Therefore, no special programming is needed.

NOTE

When an error occurs, you must execute a "Reset" to clear the error condition before any other remote input commands can be executed. Use the "Error output" and "Reset input" to monitor the error status and clear error conditions from the remote device.

| Name                             | Initial     | Description                                                  | Input Acceptance Condition (*1)                                                                                                    |
|----------------------------------|-------------|--------------------------------------------------------------|----------------------------------------------------------------------------------------------------|
| Start                            | 0           | Execute function selected at SelProg. (*2)                   | Ready output ON<br>Error output OFF<br>EStopOn output OFF<br>SafeguardOn output OFF<br>Pause input OFF<br>Stop input OFF                       |
| SelProg1<br>SelProg2<br>SelProg4 | 1<br>2<br>3 | Specify the executing Main function<br>number. (*2)          |                                                                                                    |
| Stop                             | 4           | All tasks and commands are stopped.                          |                                                                                                    |
| Pause                            | 5           | All tasks are paused. (*3)                                   | Running output ON                                                                                                    |
| Continue                         | 6           | Continue the paused task.                                    | Paused output ON<br>Pause input OFF<br>Stop input OFF                                                                                          |
| Reset                            | 7           | Reset emergency stop and error. (*4)                         | Ready output ON                                                                                                    |
| SetMotorOn                       | Not Set     | Turn ON robot motors. (*5)                                   | Ready output ON<br>EStopOn output OFF<br>SafeguardOn output OFF<br>SetMotorOff input OFF                                                       |
| SetMotorOff                      | Not Set     | Turn OFF robot motors.                                       | Ready output ON                                                                                                    |
| Home                             | Not Set     | Move the Robot Arm to the home position defined by the user. | Ready output ON<br>Error output OFF<br>EStopOn output OFF<br>SafeguardOn output OFF<br>MotorsOn output ON<br>Pause input OFF<br>Stop input OFF |

| Name                  | Initial | Description                                                                                                    | Input Acceptance Condition (*1)                                      |
|-----------------------|---------|----------------------------------------------------------------------------------------------------|----------------------------------------------------------------------|
| ForcePowerLow<br>(*6) | Not Set | Operates as the forced low power<br>function.<br>The robot is operated in the low<br>power mode.<br>Power High control from the<br>command is not accepted.<br>Executes the following according to<br>the controller preferences.<br>Stops or temporarily stops all the<br>tasks and commands. (*7) | Any time<br>This input is acceptable even<br>AutoMode output is OFF. |
| ALIVE                 | Not Set | Input signal for alive monitoring of<br>the controller. Same signal as the<br>input will be output to ALIVE<br>output. The master equipment can<br>perform alive monitoring of the<br>controller by switching the input<br>periodically and checking the output<br>signal.                          |                                                                      |

(\*1) "AutoMode output" ON is omitted from the table. This is an input acceptance condition for all functions.

| Function | SelProg1 | SelProg2 | SelProg4 |
|----------|----------|----------|----------|
| Main     | 0        | 0        | 0        |
| Main1    | 1        | 0        | 0        |
| Main2    | 0        | 1        | 0        |
| Main3    | 1        | 1        | 0        |
| Main4    | 0        | 0        | 1        |
| Main5    | 1        | 0        | 1        |
| Main6    | 0        | 1        | 1        |
| Main7    | 1        | 1        | 1        |

(\*2) "Start input" executes Function specified by the "SelPlog1, 2, 4, and 3" bits.

0=OFF, 1=ON

- (\*3) "NoPause task" and "NoEmgAbort task" do not pause. For details, refer to EPSON RC+ 5.0 *Online Help* or *Pause* in *SPEL*<sup>+</sup> *Language Reference*.
- (\*4) Turns OFF the I/O output and initializes the robot parameter. For details, refer to EPSON RC+ 5.0 *Online Help* or *Reset* in *SPEL*<sup>+</sup> *Language Reference*.
- (\*5) Initializes the robot parameter. For details, refer to EPSON RC+ 5.0 *Online Help* or *Motor* in *SPEL*<sup>+</sup> *Language Reference*.
- (\*6) This is for the experienced. Make sure that you fully understand the input specification before using. When the input changes from ON to OFF, all tasks and commands will stop. It is supported by EPSON RC+ 5.0 Ver.5.4 and Firmware Ver. 1.10.\*.\*.
- (\*7) Operation of all tasks and commands, power mode of the robot, and PowerHigh command by the setting of the controller preferences.

Preferences (1): "Motor power low when ForcePowerLow signal OFF"

Preferences (2): "ForcePowerLow signal change pauses all tasks"

For details of the controller preferences, refer to *EPSON RC+ 7.0 User's Guide* [Setup]-[System Configuration]-[Controller]-[Preferences] in 5.12.2 [System Configuration] Command (Setup Menu).

| Preferences (1) | Preferences (2) | ForcePowerLow     | All tasks and commands | Power mode | PowerHigh  |
|-----------------|-----------------|-------------------|------------------------|------------|------------|
| 0               | 0               | 1→0               | Stop                   | Low only   | Accept     |
| 0               | 0               | $0 \rightarrow 1$ | Stop                   | Low only   | Not accept |
| 0               | 1               | 1→0               | Continue               | High/Low   | Accept     |
| 0               | 1               | 0→1               | Temp. stop             | Low only   | Not accept |
| 1               | 0               | 1→0               | Stop                   | Low only   | Not accept |
| 1               | 0               | 0→1               | Stop                   | Low only   | Accept     |
| 1               | 1               | 1→0               | Temp. stop             | Low only   | Not accept |
| 1               | 1               | 0→1               | Continue               | High/Low   | Accept     |

## 11.1.2 Remote Output Signals

Remote outputs provide status for the Manipulator and Controller.

Remote outputs provide the assigned function using with any control device. The outputs execute automatically. Therefore, no special programming is needed.

| Name                                  | Initial | Description                                                                                                    |
|---------------------------------------|---------|----------------------------------------------------------------------------------------------------|
| Ready                                 | 0       | Turns ON when the controller startup completes and no task is running.                                                                                                    |
| Running                               | 1       | Turns ON when task is running.<br>However, turns OFF when "Paused output" is OFF.                                                                                                    |
| Paused                                | 2       | Turns ON when pause task exists.                                                                                                    |
| Error                                 | 3       | Turns ON when an error occurs.<br>Use "Reset input" to recover from the error.                                                                                                    |
| EStopOn                               | 4       | Turns ON at Emergency Stop.                                                                                                    |
| SafeguardOn                           | 5       | Turns ON when the safeguard is open.                                                                                                    |
| SError                                | 6       | Turns ON when critical error occurs.<br>When a critical error occurs, "Reset input" does not<br>function. Reboot the controller to recover.                                                                                                   |
| Warnig                                | 7       | Turns ON when warning occurs.<br>The task runs as normal with the warning. However, be<br>sure to eliminate the cause of the warning as soon as<br>possible.                                                                                  |
| MotorsOn                              | Not Set | Turns ON when the motor is ON.                                                                                                    |
| AtHome                                | Not Set | Turns ON when the robot is in the home position.                                                                                                    |
| CurrProg1<br>CurrProg2<br>CurrProg4   | Not Set | Indicates the running or the last main function number (*1)                                                                                                    |
| AutoMode                              | Not Set | Turns ON in remote input acceptable status. (*2)                                                                                                    |
| TeachMode                             | Not Set | Turns ON in TEACH mode.                                                                                                    |
| ErrorCode1<br>ErrorCode8192           | Not Set | Indicates the error number.                                                                                                    |
| InsideBox1(*3)<br>InsideBox15         | Not Set | Turns ON when the robot is in the approach check area.<br>For details, refer to EPSON RC+ 5.0 <i>Online Help</i> or <i>Box</i> in <i>SPEL</i> <sup>+</sup> <i>Language Reference</i> .                                                        |
| InsidePlane1<br>(*3)<br>InsidePlane15 | Not Set | Turns ON when the robot is in the approach check plane.<br>For details, refer to EPSON RC+ 5.0 <i>Online Help</i> or <i>Plane</i> in <i>SPEL</i> <sup>+</sup> <i>Language Reference</i> .                                                     |
| Alarm                                 | Not Set | Turns ON when any of the alarms is occurring. (*5)                                                                                                    |
| Power High (*4)                       | Not Set | Turns ON when the power status is High.                                                                                                    |
| ALIVE                                 | Not Set | Output signal for alive monitoring of the controller. The signal input by ALIVE input will be output. The master equipment can perform alive monitoring of the controller by switching the input periodically and checking the output signal. |

(\*1) Outputs the current or the last function number of CurrProg1, CurrProg2, or CurrProg4.

| Function | CurrProg1 | CurrProg2 | CurrProg4 |
|----------|-----------|-----------|-----------|
| Main     | 0         | 0         | 0         |
| Main1    | 1         | 0         | 0         |
| Main2    | 0         | 1         | 0         |
| Main3    | 1         | 1         | 0         |
| Main4    | 0         | 0         | 1         |
| Main5    | 1         | 0         | 1         |
| Main6    | 0         | 1         | 1         |
| Main7    | 1         | 1         | 1         |

0=OFF, 1=ON

(\*2) Remote function is available in the followings conditions.

- The setting is Auto mode and the control device is remote.

- The setting is Program mode and Remote I/O is enabled.

- (\*3) When the Controller firmware version is Ver.1.4.\*.\* or before, the remote outputs do not provide InsideBox1 to 15 and InsidePlane1 to 15.
- (\*4) It is supported by EPSON RC+ 5.0 Ver.5.4 and Firmware Ver. 1.10.\*.\*.
- (\*5) The signal turns on when the alarm occurs either in the controller alarm information or the robot alarm information.

## 11.2 Timing Specifications

#### 11.2.1 Design Notes for Remote Input Signals

The following charts indicate the timing sequences for the primary operations of the Controller.

The indicated time lapses (time durations) should be referred to only as reference values since the actual timing values vary depending on the number of tasks running, as well as CPU speed of the Controller. Check carefully and refer to the following charts for the timing interrelation when you enter an input signal.

During system design, make sure that you actuate only one remote input operation at a time, otherwise an error will occur.

The pulse width of an input signal must be 25 or more milliseconds to be detected.

[Unit: msec]

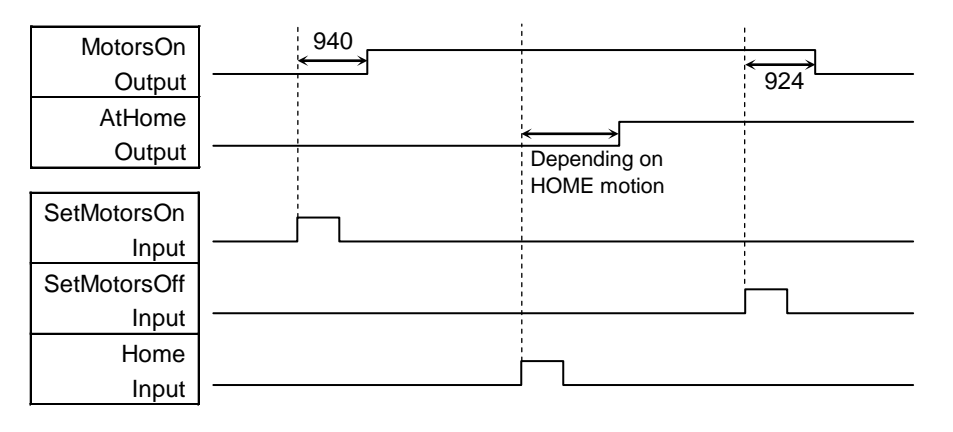

### 11.2.2 Timing Diagram for Operation Execution Sequence

## 11.2.3 Timing Diagram for Program Execution Sequence

|           | · · · · · ·       | 1   | :           | 1                |
|-----------|-------------------|-----|-------------|------------------|
| Ready     | 17                |     |             | 100              |
| Output    | $\leftrightarrow$ |     | 1           |                  |
| CurrProg1 | 13                |     | 1<br>1<br>1 | <br>             |
| Output    |                   | 107 |             |                  |
| Running   | 17                | 107 | <u>16</u>   |                  |
| Output    |                   |     |             | 162              |
| * Paused  |                   | 107 | 15          |                  |
| Output    |                   |     |             | 1<br>T<br>1<br>1 |
|           |                   |     |             | -<br>-<br>       |
| SelProg1  |                   |     |             | 1<br>1<br>1      |
| Input     |                   |     |             |                  |
| Start     | È-n               |     |             | -<br> <br> <br>  |
| Input     |                   |     | 1<br>1<br>1 | <br> <br> <br>   |
| Pause     |                   |     |             |                  |
| Input     |                   |     |             | 1<br>1<br>1      |
| Continue  |                   |     |             | -<br> <br> <br>  |
| Input     |                   |     |             |                  |
| Stop      |                   |     |             |                  |
| Input     |                   |     |             | ]                |

The duration varies depending on the Quick Pause (QP) setting and the program's operating status at the time of Pause input

\*

| Running<br>Output<br>Paused<br>Output<br>SafeguardOn<br>Output<br>MotorsOn | $ \begin{array}{c} 1052 \\ 1052 \\ 8 \\ 9 \\ 500 \\ 500 \\ \hline \end{array} $ | 11<br>↔<br>11<br>↔<br>928 |
|----------------------------------------------------------------------------|---------------------------------------------------------------------------------|---------------------------|
| Output<br>Safety Input                                                     |                                                                                 |                           |
| Latch Input                                                                |                                                                                 |                           |
| Continue<br>Input                                                          |                                                                                 |                           |

## 11.2.4 Timing Diagram for Safety Door Input Sequence

## 11.2.5 Timing Diagram for Emergency Stop Sequence

| Running         |     |
|-----------------|-----|
| Output          | 920 |
| MotorsOn        |     |
| Output          |     |
| EStopOn         | 5   |
| Output          |     |
|                 |     |
| Emergency Input | 99  |
|                 |     |
| Reset           |     |
| Input           |     |

# 12. Option Units

## 12.1 What are Option Units?

The option units contain option boards for RC180.

Up to two units can be installed on one Controller. Up to four option boards can be installed.

The types of the option boards are as follows.

- 12.2 Expansion I/O Board
- 12.3 Fieldbus I/O Board
- 12.4 RS-232C Board

## 12.2 Expansion I/O Board

### 12.2.1 About Expansion I/O Board

Install an option unit in the Controller when extra inputs or outputs are desired.

Each additional expansion I/O board provides 32 inputs and 32 outputs.

CN1: 16 inputs / 16 outputs

CN2: 16 inputs / 16 outputs

The number of I/Os that can be expanded is maximum 4 boards and 128 inputs and outputs.

The input and output bit numbers are assigned as follows. (Bit number is assigned from CN1.)

| Input Bit # | Output Bit # | Applicable Hardware                     |
|-------------|--------------|-----------------------------------------|
| 0 to 23     | 0 to 15      | STANDARD I/O                            |
| 64 to 95    | 64 to 95     | The 1 <sup>st</sup> Expansion I/O board |
| 96 to 127   | 96 to 127    | The 2 <sup>nd</sup> Expansion I/O board |
| 128 to 159  | 128 to 159   | The 3 <sup>rd</sup> Expansion I/O board |
| 160 to 191  | 160 to 191   | The 4 <sup>th</sup> Expansion I/O board |

## 12.2.2 Board Configuration (Expansion I/O)

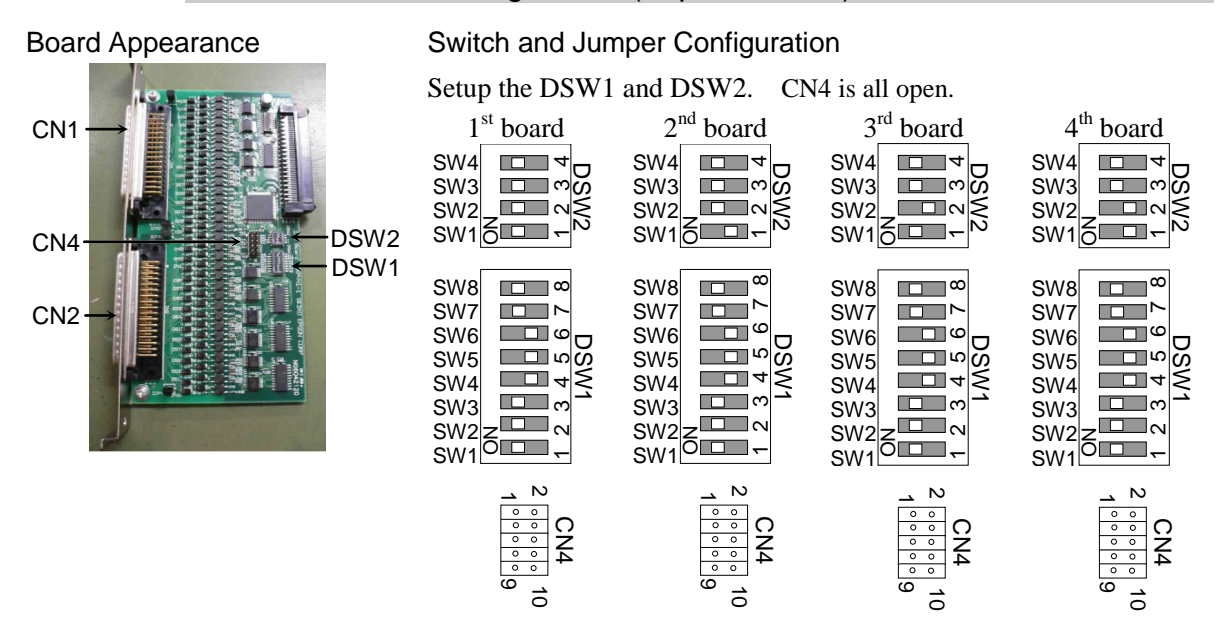

#### 12.2.3 Confirmation of Operation Using EPSON RC+ 5.0

When an expansion I/O board is mounted to the option unit, the Controller software automatically identifies the expansion I/O board. Therefore, no software configuration is needed.

Correct identification can be confirmed from EPSON RC+ 5.0.

- (1) Select the EPSON RC+ 5.0 menu-[Setup]-[Controller] to display the [Setup Controller] dialog.
- (2) Select the [Inputs / Outputs].

| 🔜 Setup Controller                      |                                          |           |        |         | ? 🛽              |
|-----------------------------------------|------------------------------------------|-----------|--------|---------|------------------|
| General<br>Configuration<br>Preferences | puts / Outputs                           |           | ~      |         | Close            |
| Options     Robot                       | Туре                                     | Installed | puts   | Outputs | Apply            |
| -Inputs / Outputs                       | Standard                                 | Yes       | 0 - 23 | 0-15    | Restore          |
| Remote Control     Top (ID              | Extended Board 1                         | No        |        |         |                  |
|                                         | Extended Board 2                         | No        |        |         |                  |
|                                         | Extended Board 3                         | No        |        |         | <u>D</u> efaults |
|                                         | Extended Board 4                         | No        |        |         |                  |
|                                         | Fieldbus                                 | No        |        |         |                  |
|                                         | Fieldbus Type: N<br>Fieldbus Slave ID: N | one       |        |         |                  |

(3) Make sure that "Yes" is displayed in the Installed column.

The expansion I/O board is identified by the Controller software. Corresponding Input and Output is available.

#### 12.2.4 Input Circuit

| Input Voltage Range | : + 12 V to 24 V $\pm$ 10%    |
|---------------------|-------------------------------|
| ON Voltage          | : + 10.8 V (Min.)             |
| OFF Voltage         | : + 5 V (Max.)                |
| Input Current       | : 10 mA (TYP) at + 24 V input |

Two types of wiring are available for use with the two-way photo coupler in the input circuit.

## Protected Expansion I/O Board Typical Input Circuit Application 1

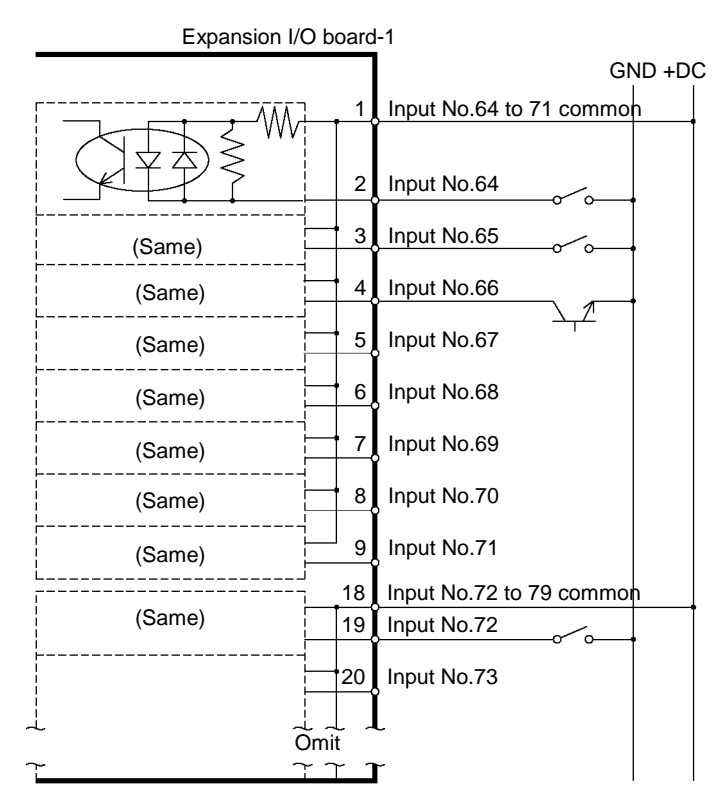

## Protected Expansion I/O Board Typical Input Circuit Application 2

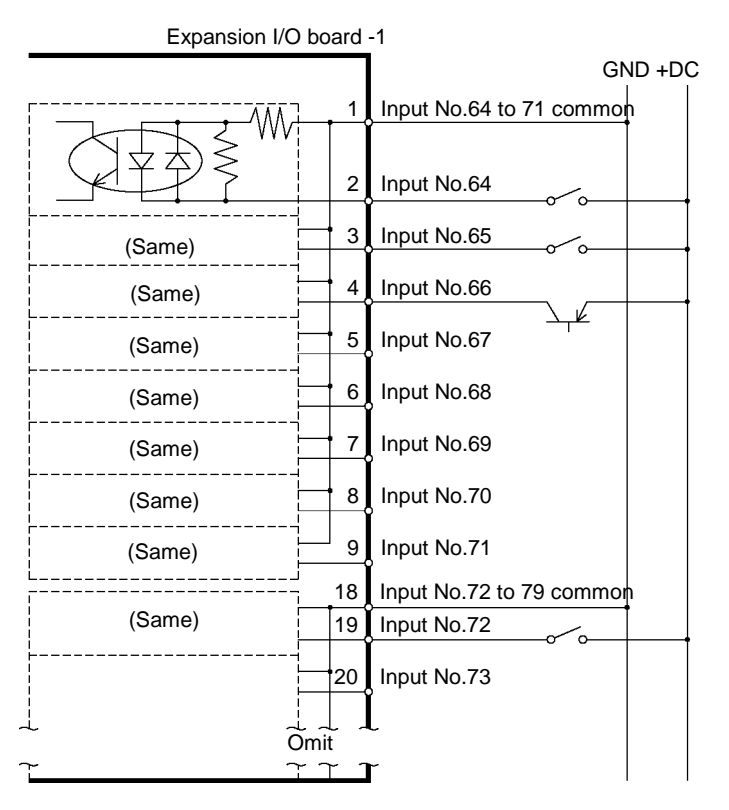

## 12.2.5 Output Circuit

| Rated Output Voltage          | : +12 V to 24 V $\pm 10\%$ |
|-------------------------------|----------------------------|
| Maximum Output Current        | : TYP 100 mA/1 output      |
| Output Driver                 | : PhotoMOS Relay           |
| On-State Resistance (average) | : 23.5 $\Omega$ or less    |

Two types of wiring are available for use with the nonpolar photoMOS relay in the output circuit.

#### Protected Expansion I/O Board Typical Output Circuit Application 1 Expansion I/O-1

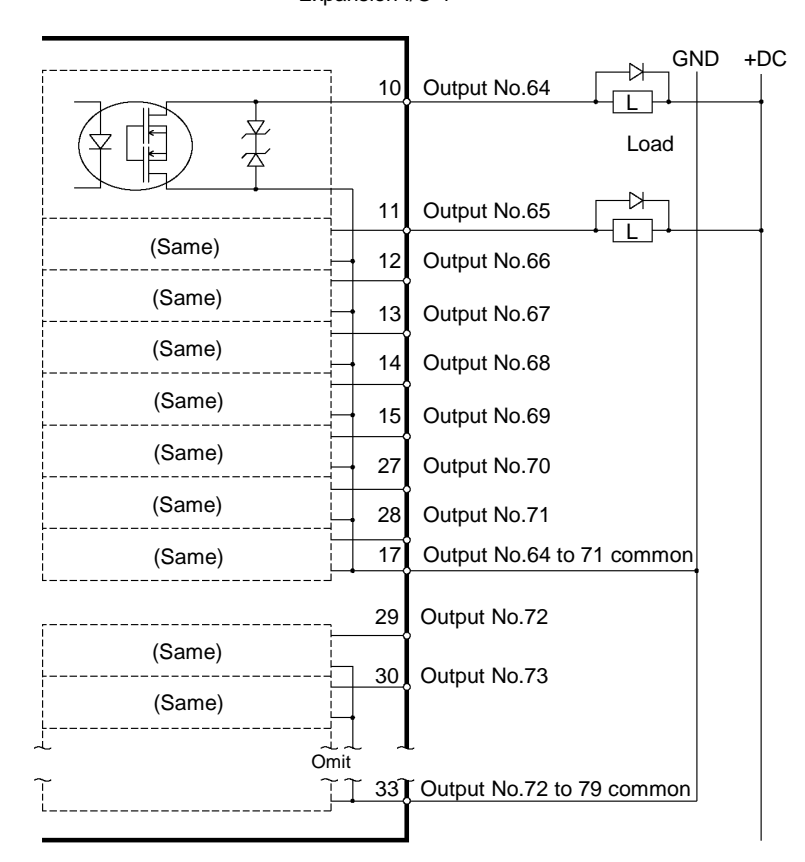

## Protected Expansion I/O Board Typical Output Circuit Application 2 Expansion I/O-1

|        | 10                          | Output No.64                |
|--------|-----------------------------|-----------------------------|
|        |                             | Load                        |
|        | 11                          | Output No.65                |
| (Same) | 12                          | Output No.66                |
| (Same) | 13                          | Output No.67                |
| (Same) | - 14                        | Output No.68                |
| (Same) | 15                          | Output No.69                |
| (Same) | 27                          | Output No.70                |
| (Same) | 28                          | Output No.71                |
| (Same) | 17                          | Output No.64 to 71 common   |
| (Same) | 29                          | Output No.72                |
| (Same) | 30                          | Output No.73                |
|        | ⊥ _<br>mit<br><u>↑ 33</u> 1 | L Output No.72 to 79 common |
| LJ     |                             |                             |

## 12.2.6 Pin Assignments

Pin Assignment table of the 1<sup>st</sup> Expansion I/O board.

| Pin<br>No. | Signal Name               | Pin<br>No. | Signal Name               | Pin<br>No. | Signal Name  |
|------------|---------------------------|------------|---------------------------|------------|--------------|
| 1          | Input common No.64 to 71  | 18         | Input common No.72 to 79  | 34         | Not Used     |
| 2          | Input No.64               | 19         | Input No.72               | 35         | Not Used     |
| 3          | Input No.65               | 20         | Input No.73               | 36         | Not Used     |
| 4          | Input No.66               | 21         | Input No.74               | 37         | Not Used     |
| 5          | Input No.67               | 22         | Input No.75               | 38         | Not Used     |
| 6          | Input No.68               | 23         | Input No.76               | 39         | Not Used     |
| 7          | Input No.69               | 24         | Input No.77               | 40         | Not Used     |
| 8          | Input No.70               | 25         | Input No.78               | 41         | Not Used     |
| 9          | Input No.71               | 26         | Input No.79               | 42         | Not Used     |
| 10         | Output No.64              | 27         | Output No.70              | 43         | Output No.75 |
| 11         | Output No.65              | 28         | Output No.71              | 44         | Output No.76 |
| 12         | Output No.66              | 29         | Output No.72              | 45         | Output No.77 |
| 13         | Output No.67              | 30         | Output No.73              | 46         | Output No.78 |
| 14         | Output No.68              | 31         | Output No.74              | 47         | Output No.79 |
| 15         | Output No.69              | 32         | Not Used                  | 48         | Not Used     |
| 16         | Not Used                  | 33         | Output common No.72 to 79 | 49         | Not Used     |
| 17         | Output common No.64 to 71 |            |                           | 50         | Not Used     |

| Connector                       | Standard                                    |  |  |
|---------------------------------|---------------------------------------------|--|--|
| I/O Connector (Controller side) | D-sub 50 male pin<br>Mounting style #4 - 40 |  |  |

\* The I/O connector, I/O connector cable, terminal block, and I/O connector kit are offered as options.

| Pin<br>No. | Signal Name               | Pin<br>No. | Signal Name               | Pin<br>No. | Signal Name  |
|------------|---------------------------|------------|---------------------------|------------|--------------|
| 1          | Input common No.80 to 87  | 18         | Input common No.88 to 95  | 34         | Not Used     |
| 2          | Input No.80               | 19         | Input No.88               | 35         | Not Used     |
| 3          | Input No.81               | 20         | Input No.89               | 36         | Not Used     |
| 4          | Input No.82               | 21         | Input No.90               | 37         | Not Used     |
| 5          | Input No.83               | 22         | Input No.91               | 38         | Not Used     |
| 6          | Input No.84               | 23         | Input No.92               | 39         | Not Used     |
| 7          | Input No.85               | 24         | Input No.93               | 40         | Not Used     |
| 8          | Input No.86               | 25         | Input No.94               | 41         | Not Used     |
| 9          | Input No.87               | 26         | Input No.95               | 42         | Not Used     |
| 10         | Output No.80              | 27         | Output No.86              | 43         | Output No.91 |
| 11         | Output No.81              | 28         | Output No.87              | 44         | Output No.92 |
| 12         | Output No.82              | 29         | Output No.88              | 45         | Output No.93 |
| 13         | Output No.83              | 30         | Output No.89              | 46         | Output No.94 |
| 14         | Output No.84              | 31         | Output No.90              | 47         | Output No.95 |
| 15         | Output No.85              | 32         | Not Used                  | 48         | Not Used     |
| 16         | Not Used                  | 33         | Output common No.88 to 95 | 49         | Not Used     |
| 17         | Output common No.80 to 87 |            |                           | 50         | Not Used     |

#### **Connector 2 Pin Assignments**

| Connector                       | Standard                                    |  |  |
|---------------------------------|---------------------------------------------|--|--|
| I/O Connector (Controller side) | D-sub 50 male pin<br>Mounting style #4 - 40 |  |  |

\* The I/O connector, I/O connector cable, terminal block, and I/O connector kit are offered as options.

## 12.3 Fieldbus I/O Board

#### 12.3.1 Overview of Fieldbus I/O

The Fieldbus I/O option is an option to add fieldbus slave function (DeviceNet, PROFIBUS-DP, PROFINET, CC-Link, EtherNet/IP) to the robot Controller.

A fieldbus is a standard of signal communications between field devices operating in a factory (sensor, actuator, robot controller, etc.) and controller (PLC or robot controller) using serial communications. Compared to signal communications using analog signals, a fieldbus has the following features:

- a. Access to signals from multiple devices and multiple data from each device using one cable.
- b. Precise signal transmission since there is no need for A/D conversion and D/A conversion.
- c. Less wiring costs, including signal relay board costs and installation area due to several dozen (or a hundred) devices connected on one fieldbus.
- d. More flexible modification and expansion of a system because multiple devices are simply added to one fieldbus without additional wiring.
- e. Slave devices can transmit self-diagnostics information.

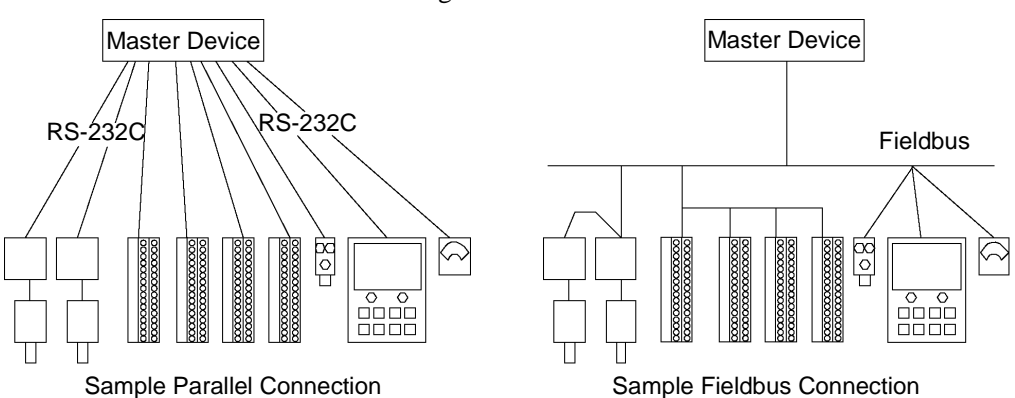

Fieldbus slave function can be added to the RC180 Controller. For each fieldbus on the controller, there is one board installed. You cannot use more than one fieldbus type on the same controller.

For master device transmission, up to 256 inputs and 256 outputs are available with Fieldbus I/O.

Response times for Fieldbus I/O can vary and depend on several factors, including baud rate, scan rate, number and types of devices, number of SPEL+ tasks, etc.

#### 12.3.2 Response Speed of Fieldbus I/O

Fieldbus I/O communicates the I/O status using serial communication. I/O status exchange lag occurs according to the serial communication speed. This exchange lag is also influenced by scan cycle, amount and type of the device, and existence of communication error.

In the RC180 Controller, status of the Fieldbus I/O is updated approximately every 30 mS. Although the fieldbus communication speed is fast, response is not available for pulses less than or equal to 30 mS.

## 12.3.3 Fieldbus I/O Board Configuration

The Fieldbus I/O board is configured as follows at shipment.

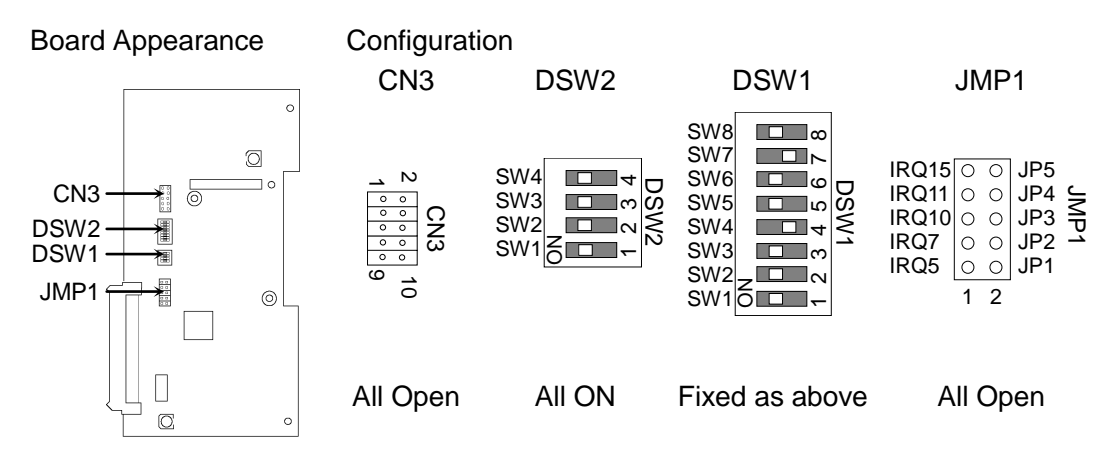

#### 12.3.4 DeviceNet

| Make sure that the power is turned OFF before installing/removing any boards or<br>connecting/disconnecting any cables. Installing/removing any boards or<br>connecting/disconnecting any cables with the power ON is extremely hazardous<br>and may result in electric shock and/or malfunction of equipment.            |
|----------------------------------------------------------------------------------------------------|
|                                                                                                    |
| <ul> <li>Pay attention to the followings in order to prevent the DeviceNet connecter from coming off.</li> <li>1. Use the connectors attached to the board.</li> <li>2. Insert the connectors all the way seated.</li> <li>3. Fix the cables at proper positions in order not to put a load on the prevention.</li> </ul> |
|                                                                                                    |

#### Overview of DeviceNet

DeviceNet is a fieldbus network that provides easy interconnection between control devices (PLC, PC, sensor, actuator, etc.).

DeviceNet was developed by Allen-Bradley as an open communication standard to connect various field devices (sensor, actuator, robot controller, etc.). Because of the open communication standard, DeviceNet users can easily construct a multi-vendor system with various devices developed around the world.

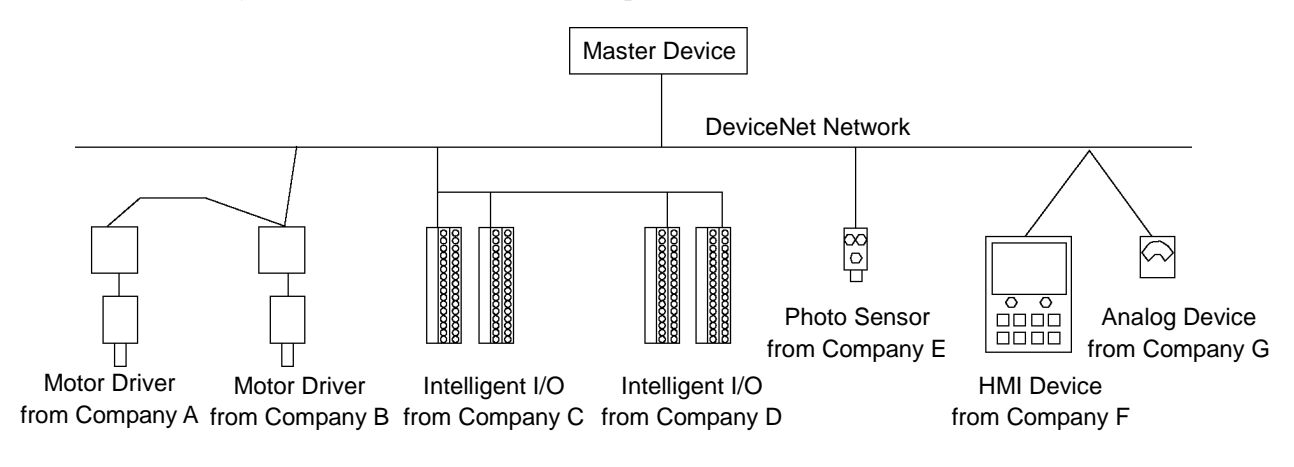

|                      |                                     | •                  | · · · ·          |                     |  |  |  |
|----------------------|-------------------------------------|--------------------|------------------|---------------------|--|--|--|
| Item                 | Specification                       |                    |                  |                     |  |  |  |
| Name                 | DeviceNet board                     |                    |                  |                     |  |  |  |
| Code                 | R12B040706                          | 5                  |                  |                     |  |  |  |
| Supported Connection | I/O messagir                        | ng connection (Pol | lling),          |                     |  |  |  |
| 11                   | Explicit m                          | essage connectior  | 1                |                     |  |  |  |
|                      | DeviceNet co                        | ommunication pro   | otocol           |                     |  |  |  |
| Baud Rates           | 125k / 250k / 500k (bps)            |                    |                  |                     |  |  |  |
| Transfer Distance    | Paud Datas                          | Max. Network       | Dron Longth      | Total Drop          |  |  |  |
|                      | Daud Kales                          | Length             | Diop Lengui      | Line Length         |  |  |  |
|                      | 500k (bps)                          | 100 m              | 6 m or under     | 39 m or under       |  |  |  |
|                      | 250k (bps)                          | 250 m *            | 6 m or under     | 78 m or under       |  |  |  |
|                      | 125k (bps)                          | 500 m *            | 6 m or under     | 156 m or under      |  |  |  |
| Cable                | 5-wire cable                        | dedicated to Devi  | ceNet (2 wires f | for signal, 2 wires |  |  |  |
|                      | for power supply, 1 shield wire)    |                    |                  |                     |  |  |  |
| Communications       | 24 V DC (supplied from a connector) |                    |                  |                     |  |  |  |
| Power Supply Voltage | 24 V DC (supplied from a connector) |                    |                  |                     |  |  |  |
| Communication        |                                     |                    |                  |                     |  |  |  |
| Power Supply Current | Maximum 30                          | Maximum 30 mA      |                  |                     |  |  |  |
| Consumption          |                                     |                    |                  |                     |  |  |  |
| Mode                 | Slave                               |                    |                  |                     |  |  |  |
| Interface            | 1 DeviceNet                         | port               |                  |                     |  |  |  |
| Connection type      | Polling                             |                    |                  |                     |  |  |  |
| Explicit message     | Supported                           |                    |                  |                     |  |  |  |
| connection           | Supported                           |                    |                  |                     |  |  |  |
| Input data size      | 256 bits (32                        | bytes)             |                  |                     |  |  |  |
| Output data size     | 256 bits (32                        | bytes)             |                  |                     |  |  |  |

**DeviceNet Communication Specifications** 

\* When thin cable is used for trunk line, the maximum network length is 100 m.

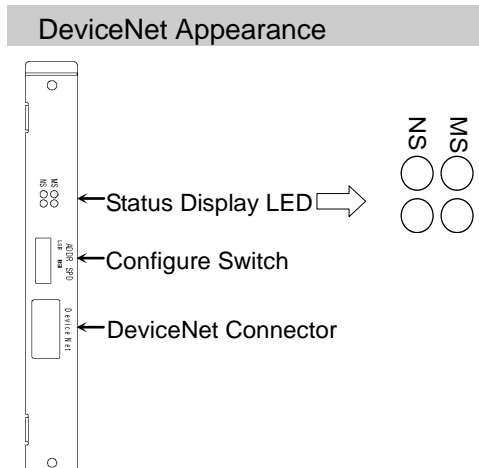

NS LED :Network status display MS LED :Module status display

Refer to the following table for functions of LED.

#### LED Description of DeviceNet

LED status represents the status of the fieldbus board.

| LED          | status   | NS                                          | MS                      |
|--------------|----------|---------------------------------------------|-------------------------|
| (            | OFF      | Communication power supply OFF Disconnected | Device power supply OFF |
| GRN          | ON       | Link OK<br>Online connected                 | Device operating        |
|              | Blinking | Online disconnected                         | Data size error         |
| DED          | ON       | Link error                                  | Critical error          |
| RED Blinking |          | Communication time out                      | Error                   |

#### Board Installation of DeviceNet

Set the baud rates between the MAC address of the device and the master by setting the DeviceNet board configure switch.

 Set the MAC address for DeviceNet board by setting the configure switch. Make sure that the MAC address is different from the other devices in the network. Refer to the following table for the configuration.

|                     |              |     | Sw  | itch |     |              |
|---------------------|--------------|-----|-----|------|-----|--------------|
| MAC address         | sw3<br>(MSB) | sw4 | sw5 | sw6  | sw7 | sw8<br>(LSB) |
| 0                   | OFF          | OFF | OFF | OFF  | OFF | OFF          |
| 1                   | OFF          | OFF | OFF | OFF  | OFF | ON           |
| 2                   | OFF          | OFF | OFF | OFF  | ON  | OFF          |
| 3                   | OFF          | OFF | OFF | OFF  | ON  | ON           |
|                     | OFF          | OFF | OFF | OFF  | OFF | OFF          |
| 62                  | ON           | ON  | ON  | ON   | ON  | OFF          |
| 63<br>(at shipment) | ON           | ON  | ON  | ON   | ON  | ON           |

(2) Set the DeviceNet baud rate. Check the master configuration and set the same baud rate. Refer to the following table for configuration settings.

| Poud Poto                | Switch |     |  |
|--------------------------|--------|-----|--|
| Bauu Kale                | sw1    | sw2 |  |
| 125 K                    | OFF    | OFF |  |
| 250 K                    | OFF    | ON  |  |
| 500 K                    | ON     | OFF |  |
| Configuration prohibited | ON     | ON  |  |

#### Wiring (DeviceNet)

The DeviceNet connector is a 5 pin open connector. Use the connector attached to the board for wiring.

|--|

| Terminal No | Terminal Name |
|-------------|---------------|
| 1           | V-            |
| 2           | CAN_L         |
| 3           | SHELD         |
| 4           | CAN_H         |
| 5           | V+            |

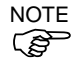

Prepare the cable for DeviceNet sold in the market as a communication cable.

Install terminating resistors at both ends of the network.

#### DeviceNet Confirmation with EPSON RC+ 5.0

When the DeviceNet board is installed to the Controller, it is recognized automatically. Confirm whether EPSON RC+ 5.0 has recognized the DeviceNet board using the following procedure.

(1) Select EPSON RC+ 5.0 menu-[Setup]-[Controller] to display the [Setup Controller] dialog.

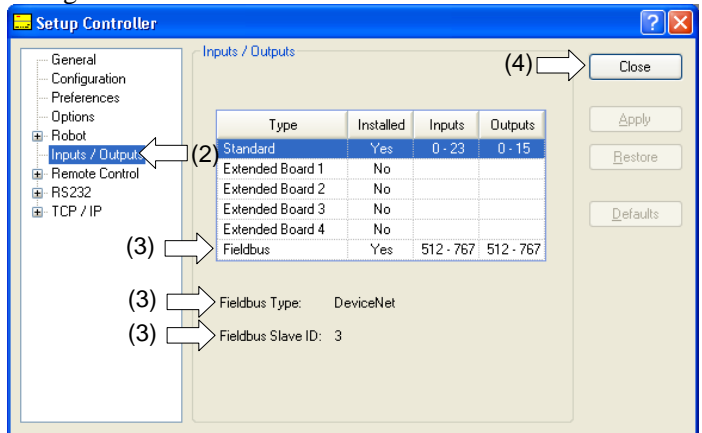

- (2) Select [Inputs / Outputs].
- (3) Make sure that the following are displayed.
   Fieldbus-Installed : Yes
   Feildbus Type : DeviceNet
   Fieldbus Slave ID : (MAC address depending on the setting)
- (4) Click the <Close> button.

#### Operation

For details, refer to 12.3.9 Operation.

#### Electronic Information File (EDS file)

An EDS file is supplied for DeviceNet network configuration. The file is located in the following folder in the Manual Update CD that is attached to the Robot Controller.

\EpsonRC50\Fieldbus\DeviceNet

## 12.3.5 PROFIBUS-DP

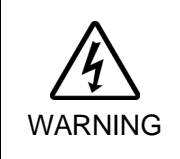

Make sure that the power is turned OFF before installing/removing any boards or connecting/disconnecting any cables. Installing/removing any boards or connecting/disconnecting any cables with the power ON is extremely hazardous and may result in electric shock and/or malfunction of equipment.

#### Overview of PROFIBUS-DP

PROFIBUS DP is one of the fieldbus networks that provide easy interconnection between control devices (PLC, PC, sensor, actuator, etc.).

PROFIBUS DP was developed as an open communication standard to connect various field devices (sensor, actuator, robot controller, etc.). Because of the open communication standard, PROFIBUS DP can easily construct multi-vendor system with various devices developed around the world.

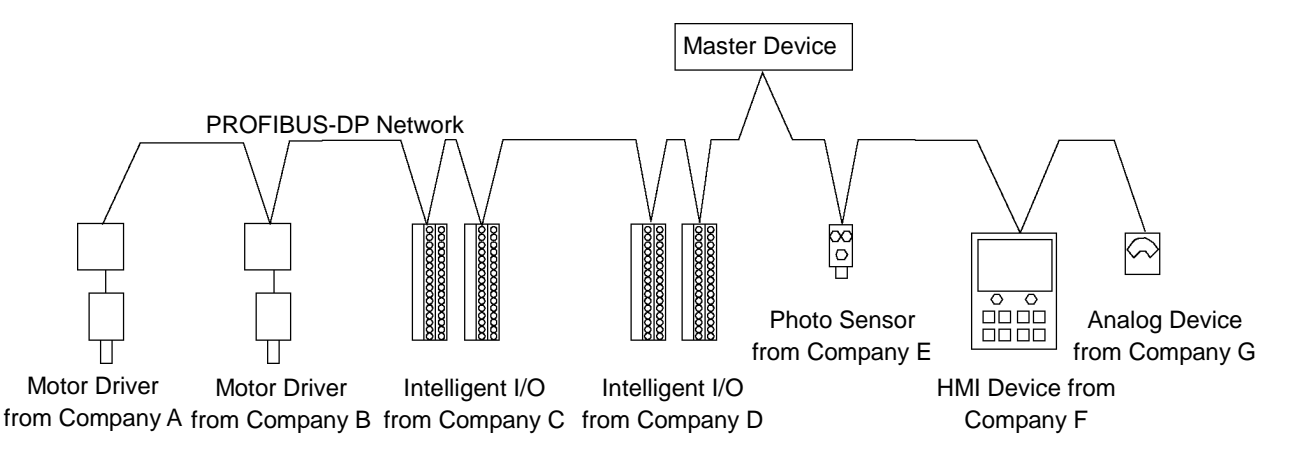

| ltom                | Speci                                    | fication                   |  |  |  |
|---------------------|------------------------------------------|----------------------------|--|--|--|
| ILCIII              |                                          |                            |  |  |  |
| Name                | PROFIBUS-DP board                        |                            |  |  |  |
| Code                | R12B040707                               |                            |  |  |  |
| Connection Method   | Hybrid                                   |                            |  |  |  |
|                     | (token passing procedure and ma          | aster-slave communication) |  |  |  |
| Baud Rates (bps)    | 9.6k, 19.2k, 45.45k, 93.75k, 187         | .5k, 500k,                 |  |  |  |
|                     | 1.5 M, 3 M, 6 M, 12 M                    |                            |  |  |  |
| Transfer Distance   | Baud Rates                               | Cable Length               |  |  |  |
|                     | 12M (bps)                                | 100 m                      |  |  |  |
|                     | 6M (bps)                                 | 100 m                      |  |  |  |
|                     | 3M (bps)                                 | 100 m                      |  |  |  |
|                     | 1.5M (bps)                               | 200 m                      |  |  |  |
|                     | 500k (bps)                               | 400 m                      |  |  |  |
|                     | 187.5k (bps)                             | 1000 m                     |  |  |  |
|                     | 93.75k (bps)                             | 1200 m                     |  |  |  |
|                     | 45.45k (bps)                             | 1200 m                     |  |  |  |
|                     | 19.2k (bps)                              | 1200 m                     |  |  |  |
|                     | 9.6k (bps)                               | 1200 m                     |  |  |  |
| Maximum Stations    | 126 (including master unit and repeater) |                            |  |  |  |
| Data Length / Frame | 244 bytes                                |                            |  |  |  |
| Cable               | 2-wire cable dedicated to PROF           | IBUS (2 wires for signal)  |  |  |  |
| Modes               | Slave                                    |                            |  |  |  |
| Interface           | 1 PROFIBUS-DP port (EN 50170)            |                            |  |  |  |
| Output              | Movimum 150 mA                           |                            |  |  |  |
| Current Capacity    |                                          |                            |  |  |  |
| Input Data Size     | 256 bits (32 bytes)                      |                            |  |  |  |
| Output Data Size    | 256 bits (32 bytes)                      |                            |  |  |  |

#### **PROFIBUS DP Specifications**

#### Appearance of PROFIBUS-DP

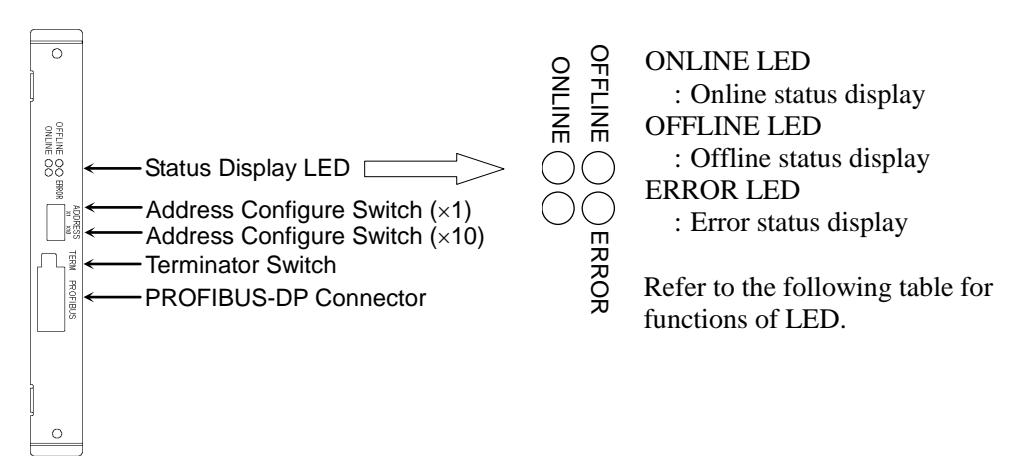

#### LED Description of PROFIBUS-DP

| LED status represents the status of the fieldbus bo | oard. |
|-----------------------------------------------------|-------|
|-----------------------------------------------------|-------|

| LED status     | ONLINE GRN        | OFFLINE RED         | ERROR RED                             |  |
|----------------|-------------------|---------------------|---------------------------------------|--|
| OFF            | Offline           | Online              | Normal operation                      |  |
| ON             | Online            | Offline             |                                       |  |
| ON             | Data exchangeable | Data unexchangeable | _                                     |  |
| 1 Hz blinking  |                   |                     | Initialization error                  |  |
| I HZ UIIIKIIIg | _                 | _                   | (Mismatch with network configuration) |  |
| 2 Hz blinking  |                   |                     | Initialization error                  |  |
| 2 HZ UIIIKIIIg | _                 | _                   | (Mismatch with user parameter)        |  |
| 4 Hz blinking  |                   |                     | Initialization error                  |  |
| 4 112 Ulliking | _                 | _                   | (Module initialization error)         |  |

#### Board Installation of PROFIBUS-DP

Set the node address of the device using the address configuration switch of the PROFIBUS-DP board. Set network termination ON or OFF with the terminator switch.

(1) Set the node address of the PROFIBUS-DP board using the address configuration switch. Make sure that the node address is different from the other devices in the network. Switch on the "×10" side for tens digit address configuration. Switch on the "×1" side for units digit address configuration.

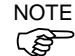

Generally, a node address from 0 to 125 is available for the PROFIBUS-DP device, however, this Controller supports node addresses from 0 to 99.

Generally, node addresses are recommended to be configured as shown in the table.

| ire | Node address | Device Name                 |
|-----|--------------|-----------------------------|
| ed  | 0            | Service unit such as PG/PC  |
|     | 1            | Operation panel such as HMI |
|     | 2            | Master station              |
|     | 3-99 (-125)  | DP slave station            |

(2) Turn network termination ON or OFF using the terminator switch.

#### Wiring (PROFIBUS-DP)

PROFIBUS-DP connector is standard D-sub 9 pins connector.

Terminal name for each pin

| Terminal No | Terminal Name |
|-------------|---------------|
| Case        | Shield        |
| 1           | Not used      |
| 2           | Not used      |
| 3           | B line        |
| 4           | RTS           |
| 5           | GND BUS       |
| 6           | +5V BUS       |
| 7           | Not used      |
| 8           | A line        |
| 9           | Not used      |

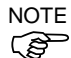

Prepare the cable for PROFIBUS-DP sold in the market as a communication cable.

Install terminating resistors at both ends of the network.

A terminating resistor is installed in the PROFIBUS-DP board. Turn the terminating resistor ON or OFF using the terminator switch on the front panel.

PROFIBUS-DP Confirmation with EPSON RC+ 5.0

When a PROFIBUS-DP board is installed to the Controller, it is recognized automatically. Confirm whether EPSON RC+ 5.0 has recognized the PROFIBUS-DP board using the following procedure.

(1) Select EPSON RC+ 5.0 menu-[Setup]-[Controller] to display the [Setup Controller] dialog.

| General<br>Configuration<br>Preferences |            | outs / Outputs                            |            |           | (4)       | Close           |
|-----------------------------------------|------------|-------------------------------------------|------------|-----------|-----------|-----------------|
| - Options                               |            | Туре                                      | Installed  | Inputs    | Outputs   | Apply           |
| Inputs / Dutput                         | 1(2)       | Standard                                  | Yes        | 0 - 23    | 0 - 15    | Destaur         |
| Bemote Control                          | ~~~        | Extended Board 1                          | No         |           |           | <u>H</u> estore |
| BS232                                   |            | Extended Board 2                          | No         |           |           |                 |
| TCP / IP                                |            | Extended Board 3                          | No         |           |           | Defaults        |
| -                                       | N          | Extended Board 4                          | No         |           |           | <u></u>         |
| (3) 🗆                                   | $\equiv >$ | Fieldbus                                  | Yes        | 512 - 767 | 512 - 767 |                 |
| (3) [<br>(3) [                          |            | Fieldbus Type: Pi<br>Fieldbus Slave ID: 1 | rofibus DP |           |           |                 |

- (2) Select [Inputs / Outputs].
- (3) Make sure that the following are displayed.

   Fieldbus-Installed
   : Yes

   Fieldbus Type
   : PROFIBUS DP

   Fieldbus Slave ID
   : (depends on the address configure switch)
- (4) Click the <Close> button.

#### Operation

For details, refer to 12.3.9 Operation.

#### Electronic Information File (GSD file)

A GSD file (EPSN0A4C.gsd) is supplied for PROFIBUS-DP network configuration. The file is located in the following folder in the Manual Update CD that is attached to the Robot Controller.

\EpsonRC50\Fieldbus\PROFIBUS

| 12.3.6 | CC-Link |
|--------|---------|
|--------|---------|

| WARNING   | Make sure that the power is turned OFF before installing/removing any boards or<br>connecting/disconnecting any cables. Installing/removing any boards or<br>connecting/disconnecting any cables with the power ON is extremely hazardous<br>and may result in electric shock and/or malfunction of equipment. |
|-----------|----------------------------------------------------------------------------------------------------|
|           |                                                                                                    |
| Â         | <ul> <li>Pay attention to the followings in order to prevent the CC-Link connecter from coming off.</li> <li>1. Use the connectors attached to the board.</li> </ul>                                                                                                    |
| CAUTION   | 2. Insert the connectors all the way seated.                                                                                                    |
| enternon. | <ol><li>Fix the cables at proper positions in order not to put a load on the connectors.</li></ol>                                                                                                    |

#### Overview of CC-Link

CC-Link is one of fieldbus networks that provide easy interconnection between control devices (PLC, PC, sensor, actuator, etc.).

CC-Link was developed as an open communication standard to connect various field devices (sensor, actuator, robot controller, etc.). Because of the open communication standard, CC-Link can easily construct multi-vendor system with various devices developed around the world.

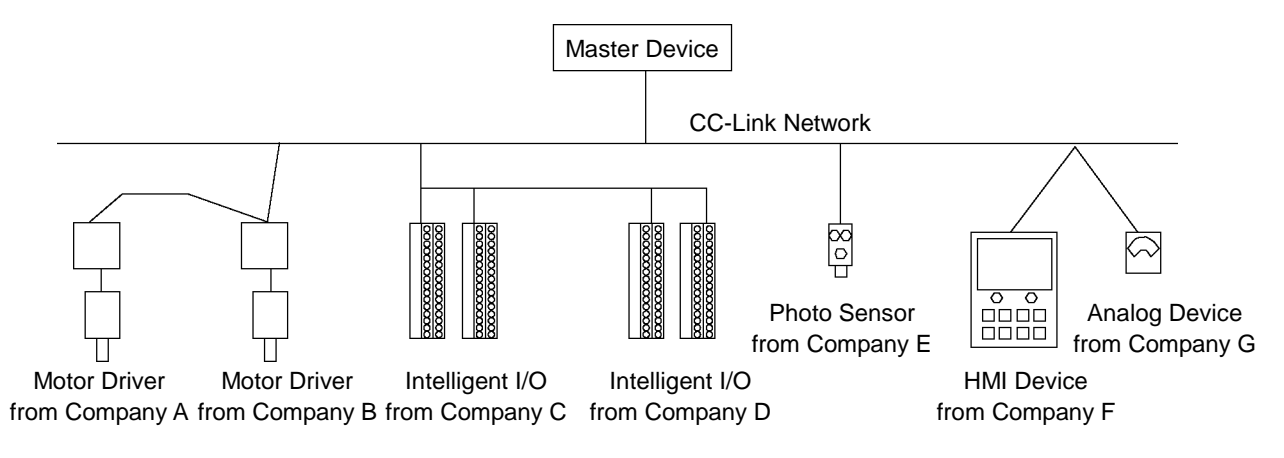

| Item                  | Specification                               |              |  |  |
|-----------------------|---------------------------------------------|--------------|--|--|
| Name                  | CC-Link board                               |              |  |  |
| Code                  | R12B040708                                  |              |  |  |
| Connection Method     | Broadcast polling                           |              |  |  |
| Baud Rates (bps)      | 156k, 625k, 2.5M, 5M, 10M                   |              |  |  |
| Transfer Distance     | Baud Rates                                  | Cable Length |  |  |
|                       | 10M (bps) 100 m                             |              |  |  |
|                       | 5M (bps) 160 m                              |              |  |  |
|                       | 2.5M (bps) 400 m                            |              |  |  |
|                       | 625k (bps) 900 m                            |              |  |  |
|                       | 156k (bps) 1200 m                           |              |  |  |
| Maximum Device Volume | 64 units                                    |              |  |  |
| Cable                 | Dedicated cable supporting CC-Link Ver.1.10 |              |  |  |
| Modes                 | Slave                                       |              |  |  |
| Interface             | 1 CC-Link V1 port                           |              |  |  |
| Occupied stations     | 3 station fixed                             |              |  |  |
| Input Data Size       | 256 bits (96 bits + 10 words)*              |              |  |  |
| Output Data Size      | 256 bits (96 bits + 10 words)*              |              |  |  |

CC-Link Specifications

\* 16 bits of each system inputs and outputs are reserved. Open data size for user is as follows.

Inputs/Outputs: 80 bits + 10 words

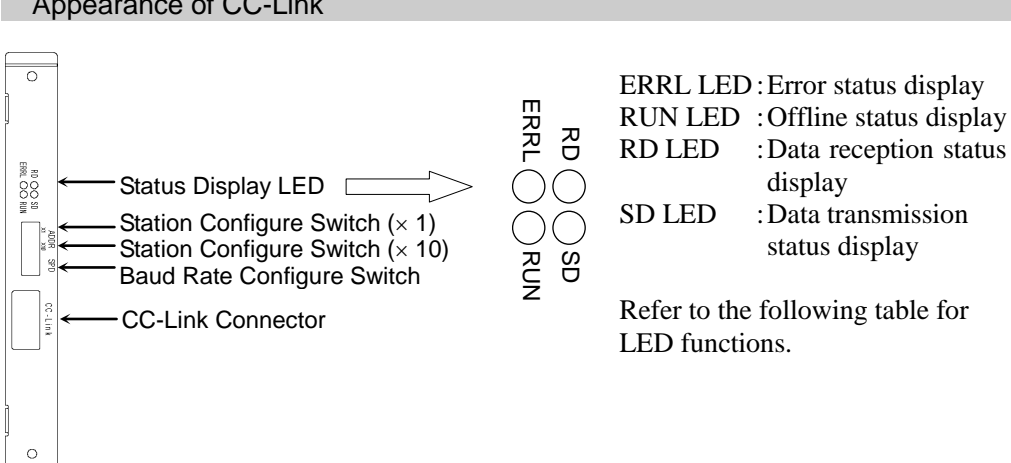

#### Appearance of CC-Link

### LED Description of CC-Link

LED status represents the status of the fieldbus I/O board.

| LED status | ERRL RED            | RUN GRN             | RD GRN              | SD GRN               |
|------------|---------------------|---------------------|---------------------|----------------------|
|            | Normal operation    | Offline             | No data reception   | No data transmission |
| OFF        | Device power supply | Device power supply | Device power supply | Device power supply  |
|            | OFF                 | OFF                 | OFF                 | OFF                  |
|            | CRC error: station  | Normal operation    | Data reception      | Data transmission    |
| ON         | Address error       |                     |                     |                      |
| UN         | Baud rate           |                     |                     |                      |
|            | configuration error |                     |                     |                      |
| Blinking   | -                   | _                   | _                   | _                    |

#### Board Configuration (CC-Link)

Configuration of the device station is available with the station configure switch on the CC-Link board.

Baud rate configuration is available with baud rate configure switch on the CC-Link board.

(1) Set the station of the CC-Link board with the station configuration switch.

Make sure that the station does not duplicate with the other devices inside the network at configuration.

Switches on the  $\times 10$  side are for tens place address value configuration. Switches on the  $\times 1$  side are for units digit address value configuration. Stations from 1 to 62 are available. CC-Link board occupies three stations. Assign the configured stations +3 stations to the next node.

(2) Set the CC-Link baud rate. Check the master configuration and set the same baud rate. Refer to the following table for configuration.

| Baud Rate                | Switch |
|--------------------------|--------|
| 156k                     | 0      |
| 625k                     | 1      |
| 2.5M                     | 2      |
| 5M                       | 3      |
| 10M                      | 4      |
| Configuration prohibited | 5-9    |

#### Wiring (CC-Link)

The CC-Link connector is a 5 pin open connector. Use the connector attached to the board for wiring.

Terminal name for each pin

| Terminal No | Terminal Name |  |
|-------------|---------------|--|
| 1           | DA            |  |
| 2           | DB            |  |
| 3           | DG            |  |
| 4           | SLD           |  |
| 5           | FG            |  |
|             |               |  |

Connect the CC-Link master module and the CC-Link board as follows.

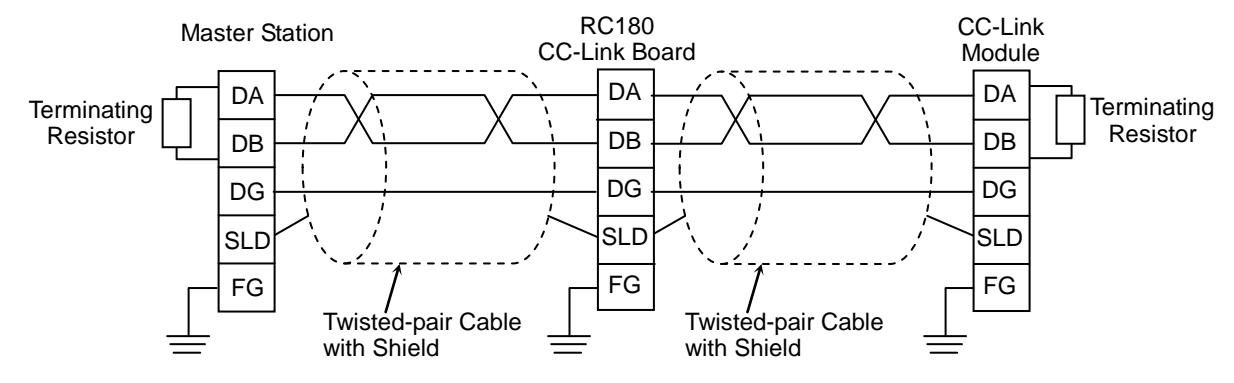

Prepare the cable for CC-Link Ver.1.10 sold in the market as a communication cable.

Install terminating resistors at both end of the network.

Use the terminating resistor attached to the CC-Link master station.

Make sure to disconnect the connectors only after turning OFF the power supply of the specific station.

Connect the shield wire for CC-Link to the "SLD" of each unit and ground the both end via the "FG."

## CC-Link Confirmation with EPSON RC+ 5.0

NOTE

NOTE

(B)

Confirmation with EPSON RC+5.0 should be done while connecting to the PLC.

Following error occurs when the PLC is not running or not connected.

Error: 7101 Communication error occur during transform

When CC-Link board is installed to the Controller, it is recognized automatically. Confirm whether EPSON RC+ 5.0 has recognized the CC-Link board using the following procedure.

(1) Select EPSON RC+ 5.0 menu-[Setup]-[Controller] to display the [Setup Controller] dialog.

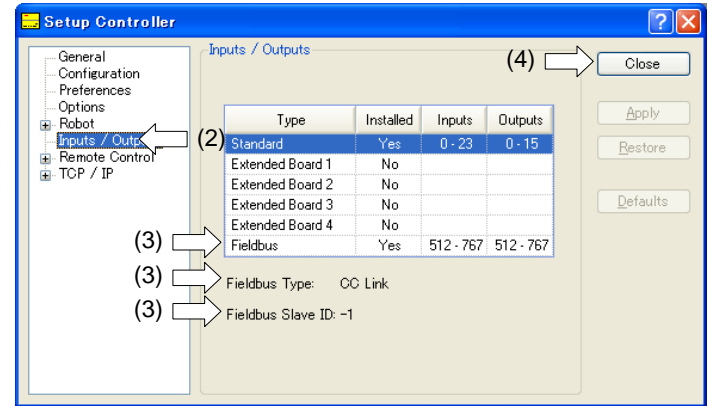

- (2) Select [Inputs / Outputs].
- (3) Make sure that the following are displayed. Fieldbus-Installed : Yes Fieldbus Type : CC Link
- (4) Click the <Close> button.

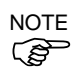

For CC-Link, station address cannot be confirmed. "-1" is displayed.

#### **Operation** (CC-Link)

When CC-Link is installed, some operation differs from the other Fieldbus I/O options. This section indicates how to operate.

#### Remote Input

Remote input (RX) and remote output (RY) indicates ON/OFF information. Remote data is bit data and the FROM/TO command is executed per 16 bits (1 word).

"n" in the following tables is address configured as a master station with the station configure. This is calculated by the following expression.

 $n = (Station - 1) \times 2$ 

Result of the calculation is in decimal number. Substitute the result to "n" after converting to hexadecimal number.

(Example)

When CC-Link board station is 1

Remote InputRXn0 to RX(n+5)F  $\rightarrow$  RX00 to RX5FRemote OutputRYn0 to RY(n+5)F  $\rightarrow$  RY00 to RY5FWhen CC-Link board station is 4Remote InputRXn0 to RX(n+5)F  $\rightarrow$  RX60 to RXAFRemote OutputRYn0 to RY(n+5)F  $\rightarrow$  RY60 to RYAF

Remote Input List (3 stations occupied, Default configuration \*1) Signal direction: Remote device station (CC-Link board)  $\rightarrow$  Master station (PLC) Bits indicated as "NA" are left for user. Use these free for SPEL+ program.

| Address  | Signal Name                              |    | Controller Bit No |
|----------|------------------------------------------|----|-------------------|
| RXn0     | Ready                                    | *1 | 512               |
| RXn1     | Start                                    | *1 | 513               |
| RXn2     | Pause                                    | *1 | 514               |
| RXn3     | Error                                    | *1 | 515               |
| RXn4     | EStopOn                                  | *1 | 516               |
| RXn5     | SafeguardOn                              | *1 | 517               |
| RXn6     | SError                                   | *1 | 518               |
| RXn7     | Waning                                   | *1 | 519               |
| RXn8     | MotorOn                                  | *1 | 520               |
| RXn9     | Home                                     | *1 | 521               |
| RXnA     | CurrProg1                                | *1 | 522               |
| RXnB     | CurrProg2                                | *1 | 523               |
| RXnC     | CurrProg4                                | *1 | 524               |
| RXnD     | AutoMode                                 | *1 | 525               |
| RXnE     | TeachMode                                | *1 | 526               |
| RXnF     | ErrorCode1                               | *1 | 527               |
| RX(n+1)0 | ErrorCode2                               | *1 | 528               |
| RX(n+1)1 | ErrorCode4                               | *1 | 529               |
| RX(n+1)2 | ErrorCode8                               | *1 | 530               |
| RX(n+1)3 | ErrorCode16                              | *1 | 531               |
| RX(n+1)4 | ErrorCode32                              | *1 | 532               |
| RX(n+1)5 | ErrorCode64                              | *1 | 533               |
| RX(n+1)6 | ErrorCode128                             | *1 | 534               |
| RX(n+1)7 | ErrorCode256                             | *1 | 535               |
| RX(n+1)8 | ErrorCode512                             | *1 | 536               |
| RX(n+1)9 | ErrorCode1024                            | *1 | 537               |
| RX(n+1)A | ErrorCode2048                            | *1 | 538               |
| RX(n+1)B | ErrorCode4096                            | *1 | 539               |
| RX(n+1)C | ErrorCode8192                            | *1 | 540               |
| RX(n+1)D | NA                                       |    | 541               |
| RX(n+1)E | NA                                       |    | 542               |
| RX(n+1)F | NA                                       |    | 543               |
| RX(n+2)0 | NA                                       |    | 544               |
| :        | :                                        |    |                   |
| RX(n+4)F | NA                                       |    | 591               |
| RX(n+5)0 | System reservation                       |    | 592               |
| RX(n+5)1 | System reservation                       |    | 593               |
| RX(n+5)2 | System reservation                       |    | 594               |
| RX(n+5)3 | System reservation                       |    | 595               |
| RX(n+5)4 | System reservation                       |    | 596               |
| RX(n+5)5 | System reservation                       |    | 597               |
| RX(n+5)6 | System reservation                       |    | 598               |
| RX(n+5)7 | System reservation                       |    | 599               |
| RX(n+5)8 | Initial data processing request flag     | *2 | 600               |
| RX(n+5)9 | Initial data configuration complete flag | *2 | 601               |
| RX(n+5)A | Error status flag                        | *2 | 602               |
| RX(n+5)B | Remote Ready                             | *2 | 603               |
| RX(n+5)C | System reservation                       |    | 604               |
| RX(n+5)D | System reservation                       |    | 605               |
| RX(n+5)E | System reservation                       |    | 606               |
| RX(n+5)F | System reservation                       |    | 607               |

\*1 I/O assignment can be changed or invalid (NA). For details, refer to *EPSON RC*+ *5.0 User's Guide 10. Remote Control.* 

\*2 For details, refer to the <u>CC-Link flag operation</u> section.

## Remote Output List (3 stations occupied, Default configuration \*1) Signal direction : Master station (PLC) $\rightarrow$ Remote device station (CC-Link board) Bits indicated as "NA" are left for user. Use these free for SPEL+ program.

| Address  | Signal Name                                | Controller Bit No |
|----------|--------------------------------------------|-------------------|
| RYn0     | Start *1                                   | 512               |
| RYn1     | SelProg1 *1                                | 513               |
| RYn2     | SelProg2 *1                                | 514               |
| RYn3     | SelProg4 *1                                | 515               |
| RYn4     | Stop *1                                    | 516               |
| RYn5     | Pause *1                                   | 517               |
| RYn6     | Continue *1                                | 518               |
| RYn7     | Reset *1                                   | 519               |
| RYn8     | SetMotorOn *1                              | 520               |
| RYn9     | SetMotorOff *1                             | 521               |
| RYnA     | Home *1                                    | 522               |
| RYnB     | NA                                         | 523               |
| RYnC     | NA                                         | 524               |
| RYnD     | NA                                         | 525               |
| RYnE     | NA                                         | 526               |
| RYnF     | NA                                         | 527               |
| RY(n+1)0 | NA                                         | 528               |
| :        | :                                          |                   |
| RY(n+4)F | NA                                         | 591               |
| RY(n+5)0 | System reservation                         | 592               |
| RY(n+5)1 | System reservation                         | 593               |
| RY(n+5)2 | System reservation                         | 594               |
| RY(n+5)3 | System reservation                         | 595               |
| RY(n+5)4 | System reservation                         | 596               |
| RY(n+5)5 | System reservation                         | 597               |
| RY(n+5)6 | System reservation                         | 598               |
| RY(n+5)7 | System reservation                         | 599               |
| RY(n+5)8 | Initial data processing complete flag *2   | 600               |
| RY(n+5)9 | Initial data configuration request flag *2 | 601               |
| RY(n+5)A | Error reset request flag *2                | 602               |
| RY(n+5)B | System reservation                         | 603               |
| RY(n+5)C | System reservation                         | 604               |
| RY(n+5)D | System reservation                         | 605               |
| RY(n+5)E | System reservation                         | 606               |
| RY(n+5)F | System reservation                         | 607               |

\*1 I/O assignment can be changed or invalid (NA). For details, refer to *EPSON RC*+ 5.0 User's Guide 10. Remote Control.

\*2 For details, refer to the <u>CC-Link flag operation</u> section.

#### Remote Register

Remote register (RWr, RWw) is numeric value

"m" indicated in the following tables are master station address configured with station configure. This is calculated by the following expression.

 $m = (Station - 1) \times 4$ 

Result of the calculation is in decimal number. Substitute the result to "m" after converting to hexadecimal number.

(Example)

When the CC-Link board is 1

Remote Register RWrm to RWrm+B  $\rightarrow$  RWr0 to RWrB

Remote Register RWwm to RWwm+B  $\rightarrow$  RWw0 to RWwB

When the CC-Link board is 4

Remote Register RWrm to RWrm+B  $\rightarrow$  RWrC to RWr17

Remote Register RWwm to RWwm+B  $\rightarrow$  RWwC to RWw17

Remote Register List (3 stations occupied, Default configuration \*1) Signal direction: Remote device station (CC-Link board)  $\rightarrow$  Master station (PLC) Bits indicated as "NA" are left for user. Use these free for SPEL+ program.

| Address | Signal Name        | Controller Word No | Controller Bit No |
|---------|--------------------|--------------------|-------------------|
| RWrm    | NA                 | 38                 | 608 to 623        |
| :       | :                  |                    |                   |
| RWrm+9  | NA                 | 47                 | 752 to 767        |
| RWrm+A  | System reservation | -                  | -                 |
| RWrm+B  | System reservation | -                  | -                 |

Signal direction: Master station (PLC)  $\rightarrow$  Remote device station (CC-Link board) Bits indicated as "NA" are left for user. Use these free for SPEL+ program.

| Address | Signal Name        | Controller Word No | Controller Bit No |
|---------|--------------------|--------------------|-------------------|
| RWwm    | NA                 | 38                 | 608 to 623        |
| :       | :                  |                    |                   |
| RWwm+9  | NA                 | 47                 | 752 to 767        |
| RWwm+A  | System reservation | -                  | -                 |
| RWwm+B  | System reservation | -                  | -                 |
#### **CC-Link Flag Operation**

Flag operation of the remote output is describes in this section.

# Initial Request Process after Power Supply

Initial request process is executed from the remote device station (CC-Link board). After turning ON the Controller, the initial data processing request flag [RX(n+5)8] will be ON by completing the CC-Link board initialization. Set the initial data processing complete flag [RY(n+5)8] ON.

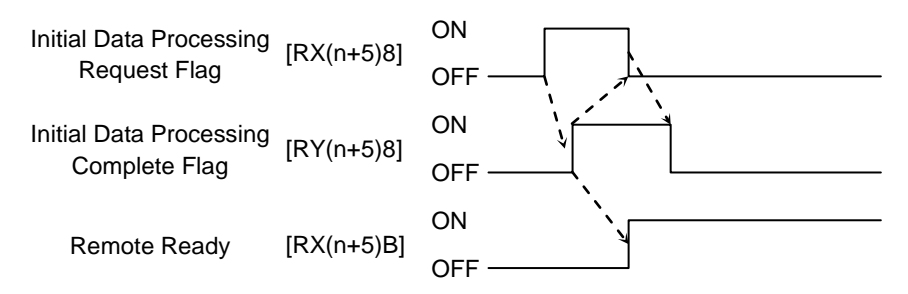

#### Initial Processing Request from the Master (PLC)

This is an initial configure request for the CC-Link board. No processing is required for no initial data.

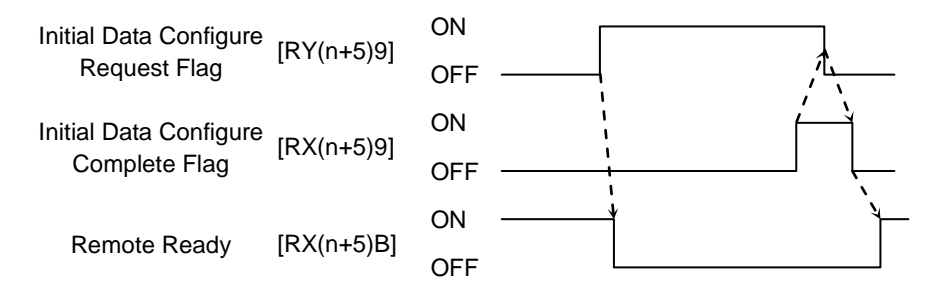

# Error Flag, Error Reset Process

Error status flag [RX(n+5)A] turns ON at master error or configure error. When error reset request flag [RY(n+5)A] turns ON at error occurrence, [RX(n+5)A] turns OFF at status that enables error status clear.

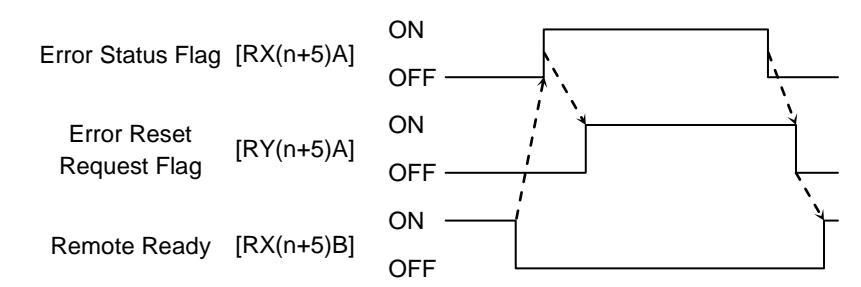

NOTE

When CC-Link error occurs (when error status flag is ON), the Controller status changes to the error status. Reset the error status of the Controller after the error reset process indicated above is completed.

When an error occurred at the Robot or the program, the error flag indicated above does not turn ON.

Electronic Information File (CSP file)

A CSP file is supplied for CC-Link network configuration. The file is located in the following folder in the Manual Update CD that is attached to the Robot Controller.

# 12.3.7 EtherNet/IP

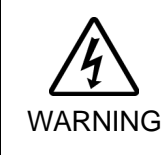

Make sure that the power is turned OFF before installing/removing any boards or connecting/disconnecting any cables. Installing/removing any boards or connecting/disconnecting any cables with the power ON is extremely hazardous and may result in electric shock and/or malfunction of equipment.

# Overview of EtherNet/IP

EtherNet/IP is a fieldbus network that provides easy interconnection between control devices (PLC, PC, sensor, actuator, etc.).

EtherNet/IP was developed by Allen-Bradley as an open communication standard to connect various field devices (sensor, actuator, robot controller, etc.). Because of the open communication standard, EtherNet/IP users can easily construct a multi-vendor system with various devices developed around the world.

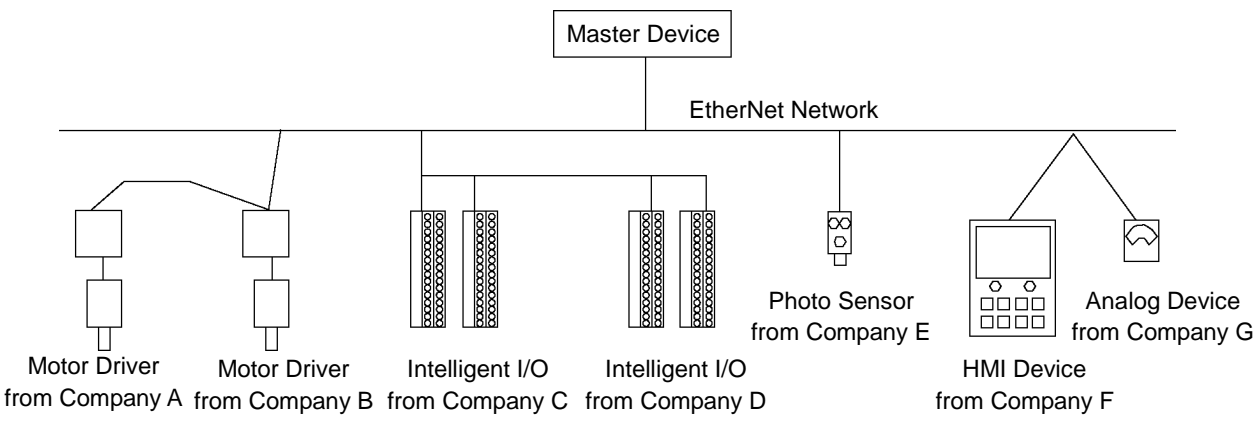

| EtherNet/IP Communication Specifications |                                                                |  |  |  |  |
|------------------------------------------|----------------------------------------------------------------|--|--|--|--|
| Item                                     | Specification                                                  |  |  |  |  |
| Name                                     | EtherNet/IP board                                              |  |  |  |  |
| Code                                     | R12B040719                                                     |  |  |  |  |
| Supported                                | I/O messaging connection (Cyclic), Explicit message connection |  |  |  |  |
| Connection                               | EtherNet/IP communication protocol                             |  |  |  |  |
| Baud Rates                               | 10M, 100M (bps)                                                |  |  |  |  |
| Transfer Distance                        | Standard Ethernet protocol                                     |  |  |  |  |
| Cable                                    | Standard Ethernet protocol                                     |  |  |  |  |
| Mode                                     | Slave                                                          |  |  |  |  |
| Interface                                | 1 EtherNet/IP port                                             |  |  |  |  |
| Connection type                          | Cyclic                                                         |  |  |  |  |
| Explicit message                         | Supported                                                      |  |  |  |  |
| connection                               | Supported                                                      |  |  |  |  |
| Input data size                          | 256 bits (32 bytes)                                            |  |  |  |  |
| Output data size                         | 256 bits (32 bytes)                                            |  |  |  |  |

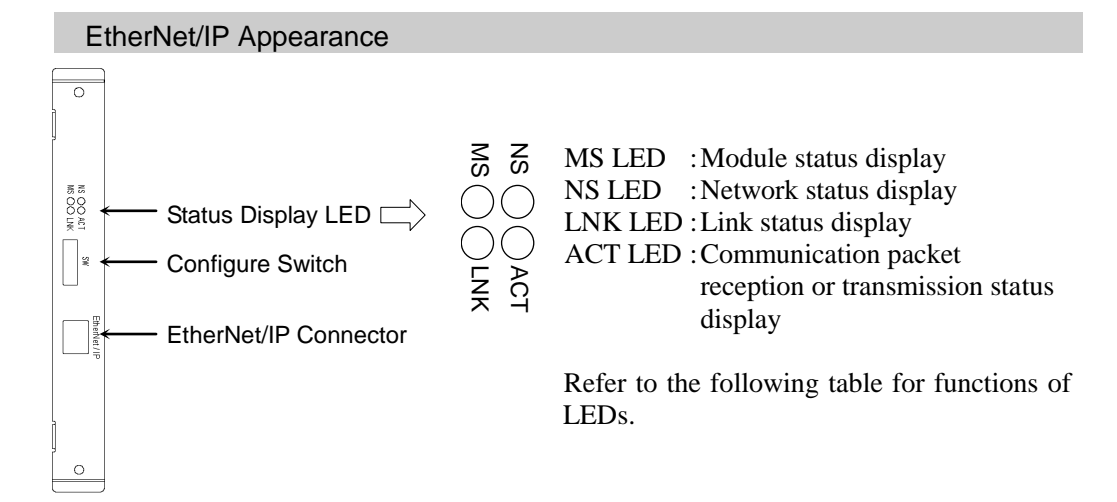

| LED status           |                      | MS                           | NS                                               |  |
|----------------------|----------------------|------------------------------|--------------------------------------------------|--|
| 0                    | OFF Power supply OFF |                              | Power supply OFF<br>or IP address not configured |  |
| CDN ON               |                      | Master connected (executing) | Online operating                                 |  |
| UKN                  | Blinking             | Master connected (idling)    | Waiting master connection                        |  |
| DED                  | ON                   | Non-recoverable error        | Wrong IP address (duplication)                   |  |
| Blinking             |                      | Non-recoverable error        | Connection time out                              |  |
| GRN/RED<br>alternate |                      | Self-diagnosing              | Self-diagnosing                                  |  |

# LED Description of EtherNet/IP

| LED status | LNK     | ACT                                               |
|------------|---------|---------------------------------------------------|
| OFF        | No link | No communication packet reception or transmission |
| ON         | Linking | Communication packet reception or transmission    |

# Board Installation of EtherNet/IP

Set all EtherNet/IP board configure switches OFF. If all EtherNet/IP board configure switches are not OFF, reset error occurs.

All the EtherNet/IP communication configurations are set by the development software (EPSON RC+ 5.0).

# Wiring (EtherNet/IP)

Use a standard Ethernet connector for wiring to the board.

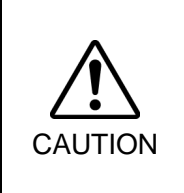

You can use the general Ethernet hub or Ethernet switch for the EtherNet/IP. However, be sure to a use product complying with the industrial standards or noise resistant Ethernet cable (STP cable). If you use an office use product or UTP cable, it may cause communication errors and may not offer the proper performance.

# EtherNet/IP Confirmation and Configuration with EPSON RC+ 5.0

When EtherNet/IP board is installed to the Controller, it is recognized automatically. Confirm whether the EPSON RC+ 5.0 has recognized the EtherNet/IP board by the following procedure.

(1) Select EPSON RC+ 5.0 menu-[Setup]-[Controller] to display the [Setup Controller] dialog.

| Setup Controller                        |                  |                  |           |           |           | ?                |
|-----------------------------------------|------------------|------------------|-----------|-----------|-----------|------------------|
| General<br>Configuration<br>Preferences |                  | outs / Outputs   |           |           |           | Close            |
| ⊡ Options<br>⊡ Robot ⊿                  |                  | Туре             | Installed | Inputs    | Outputs   | Apply            |
| 📄 Inputs / Outpu                        | ](2)             | Standard         | Yes       | 0.23      | 0 - 15    | Restore          |
| EtherNet/IP                             |                  | Extended Board 1 | No        |           |           |                  |
|                                         |                  | Extended Board 2 | No        |           |           |                  |
|                                         |                  | Extended Board 3 | No        |           |           | <u>D</u> efaults |
| (0)                                     | N                | Extended Board 4 | No        |           |           |                  |
| (3)                                     | $\equiv \rangle$ | Fieldbus         | Yes       | 512 - 767 | 512 - 767 |                  |
|                                         |                  |                  |           |           |           |                  |

- (2) Select the [Inputs / Outputs].
- (3) Make sure that following is displayed. Fieldbus-Installed : Yes
- (4) Click the "+" displayed on the left of [Input / Output] and select the [General].

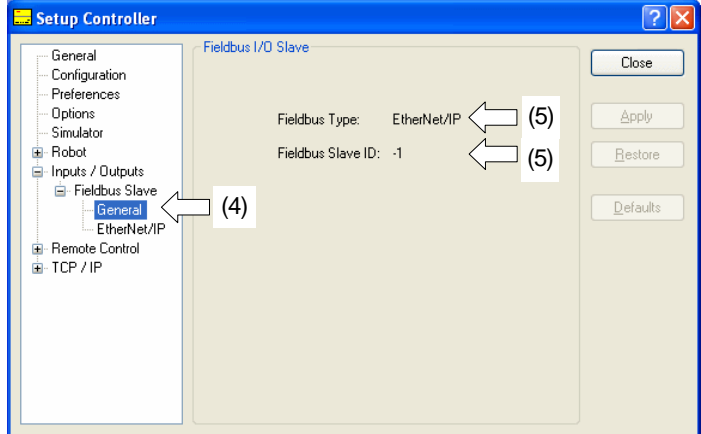

(5) Make sure that following are displayed.
Fieldbus type : EtherNet/IP
Fieldbus station ID : -1 (Fixed)

(6) Click the "+" displayed on the left of [Input / Output] and select the [EtherNet/IP].

| <br>Setup Controller                                                                                                 |        |                                                                                                    |                                                                                                    | ?⊠                           |
|----------------------------------------------------------------------------------------------------|--------|----------------------------------------------------------------------------------------------------|----------------------------------------------------------------------------------------------------|------------------------------|
| General<br>Genfiguration<br>Preferences<br>Options<br>Brouts / Outputs<br>EtherNet/IP<br>Bremote Control<br>TOP / IP | Etherl | Net/IP<br>MAC Address:<br>Host Name:<br>Domain Name:<br>Primary DNS:<br>Secondary DNS:<br>Secondary DNS:<br>Timeout:<br>Address<br>Configuration:<br>IP Agdress:<br>IP Mask: | 00-30-11-02-43-26<br>ETHIP00001<br>EpsonRobots<br>0.0.0<br>0.0.0<br>75 seconds<br>• Static O DHCP/BOOTP/ARP<br>192168.0.101<br>255255.255.0 | Close Apply Bestore Defaults |
|                                                                                                    |        | IP <u>M</u> ask:<br>IP <u>G</u> ateway:                                                                                                    | 255.255.255.0<br>0.0.0                                                                                                    |                              |
|                                                                                                    |        |                                                                                                    |                                                                                                    |                              |

- (7) Set each item to the specific value to connect the Ethernet network.For information about the setting values, contact your network administrator.Address Configuration is set to "DHCP/BOOTP/ARP" at shipment.
- (8) When the configuration is completed, click the <Apply> button to apply the setting.

(9) Click the <Close> button.

NOTE

When Address Configuration is set to "DHCP/BOOTP/ARP", the Controller waits for DHCP/BOOTP/ARP sever response for 30 seconds at Controller startup. When DHCP/BOOTP/ARP does not response within a time, the Controller stops the request to the DHCP/BOOTP/ARP server and waits ARP.

# Operation

For details, refer to 12.3.9 Operation.

Electronic Information File (EDS file)

An EDS file is supplied for EtherNet/IP network configuration. The file is located in the following folder in the Manual Update CD that is attached to the Robot Controller.

\EpsonRC50\Fieldbus\EtherNet/IP

# 12.3.8 PROFINET

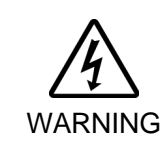

Make sure that the power is turned OFF before installing/removing any boards or connecting/disconnecting any cables. Installing/removing any boards or connecting/disconnecting any cables with the power ON is extremely hazardous and may result in electric shock and/or malfunction of equipment.

# **Overview of PROFINET**

PROFINET is a fieldbus network using industrial Ethernet.

PROFINET was developed as an open communication standard to connect various field devices (sensor, actuator, robot controller, etc.). Because of the open communication standard, PROFIBUS DP can easily construct multi-vendor system with various devices developed around the world.

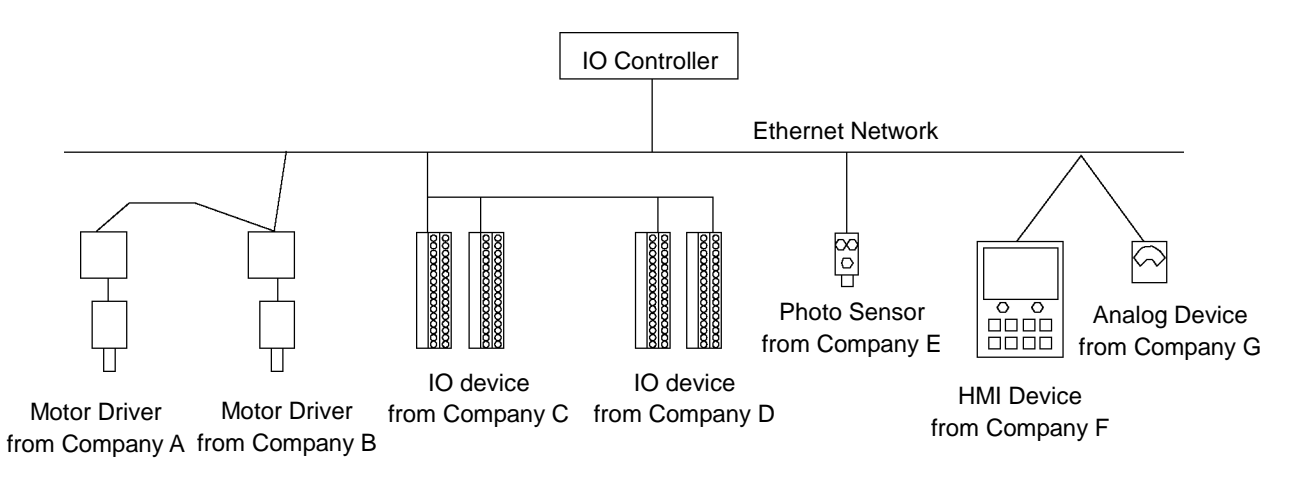

| PROFINET Specifications |                                       |  |  |  |
|-------------------------|---------------------------------------|--|--|--|
| ltem                    | Specification                         |  |  |  |
| Name                    | PROFINET board                        |  |  |  |
| Code                    | R12B040707                            |  |  |  |
| Connection Method       | RT (Real-Time)                        |  |  |  |
| Protocol                | PROFINET IO                           |  |  |  |
| Device type             | IO device                             |  |  |  |
| Baud Rates (bps)        | 100M bps, full duplex                 |  |  |  |
| Maximum segment length  | 100 m                                 |  |  |  |
| Cable                   | RJ45 with connector 100BASE-TX (Cat5) |  |  |  |
| Cycle time              | 2 ms                                  |  |  |  |
| Interface               | RJ45 port $\times$ 1                  |  |  |  |
| Input Data Size         | 256 bits (32 bytes)                   |  |  |  |
| Output Data Size        | 256 bits (32 bytes)                   |  |  |  |

# **PROFINET** Appearance

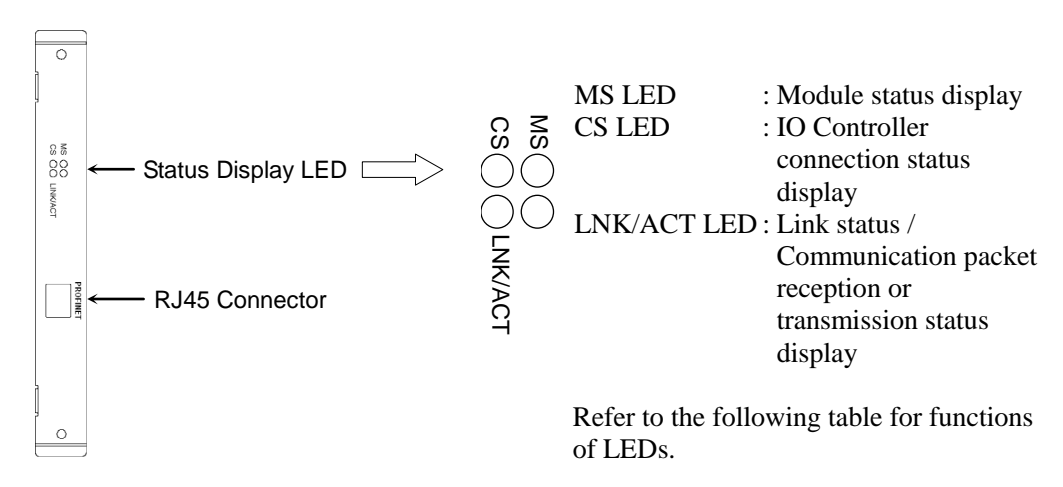

# LED Description of PROFINET

LED status represents the status of the fieldbus board.

|         | LED status |                     | MS                                                                                                    | CS                                    | LNK/ACT                                     |
|---------|------------|---------------------|----------------------------------------------------------------------------------------------------|---------------------------------------|---------------------------------------------|
|         | OFF        |                     | Power OFF or<br>Device is being initialized                                                                                                    | Offline                               | No link or<br>Power OFF                     |
|         | ON         |                     | Normal operation                                                                                                    | Offline<br>IO controller is in RUN    | Linking                                     |
| GRN     | E          | Blinking            | -                                                                                                    | -                                     | Receiving/transmitting communication packet |
| Blinkin |            | nking once          | Evaluating                                                                                                    | Offline /<br>IO controller is in STOP | -                                           |
| RED     | Blinkir    | Blinking<br>once    | <ul> <li>Structure Error</li> <li>Too many (Sub) Modules</li> <li>I/O size set by IO controller<br/>is too large.</li> <li>Structure mismatched<br/>(No module, wrong module)</li> </ul> | -                                     | -                                           |
|         | gr         | Blinking<br>3 times | No station name has been set or<br>No IP address has been set                                                                                                    | -                                     | _                                           |
|         |            | Blinking<br>4 times | Internal error                                                                                                    | -                                     | -                                           |

# Board Configuration (PROFINET)

PROFINET settings such as the communication setting are all configured by the development software (EPSON RC+ 5.0). You don't need to configure anything about PROFINET board.

# Wiring (PROFINET)

PROFINET connector is RJ45 connector.

Use cable 100 BASE-TX (STP type).

CAUTION Be sure to use cables and connectors complying with the industrial standards or noise resistant Ethernet cable (STP cable). If you use an office use product or UTP cable, it may cause communication errors and may not offer the proper performance.

# **PROFINET** Confirmation with EPSON RC+ 5.0

When PROFINET board is installed in the controller, it is recognized automatically. Confirm that EPSON RC+ 5.0 has recognized the board in the following procedure.

(1) Select EPSON RC+ 5.0 menu-[Setup]-[Controller] to display the [Setup Controller]

| General<br>Configuration | Inputs / Outputs |           |           |           | Close            |
|--------------------------|------------------|-----------|-----------|-----------|------------------|
| Preferences<br>Options   | (2)<br>Type      | Installed | Inputs    | Outputs   | Apply            |
| ⊟ Inputs / Outputs       | Standard         | Yes       | 0 - 23    | 0 - 15    | Restore          |
| Bemote Control           | Extended Board 1 | No        |           |           |                  |
| TCP / IP                 | Extended Board 2 | No        |           |           |                  |
|                          | Extended Board 3 | No        |           |           | <u>D</u> efault: |
| (0)                      | Extended Board 4 | No        |           |           |                  |
| (3)                      | Fieldbus         | Yes       | 512 - 767 | 512 - 767 |                  |
| (0)                      |                  | 103       | 012 101   | 012 101   |                  |

- (2) Select the [Inputs / Outputs].
- (3) Make sure that following is displayed.Fieldbus : Yes
- (4) Click the "+" displayed on the left of [Input / Output] and select the [General].

| 🔜 Setup Controller                                                                                                    |            |                                                                                               |                                                                                      | ? 🔀                       |
|----------------------------------------------------------------------------------------------------|------------|-----------------------------------------------------------------------------------------------|--------------------------------------------------------------------------------------|---------------------------|
| General<br>Configuration<br>Preferences<br>Options<br>Simulator<br>Robot<br>Inputs / Outputs<br>General<br>Remote Control<br>TCP / IP | Fieldbus 1 | Fieldbus Type:<br>MAC Address:<br>Station Type:<br>Input Bytes:<br>Output Bytes:<br>DAP Mode; | PROFINET 10 (5)<br>00-30-11-FF-01-CD<br>RC180-PROFINET-I0<br>32<br>32<br>Ver 2 V (6) | Close<br>Apply<br>Restore |

(5) Make sure that following is displayed. Fieldbus Type : PROFINET IO (6) Set the [MAC Address] according to the PROFINET IO controller that uses the DAP mode.Usually, select DAP Ver.2. DAP Ver.1 is available for the obsolete PROFINET IO controller.

NOTE The PROFINET option does not have the alert function that is an optional function in  $\bigcirc$  DAP Ver.2.

- (7) When the configuration is completed, click the <Apply> button and apply the settings.
- (8) Click the <Close> button.

#### Operation

For details, refer to 12.3.9 Operation.

# Electronic Information File (GSDML file)

A GSDML file is supplied for PROFINET network configuration. The file is located in the following folder in the Manual Update CD that is attached to the Robot Controller.

\EpsonRC50\Fieldbus\PROFINET

# 12.3.9 Operation (DeviceNet, PROFIBUS-DP, EtherNet/IP, PROFINET)

This section indicates how to use the Fieldbus I/O option after it has been installed. For details of CC-Link, also refer to *12.3.5 CC-Link – Operation (CC-Link)*.

# SPEL+ Fieldbus I/O Commands

All the commands for the Fieldbus I/O are the same as the standard I/O.

Bit numbers differ from standard I/O. There is no restriction for command use.

Typical I/O commands are listed in the following table.

For command details, refer to EPSON RC+ 5.0 Online Help or SPEL<sup>+</sup> Language Reference.

| Command | Function                                                |
|---------|---------------------------------------------------------|
| In      | Returns the status of the specified 8 bits input port.  |
| InW     | Returns the status of the specified 16 bits input port. |
| Off     | Turns Off the specified output.                         |
| On      | Turns On the specified output.                          |
| Out     | Simultaneously sets 8 output bits.                      |
| OutW    | Simultaneously sets 16 output bits.                     |
| Sw      | Returns the specified input port status.                |
| Wait    | Waits until the specified input condition.              |

NOTE

Response times for Fieldbus I/O can vary and depend on several factors, including baud rate, scan rate, number and types of devices, communication error, etc.

# Outputs Off by Emergency Stop and Reset Instruction

You can configure the controller system so that all outputs including the fieldbus outputs will be turned off when the emergency stop occurs and when a Reset instruction is executed.

For details of the configuration, refer to [Setup]-[Controller]-[Preference] in EPSON RC+ 5.0 User's Guide 5.12.2 Controller command (Setup Menu).

NOTE

A command that was issued just before an emergency stop can be executed after the emergency stop condition is cleared. If the outputs from the fieldbus involve risk, check the [Outputs off during Emergency Stop] box to remove all power to output devices when an emergency stop occurs.

# Remote I/O Configuration

You can configure the controller system so that all I/O including the fieldbus will be set to remote function.

I/O setup for Fieldbus I/O is the default configuration.

NOTESetup for the Remote I/O can be changed by signal.Configuration with bits of standardImage: Setup for the Remote I/O and Fieldbus I/O is available.Image: Setup for the Remote I/O and Fieldbus I/O is available.

# Setup & Operation 12. Option Units

| Input Signal | Bit No. | Input Signal  | Bit No. |
|--------------|---------|---------------|---------|
| Start        | 512     | ForcePowerLow | Not Set |
| SelProg1     | 513     | Reserved      | Not Set |
| SelProg2     | 514     | ExtCmdSet     | Not Set |
| SelProg4     | 515     | ExtRespGet    | Not Set |
| Stop         | 516     | ExtCmdReset   | Not Set |
| Pause        | 517     | Alive         | Not Set |
| Continue     | 518     |               |         |
| Reset        | 519     |               |         |
| SetMotorsOn  | 520     |               |         |
| SetMotorsOff | 521     |               |         |
| Home         | 522     |               |         |

| Output Signal | Bit No. | Input Signal  | Bit No. |
|---------------|---------|---------------|---------|
| Ready         | 512     | InsideBox1    | Not Set |
| Running       | 513     | InsideBox2    | Not Set |
| Paused        | 514     | InsideBox3    | Not Set |
| Error         | 515     | InsideBox4    | Not Set |
| EStopOn       | 516     | InsideBox5    | Not Set |
| SafeguardOn   | 517     | InsideBox6    | Not Set |
| SError        | 518     | InsideBox7    | Not Set |
| Warning       | 519     | InsideBox8    | Not Set |
| MotorsOn      | 520     | InsideBox9    | Not Set |
| AtHome        | 521     | InsideBox10   | Not Set |
| CurrProg1     | 522     | InsideBox11   | Not Set |
| CurrProg2     | 523     | InsideBox12   | Not Set |
| CurrProg4     | 524     | InsideBox13   | Not Set |
| AutoMode      | 525     | InsideBox14   | Not Set |
| TeachMode     | 526     | InsideBox15   | Not Set |
| PowerHigh     | Not Set | InsidePlane1  | Not Set |
| ErrorCode1    | 527     | InsidePlane2  | Not Set |
| ErrorCode2    | 528     | InsidePlane3  | Not Set |
| ErrorCode4    | 529     | InsidePlane4  | Not Set |
| ErrorCode8    | 530     | InsidePlane5  | Not Set |
| ErrorCode16   | 531     | InsidePlane6  | Not Set |
| ErrorCode32   | 532     | InsidePlane7  | Not Set |
| ErrorCode64   | 533     | InsidePlane8  | Not Set |
| ErrorCode128  | 534     | InsidePlane9  | Not Set |
| ErrorCode256  | 535     | InsidePlane10 | Not Set |
| ErrorCode512  | 536     | InsidePlane11 | Not Set |
| ErrorCode1024 | 537     | InsidePlane12 | Not Set |
| ErrorCode2048 | 538     | InsidePlane13 | Not Set |
| ErrorCode4096 | 539     | InsidePlane14 | Not Set |
| ErrorCode8192 | 540     | InsidePlane15 | Not Set |
|               |         | Reserved      | Not Set |
|               |         | Alive         | Not Set |
|               |         | ExtCmdGet     | Not Set |
|               |         | ExtRespSet    | Not Set |

ExtCmdResult

ExtError

Not Set

Not Set

# Explicit Message Connection (for DeviceNet, EtherNet/IP)

Issuing an Explicit message from DeviceNet / EtherNet/IP master unit to the RC180 controller acquires and configures the DeviceNet / EtherNet/IP I/O area.

Supported function and Class ID configurations are as follows:

| When usina | Assembly | Object Classical | ass (Class I | D = 4 |
|------------|----------|------------------|--------------|-------|
|            | ,        |                  |              |       |

| Function             | Class ID | Instance  | Service Code |
|----------------------|----------|-----------|--------------|
| Input acquisition    | 4 (04h)  | 100 (64h) | 14 (0Eh)     |
| Output configuration | 4 (04h)  | 150 (96h) | 16 (10h)     |
| Output acquisition   | 4 (04h)  | 150 (96h) | 14 (0Eh)     |

When using I/O Data Mapping Object Class (Class ID = 160, 161)

| Function             | Class ID  | Instance | Service Code |
|----------------------|-----------|----------|--------------|
| Input acquisition    | 160 (A0h) | 01 (01h) | 14 (0Eh)     |
| Output configuration | 161 (A1h) | 01 (01h) | 16 (10h)     |
| Output acquisition   | 161 (A1h) | 01 (01h) | 14 (0Eh)     |

#### Command response

It can acquire 32 bytes input/output data.

# 12.4 RS-232C Board

# 12.4.1 About the RS-232C Board

A standard RS-232C port is not available with the Controller. An RS-232C option board must be added.

Mount the RS-232C board in the option unit to communicate with external equipment with RS-232C.

The RS-232C option accepts four ports expansion per board. A maximum of two boards, eight ports expansion is available for RS-232C board.

Port numbers are assigned as follows.

| Port No. | Supported hardware   |
|----------|----------------------|
| #1 to #4 | First RS-232C board  |
| #5 to #8 | Second RS-232C board |

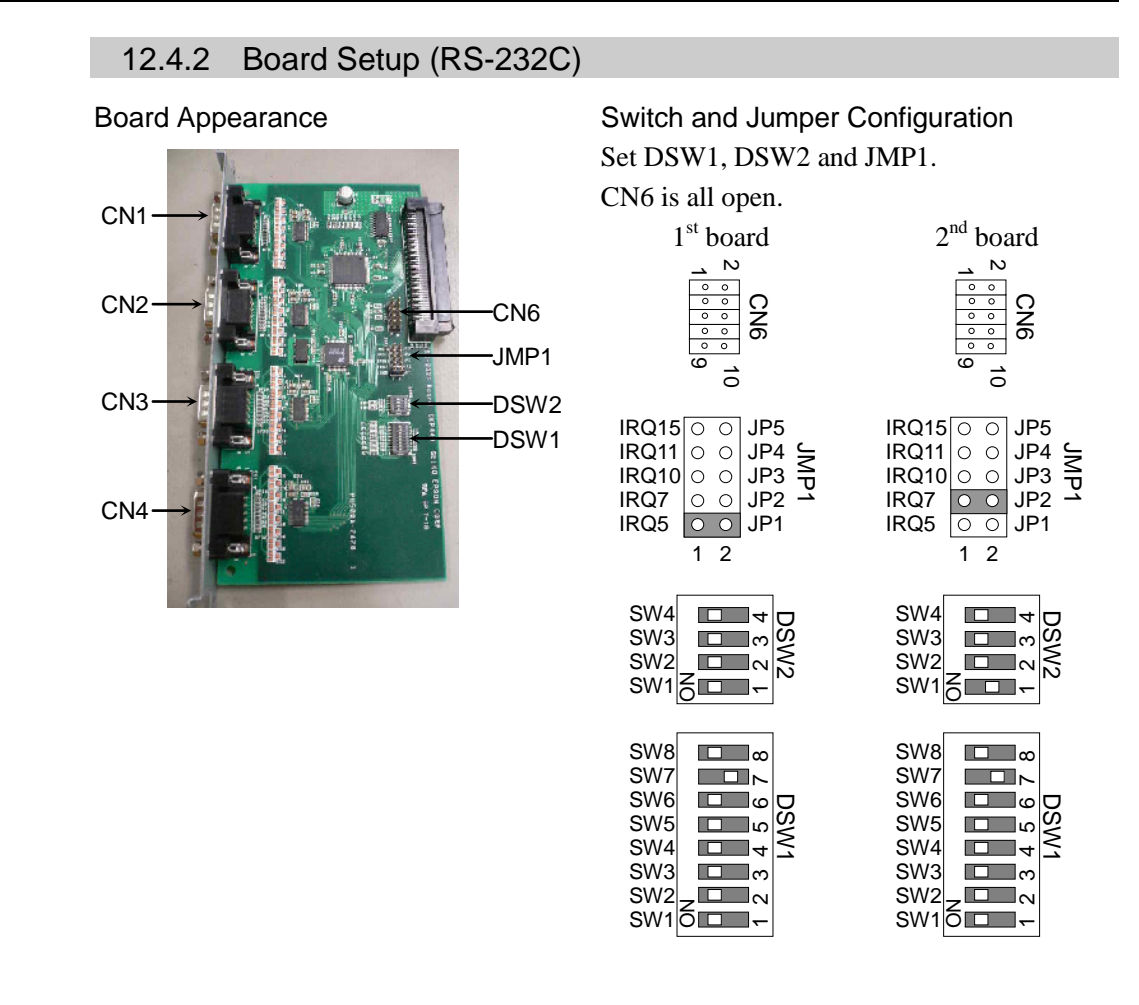

# 12.4.3 Verify with EPSON RC+ 5.0 (RS-232C)

When an RS-232C board is mounted in as option unit, the Controller software automatically identifies the RS-232C board. Therefore, no software configuration is needed. Correct identification can be confirmed from EPSON RC+ 5.0.

- (1) Select the EPSON RC+ 5.0 menu-[Setup]-[Controller] to display the [Setup Controller] dialog.
- (2) Select the [RS-232C].

| 🔜 Setup Controller |                                                                                                    | ? 🔀                       |
|--------------------|----------------------------------------------------------------------------------------------------|---------------------------|
| Setup Controller   | RS232 Port 1<br>Baud Rate: 9600 V<br>Data Bits: 7 V<br>Stop Bits: 1 V<br>Parity: None V<br>Ierminator: CRLF V<br>Sgftware Flow: None V | Close<br>Apply<br>Restore |
|                    | Hardware Flow: None                                                                                                    |                           |

If no RS-232C board is identified, RS-232C will not be displayed.

If RS-232C is displayed, then the Controller software identified the RS-232C board. Communication with external equipment is available.

# 12.4.4 RS-232C Software Communication Setup (RS-232C)

| Item            | Specification                          |
|-----------------|----------------------------------------|
| Baud Rates      | 110, 300, 600, 1200, 2400, 4800, 9600, |
|                 | 14400, 19200, 38400, 57600, 115200     |
| Data bit length | 7, 8                                   |
| Stop bit length | 1, 2                                   |
| Parity          | Odd, even, NA                          |
| Terminator      | CR, LF, CRLF                           |

Available communication settings are as follows.

Refer to *EPSON RC+ 5.0 Online Help* or *11. RS-232C Communications* for RS-232C communication from the Robot application.

# 12.4.5 Communication Cable (RS-232C)

Prepare a communication cable as described in this section.

| D-sub 9 male pin<br>unting style #4 - 40 |
|------------------------------------------|
|                                          |

NOTE Use twisted pair cable for shielded wire.

Clamp the shield to the hood for noise prevention.

Pin assign of the RS-232C connector is as follows.

| Pin No | Signal | Function            | Signal Direction |
|--------|--------|---------------------|------------------|
| 1      | DCD    | Data carrier detect | Input            |
| 2      | RXD    | Receive data        | Input            |
| 3      | TXD    | Send data           | Output           |
| 4      | DTR    | Terminal ready      | Output           |
| 5      | GND    | Signal ground       | -                |
| 6      | DSR    | Data set ready      | Input            |
| 7      | RTS    | Request to send     | Output           |
| 8      | CTS    | Clear to send       | Input            |
| 9      | RI     | Ring indicator      | Input            |

(P

# Maintenance

This section contains maintenance procedures for the Robot Controller.

# 1. Safety Precautions on Maintenance

# 1.1 Safety Precautions

|         | Only authorized personnel who have taken the safety training should be allowed<br>to execute teaching or calibration of the robot system.                                                                                                    |
|---------|----------------------------------------------------------------------------------------------------|
|         | The safety training is the program for industrial robot operator that follows the laws and regulations of each nation. The personnel who have taken the safety training acquire knowledge of industrial robots (operations, teaching, etc.).                                                                                                    |
|         | The personnel who have completed the robot system-training class held by the manufacturer, dealer, or locally-incorporated company are allowed to maintain the robot system.                                                                                                    |
|         | Only authorized personnel who have taken the safety training should be allowed<br>to maintain the robot system.                                                                                                    |
|         | The safety training is the program for industrial robot operator that follows the laws and regulations of each nation.                                                                                                    |
|         | The personnel who have taken the safety training acquire knowledge of industrial robots (operations, teaching, etc.), knowledge of inspections, and knowledge of related rules/regulations.                                                                                                    |
| WARNING | The personnel who have completed the robot system-training and maintenance-training classes held by the manufacturer, dealer, or locally-incorporated company are allowed to maintain the robot system.                                                                                                    |
|         | Make sure to use only dedicated/specified maintenance parts especially for the optional boards or any other parts in the Controller to be replaced. Using non-specified parts may cause serious damage to the robot system and/or serious safety problems.                                                                                                    |
|         | Do not remove any parts that are not covered in this manual. Follow the maintenance procedure strictly as described in this manual. Do not proceed using any methods other than described in this manual when you do replace a part or maintain the equipment. Improper removal of parts or improper maintenance may cause not only improper function of the robot system but also serious safety problems. |
|         |                                                                                                    |
|         | E Betore performing any maintenance procedure always make sure that the main                                                                                                    |

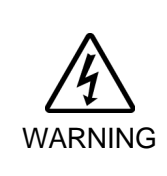

Before performing any maintenance procedure, always make sure that the main power of the Controller is turned OFF, unplug the power supply, and that the high voltage charged area is completely discharged. Performing any maintenance procedure while the main power is ON or the high voltage charged area isn't discharged completely is extremely hazardous and may result in electric shock and/or cause serious safety problems.

|      | Do not touch the Motor Driver modules, Switching Power Supply, and<br>Regeneration Module directly in the Controller. The metal resistance of these<br>can become very hot and may result in a burn. If you maintain them, examine<br>the surface temperatures and wear protective gloves if necessary.                                                 |
|------|----------------------------------------------------------------------------------------------------|
|      | Do not shock, shake, or drop any parts during maintenance. When the parts<br>related with data are shocked physically, they may be damaged and may also<br>cause data loss during data loading/saving.                                                                                                    |
|      | Do not lose the screws removed at maintenance. When the screw is dropped<br>into the Controller, be sure to take it out. Leaving the screw in the Controller<br>may cause short circuit and may result in equipment damage to the parts and/or<br>robot system.                                                                                         |
|      | Make sure that the power rating (wattage) of a new Motor Driver module is<br>correct. Using a Motor Driver module with improper power rating (wattage) in<br>the Controller may cause improper function of the robot system and errors.                                                                                                    |
|      | The serial number of the Manipulator that should be connected is indicated on<br>the Connection Check Label on the Controller. Connect the Controller and the<br>Manipulator correctly. Improper connection between the Controller and the<br>Manipulator may cause not only improper function of the robot system but also<br>serious safety problems. |
| NOTE | Before performing maintenance on the Controller, all the data must be copied as a backup.<br>The details of data backup/restore are described in the <i>Maintenance 4</i> . <i>Backup and</i>                                                                                                    |

The details of data backup/restore are described in the Maintenance 4. Backup and Restore.

#### 1.2 Lockout / Tagout

Lockout / tagout is a method to prevent any one from turning ON the robot system by mistake while someone else is within the safeguarded area for maintenance or repair. When performing maintenance and repair, lockout and tagout using the following procedure.

- (1) Turn OFF the POWER switch.
- (2) Secure the POWER switch mounting metal hasp in the POWER switch OFF position with screws.

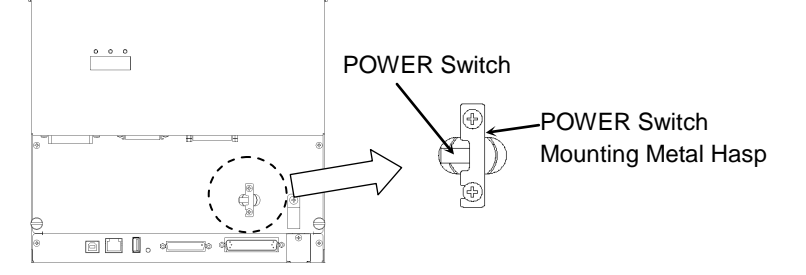

- (3) Unplug the power supply plug of the Controller from the power supply socket.
- (4) Attach a note to the POWER switch or the power supply plug to prevent any one from turning ON the robot system by mistake.

# RC180-UL:

For maintenance and repair, make sure to lockout and tagout the external disconnecting means.

# 2. Regular Maintenance Inspection

Performing regular maintenance inspection properly is essential for preventing trouble and maintaining safety. This chapter describes the schedules for maintenance inspection and procedures.

Be sure to perform the maintenance inspections in accordance with the schedules.

# 2.1 Schedule for Maintenance Inspection

Inspection points are divided into five stages: daily, monthly, quarterly, biannual, and annual. Inspection points are added at every stage.

If the robot system is operated for 250 hours or more per month, inspection points must be added every 250 hours, 750 hours, 1500 hours, and 3000 hours operation.

|                    |                     | Inspection Point      |                         |                        |                      |
|--------------------|---------------------|-----------------------|-------------------------|------------------------|----------------------|
|                    | Daily<br>inspection | Monthly<br>inspection | Quarterly<br>inspection | Biannual<br>inspection | Annual<br>inspection |
| 1 month (250 h)    |                     | ~                     |                         |                        |                      |
| 2 months (500 h)   |                     | ✓                     |                         |                        |                      |
| 3 months (750 h)   |                     | ✓                     | ~                       |                        |                      |
| 4 months (1000 h)  |                     | ✓                     |                         |                        |                      |
| 5 months (1250 h)  | Ing                 | ✓                     |                         |                        |                      |
| 6 months (1500 h)  | spec                | ✓                     | ~                       | ~                      |                      |
| 7 months (1750 h)  | teve                | ✓                     |                         |                        |                      |
| 8 months (2000 h)  | ery c               | ✓                     |                         |                        |                      |
| 9 months (2250 h)  | lay                 | ✓                     | ~                       |                        |                      |
| 10 months (2500 h) |                     | ✓                     |                         |                        |                      |
| 11 months (2750 h) |                     | ✓                     |                         |                        |                      |
| 12 months (3000 h) |                     | ✓                     | ~                       | ~                      | ~                    |
| 13 months (3250 h) |                     | $\checkmark$          |                         |                        |                      |
| :                  | :                   | :                     | :                       | :                      | :                    |

# 2.2 Inspection Point

| Inspection Point                                                  | Inspection Location                      | Daily        | Monthly | Quarterly | Biannual | Annual |
|-------------------------------------------------------------------|------------------------------------------|--------------|---------|-----------|----------|--------|
| Visually check for<br>external defects.<br>Clean up if necessary. | External appearance of Controller        | ~            | ~       | ~         | ~        | ~      |
| Clean the fan filter                                              | Fan filter on the side of the Controller |              | ~       | ✓         | ~        | ~      |
| Battery                                                           | Front side                               | Ever 5 years |         |           |          |        |

# 2.2.1 Inspection While the Controller is Turned OFF

# 2.2.2 Inspection While the Controller is Turned ON

| Inspection Point                                       | Inspection Location        | Daily                     | Monthly | Quarterly | Biannual | Annual |
|--------------------------------------------------------|----------------------------|---------------------------|---------|-----------|----------|--------|
| Check whether unusual sound or vibration is occurring. | I Entire Controller        |                           | ~       | ~         | ~        | ~      |
| Make a backup of data.                                 | Project and<br>system data | Whenever data is changed. |         |           |          |        |

# 3. Controller Structure

# 3.1 Location of Parts

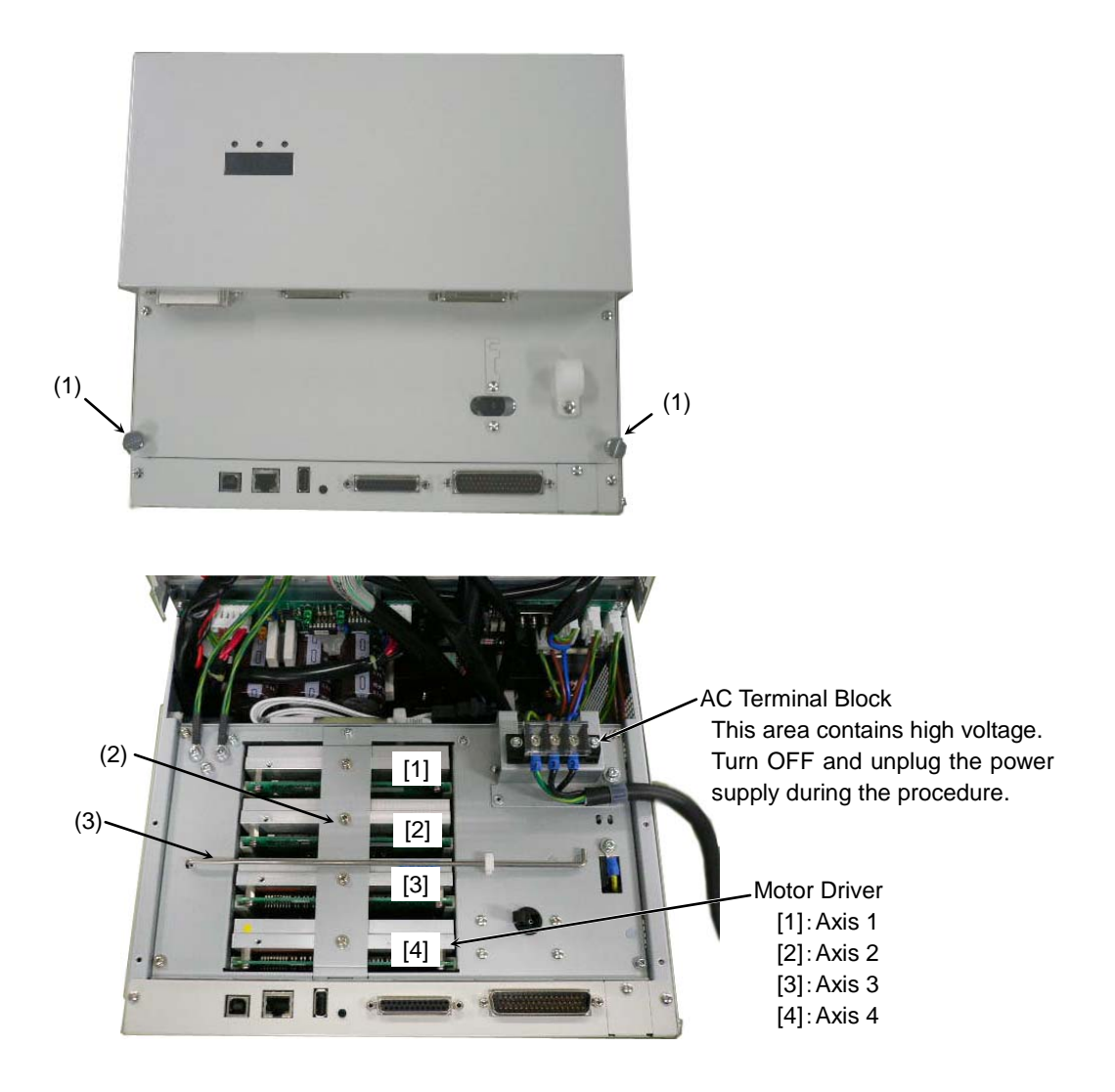

# (1) Thumb Head screws

These are two of the four screws used to mount the front cover of the Controller. These screws are also used to pull out the Motor Driver module and CPU board unit.

# (2) Motor Driver Mounting Bracket

This is a bracket is used to secure the four motor drives. Make sure that each Motor Driver is connected properly and then mount the bracket. Improper connection may cause not only improper function of the robot system but also safety problems.

# (3) Front Side Supporting Bar

This supporting bar is used to hold the front cover open. Make sure that the supporting bar is in the proper position.

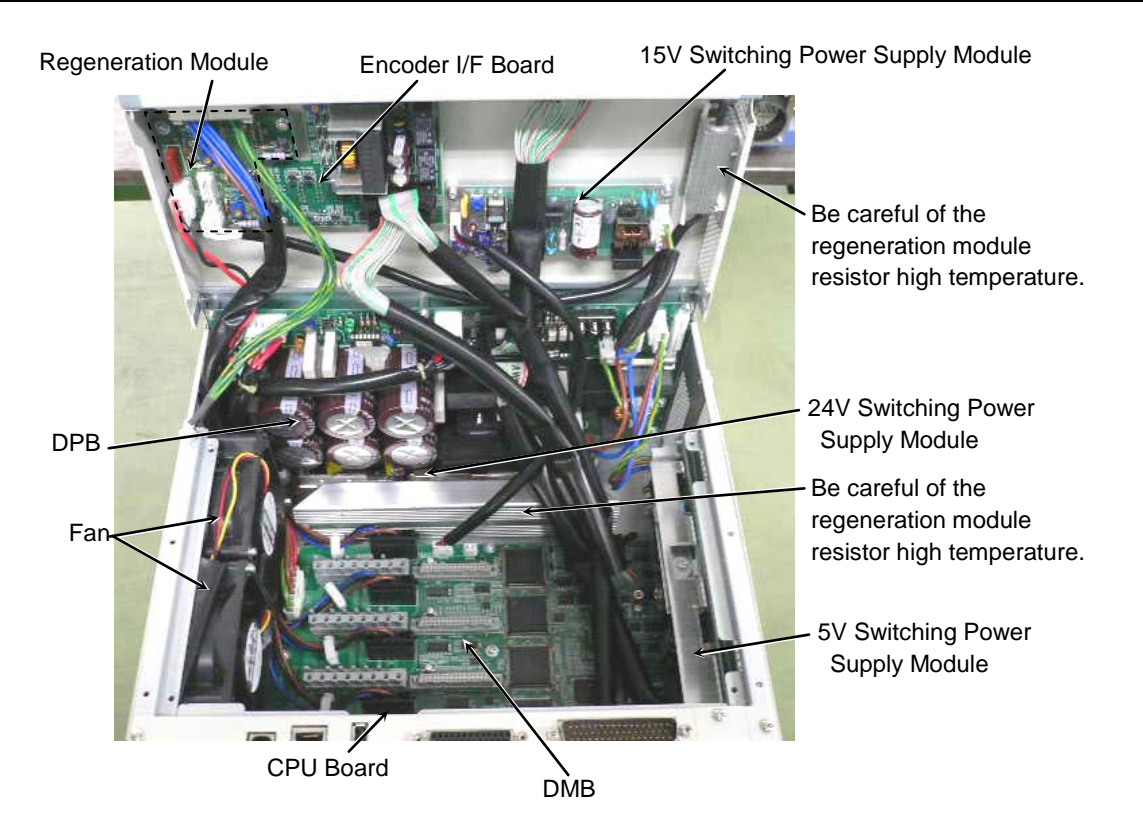

# 3.2 Diagram of Cable Connections

For the electrical connections of the Controller, refer to the following diagram.

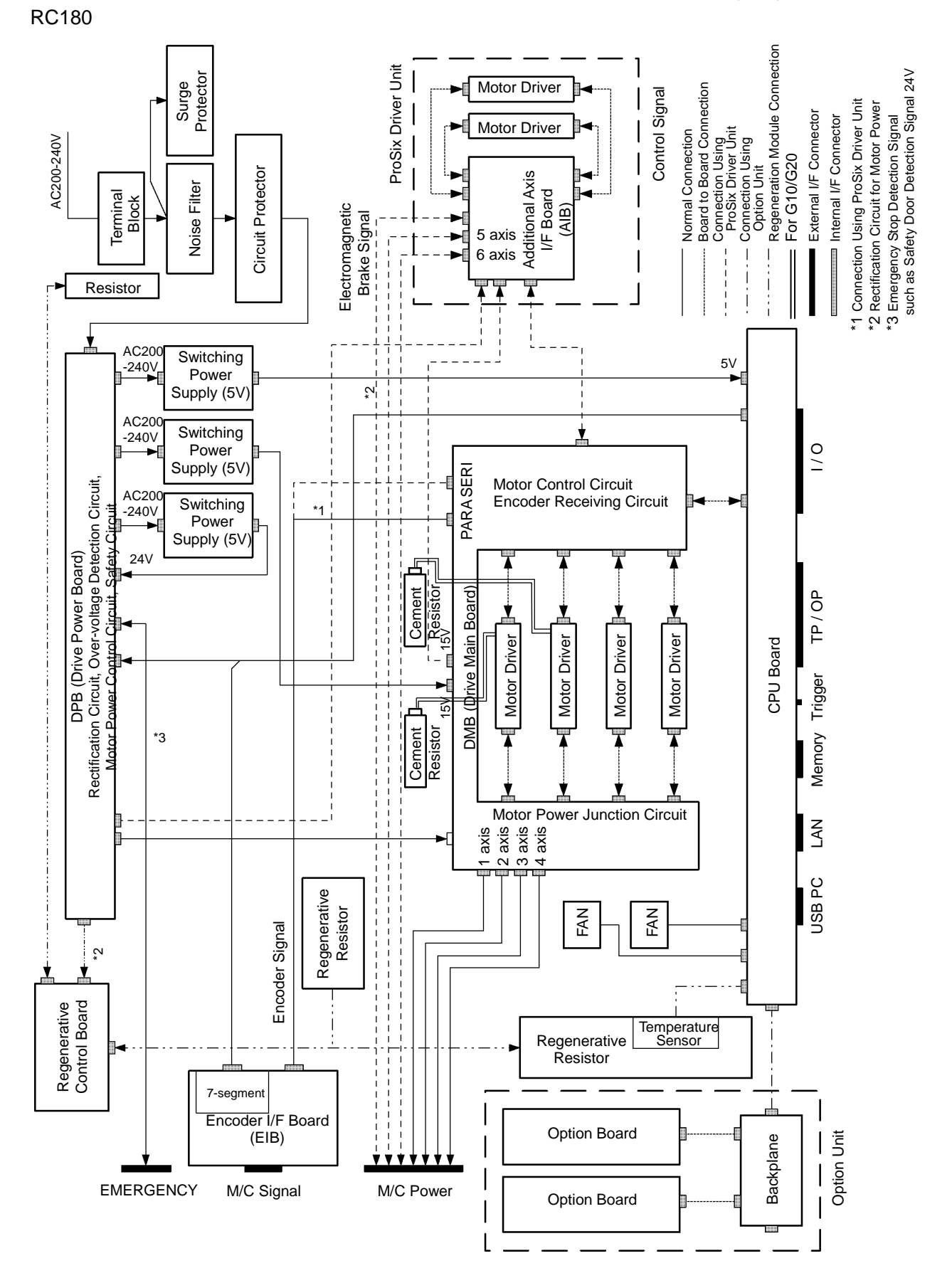

# RC180 Rev.17

# Cable Layout Drawing

For cable connections inside the Controller, refer to the following figure. This diagram is a simplified development view inside the Controller. The numbers indicated such as (1), (2), (3) correspond to the following cable list.

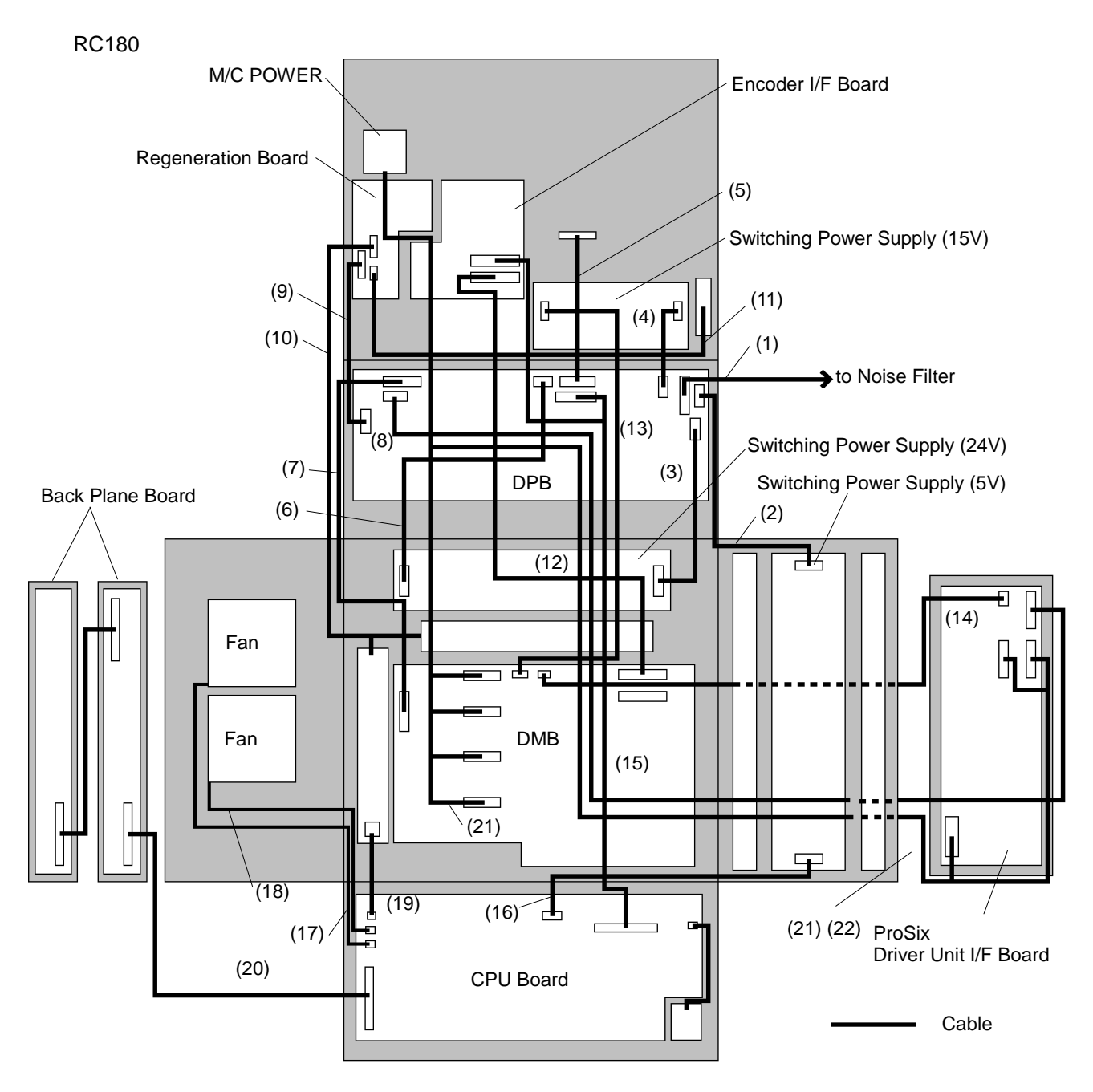

# RC180 Cable List

| Cable<br>No. | Connection            | Connector Pin<br>Quantity | Wire<br>Quantity         | Connector Pin<br>Quantity | Connection                          | Note |
|--------------|-----------------------|---------------------------|--------------------------|---------------------------|-------------------------------------|------|
| (1)          | DPB                   | 8                         | 6                        | -                         | Noise Filter                        |      |
| (2)          | DPB                   | 5                         | 3                        | 5<br>CCCC                 | Switching Power Supply (5V)         |      |
| (3)          | DPB                   | 5                         | 3                        | 5                         | Switching Power Supply (24V)        |      |
| (4)          | DPB                   | 5                         | 3                        | 5                         | Switching Power Supply (15V)        |      |
| (5)          | DPB                   | 26                        | 26 <f></f>               | 25(D-SUB)                 | EMERGENCY                           |      |
| (6)          | DPB                   | 4                         | 4                        | 8                         | Switching Power Supply (24V)        |      |
| (7)          | DPB                   | 8                         | 6                        | 8                         | DMB                                 |      |
| (8)          | DPB                   | 5                         | 3                        | 5                         | ProSix Driver Unit I/F Board        | *1   |
| (9)          | DPB                   | 5                         | 2                        | 5                         | Regeneration Board                  |      |
| (10)         | Regeneration<br>Board | 4                         | 2                        | _                         | Regeneration Resistance             |      |
| (11)         | Regeneration<br>Board | 3                         | 2                        | _                         | Resistance                          |      |
| (12)         | DMB                   | 34                        | 34 <f></f>               | 34                        | Encoder I/F Board                   |      |
| (13)         | DMB                   | 4                         | 4                        | 4                         | Switching Power Supply (15V)        |      |
| (14)         | DMB                   | 2                         | 2                        | 2                         | ProSix Driver Unit I/F Board        | *1   |
| (15)         | CPU Board             | 50                        | 34 <f><br/>16<f></f></f> | 34<br>16                  | DPB<br>Encoder I/F Board            |      |
| (16)         | CPU Board             | 4                         | 4                        | 4                         | Switching Power Supply (5V)         |      |
| (17)         | CPU Board             | 3                         | 3                        | -                         | Fan                                 |      |
| (18)         | CPU Board             | 3                         | 3                        | _                         | Fan                                 |      |
| (19)         | CPU Board             | 2                         | 2                        | _                         | Temperature Sensor                  |      |
| (20)         | CPU Board             | 80                        | 80 <f></f>               | 80                        | Back Plane Board                    | *3   |
| (21)         | M/C POWER             | 50                        | 16                       | 4,4,4,4                   | DMB                                 |      |
| (22)         | M/C POWER             | 50                        | 16<br>14                 | 4,4,4,4<br>4,4,8          | DMB<br>ProSix Driver Unit I/F Board | *1   |

<F> Flat cable

\*1 When connected to ProSix Driver unit
\*3 When connected to Option unit

# 3.3 Connector Pin Assignment

Pin assignments differ depending on the manipulator type.

The following tables show the pin assignments for the M/C power connector and M/C signal connector. For EMERGENCY and TP/OP connectors, refer to *Setup & Operation*.

# 3.3.1 M/C Power Connector

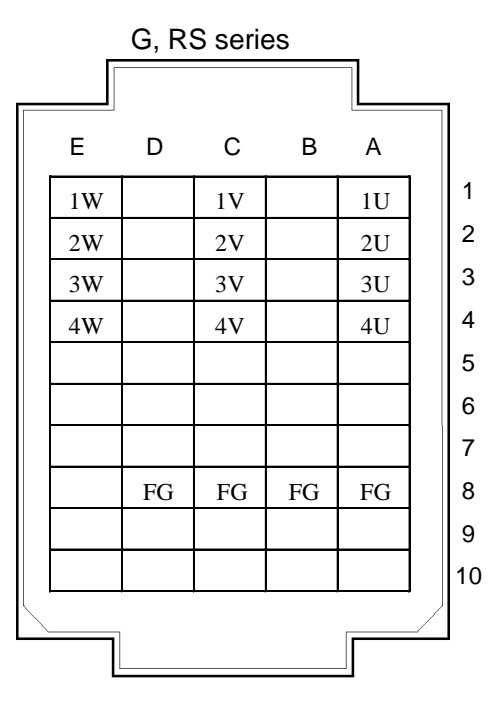

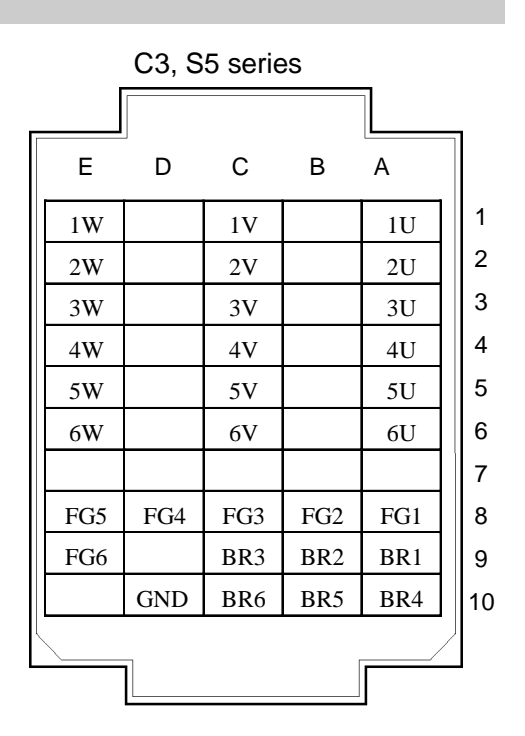

|    | G, RS   | C3, S5  |    | G, RS        | C3, S5       |
|----|---------|---------|----|--------------|--------------|
| 1  | -       | -       | 26 | ENC_GND      | ENC_GND      |
| 2  | 1S+     | 1S+     | 27 | 1 <b>S</b> - | 1 <b>S</b> - |
| 3  | 2S+     | 2S+     | 28 | 2S-          | 2S-          |
| 4  | 3S+     | 3S+     | 29 | 3S-          | 3S-          |
| 5  | ENC_5V  | ENC_5V  | 30 | -            | EMC_PWR      |
| 6  | ENC_GND | ENC_GND | 31 | -            | ENC_GND      |
| 7  | 4S+     | 4S+     | 32 | 4S-          | 4S-          |
| 8  | -       | 5S+     | 33 | -            | 5S-          |
| 9  | -       | 6S+     | 34 | -            | 6S-          |
| 10 | ENC_5V  | ENC_5V  | 35 | -            | ENC_5V       |
| 11 | ENC_GND | ENC_GND | 36 | -            | ENC_GND      |
| 12 | -       | -       | 37 | -            | -            |
| 13 | -       | -       | 38 | -            | -            |
| 14 | -       | -       | 39 | -            | -            |
| 15 | ENC_5V  | ENC_5V  | 40 | -            | -            |
| 16 | ENC_GND | ENC_GND | 41 | -            | -            |
| 17 | -       | -       | 42 | -            | -            |
| 18 | -       | -       | 43 | -            | -            |
| 19 | -       | -       | 44 | -            | -            |
| 20 | ENC_5V  | ENC_5V  | 45 | -            | -            |
| 21 | -       | -       | 46 | -            | -            |
| 22 | MPOWER  | MPOWER  | 47 | -            | -            |
| 23 | EMB_J3  | -       | 48 | -            | -            |
| 24 | -       | -       | 49 | 24V          | 24V          |
| 25 | -       | 24VGND  | 50 | 24VGND       | 24VGND       |

# 3.3.2 M/C Signal Connector

# 4. Backup and Restore

# 4.1 What is the Backup Controller Function?

The controller configuration set by EPSON RC+ 5.0 can be stored with the "Backup Controller" function.

The Controller settings can be restored easily using the data previously stored with "Backup Controller" after a configuration mistake or Controller problem.

Be sure to execute "Backup Controller" before changing the Controller setup, before maintenance, or after teaching.

For some problems, backup may not be available before maintenance has to be performed. Be sure to backup the data after making changes, before problems occur.

"Controller Status Storage" is one of the RC180 functions. It saves the Controller setup data the same as with "Backup Controller," and additional data such as the Controller status.

There data can be used as the backup data at restoring.

The methods for "Controller Status Storage" are as follows:

- A : "Controller status storage to USB memory" For details, refer to *Setup & Operation 6. Memory Port.*
- B : "Export Controller Status function" in EPSON RC+ 5.0.
   For details, refer to EPSON RC+ 5.0 User's Guide 5.9.9 Import Command (Project Menu).

# 4.2 Backup Data Types

The table below shows the files created with "Backup Controller".

| File Name             |                              | Overview                                                 |
|-----------------------|------------------------------|----------------------------------------------------------|
| Backup.txt            | Information file for restore | File including information for restoring the Controller. |
| CurrentMnp01.PRM      | Robot parameters             | Stores information such as TISet.                        |
| InitFileSrc.txt       | Initial configuration        | Stores various Controller parameters.                    |
| MCSys01.MCD           | Robot configuration          | Stores connected Robot information.                      |
| All the files related | Project related              | All the project files transferred to the                 |
| to Project *          |                              | Controller. Includes program files when                  |
|                       |                              | EPSON RC+ 5.0 is configured to transfer                  |
|                       |                              | source code to the Controller.                           |
| GlobalPreserves.dat   | Global Preserve              | Saves values of Global Preserve                          |
| *                     | variables                    | variables.                                               |

\* If the version of the Controller firmware is Ver.1.0.\*.\*, project related data and GlobalPreserves.dat are not stored.

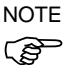

# 4.3 Backup

Backup the Controller status from the Teach Pendant (Option) or EPSON RC+ 5.0.

- 4.3.1 Backup from EPSON RC+ 5.0
- Select EPSON RC+ 5.0 menu-[Tools]-[Controller] to display the [Controller Tools] dialog.

| 🛠 Controller Tools         | ? 🛛                                                    |
|----------------------------|--------------------------------------------------------|
| Backup Controller          | Save all controller data to a PC folder.               |
| <u>R</u> estore Controller | Restore all controller data from<br>a previous backup. |
| Export Controller Status   | Export controller status to PC                         |
| View Controller Status     | View controller status from<br>exported status         |
| <u>M</u> aintenance        | View maintenance data and<br>configure alarms.         |
| Reset Controller           | Reset controller to startup<br>state                   |
|                            | Close                                                  |

(2) Click the <Backup Controller...> button to display the [Browse For Folder] dialog.

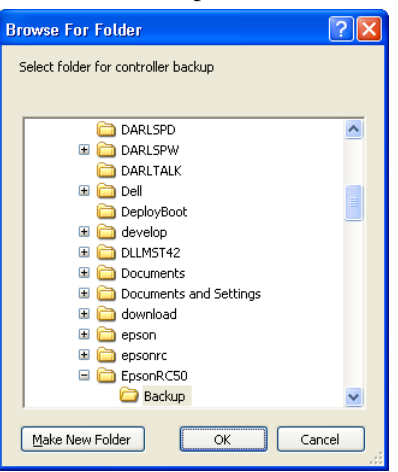

- (3) Specify the folder to save the backup data. Create a new folder if desired.
- (4) Click the <OK> button. A folder is created in the specified folder containing the backup data with a name in the following format.

B\_ serial number\_date status was saved

 $\rightarrow$  Example: B\_12345\_200608074410

(5) The following message appears when backup is completed.

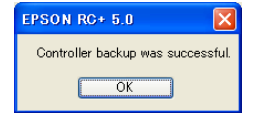

(6) Click the <OK> button to complete the backup.

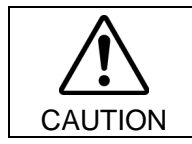

Do not edit the backup files. Otherwise, operation of the robot system after data restoration to the Controller is not assured.

# 4.3.2 Backup from the Teach Pendant TP1 (Option)

Backs up system files in the Controller to USB memory. (Only TP1. TP2 does not support this function.)

- (1) Insert the USB memory into the Controller.
- (2) In the [Programming] screen, move the cursor to [System Backup...], and press the <OK> key. The following screen appears.

Enter the file name.

| System   | Backuj | p    |         |      |           |
|----------|--------|------|---------|------|-----------|
| Backup   | robot  | para | ameters | to a | file.     |
| Please   | enter  | the  | Backup  | file | name.     |
|          |        |      |         |      |           |
| Name:    |        |      |         |      |           |
|          |        |      |         |      |           |
| -        |        |      |         |      |           |
|          |        |      |         |      |           |
|          |        |      |         |      |           |
|          |        |      |         |      |           |
|          |        |      |         |      |           |
|          |        |      |         |      |           |
|          |        |      |         |      |           |
| OK:Ente  | an Can | cel: | Cancel  |      |           |
| Dunga ti | ha zEz |      | 1. 1.   | The  | fallowing |

(3) Press the <Enter> key. The following screen appears.

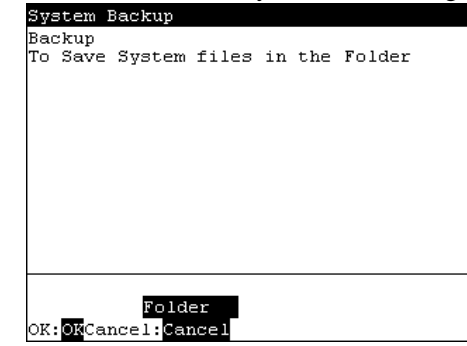

- <OK> When the <OK> key is pressed without specifying a folder, the backup files are stored in a subfolder of the USB memory root folder.
  - (4) Press the  $\langle F2 \rangle$  key. The following screen appears.

Specify the folder to save the backup data.

| System  | Backup   |         |         |        |  |
|---------|----------|---------|---------|--------|--|
| Select  | Backup   | Folder. |         |        |  |
|         |          |         |         |        |  |
| S_66_2C | 060529:  | 120843  |         |        |  |
| EpsonRO | :50      |         |         |        |  |
|         |          |         |         |        |  |
|         |          |         |         |        |  |
|         |          |         |         |        |  |
|         |          |         |         |        |  |
|         |          |         |         |        |  |
|         |          |         |         |        |  |
|         |          |         |         |        |  |
|         |          |         |         |        |  |
|         |          |         |         |        |  |
| Select: | t   Bac} | cun :OX | Cancel: | Cancel |  |
|         |          |         |         |        |  |

(5) Press the <OK> key. The following screen appears.

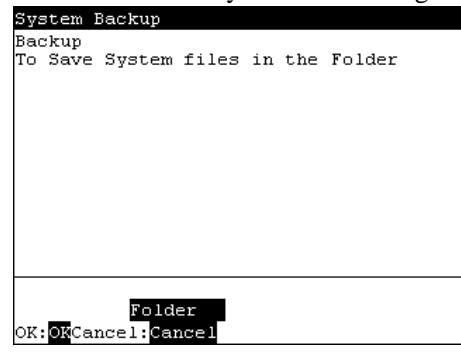

(6) Press the  $\langle OK \rangle$  key to execute the system backup.

When a file of the same name already exists, the following screen appears.

| System Backup       |
|---------------------|
| SYS                 |
| file already exist. |
| Overwrite?          |
|                     |
|                     |
|                     |
|                     |
| ¥                   |
| Cancel:Cancel       |
|                     |

- <F1> Overwrites the file.
- <F2> Moves to the [Programming] screen.
  - (7) After execution has completed, the following screen appears.

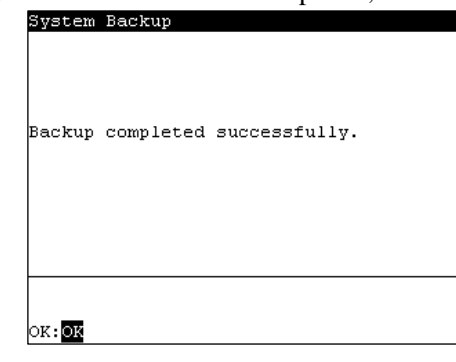

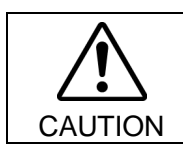

Do not edit the backup files. Otherwise, operation of the robot system after data restoration to the Controller is not assured.

# 4.4 Restore

Restore the Controller status from the Teach Pendant (Option) or EPSON RC+ 5.0.

# 4.4.1 Restore from EPSON RC+ 5.0

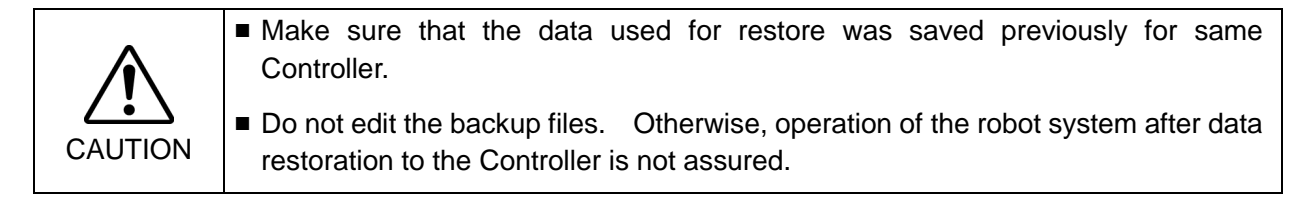

(1) Select the EPSON RC+ 5.0 menu-[Tools]-[Controller] to display the [Controller Tools] dialog.

| 🛠 Controller Tools         | ? 🛛                                                    |
|----------------------------|--------------------------------------------------------|
| Backup Controller          | Save all controller data to a PC folder.               |
| <u>R</u> estore Controller | Restore all controller data from<br>a previous backup. |
|                            |                                                        |
| Export Controller Status   | Export controller status to PC                         |
| View Controller Status     | View controller status from<br>exported status         |
|                            | ) Commission and the second                            |
| <u>M</u> aintenance        | View maintenance data and<br>configure alarms.         |
| Re <u>s</u> et Controller  | Reset controller to startup<br>state                   |
|                            | Close                                                  |

(2) Click the <Restore Controller...> button to display the [Browse For Folder] dialog.

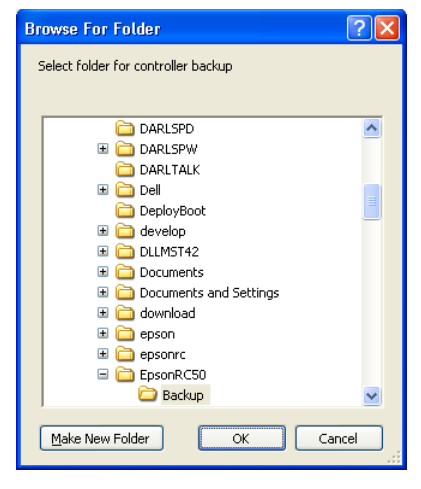

(3) Specify the folder that contains the backup data. Backup data folders are named using the following format:

B\_serial number\_date status was saved

```
→ Example: B_12345_200608074410
```

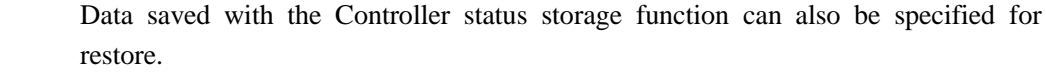

Specify the following folder.

S\_serial number\_data status was saved

→ Example: S\_12345\_200608074410

NOTE

(B

(4) Click the <OK> button to display the dialog to select the restore data.

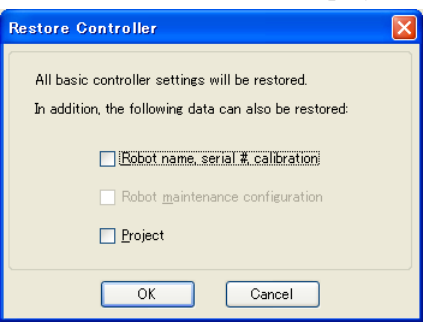

#### Robot name, serial #, calibration

This checkbox allows you to restore the robot name, robot serial number, Hofs data, and CalPls data. Make sure that the correct Hofs data is restored. If the wrong Hofs data is restored, the robot may move to wrong positions.

The default setting is unchecked.

Robot maintenance configuration

This checkbox allows you to restore the parts consumption data.

For details, refer to Appendix. Alarm.

The parts consumption management is available for the following Manipulator types: G series (G1, G3, G6, G10, G20)

RS series (RS3, RS4)

The default setting is unchecked.

Project

This checkbox allows you to restore the files related to projects.

The default is unchecked.

When a project is restored, the values of Global Preserve variables are loaded.

For details about Global Preserve variable backup, refer to *EPSON RC+ 5.0 User's Guide 5.10.10 Display Variables Command (Run Menu)*.

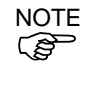

If the version of the Controller firmware is Ver.1.0.\*.\*, or the version of EPSON RC+ 5.0 Ver.5.0.\*, this dialog does not appear. Robot name, serial number, and calibration data is always restored.

The project is not restored.

(5) Click the <OK> button to restore the system information.

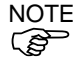

Restore the system configuration saved using Backup Controller only for the same system.

When different system information is restored, the following warning message appears.

| EPSON R | C+ 5.0                                                                                                    |
|---------|----------------------------------------------------------------------------------------------------|
| ?       | Warning:<br>The serial number of the backup data does not match the current controller serial number.<br>Continue? |
|         | <u>Y</u> es <u>N</u> o                                                                                             |

Click the <No> button (do not restore data) except for special situations such as controller replacement.

|  | 4.4.2 | Restore from | Teach Pendant TP1 | (Option) |
|--|-------|--------------|-------------------|----------|
|--|-------|--------------|-------------------|----------|

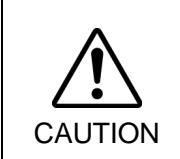

Make sure that the data used for restore was saved previously for same Controller.

Do not edit the backup files. Otherwise, operation of the robot system after data restoration to the Controller is not assured.

Restores system files backed up in USB memory to the Controller. (Only TP1. TP2 does not support this function.)

- (1) Insert the USB memory into the Controller.
- (2) In the [Program Mode] screen, move the cursor to [7 System Restore...], and press the <OK> key.
- (3) The following screen appears.

| System Restore                               |
|----------------------------------------------|
| All basic controller settings will be        |
| restored.                                    |
| In addition, the following data can also     |
| be restored:                                 |
| Robot name, serial #, calibration<br>Project |
| Select                                       |

When you restore the robot name, serial number, and the calibration data with the basic Controller settings, move the cursor to [Robot name, serial #, calibration] and press the  $\langle \rightarrow \rangle$  key.

When you restore the project with the basic Controller settings, move the cursor to [Project] and press the  $\langle \rightarrow \rangle$  key.

- (4) Press the <OK> key
- (5) The following screen appears. Press the <OK> key.

| System Restore                        |
|---------------------------------------|
| Restore robot parameters from a file. |
| Please press the OK key to select     |
| the configuration.                    |
|                                       |
|                                       |
|                                       |
|                                       |
|                                       |
|                                       |
|                                       |
|                                       |
|                                       |
|                                       |
| OK: <mark>OK</mark> Cancel:Cancel     |
(6) The following screen appears. Move the cursor to the desired folder.

Press the <Enter> key.

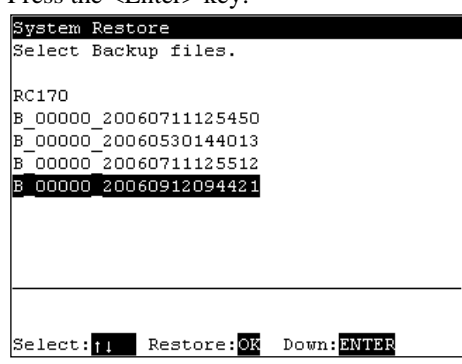

(7) The following screen appears. Press the  $\langle F1 \rangle$  key to start the restore.

| System Restore                              |  |
|---------------------------------------------|--|
|                                             |  |
| /B_00000_20060912094421                     |  |
| Ready to restore system files.<br>Continue? |  |
|                                             |  |
| Yes No Cancel:Cancel                        |  |

When the Controller serial number does not match the serial number of the selected Controller setting data, the following screen appears. To continue, press the  $\langle F1 \rangle$  key.

| System Restore                        |
|---------------------------------------|
| Warning:                              |
| The serial number of the backup data  |
| does not match the current controller |
| serial number.                        |
| Continue?                             |
|                                       |
|                                       |
|                                       |
|                                       |
|                                       |
|                                       |
|                                       |
| Yes No                                |
| Cancel : <mark>Cancel</mark>          |

When the Controller system software version does not match the version of the selected Controller setting data, the following screen appears. To continue, press the  $\langle F1 \rangle$  key.

| System Restore     |                              |
|--------------------|------------------------------|
| Warning:           |                              |
| The version number | of the backup data           |
| does not match the | current controller           |
| version.           |                              |
| Continue?          |                              |
|                    |                              |
|                    |                              |
|                    |                              |
|                    |                              |
|                    |                              |
|                    |                              |
|                    | _                            |
| Yes No             |                              |
|                    | Cancel : <mark>Cancel</mark> |

(8) After execution is completed, the following screen appears.

Press the <OK> key and the Controller reboots.

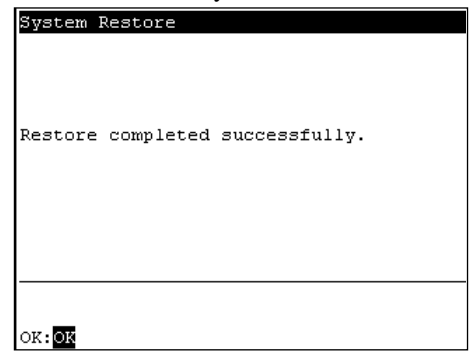

## 5. Firmware Update

This chapter describes the firmware upgrade procedure and data file initialization when firmware or Robot configuration errors cause Controller startup or operation failure.

#### 5.1 Updating Firmware

Firmware (software stored in non-volatile memory) and data files necessary to control the Controller and the Robot are preinstalled in the Controller. Controller configuration set from EPSON RC+ 5.0 is always saved in the Controller.

Controller firmware is supplied by CD-ROM as needed. Please contact us for information.

You must use a PC running EPSON RC+ 5.0 connected to a Controller with USB to update the Controller firmware. Firmware cannot be updated with an Ethernet connection.

## 5.2 Firmware Upgrade Procedure

The firmware upgrade procedure is described as follows:

- (1) Connect the development PC and the Controller with a USB cable (the firmware cannot be changed with an Ethernet connection).
- (2) Turn ON the Controller. (Do not start the development software EPSON RC+ 5.0 until the firmware upgrade is completed.)
- (3) Insert the "firmware CD-ROM" in the development PC CD-ROM drive.
- (4) Execute "Ctrlsetup.exe". The following dialog appears.
- (5) Select the <Upgrade> option button and click the <Next> button.

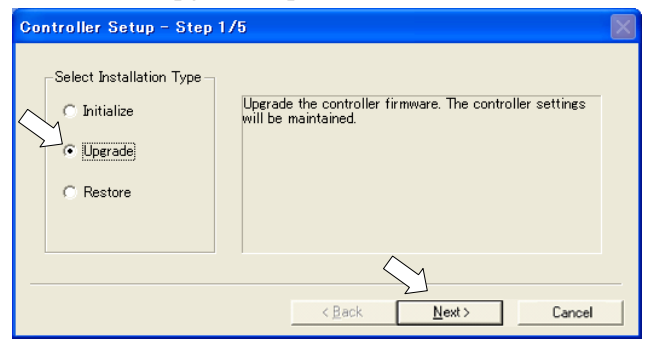

(6) Make sure that the development PC is connected to the Controller with a USB cable and Click the <Next> button.

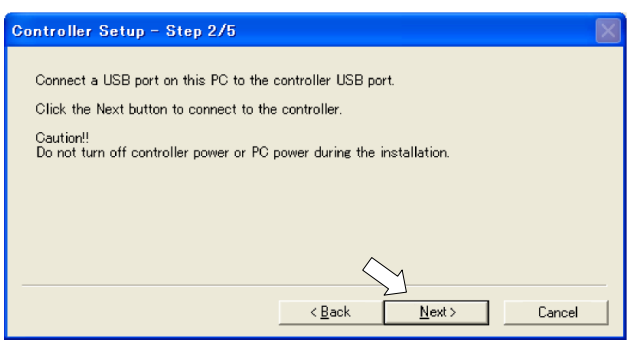

(7) Check the current firmware version and the new firmware version and click the <Install> button.

| Controller Setu | ıp - Step 3/5         |                |        |
|-----------------|-----------------------|----------------|--------|
| Version:        | Current<br>1. 0. 2. 0 | New 1. 0. 2. 1 |        |
| Name:           | RC170                 | RC170          |        |
| Serial No:      | 99999                 | 99999          |        |
| MAC Address:    | 00-E0-4B-0F-1F-3F     |                |        |
| IP Address:     | 168.0.0.1             |                |        |
| Subnet Mask:    | 255.255.255.0         |                |        |
|                 |                       | < Back Install | Cancel |

(8) The firmware upgrade starts. It takes several minutes to complete.

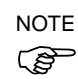

Do not unplug the USB cable during transfer or turn OFF the Controller or the development PC.

| Controller Setup – Step 4/5            |                  |               |         | $\times$ |
|----------------------------------------|------------------|---------------|---------|----------|
| Copying Firmware. This processing take | es several secon | ds.           |         |          |
|                                        |                  |               |         |          |
|                                        |                  |               |         |          |
|                                        |                  |               |         |          |
|                                        | < Back           | Next>         | Cancel  | -        |
|                                        |                  | <u>T</u> our, | 0011001 | -        |

(9) Continuous data file transfer starts.

| Controller Setup – Step 4/5                    |                              |        |
|------------------------------------------------|------------------------------|--------|
| Copying data file to controller ( $32\slash$ 8 | )).                          |        |
|                                                |                              |        |
|                                                |                              |        |
|                                                |                              |        |
|                                                |                              |        |
|                                                | < <u>B</u> ack <u>N</u> ext> | Cancel |

(10) The following dialog appears when transfer has completed. Click the <Next> button to reboot the Controller.

| Controller Setup - Step 4/5             | X               |
|-----------------------------------------|-----------------|
| Initialization file has been checked.   |                 |
|                                         |                 |
| All files have been conied              |                 |
| Please click the Next button to restart | the controller. |
|                                         | <pre></pre>     |

(11) The following dialog appears after the Controller reboot. Click the <Finish> button.

| Controller Setup – Step 5/5                                               | $\times$ |
|---------------------------------------------------------------------------|----------|
| Please wait for the controller to restart. This may take several seconds. |          |
|                                                                           |          |
|                                                                           |          |
|                                                                           |          |
| Installation completed.                                                   |          |
| Finish Cencel                                                             |          |

The firmware upgrade is complete.

## 5.3 Controller Recovery

If the Controller becomes inoperable, use the procedures described in this section to recover.

NOTE Controller Backup is recommended for easy recovery of the Controller operation. For details of Controller Backup, refer to *Maintenance 4. Backup and Restore*.

The following two conditions describe the Controller error status after turning on the Controller.

- Condition A The Controller automatically changes to Recovery mode and the seven-segment LED blinks **BBBB**. You are able to communicate with the development PC though the Controller does not operate properly.
- Condition B The Controller seven-segment LED does not blink. Cannot communicate with the Controller using the development PC.

Countermeasure for the error status is as follows.

- Condition A Follow the Firmware Initialization Procedure in section 5.4 to initialize the firmware.
- Condition B Execute the following steps:
  - (1) Turn OFF the Controller.
  - (2) Push the trigger button located on the front side of the Controller and while holding the button in, turn ON the Controller. Continue to hold in the trigger button for 30 seconds. This will cause the Controller to start in Recovery mode.
  - (3) Make sure that the seven-segment LED blinks **BBBB**.
  - (4) Follow the procedure in *5.4 Firmware Initialization Procedure* from step (3) to initialize the firmware.

## 5.4 Firmware Initialization Procedure

The firmware initialization procedure described in this section.

- (1) Connect the development PC to the Controller with a USB cable (the firmware cannot be changed with an Ethernet connection).
- (2) Turn ON the Controller. Do not start the development software EPSON RC+ 5.0 until firmware initialization is complete.
- (3) Insert the "firmware CD-ROM" in the development PC CD-ROM drive.
- (4) Execute "Ctrlsetup.exe".
- (5) Select the <Initialize> option button and click the <Next> button.

| Controller Setup - Step 1 | /5                                                                          | $\times$ |
|---------------------------|-----------------------------------------------------------------------------|----------|
| Gelect Installation Type  | Initialize the controller firmware. The controller setting will be cleared. |          |
|                           | <back next=""> Cancel</back>                                                |          |

(6) Make sure that the development PC is connected to the Controller with a USB cable and Click the <Next> button.

| Controller Setup – Step 2/5                                                                                                    |
|----------------------------------------------------------------------------------------------------|
| Connect a USB port on this PC to the controller USB port.<br>Click the Next button to connect to the controller.<br>Caution!!<br>Do not turn off controller power or PC power during the installation. |
| < Back Next > Cancel                                                                                                    |

(7) Check the version information and click the <Install> button.

| Controller Set | up – Step 3/5 🛛               |  |
|----------------|-------------------------------|--|
|                |                               |  |
|                | Current                       |  |
| Version:       | Recovery Mode 1. 0. 2. 1      |  |
| Name:          |                               |  |
| Serial No:     |                               |  |
| MAC Address:   | 00-E0-4B-0F-1F-3F             |  |
| IP Address:    | 168.0.0.1                     |  |
| Subnet Mask:   | 255.255.255.0                 |  |
|                |                               |  |
|                | < <u>B</u> ack Install Cancel |  |

NOTE

(8) Firmware and data file transfer starts. It takes several minutes to complete.

Do not unplug the USB cable during transfer or turn OFF the Controller or the development PC.

| Controller Setup - Step 4/5           |                             | X |
|---------------------------------------|-----------------------------|---|
| Copying Firmware. This processing tak | kes several seconds.        |   |
|                                       |                             |   |
|                                       |                             |   |
|                                       |                             |   |
|                                       | < <u>Back Next</u> > Cancel |   |

(9) The following dialog appears when transfer is completed. Click the <Next> button to reboot the Controller.

| Controller Setup – Step 4/5                                                            | $\mathbf{X}$ |
|----------------------------------------------------------------------------------------|--------------|
| Copying data file to controller ( 88 / 88 ).                                           |              |
| ******                                                                                 |              |
| All files have been copied.<br>Please click the Next button to restart the controller. |              |
| < Back Next > Cancel                                                                   |              |

(10) The following dialog appears after the Controller reboot. Click the <Finish> button.

| Controller Setup – Step 5/5                                               | $\mathbf{X}$ |
|---------------------------------------------------------------------------|--------------|
| Please wait for the controller to restart. This may take several seconds. |              |
|                                                                           |              |
| Installation completed.                                                   |              |
| Finish Cancel                                                             |              |

The firmware upgrade is completed.

Start EPSON RC+ 5.0 and restore the Controller settings.

For details of restoring the operating system, refer to Maintenance 4. Backup and Restore.

# 6. Maintenance Parts Replacement Procedures

| WARNING | Before performing any maintenance procedure, always make sure that the main<br>power of the Controller is turned OFF and that the high voltage charged area is<br>completely discharged. Performing any maintenance procedure while the main<br>power is ON or the high voltage charged area is not discharged completely is<br>extremely hazardous and may result in electric shock and/or cause serious safety<br>problems. |
|---------|----------------------------------------------------------------------------------------------------|
|         | When opening or closing the front side, make sure that the 200 V power supply<br>for the Controller is OFF. Performing procedure to the power supply terminal<br>block inside the Controller while the power supply is ON is extremely hazardous<br>and may result in electric shock and/or cause serious safety problems.                                                                                                    |

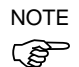

- Be careful not to damage cables. Be sure not to drop any screws into the Controller.
- A spacer is used with each thumb head screw on controllers with serial number 01001 or later. Do not remove the spacer.

Installing the front cover using a thumb head screw without a spacer may result in a cable being damaged and/or malfunction of the Controller.

- Installing the front cover using the wrong screws may result in a cable being damaged and/or malfunction of the Controller.

## 6.1 Fan and Fan Filter

Inspect the fan filter periodically and clean it when needed. The temperature inside the Controller may get too high and the Controller may not operate properly if the filter is not kept clean.

For the inspection schedule of the fan filter, refer to *Maintenance 2. Regular Maintenance Inspection.* 

#### 6.1.1 Cleaning and Replacing the Fan Filter

Fan Filter Remove

- (1) Turn OFF the Controller.
- (2) Pull out the two plastic fasteners indicated in the photo.

Vacuum off the dust when cleaning the

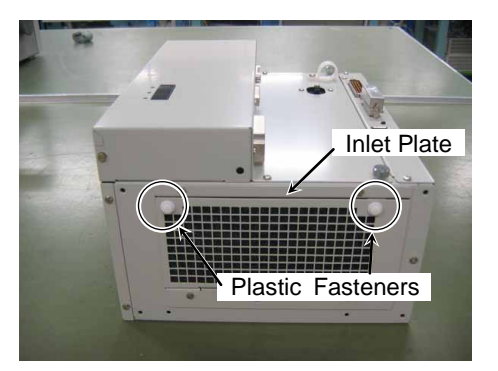

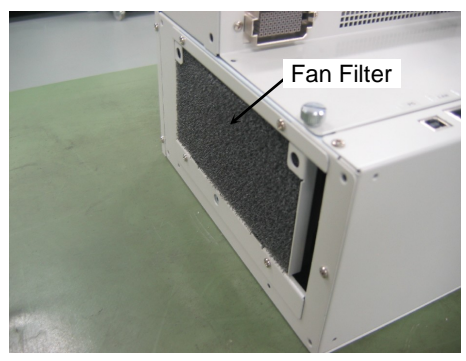

Fan Filter Mount

(1) Mount the fan filter.

(3) Remove the fan filter.

filter.

- (2) Insert the two flared parts of the inlet plate into the opening of the Controller in the direction shown by arrow (a).
- (3) Push the two plastic fasteners in the direction shown by arrow (b) until they make a clicking sound to secure the inlet plate.

Make sure that the plate is mounted properly.

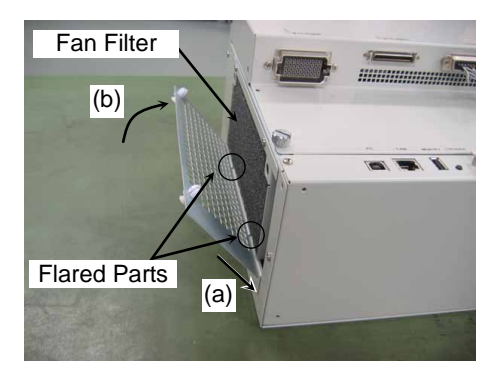

(4) Plug in the power connector. Turn ON the Controller and make sure that the Controller starts properly without any vibration or abnormal noise.

RC180 Rev.17

#### 6.1.2 Replacing the Fan Unit

(1) Turn OFF the Controller.

Fan Unit Remove

Remove the Option Units if they are mounted. Refer : *Procedure (1) to (4)* in *Maintenance 6.7.1 Remove Option Unit 1 Maintenance 6.7.5 Remove Option Unit 1, 2* 

- (2) Pull out the two plastic fasteners and remove the inlet plate.
- (3) Remove the four screws on the fan unit.

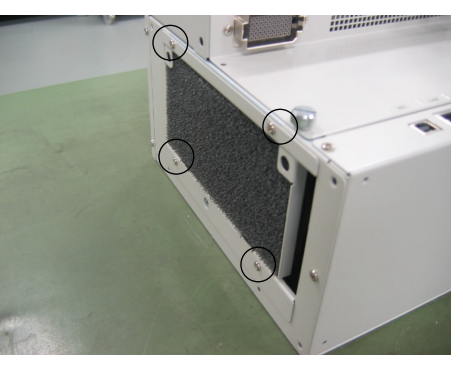

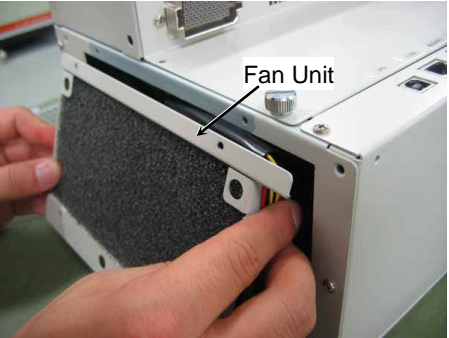

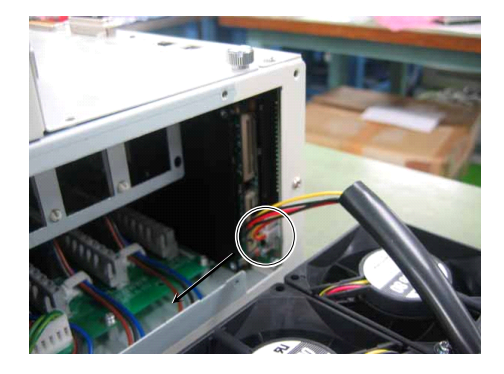

(4) Remove the fan unit.

NOTE

NOTE

(P

The fan cable is connected to the fan unit. Be sure to remove it slowly.

(5) Pull out the two fan cable connectors from the CPU board to the direction shown by the arrow.

(6) Remove the fan filter from the fan unit.

When the Option Unit is mounted, the fan filter is not used.

#### Maintenance 6. Maintenance Parts Replacement Procedures

#### Fan Unit Mount

- (1) Mount a new fan filter in the fan unit.
- NOTE When an Option Unit is mounted, no fan filter is necessary.
  - (2) Connect the two fan cable connectors to the CPU board.
    - Refer : Maintenance 3.2 Diagram of Cable Connections - Cable Layout Drawing
  - (3) Hold down the fan cable protection tube as shown in the photo and install the fan unit to the Controller.
- NOTE
  - Be sure to keep the Controller cable from being trapped between the DPB and the fan.

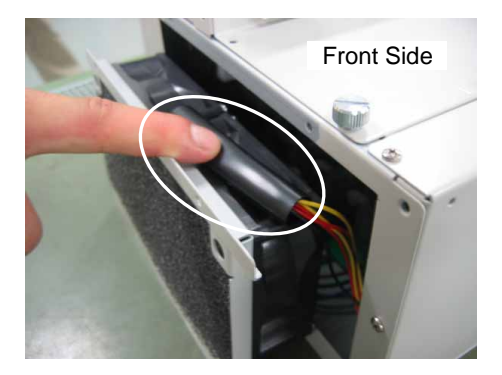

- (4) Secure the fan unit to the main chassis with four screws.
- (5) Mount the Option units if they were mounted before. Refer : *Maintenance* 6.7.2 *Mount Option Unit* 1.
- (6) Insert the two flared parts of the inlet plate into the opening of the Controller in the direction shown by arrow (a).
- (7) Push in the two plastic fasteners in the direction shown by arrow (b) until they make a clicking sound to mount the inlet plate.

Make sure that the plate is mounted properly.

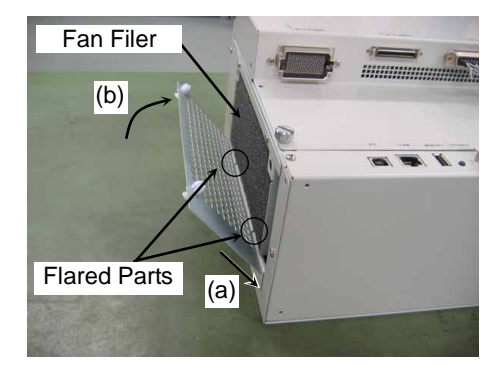

(8) Plug in the power connector. Turn ON the Controller and make sure that the Controller starts properly without any vibration or abnormal noise.

## 6.1.3 Cleaning and Replacing the Option Unit Fan Filter

Option Unit Fan Filter Remove (1) Turn OFF the Controller.

- (2) Remove the mounting screw for each fan filter located on the top and the bottom of the Option Unit.
- NOTE Two fan filters are mounted on the Option Unit. Be sure to replace both at the same time.

Clean the fan filter when it is necessary.

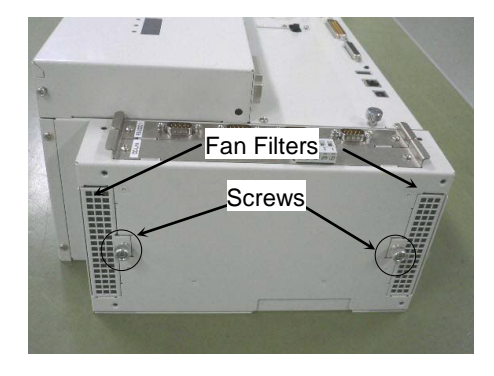

Option Unit (1) Insert the fan filters into the Option Unit and secure each of them with a screw.

#### Fan Filter Mount

(2) Plug in the power connector. Turn ON the Controller and make sure that the Controller starts properly without any vibration or abnormal noise.

| 6.2 Batt           | ery                                                                                                    |                                                                                                    |                                                                                       |                                                                                                    |
|--------------------|----------------------------------------------------------------------------------------------------|----------------------------------------------------------------------------------------------------|---------------------------------------------------------------------------------------|----------------------------------------------------------------------------------------------------|
|                    | <ul> <li>Use meticulous care when handling the lithium battery. Improper handling of lithium battery as mentioned below is extremely hazardous, may result in h generation, leakage, explosion, or inflammation, and may cause serious sa problems.</li> <li>Battery Charge</li> <li>Deformation by Pressure</li> <li>Disassembly</li> <li>Short-circuit (Polarity; Positive/Negative)</li> <li>Incorrect Installation</li> <li>Heating (85°C or more)</li> <li>Soldering the terminal of the lithium battery directly</li> </ul> |                                                                                                    |                                                                                       |                                                                                                    |
| CAUTION            | ■ Be                                                                                                    | e sure to use the batte<br>Maintenance Parts Li                                                                       | ery supplied as m                                                                     | aintenance part from EPSON (Refer to                                                                                                    |
|                    | ■ Wh<br>con<br>Spe<br>con<br>leal                                                                                                    | en disposing of the bannply with the local regreent battery or not, makentacts with the other kage, explosion, or inf | attery, consult wit<br>ulation.<br>(e sure the batter<br>metals, it may<br>lammation. | h the professional disposal services or<br>ry terminal is insulated. If the terminal<br>short and result in heat generation,                                                                                                    |
| N<br>C             | OTE                                                                                                    | Before starting battery minute. Perform the                                                                           | replacement, turn<br>replacement within                                               | n on the controller for approximately one<br>10 minutes to prevent data loss.                                                                                                    |
| Battery<br>Removal | (1)                                                                                                    | Backup the Controller<br>Refer to <i>Maintenance</i>                                                                  | data.<br>4. Backup and Rest                                                           | ore.                                                                                                    |
|                    | (2)                                                                                                    | Turn OFF the Controlle                                                                                                | er.                                                                                   |                                                                                                    |
|                    | (3)                                                                                                    | Remove the screw mounting plate.                                                                                      | for the battery                                                                       |                                                                                                    |
|                    | (4)                                                                                                    | Pull out the battery ass                                                                                              | embly.                                                                                |                                                                                                    |
| N<br>C             | OTE                                                                                                    | The lithium battery cal<br>the main chassis. Be<br>slowly.                                                            | ble is connected to<br>sure to remove it                                              |                                                                                                    |
|                    | (5)                                                                                                    | Disconnect the relay co                                                                                               | onnector.                                                                             | Relay Connector                                                                                                    |
|                    | (6)                                                                                                    | Cut the cable tie to rebattery.                                                                                       | move the lithium                                                                      | Market and the second second |

Battery(1) Place a new lithium battery in positionInstallationand secure it with the attached cable tie.

Position the cable tie as show in the photo.

If it is difficult to insert the lithium battery to the Controller, adjust the cable tie position.

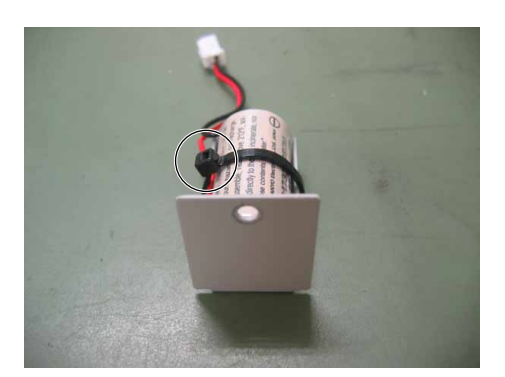

- (2) Connect the relay connector.
- (3) Insert the lithium battery assembly into the Controller.

NOTE Be sure to prevent the cable and the connector from being trapped.  $(\bigcirc)$ 

Push the relay connector to the left when inserting the lithium battery. If the connecter is behind the lithium battery, the lithium battery may not be inserted.

- (4) Mount the plate to the Controller with a screw.
- (5) Plug in the power connector. Turn ON the Controller and make sure that the Controller starts properly without any vibration or abnormal noise.

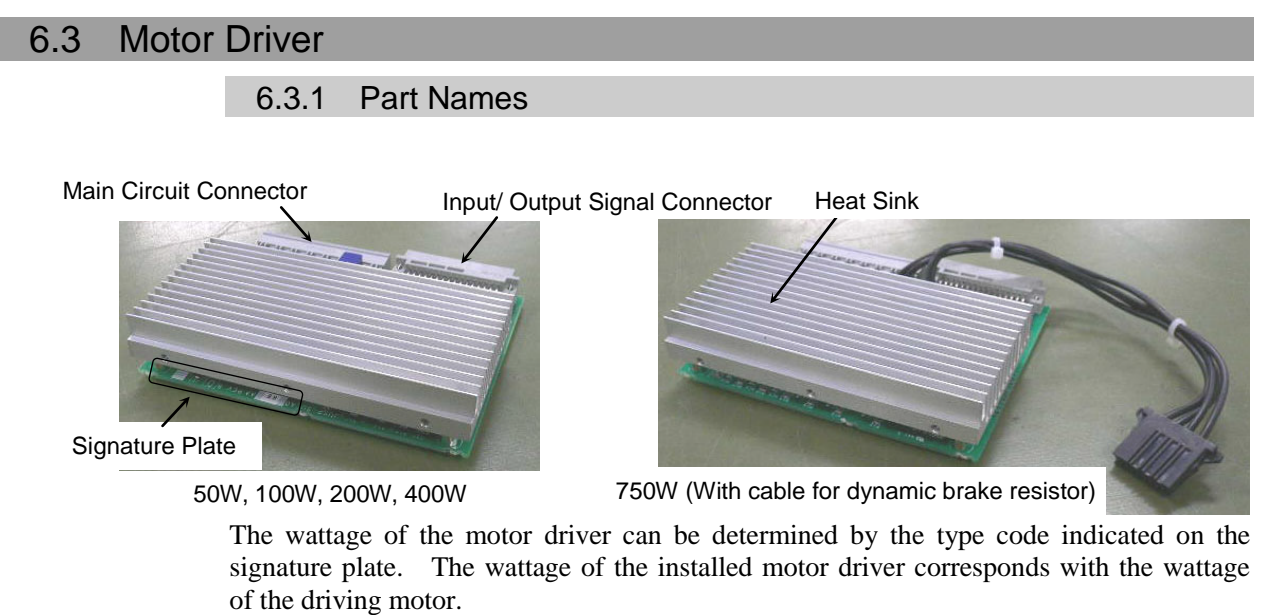

| Туре         | Wattage |
|--------------|---------|
| JUSP-SU021A* | 50 W    |
| JUSP-SU028A* | 100 W   |
| JUSP-SU065A* | 200 W   |
| JUSP-SU085A* | 400 W   |
| JUSP-SU169A* | 750 W   |

\* The asterisk indicates one alphanumeric character.

## 6.3.2 Replacing the Motor Driver (Axis 1 to 4)

| WARNING                                 | Be<br>Mot<br>Driv<br>B<br>Usi<br>cau | <ul> <li>Be sure to record the type and the power rating (wattage) setting of the current<br/>Motor Driver to set the correct power rating (wattage) when replacing the Motor<br/>Driver.</li> <li>Using a Motor Driver with improper power rating (wattage) in the Controller will<br/>cause improper function of the robot system</li> </ul> |                      |  |  |
|-----------------------------------------|--------------------------------------|----------------------------------------------------------------------------------------------------|----------------------|--|--|
| Motor Driver<br>(Axis 1 to 4)<br>Remove | (1)<br>(2)                           | Turn OFF the Controller and unplug the power co<br>Disconnect the following cables from the front<br>side of the Controller.<br>M/C Power Cable<br>M/C Signal Cable                                                                                                    | Front Side           |  |  |
| 1                                       | (3)<br>NOTE                          | EMERGENCY Cable<br>Remove the four screws shown in the photo.<br>The thumb head screws are used to pull out the<br>Motor Driver.                                                                                                    | Thumb Head<br>Screws |  |  |

(4) Loosen the two screws on the side of the front side.

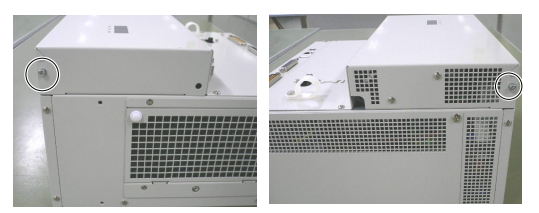

(5) Open the front cover and hold it open.

Motor Driver 1: Axis 1 2: Axis 2 3: Axis 3 4: Axis 4

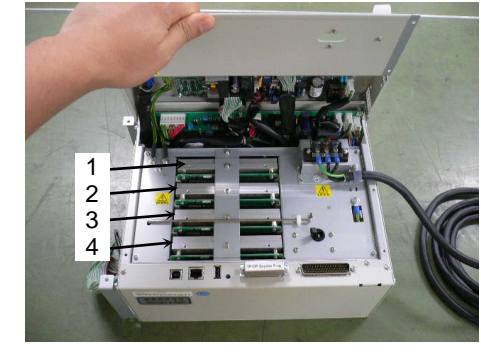

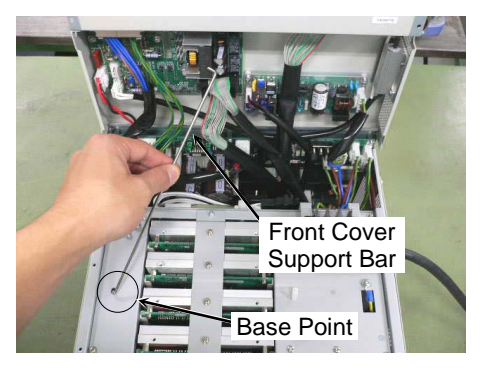

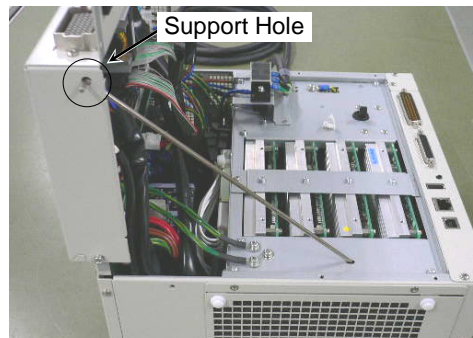

(6) Open the clamp for the front cover support bar.

Push the latch A shown in the photo first and then open the clamp.

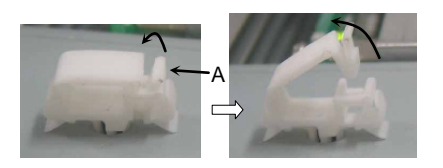

(7) Insert the top of the support bar into the support hole as shown without moving the base point.

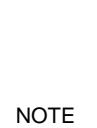

Ś

(8) Remove the five screws from the Motor Driver mounting bracket.

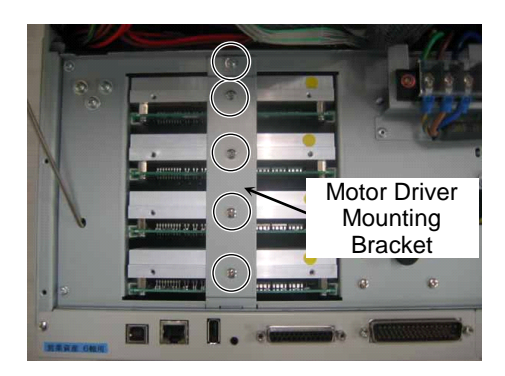

Connected to the G10 or G20 series manipulator Refer to Remove step (9) and remove the connector.

Connected to the G1, G3, G6, RS, C3 or S5 series manipulator Go on to Remove step (10).

(9) When replacing the first or the second motor driver, compress both ends of the connector connected to the driver to pull out the connector.(Remove the connector connected to the replacing motor deriver.)

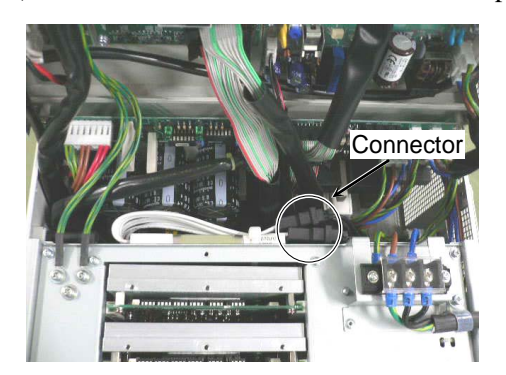

(10) Secure the two thumb head screws removed in step (3) to the Motor Driver heat sink.

Pull out the Motor Driver by pulling the two thumb head screws together evenly.

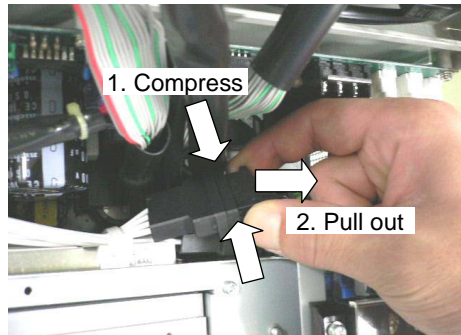

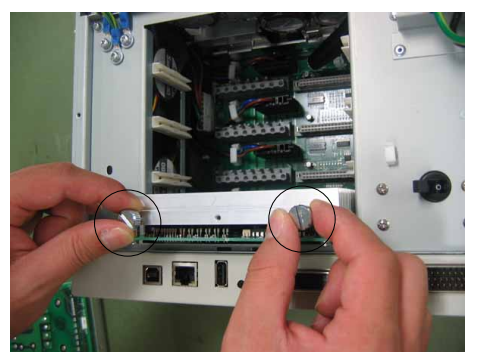

NOTEWhen using the G10 or G20 series manipulator, a cable and a connector are connected<br/>to the first and the second motor driver.When removing the motor driver, make sure to keep the connector from being stuck.

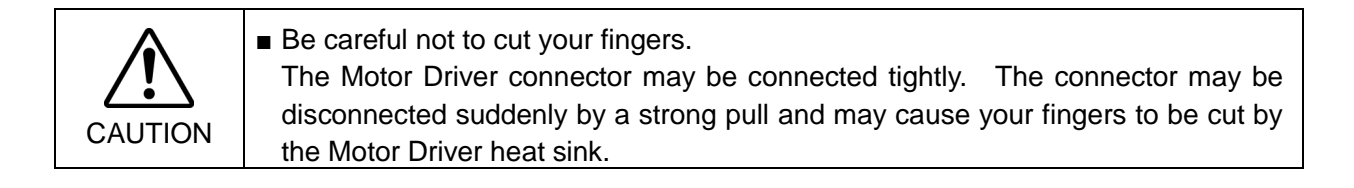

Motor Driver (Axis 1 to 4) Mount Connected to the G10 or G20 series manipulator Start from Mount step (1).

Connected to the G1, G3, G6, RS, C3 or S5 series manipulator Start from Mount step (3).

(1) When replacing the first or the second motor driver, insert the connector connected to the motor driver carefully along the guide rail through the rear side of the intermediate plate

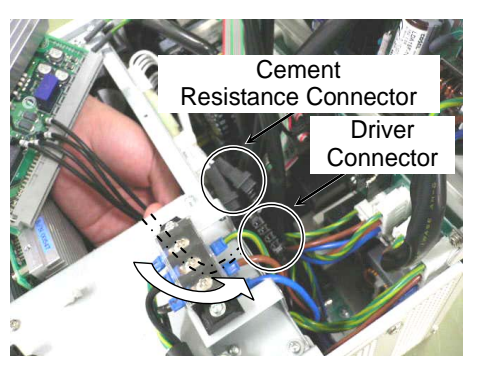

(2) Connect the connector connected to the replacing first or second motor driver to the cement resistance connector.

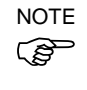

There are two cement resistance connectors. The connector for the motor driver can be connected to either one of them. Connect to the resistance connector in the easier position.

- (3) Insert the Motor Driver along the guide rails until the surface height differences of the Motor Driver comes to 5 mm or less.
- (4) Push the Motor Driver securely into the two Motor Driver connectors.

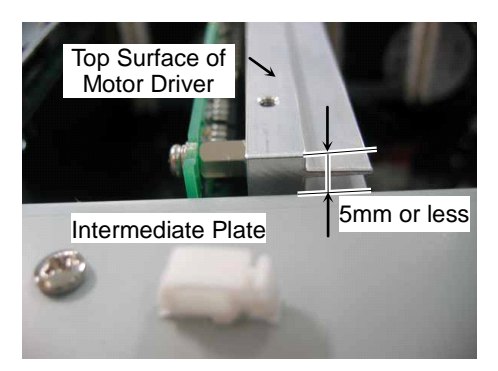

- (5) Secure the Motor Driver mounting bracket with five screws.
- (6) Hold the front cover and put the front cover support bar back to the normal position.
- (7) Secure the front cover support bar with the clamp.
  - Push latch A as shown in the photo first and open up the clamp.

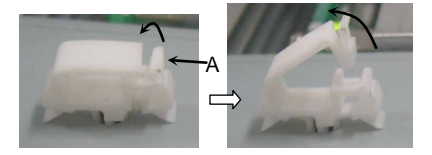

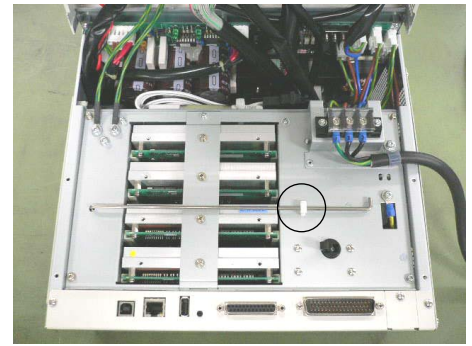

- (8) Secure the two screws on the side of the front cover.
- (9) Close the front cover and secure it with four screws.

# NOTE

NOTE

Make sure to keep cables from becoming trapped or damaged.

(10) Connect the following cables if they were previously connected to the front of the Controller.

M/C Power Cable M/C Signal Cable EMERGENCY Cable

(11) Plug in the power connector. Turn ON the Controller and make sure that the Controller starts properly without any vibration or abnormal noise.

#### 6.3.3 Replacing the Motor Driver (Axis 5 and 6)

Motor Driver (Axis 5 and 6) Remove

- (1) Turn OFF the Controller and unplug the power connector.
- (2) Open the front cover.

Refer : Maintenance 6.3.2 Replacing Motor Driver (Axis 1 to 4) Removing procedure from (2) to (7)

(3) Remove the four screws shown to remove the top cover of the ProSix Driver Unit.

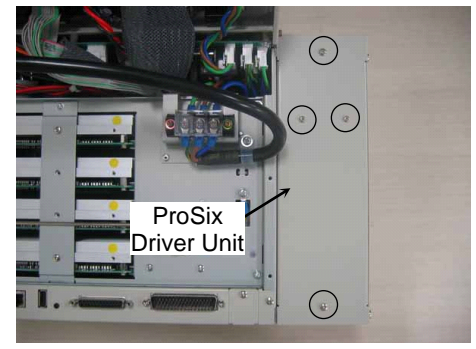

(4) Remove two screws to remove the Motor Driver mounting bracket.

Motor Driver 5: Axis 5 6: Axis 6

- Motor Driver Mounting Bracket 5 6
- (5) Secure the two thumb head screws removed in step (2) to the Motor Driver heat sink as shown.
- (6) Pull out the Motor Driver by pulling the two thumb head screws together evenly.

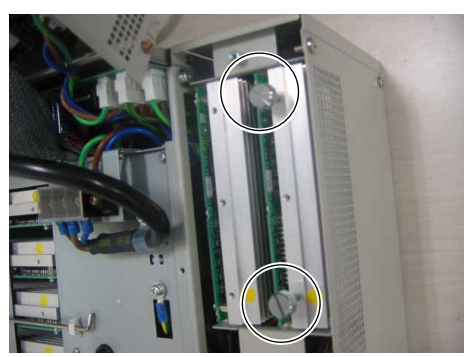

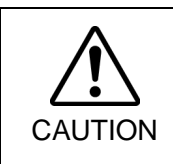

Be careful not to cut your fingers.

The Motor Driver connector may be connected tightly. The connector may be disconnected suddenly by a strong pull and may cause your finger to be cut by the Motor Driver heat sink.

Motor Driver (Axis 5 and 6) Mount

- Insert the Motor Driver along the guide rails until the surface height differences of the Motor Driver comes to 5 mm or less.
- (2) Push the Motor Driver securely into the two Motor Driver connectors.

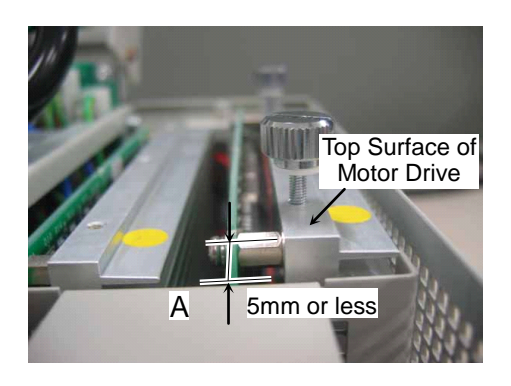

- (3) Secure the Motor Driver mounting bracket with two screws.
- (4) Secure the top cover of the ProSix Driver Unit with four screws.
- (5) Close the front side.
   Refer : Maintenance 6.3.2 Replacing Motor Driver (Axis 1 to 4) Mounting procedure from (5) to (9)
- (6) Plug in the power connector. Turn ON the Controller and make sure that the Controller starts properly without any vibration or abnormal noise.

## 6.4 CPU Board Unit

NOTE

The controller differs by the using manipulator. Different procedures are instructed for each controller as follows. Follow the corresponding procedure. Connected to the C3 or S5 series manipulator Connected to the G or RS series manipulator

Remove the Option Units if they are mounted. Refer : *Maintenance 6.7.1 Remove Option Unit 1 Maintenance 6.7.5 Remove Option Unit 1, 2* 

CPU Board Unit (1) Turn OFF the Controller and unplug the power connector.

#### Remove

- (2) Disconnect the cables connected to the CPU board. USB PC LAN USB memory TP/OP I/O
- (3) Remove four screws on the front cover and three screws on the backside shown in the photo.

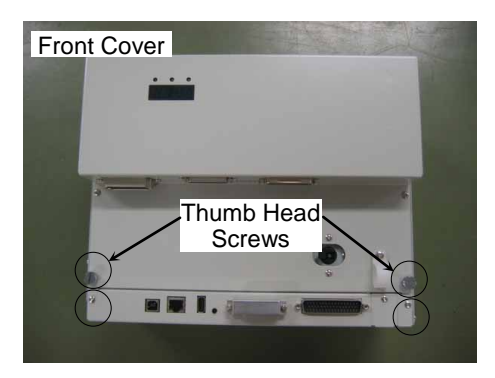

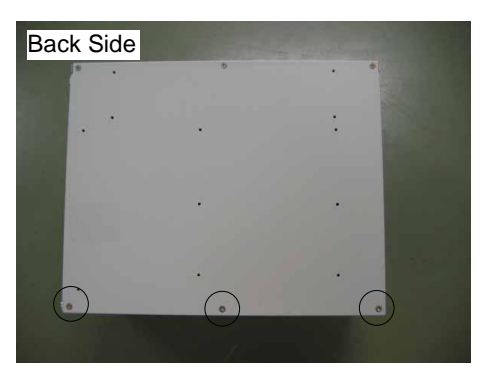

- Connected to the C3 or S5 series manipulator Perform steps (4) to (6) to remove the ProSix Driver Unit.
- Connected to the G or RS series manipulator Go on to step (7).
- (4) Remove the screw on the top and bottom to remove the two covers.

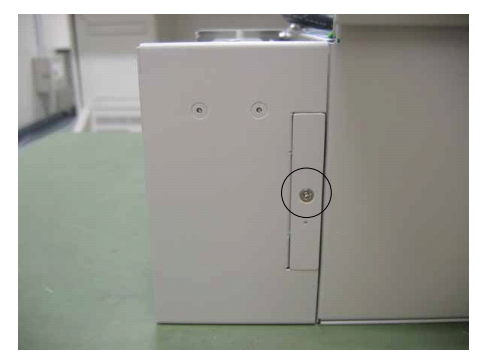

(5) Remove two screws on each cover.

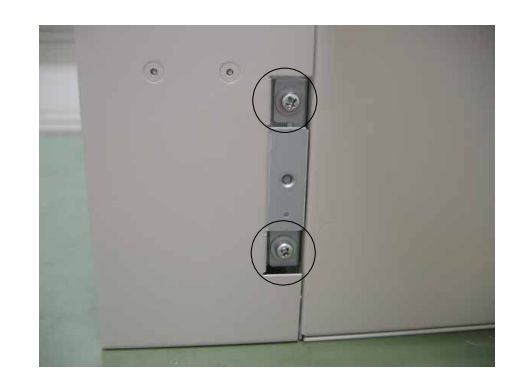

(6) Slide the ProSix Driver Unit approximately 20 mm in direction (A) and then slowly slide it approximately 10 mm in direction (B).

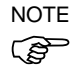

The ProSix Driver Unit cable is connected to the main chassis. Be sure to remove it slowly.

The DMB of the ProSix Driver Unit is connected to the board connector. Be sure to slide the ProSix Driver Unit straight out in direction (A) as shown.

- (7) Remove the screws on both sides of the CPU board unit.
- (8) Install the two thumb head screws removed in step (3) in the CPU board unit.
- (9) Hold the thumb head screws and pull the CPU board unit straight out.

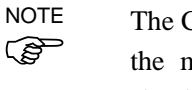

The CPU board unit cable is connected to the main chassis. Be sure to remove slowly.

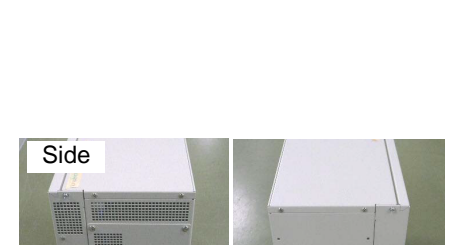

(B)

(A)

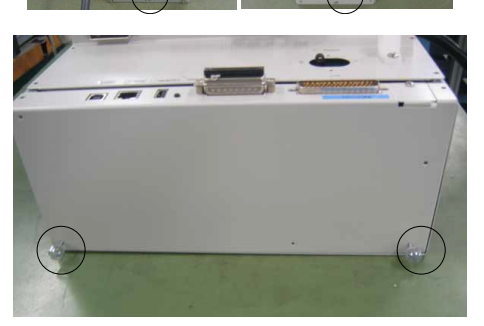

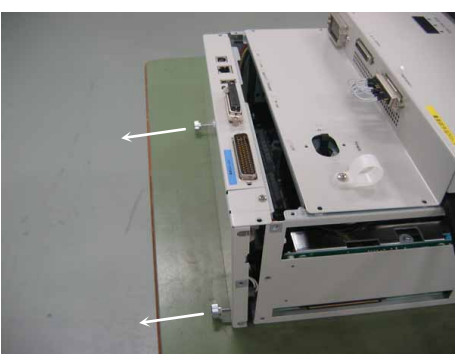

(10) Disconnect the four connectors connected to the CPU board.
 Refer : Maintenance 3.2 Diagram of Cable Connections

 Cable Layout Drawing

| CPU Board<br>Mount | Unit | (1) | Connect the four CPU board connectors.<br>Refer : Maintenance 3.2 Diagram of Cable Connections<br>- Cable Layout Drawing                       |  |  |
|--------------------|------|-----|----------------------------------------------------------------------------------------------------|--|--|
|                    |      | (2) | Carefully insert the CPU board unit by pushing it straight in.                                                                                 |  |  |
|                    | NOTE | Ξ   | Make sure that connector CN2 of the<br>CPU Board and the DMB connector<br>(CPU IF) are connected when inserting<br>the Unit.                   |  |  |
|                    |      |     | Be sure to keep the cable from being trapped or damaged.                                                                                       |  |  |
|                    |      | (3) | Mount the screw on each side of the CPU board.                                                                                                 |  |  |
|                    |      | Co  | nnected to the C3 or S5 series manipulator<br>Perform steps (4) to (6) to secure the ProSix Driver Unit.                                       |  |  |
|                    |      | Co  | nnected to the G or RS series manipulator<br>Move on to step (7).                                                                              |  |  |
|                    |      | (4) | Insert the ProSix Driver Unit into the position.                                                                                               |  |  |
|                    | NOTE |     | Refer to the photo and be sure to position the mounting bracket properly as shown.                                                             |  |  |
|                    |      | (5) | Secure the ProSix Driver Unit with two screws on the top and bottom.                                                                           |  |  |
|                    |      | (6) | Secure the two covers with a screw of the top and bottom.                                                                                      |  |  |
|                    |      | (7) | Secure each cover with the screws.<br>(Front cover : 4 screws, Backside : 3 screws)                                                            |  |  |
|                    |      | (8) | Connect the following cables to the CPU board.<br>USB PC LAN USB memory TP/OP I/O                                                              |  |  |
|                    |      | (9) | Plug in the power connector. Turn ON the Controller and make sure that the Controller starts properly without any vibration or abnormal noise. |  |  |

## 6.5 CF (Compact Flash)

- CF Remove
- (1) Turn OFF the Controller and unplug the power connector.
  - (2) Remove the CPU board unit. Refer : *Maintenance 6.4 CPU Board Unit*
  - (3) Pull out the CF in the direction shown by the arrow.

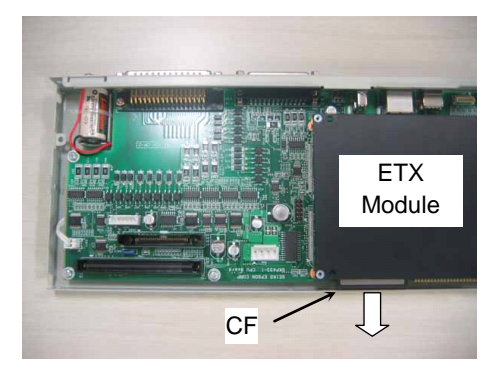

#### CF Mount

NOTE

(P

- (1) Insert the new CF along the guide rail.
  - Insert the CF until the CF is approximately 3 mm out from the ETX module.
- (2) Mount the CPU board unit. Refer : *Maintenance 6.4 CPU Board Unit*
- (3) Plug in the power connector. Turn ON the Controller and make sure that the Controller starts properly without any vibration or abnormal noise.

| 6.6            | Fuse |                                                                                                    |  |  |
|----------------|------|----------------------------------------------------------------------------------------------------|--|--|
|                | NOTE | The fuse is not used for RC180-UL.                                                                                                    |  |  |
| Fuse<br>Remove |      | (1) Turn OFF the Controller and unplug the power connector.                                                                                                    |  |  |
|                |      | <ul> <li>(2) Remove the Option Unit when it is mounted.</li> <li>Refer : Maintenance 6.7.2 Remove Option Unit 1</li> <li>Maintenance 6.7.5 Remove Option Unit 1, 2</li> </ul>                                                                                                    |  |  |
|                |      | (3) Remove the fan unit<br>Refer : <i>Maintenance 6.1.2 Replacing Fan Unit</i>                                                                                                    |  |  |
|                |      | <ul><li>(4) Remove the Motor Drive Module.</li><li>Refer : <i>Maintenance 6.3.2 Replacing Motor Driver (Axis 1 to4)</i></li></ul>                                                                                                    |  |  |
|                |      | (5) Remove four screws on the intermediate plate as shown.                                                                                                    |  |  |
|                |      | (6) Remove the FG mounting screws<br>(G, RS: 2 screws/ C3, S5: 3 screws)<br>and remove the plate.<br>FG Mounting Screw (2 screws)                                                                                                    |  |  |
|                | NOT  | Be sure to remove the intermediate plate<br>slowly.<br>The cables are connected to the main<br>chassis.                                                                                                    |  |  |
| WARN           |      | Before disconnecting the DPB cable connector, always make sure that the power<br>supply of the Controller is unplugged. Performing this procedure while the<br>power supply is connected is extremely hazardous and may result in electric<br>shock and/or cause serious safety problems. |  |  |
|                |      |                                                                                                    |  |  |

#### Maintenance 6. Maintenance Parts Replacement Procedures

(7) Pull out the DPB cable connector (CN1) and remove the intermediate plate.

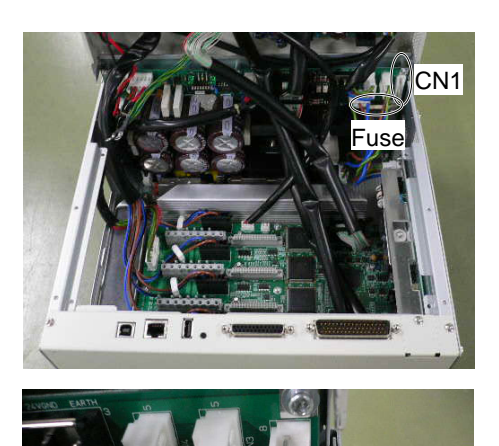

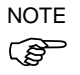

(8) Pull out the fuse in direction of the arrow.Pull the wires to the side to allow clearance for pulling out the fuse.

#### Fuse Mount

- (1) Hold the intermediate plate to connect the DPB cable connector (CN1).
- (2) Mount the intermediate plate to the Controller and secure the four mounting screws and the FG mounting screws (G / RS: 2 screws, C3 / S5: 3 screws) removed in steps (5) and (6).

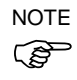

- Be sure to keep the cable from being trapped or damaged.
- (3) Mount the Motor Driver Module. Refer : *Maintenance 6.3.2 Replacing Motor*
- (4) Mount the fan unit. Refer : *Maintenance 6.1.2 Replacing Fan Unit*
- (5) Mount the Option Unit when it was installed.
   Refer : Maintenance 6.7.2 Mount Option Unit 1
   Maintenance 6.7.6 Mount Option Unit 1, 2
- (6) Plug in the power connector. Turn ON the Controller and make sure that the Controller starts properly without any vibration or abnormal noise.

## 6.7 Option Unit

This section contains instructions for removing and installing the two Option Units. Option Unit 1 and Option Unit 2 are shown in the following figure.

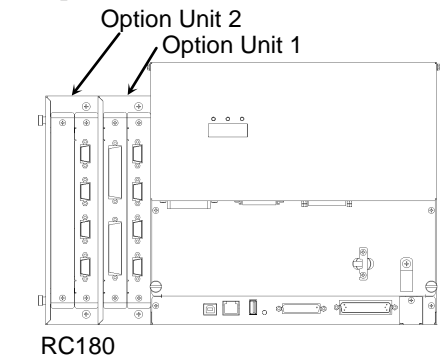

#### 6.7.1 Remove Option Unit 1

- (1) Turn OFF the Controller and unplug the power connector.
- (2) Disconnect the cables connected to the Option Unit board.
- (3) Remove two screws on the backside and remove the cover.

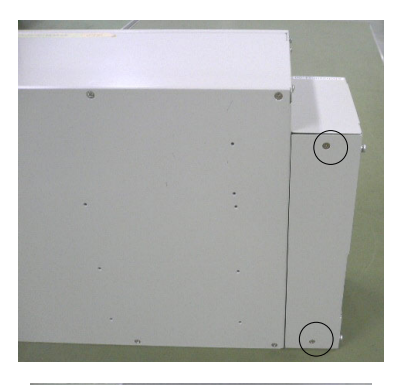

- (4) Pull out the flat cable connector connected on the backside.
- NOTE
- Compress both ends of the connector to pull out the connector.

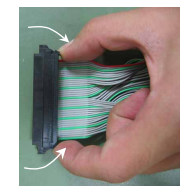

(5) Remove the screws (two screws each on front side and backside) and remove Option Unit 1 in the direction shown by the arrow.

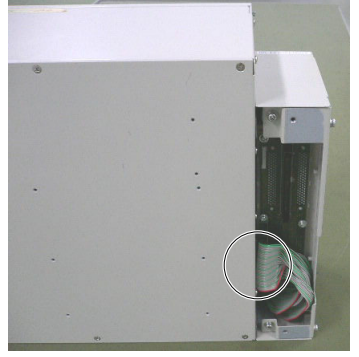

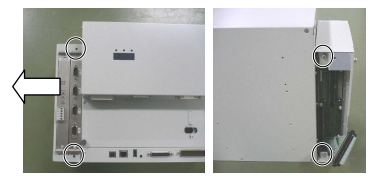

### 6.7.2 Mount Option Unit 1

- (1) Secure Option Unit 1 with two screws each on front side and backside.
- (2) Connect the flat cable connector to the backside of Option Unit 1.

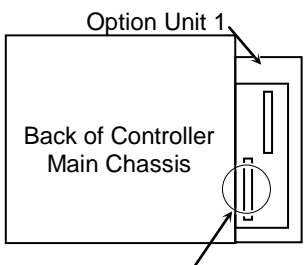

Connecting Connector

- (3) Secure the backside cover to Option Unit 1 with two screws. Orient the cover so that there is no gap when mounted.
- (4) Plug in the power connector. Turn ON the Controller and make sure that the Controller starts properly without any vibration or abnormal noise.

## 6.7.3 Remove Option Unit 2

- (1) Turn OFF the Controller and unplug the power connector.
- (2) Disconnect the cables connected to the Option Unit board.
- (3) Remove two screws on each unit from the backside of Option Units 1 and 2 to remove the covers.

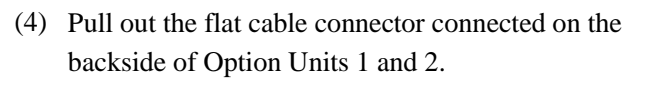

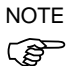

Compress both ends of the connector to pull out the connector.

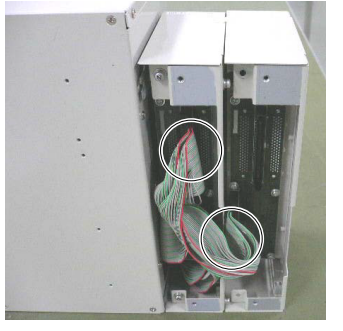

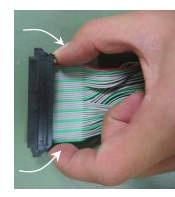

(5) Secure a backside cover to Option Unit 1 with two screws.

Orient the cover so that there is no gap when mounted.

- NOTEBe sure to keep the cable from being trapped orImage: Comparison of the state of the state of the sta
  - (6) Remove two screws each on the front side and backside and remove Option Unit 2 in the direction shown by the arrow.

When replacing Option Unit 2. The removal procedure is complete.

When Option Unit 2 in not used. Perform steps (7) to (9).

- (7) Remove four screws and remove the Option Unit mounting bracket from the Option Unit 1.
- (8) Remove the Option Unit 2 filter units (two places).Refer : *Maintenance 6.1.3 Cleaning and Replacing Fan Filter*
- (9) Mount the fan filters (two places) to Option Unit 1.

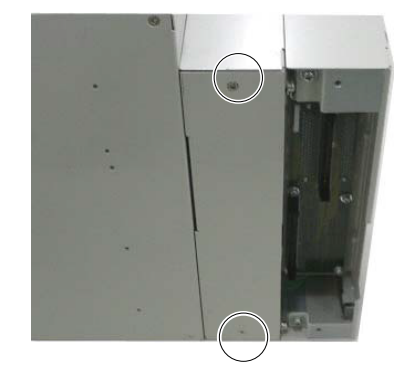

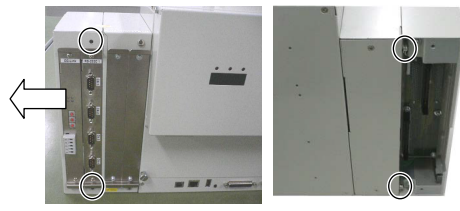

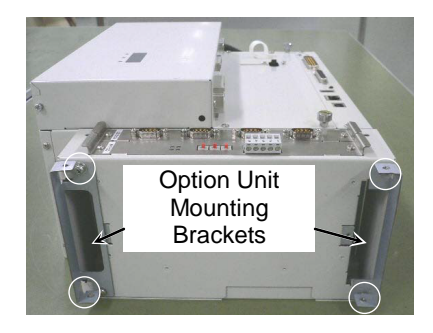

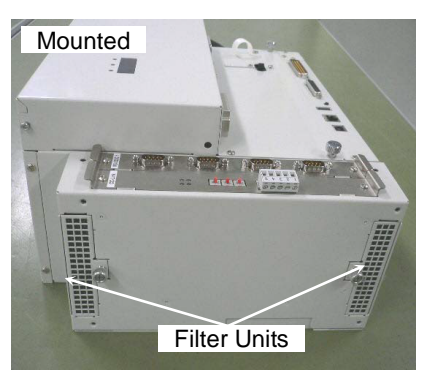

## 6.7.4 Mount Option Unit 2

When adding Option Unit 2: Perform steps (1) to (8). When replacing Option Unit 2: Perform steps (3) to (7).

- (1) Remove the fan filters (two places) of Option Unit 1 and mount Option Unit 2. Refer : *Maintenance 6.1.3 Cleaning and Replacing Fan Filter*
- (2) Secure the Option Unit mounting brackets to Option Unit 1 with four screws.

NOTE

The shape of the mounting bracket for the top (DPB) and bottom (CPU board) side are different. Be sure to mount them properly. Top (DPB) Side

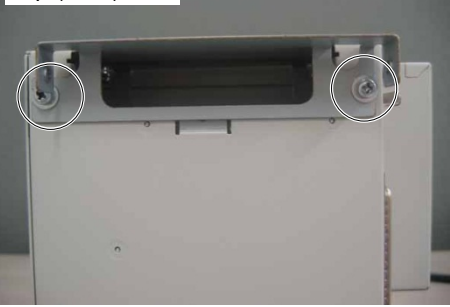

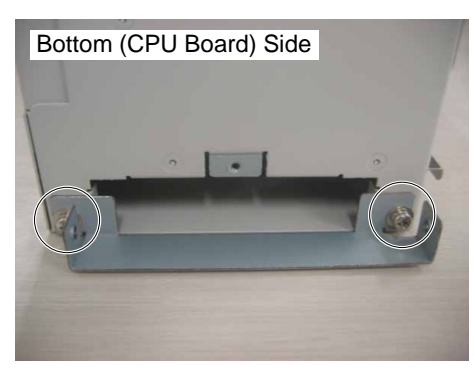

- (3) Secure Option Unit 2 with two screws each on front and backside.
- (4) Remove two screws to remove the backside cover of the Option Unit 1.
- (5) Connect the flat cable connectors (two places) to the backside of Option Units 1 and 2.

(6) Secure the covers to the backside of Option Units 1 and 2 with two screws for each.Orient the cover so that there is no gap when

mounted.

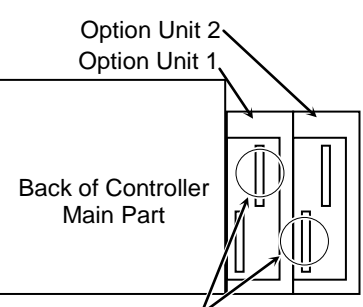

Connecting Connector

- (7) Plug in the power connector. Turn ON the Controller and make sure that the Controller starts properly without any vibration or abnormal noise.

## 6.7.5 Remove Option Units 1 & 2

- (1) Turn OFF the Controller and unplug the power connector.
- (2) Disconnect the cables connected to the Option Unit boards.
- (3) Remove two screws from the backside of Option Unit 1 to remove the cover.

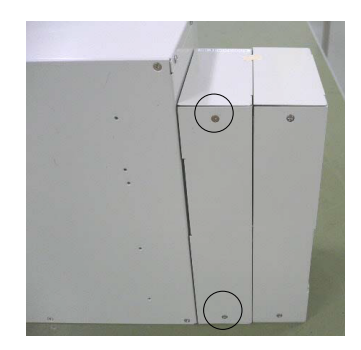

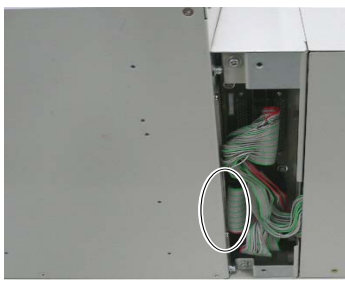

(4) Pull out the flat cable connector connected on the backside.

NOTE

Compress both ends of the connector to pull out the connector.

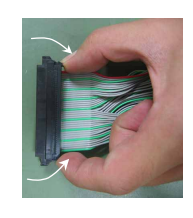

(5) Remove the screws (two screws each on front side and backside) and removeOption Units 1 and 2 in direction shown by the arrow.

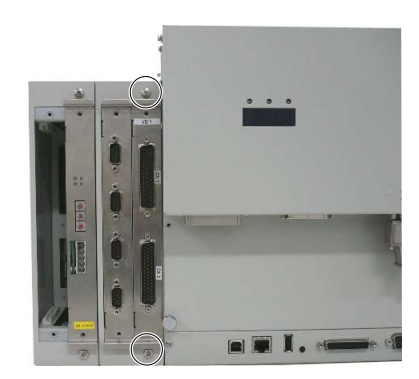

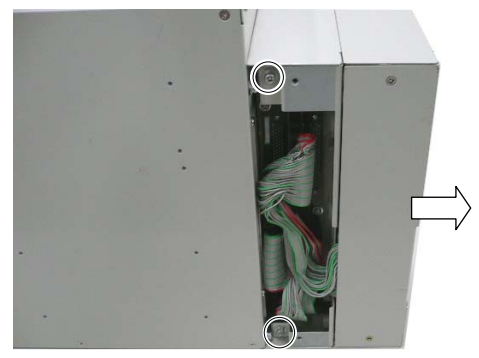

## 6.7.6 Mount Option Units 1 & 2

- (1) Secure Option Units 1 and 2 with two screws each on front and backside.
- (2) Connect the flat cable connector to the backside Option of Option Unit 1.

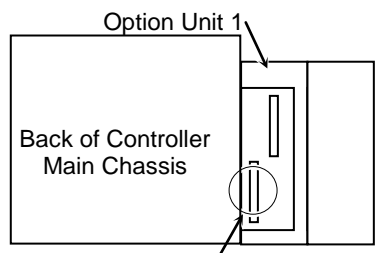

Connecting Connector

- (3) Secure the backside covers of Option Unit 1 with two screws for each.
- (4) Plug in the power connector. Turn ON the Controller and make sure that the Controller starts properly without any vibration or abnormal noise.

#### 6.7.7 Replacing or Adding an Option Board

Remove

Add

- (1) Turn OFF the Controller and unplug the power connector.
- (2) Disconnect the cables connected to the Option Unit board.
- (3) Remove two screws and pull out the Option board.

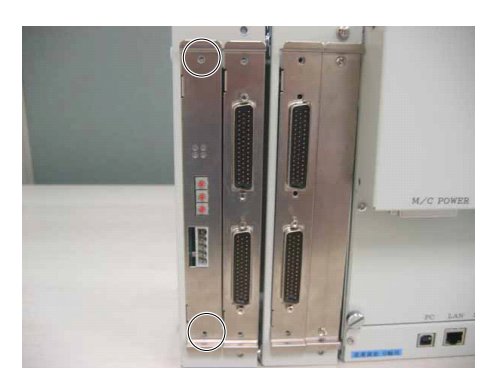

- Mount (1) Configure the Option board switches. Refer : *Maintenance 12. Option Unit* 
  - (2) Insert an Option board into the Option Unit along the guide rail and secure with two screws.
  - (3) Connect the cables to the Option board.
  - (4) Plug in the power connector. Turn ON the Controller and make sure that the Controller starts properly without any vibration or abnormal noise.
  - (1) Turn OFF the Controller and unplug the power connector.
    - (2) Remove two screws to remove the cover.

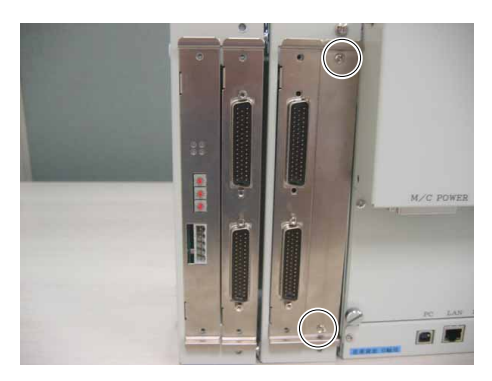

- (3) Insert an Option board into the Option Unit along the guide rail and secure with two screws.
- (4) Plug in the power connector. Turn ON the Controller and make sure that the Controller starts properly.

## 7. Verifying Robot System Operation

When maintenance has been performed for either the Manipulator or the Controller, including replacing any parts in those units, items must be checked according to the procedures in this section to ensure proper operation.

(1) Connect all the necessary cables for the system.

| WARNING | When verifying the robot system operation, prepare for failures with initial settings<br>or wiring. If the Manipulator operates abnormally because of incorrect initial<br>settings or wiring, press the Emergency Stop switch immediately to stop the<br>Manipulator.                                                  |
|---------|----------------------------------------------------------------------------------------------------|
|         | Verify the robot system operation in the restricted mode (low speeds and low power) status. Verifying the robot system operation at high speeds may damage the robot system and/or cause serious safety problems as the Manipulator cannot stop operating immediately in case of abnormal operation of the Manipulator. |

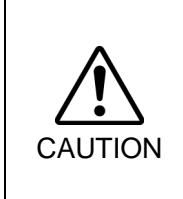

The serial number of the Manipulator that should be connected is indicated on the Connection Check Label on the Controller. Connect the Controller and the Manipulator correctly. Improper connection between the Controller and the Manipulator may cause not only improper function of the robot system but also serious safety problems.

(2) Turn ON the Controller. The Controller will boot up. During this process, watch and monitor the LED status as described in the following list:

|           | From power-on to boot | While running                                                      |                |  |
|-----------|-----------------------|--------------------------------------------------------------------|----------------|--|
| LED       | All blink             | LED for current operation mode<br>(TEACH, AUTO, PROGRAM) turns ON. |                |  |
| 7 segment | All lights out        | 8888                                                               | READY (Normal) |  |
|           |                       | 8888                                                               | Emergency Stop |  |
|           |                       | 8888                                                               | Safeguard      |  |
|           |                       | Four digits                                                        | Error          |  |

For details of the display, refer to *Maintenance 2.3 LED and Seven-segment LED*. For error number, refer to *Maintenance 8.1 Error Code Table*.

(3) Execute MOTOR ON and check the following:

- No error is displayed.

- There is servo excitation and the Manipulator operates normally.
- (4) Execute various motion commands (such as JUMP, etc.). The Manipulator must operate accordingly and normally without vibration or unusual sounds.
## 8. Troubleshooting

#### 8.1 Error Code Table

There are 18 types of errors as follows.

| Events          | Simulator          | Points      |
|-----------------|--------------------|-------------|
| Warnings        | Interpreter        | Fieldbus    |
| Controller Main | Parser             | Vision      |
| Operator Panel  | Motor control      | GUI Builder |
| Teach Pendant   | Servo              | Hardware    |
| PC              | Vision Calibration | EPSON RC+   |

### **Events**

| No. | Message                                                                                                    | Remedy                                                                         | Note 1                                                 | Note 2                       |
|-----|----------------------------------------------------------------------------------------------------|--------------------------------------------------------------------------------|--------------------------------------------------------|------------------------------|
| 1   | Controller control program started.                                                                                     |                                                                                |                                                        |                              |
| 2   | Termination due to low voltage of the power supply.                                                                     |                                                                                |                                                        |                              |
| 3   | Controller control program has completed.                                                                               | Stores this log when the controller is rebooted from EPSON RC+ or TP1.         |                                                        |                              |
| 4   | Preserve variables save area has been cleaned.                                                                          |                                                                                |                                                        |                              |
| 5   | Function Main started.                                                                                                  |                                                                                |                                                        |                              |
| 6   | Function Main started. Later same logs are skiped.                                                                      | Skip the log "Function Main started." to prevent system history space run out. |                                                        |                              |
| 7   | Serial number has been saved.                                                                                           |                                                                                |                                                        |                              |
| 8   | System backup has been executed.                                                                                        |                                                                                |                                                        |                              |
| 9   | System restore has been executed.                                                                                       |                                                                                |                                                        |                              |
| 10  | Robot parameters have been initialized.                                                                                 |                                                                                |                                                        |                              |
| 11  | Offset pulse value between the encoder<br>origin and the home sensor (HOFS) is<br>changed. Additional data is J1 value. |                                                                                | J1 value<br>after change                               | J1 value<br>before<br>change |
| 12  | Offset pulse value between the encoder<br>origin and the home sensor (HOFS) is<br>changed. Additional data is J2 value. |                                                                                | J2 value<br>after change                               | J2 value<br>before change    |
| 13  | Offset pulse value between the encoder<br>origin and the home sensor (HOFS) is<br>changed. Additional data is J3 value. |                                                                                | J3 value<br>after change                               | J3 value<br>before change    |
| 14  | Offset pulse value between the encoder<br>origin and the home sensor (HOFS) is<br>changed. Additional data is J4 value. |                                                                                | J4 value<br>after change                               | J4 value<br>before change    |
| 15  | Offset pulse value between the encoder<br>origin and the home sensor (HOFS) is<br>changed. Additional data is J5 value. |                                                                                | J5 value<br>after change                               | J5 value<br>before change    |
| 16  | Offset pulse value between the encoder<br>origin and the home sensor (HOFS) is<br>changed. Additional data is J6 value. |                                                                                | J6 value<br>after change                               | J6 value<br>before change    |
| 17  | Move to the message saving mode.                                                                                        |                                                                                |                                                        |                              |
| 18  | Conversion of Robot Parameter file has been executed.                                                                   |                                                                                |                                                        |                              |
| 20  | Enable setting in Teach mode has been saved.                                                                            |                                                                                |                                                        |                              |
| 21  | Enable setting in Teach mode has been changed.                                                                          |                                                                                |                                                        |                              |
| 100 | Device connected to Controller.                                                                                         |                                                                                |                                                        |                              |
| 101 | Console device has changed.                                                                                             |                                                                                | 21:PC<br>22:Remote<br>23:OP1<br>26: Remote<br>Ethernet |                              |

| No. | Message                                                                                                | Remedy                                                                                                    | Note 1                                             | Note 2                             |
|-----|----------------------------------------------------------------------------------------------------|----------------------------------------------------------------------------------------------------|----------------------------------------------------|------------------------------------|
| 102 | Display device has changed.                                                                            |                                                                                                    |                                                    |                                    |
| 103 | Working mode has changed.                                                                              |                                                                                                    |                                                    |                                    |
| 110 | Controller firmware has been installed.                                                                |                                                                                                    | 1:Setup<br>2:Initialize<br>3:Upgrade<br>4:Recover  |                                    |
| 111 | IP address has been restored.                                                                          | May store this log when the controller firmware is installed.                                                                                       |                                                    |                                    |
| 120 | PC connected to the Controller.                                                                        |                                                                                                    | 1:Ethernet<br>2:USB                                |                                    |
| 121 | TP connected to the Controller.                                                                        |                                                                                                    |                                                    |                                    |
| 122 | OP connected to the Controller.                                                                        |                                                                                                    |                                                    |                                    |
| 123 | PC disconnected from the Controller.                                                                   |                                                                                                    |                                                    |                                    |
| 124 | TP disconnected from the Controller.                                                                   |                                                                                                    |                                                    |                                    |
| 125 | OP disconnected from the Controller.                                                                   |                                                                                                    |                                                    |                                    |
| 126 | Working mode changed to AUTO.                                                                          |                                                                                                    |                                                    |                                    |
| 127 | Working mode changed to Program.                                                                       |                                                                                                    |                                                    |                                    |
| 128 | Working mode changed to Teach.                                                                         |                                                                                                    |                                                    |                                    |
| 129 | Remote Ethernet connected to the Controller.                                                           |                                                                                                    |                                                    |                                    |
| 130 | Controller.                                                                                            |                                                                                                    |                                                    |                                    |
| 131 | Remote RS232 connected to the Controller.                                                              |                                                                                                    |                                                    |                                    |
| 132 | Remote RS232 disconnected from the Controller.                                                         |                                                                                                    | LogoutStatus<br>0:Nomal<br>1:Abnormal<br>(Timeout) |                                    |
| 410 | The battery alarm for the controller occurred. Replace the battery and reset the alarm.                | Replace the battery.<br>After replacing the battery, reset the<br>alarm in EPSON RC+<br>5.0-[Tools]-[Controller]-[Maintenance].                     | 1000 times of<br>consumption<br>rate               | 1000 times of<br>boundary<br>value |
| 411 | The battery alarm for the robot occurred.<br>Replace the battery and reset the alarm.                  | Replace the battery.<br>After replacing the battery, reset the<br>alarm in EPSON RC+<br>5.0-[Tools]-[Controller]-[Maintenance].                     | 1000 times of<br>consumption<br>rate               | 1000 times of<br>boundary<br>value |
| 412 | The belt alarm for the robot occurred.<br>Replace the belt and reset the alarm.                        | Replace the timing belt.<br>After replacing the timing belts, reset<br>the alarm in EPSON RC+<br>5.0-[Tools]-[Controller]-[Maintenance].            | 1000 times of<br>consumption<br>rate               | 1000 times of<br>boundary<br>value |
| 413 | The grease alarm for the robot occurred.<br>Grease the reduction gear units and reset<br>the alarm.    | Grease up the reduction gear units.<br>After greasing up, reset the alarm in<br>EPSON RC+<br>5.0-[Tools]-[Controller]-[Maintenance].                | 1000 times of<br>consumption<br>rate               | 1000 times of<br>boundary<br>value |
| 414 | The motor alarm for the robot occurred.<br>Replace the motor and reset the alarm.                      | Replace the motor.<br>After replacing the motor, reset the<br>alarm in EPSON RC+<br>5.0-[Tools]-[Controller]-[Maintenance].                         | 1000 times of<br>consumption<br>rate               | 1000 times of<br>boundary<br>value |
| 415 | The gear alarm for the robot occurred.<br>Replace the gear units and reset the alarm.                  | Replace the gear units.<br>After replacing the gear units, reset the<br>alarm in EPSON RC+<br>5.0-[Tools]-[Controller]-[Maintenance].               | 1000 times of<br>consumption<br>rate               | 1000 times of<br>boundary<br>value |
| 416 | The ball screw spline alarm for the robot occurred. Replace the ball screw spline and reset the alarm. | Replace the ball screw spline.<br>After replacing the ball screw spline,<br>reset the alarm in EPSON RC+<br>5.0-[Tools]-[Controller]-[Maintenance]. | 1000 times of<br>consumption<br>rate               | 1000 times of<br>boundary<br>value |
| 420 | The battery alarm for the controller occurred. Replace the battery and reset the alarm.                | Replace the battery.<br>After replacing the battery, reset the<br>alarm in EPSON RC+<br>5.0-[Tools]-[Controller]-[ Maintenance].                    | 1000 times of<br>consumption<br>rate               | 1000 times of<br>boundary<br>value |

| No. | Message                                                                                                | Remedy                                                                                                    | Note 1                               | Note 2                             |
|-----|----------------------------------------------------------------------------------------------------|----------------------------------------------------------------------------------------------------|--------------------------------------|------------------------------------|
| 421 | The battery alarm for the robot occurred.<br>Grease the reduction gear units and reset<br>the alarm.   | Replace the battery.<br>After replacing the ball screw spline,<br>reset the alarm in EPSON RC+<br>5.0-[Tools]-[Controller]-[Maintenance].           | 1000 times of<br>consumption<br>rate | 1000 times of<br>boundary<br>value |
| 422 | The belt alarm for the robot occurred.<br>Replace the belt and reset the alarm.                        | Replace the timing belt.<br>After replacing the timing belts, reset<br>the alarm in EPSON RC+<br>5.0-[Tools]-[Controller]-[Maintenance].            | 1000 times of<br>consumption<br>rate | 1000 times of<br>boundary<br>value |
| 423 | The grease alarm for the robot occurred.<br>Grease the reduction gear units and reset<br>the alarm.    | Grease up the reduction gear units.<br>After greasing up, reset the alarm in<br>EPSON RC+<br>5.0-[Tools]-[Controller]-[Maintenance].                | 1000 times of<br>consumption<br>rate | 1000 times of<br>boundary<br>value |
| 424 | The motor alarm for the robot occurred.<br>Replace the motor and reset the alarm.                      | Replace the motor.<br>After replacing the motor, reset the<br>alarm in EPSON RC+<br>5.0-[Tools]-[Controller]-[Maintenance].                         | 1000 times of<br>consumption<br>rate | 1000 times of<br>boundary<br>value |
| 425 | The gear alarm for the robot occurred.<br>Replace the gear units and reset the alarm.                  | Replace the gear units.<br>After replacing the gear units, reset the<br>alarm in EPSON RC+<br>5.0-[Tools]-[Controller]-[Maintenance].               | 1000 times of<br>consumption<br>rate | 1000 times of<br>boundary<br>value |
| 426 | The ball screw spline alarm for the robot occurred. Replace the ball screw spline and reset the alarm. | Replace the ball screw spline.<br>After replacing the ball screw spline,<br>reset the alarm in EPSON RC+<br>5.0-[Tools]-[Controller]-[Maintenance]. | 1000 times of<br>consumption<br>rate | 1000 times of<br>boundary<br>value |

## Warnings

| No. | Message                                                                                                    | Remedy                                                                                                    | Note 1           | Note 2            |
|-----|----------------------------------------------------------------------------------------------------|----------------------------------------------------------------------------------------------------|------------------|-------------------|
| 501 | Trace history is active.                                                                                         | Effects system performance if trace history is active.                                                                                                    |                  |                   |
| 502 | Memory has been initialized.                                                                                     | When this error occurs, the value of the<br>Global Preserve variable will be initialized.<br>Replace the CPU board battery.<br>Replace the CPU board.                 |                  |                   |
| 505 | Reboot the controller.                                                                                           |                                                                                                    |                  |                   |
| 511 | Battery voltage of the CPU board backup is<br>lower than the allowed voltage. Replace<br>the CPU board battery.  | Replace the CPU board battery<br>immediately. Keep the power to the<br>controller ON as far as possible until you<br>replace the battery.                             | Current<br>value | Boundary<br>value |
| 512 | 5V input voltage for the CPU board is lower than the allowed voltage.                                            | If normal voltage is not generated by a 5V power supply alone, replace the power supply.                                                                              | Current<br>value | Boundary<br>value |
| 513 | 24 V input voltage for the motor brake,<br>encoder and fan is lower than the specified<br>voltage.               | If normal voltage is not generated by a 24V power supply alone, replace the power supply.                                                                             | Current<br>value | Boundary<br>value |
| 514 | Internal temperature of the Controller is higher than the allowed temperature.                                   | Stop the controller as soon as possible and<br>check whether the ambient temperature of<br>the controller is not high.<br>Check whether the filter is not clogged up. | Current<br>value | Boundary<br>value |
| 515 | Rotating speed of the controller fan is<br>below the allowed speed. (FAN1)                                       | Check whether the filter is not clogged up.<br>If the warning is not cleared after the<br>controller is rebooted, replace the fan.                                    | Current<br>value | Boundary<br>value |
| 516 | Rotating speed of the controller fan is below the allowed speed. (FAN2)                                          | Check whether the filter is not clogged up.<br>If the warning is not cleared after the<br>controller is rebooted, replace the fan.                                    | Current<br>value | Boundary<br>value |
| 517 | Internal temperature of the Controller is higher than the allowed temperature.                                   |                                                                                                    |                  |                   |
| 597 | The PTP motion to avoid the singularity point has completed.                                                     | PTP motion for the singularity avoidance<br>was completed.<br>Clicking the same jog button will operate<br>the robot in the normal jog motion.                        |                  |                   |
| 598 | Robot stopped due to a collision detection.<br>Move in a different direction to avoid the collision.             |                                                                                                    |                  |                   |
| 599 | Jogging attempted near singularity point.                                                                        |                                                                                                    |                  |                   |
| 700 | Motor driver type does not match the<br>current robot model. Check the robot<br>model. Replace the motor driver. | Check the robot model.                                                                                                    |                  |                   |
| 736 | Encoder has been reset. Reboot the controller.                                                                   | Reboot the controller.                                                                                                    |                  |                   |
| 737 | Low voltage from the encoder battery.<br>Replace the battery with the controller ON.                             | Replace the battery for the robot with the controller ON.                                                                                                    |                  |                   |
| 752 | Servo alarm D.                                                                                                   |                                                                                                    |                  |                   |

## Controller Main

| No.  | Message                                                         | Remedy                                                                   | Note 1 | Note 2 |
|------|-----------------------------------------------------------------|--------------------------------------------------------------------------|--------|--------|
| 1001 | Operation Failure.                                              |                                                                          |        |        |
| 1001 | Command parameter is invalid.                                   |                                                                          |        |        |
| 1002 | Requested data cannot be accessed.                              | Check whether the target I/O, variables,                                 |        |        |
| 1002 | invalid.                                                        | and tasks exist.                                                         |        |        |
| 1003 | The password is invalid                                         | Enter the correct password.                                              |        |        |
| 1004 | Cannot execute with unsupported version.                        | Use the correct version file.                                            |        |        |
| 1005 | Cannot execute with invalid serial                              | Use the backup data for the same                                         |        |        |
| 1005 | number.                                                         | configuration.                                                           |        |        |
|      | Cannot execute with invalid Robot                               | Use the backup data for the same                                         |        |        |
| 1006 | model.                                                          | controller to restore the controller configuration.                      |        |        |
|      | Cannot execute with invalid                                     | Controller connected with PC is not                                      |        |        |
| 1007 | Controller.                                                     | supported.                                                               |        |        |
|      | Initialization failure. Failed to initialize                    | Connect with a regular controller.                                       |        |        |
| 1008 | TP.                                                             |                                                                          |        |        |
| 1009 | OP is not supported by the connected controller                 |                                                                          |        |        |
| 1020 | Cannot execute in recovery mode.                                | Boot the controller as normal.                                           |        |        |
| 1021 | Cannot execute due to controller                                | Restore the controller configuration.                                    |        |        |
|      | Cannot execute without the project                              |                                                                          |        |        |
| 1022 | being open.                                                     | Open a project.                                                          |        |        |
| 1023 | Cannot execute while the project is open.                       | Rebuild the project.                                                     |        |        |
| 1024 | Cannot activate from remote.                                    | Enable the remote input.                                                 |        |        |
| 1025 | Execution in Teach mode is prohibited.                          | Change to the AUTO mode.                                                 |        |        |
| 1026 | Cannot execute in Teach mode except from TP.                    | Change to the AUTO mode.                                                 |        |        |
| 1027 | Cannot execute in Auto mode.                                    | Change to the Program mode.                                              |        |        |
| 1028 | Cannot execute in Auto mode except from the main console.       | Change to the Program mode.                                              |        |        |
| 1029 | Cannot execute from OP.                                         | Enable the OP input.                                                     |        |        |
| 1030 | Does not allow Operation mode to be                             | Change to the Auto mode with a console                                   |        |        |
|      | Cannot execute while tasks are                                  | in the Program mode.                                                     |        |        |
| 1031 | executing.                                                      | Stop the task and then execute.                                          |        |        |
| 1032 | Cannot execute while the maximum number of tasks are executing. | Stop the task and then execute.                                          |        |        |
| 1033 | Cannot execute during asynchronous motion command.              | Execute after the motion ends.                                           |        |        |
| 1034 | Asynchronous command stopped                                    | The asynchronous command already stopped when the controller received a  |        |        |
|      | during operation.                                               | stop command.                                                            |        |        |
|      |                                                                 | The command cannot be executed by the                                    |        |        |
| 1035 | Cannot execute in Remote enable                                 | console except the remote $I/O$ when AutoMode output of the remote $I/O$ |        |        |
|      | except from the kemote.                                         | ON.                                                                      |        |        |
| 1036 | Cannot execute in OP enable except from the OP.                 |                                                                          |        |        |

| No.   | Message                                  | Remedy                                                        | Note 1 | Note 2 |
|-------|------------------------------------------|---------------------------------------------------------------|--------|--------|
|       | Cannot execute in Remote Ethernet        | The command cannot be executed by the                         |        |        |
| 1037  | enable except from the Remote            | console except the remote Ethernet when                       |        |        |
|       | Ethernet.                                | Auto flag of the remote Ethernet is ON.                       |        |        |
| 10.40 | Cannot execute in Remote RS232C          |                                                               |        |        |
| 1040  | enable except from the Remote            |                                                               |        |        |
| 1041  | Cannot execute during Emergency          | Cancel the Emergency Stop status.                             |        |        |
| 1042  | Cannot execute while the safeguard is    | Close the safeguard.                                          |        |        |
| 1043  | open.                                    | Cancel the error condition                                    |        |        |
| 1045  | Cannot execute when the remote pause     |                                                               |        |        |
| 1044  | input is ON.                             | Change the remote pause input to OFF.                         |        |        |
| 1045  | Input waiting condition is the only      | The controller received an input while it                     |        |        |
| 10.16 | available condition to input.            | was not in the Input waiting condition.                       |        |        |
| 1046  | Cannot execute during file transfer.     | Execute after the file transmission.                          |        |        |
| 1047  | from other devices.                      | device the command was issued from.                           |        |        |
|       | Cannot execute after after low voltage   |                                                               |        |        |
| 1048  | was detected.                            | Reboot the controller.                                        |        |        |
| 1049  | Other devices are in program mode.       |                                                               |        |        |
| 1050  | Password is too long.                    | Enter the password that is less than 16 characters.           |        |        |
|       |                                          | 1. Retry using the same USB                                   |        |        |
|       |                                          | memory.                                                       |        |        |
| 1051  | Export Controller Status failed.         | 2. Retry using another USB                                    |        |        |
|       | r                                        | memory.                                                       |        |        |
|       |                                          | <ol> <li>Retry after rebooting the<br/>controller.</li> </ol> |        |        |
| 10.50 |                                          | Execute the command after completing                          |        |        |
| 1052  | Export Controller Status busy.           | the controller status backup.                                 |        |        |
|       |                                          | 1. Reboot the controller.                                     |        |        |
| 1100  | File failure. Cannot access the file.    | 2. Reinstall the firmware.                                    |        |        |
|       |                                          | 3. Replace the CF.                                            |        |        |
| 1102  | the registry                             | <ol> <li>Replace the CF</li> </ol>                            |        |        |
| 1103  | File is not found.                       | Check whether the file exists                                 |        |        |
| 1102  | Project file was not found.              | Rebuild the project.                                          |        |        |
| 1105  | Object file was not found.               | Rebuild the project.                                          |        |        |
| 1106  | Point files were not found.              | Rebuild the project.                                          |        |        |
|       | The program is using a feature that is   |                                                               |        |        |
| 1107  | not supported by the current controller  |                                                               |        |        |
|       | One or more source files are undeted     |                                                               |        |        |
| 1108  | Please build the project.                | Rebuild the project.                                          |        |        |
| 1109  | Not enough storage capacity.             | Increase free space of the USB memory.                        |        |        |
| 1110  | File is not found.                       |                                                               |        |        |
| 1120  | File failure. Setting file is corrupt.   | Restore the controller configuration.                         |        |        |
| 1121  | File failure. Project file is corrupt.   | Rebuild the project.                                          |        |        |
| 1122  | File failure. Point file is corrupt.     | Rebuild the project.                                          |        |        |
| 1123  | File failure. I/O label file is corrupt. | Rebuild the project.                                          |        |        |
| 110.4 | File failure.                            |                                                               |        |        |
| 1124  | User error file is corrupt.              | Rebuild the project.                                          |        |        |

| -    |                                                 |                                         |        |          |
|------|-------------------------------------------------|-----------------------------------------|--------|----------|
| No.  | Message                                         | Remedy                                  | Note 1 | Note 2   |
|      | File failure                                    | 1. Reboot the controller.               |        |          |
| 1126 | Software option infomation is corrupt.          | 2. Reinstall the firmware.              |        |          |
|      |                                                 | 3. Reconfigure the option.              |        |          |
| 1127 | File failure.<br>Vision file is corrupt.        | Rebuild the project.                    |        |          |
|      |                                                 | The specified backup information cannot |        |          |
| 1128 | File failure.                                   | be restored.                            |        |          |
|      | Backup information file is corrupt.             | Acquire the backup information again,   |        |          |
|      | Emer manage failure Na item is                  | and then restore the file.              |        |          |
| 1130 | found in the error history                      | Report the controller                   |        |          |
|      | Tould in the error history.                     | Insert the USB memory properly. When    |        | <u> </u> |
|      |                                                 | this error still occurs after the USB   |        |          |
| 1121 |                                                 | memory is inserted properly, the        |        |          |
| 1131 | Cannot access the USB memory.                   | memory may be unrecognizable to         |        |          |
|      |                                                 | controller. Insert another memory to    |        |          |
|      |                                                 | check the operation.                    |        |          |
| 1132 | File failure. Failed to copy the file.          |                                         |        |          |
| 1133 | File failure. Failed to delete the file.        |                                         |        |          |
| 1135 | File failure.                                   |                                         |        |          |
|      | The name of Playback is invalid.                |                                         |        |          |
| 1140 | File failure.<br>Failed to open the object file | Rebuild the project.                    |        |          |
|      | File failure.                                   |                                         |        |          |
| 1141 | Failed to open the project file.                | Rebuild the project.                    |        |          |
| 1142 | File failure.                                   | Pabuild the project                     |        |          |
| 1142 | Failed to read the project file.                | Rebuild the project.                    |        |          |
|      |                                                 | 1. Retry using the same USB             |        |          |
|      | File foilure                                    | 2 Petry using another USB               |        |          |
| 1143 | Failed to open the condition save file.         | 2. Netry using another 03D              |        |          |
|      |                                                 | 3. Retry after rebooting the            |        |          |
|      |                                                 | controller.                             |        |          |
|      |                                                 | 1. Retry using the same USB             |        |          |
|      |                                                 | memory.                                 |        |          |
| 1144 | File failure.                                   | 2. Retry using another USB              |        |          |
|      | Failed to write the condition save file.        | 3 Retry after reporting the             |        |          |
|      |                                                 | controller.                             |        |          |
| 1150 | Eile failung Emon histomy is involid            | 1. Reboot the controller.               |        |          |
| 1130 | The familie. Error history is invalid.          | 2. Replace the CF.                      |        |          |
| 1151 | File failure.                                   | 1. Reboot the controller.               |        |          |
|      | Failed to map the error history.                | 2. Replace the CF.                      |        |          |
| 1152 | File failure.                                   | <ol> <li>Replace the CE</li> </ol>      |        |          |
|      | File failure.                                   | 1. Reboot the controller.               |        |          |
| 1153 | Failed to write the error history file.         | 2. Replace the CF.                      |        |          |
| 1155 | File failure. Failed to open the settings       | Restore the controller configuration    |        |          |
| 1155 | file.                                           | Restore the controller configuration.   |        |          |
| 1156 | File failure. Failed to save the settings file  | Restore the controller configuration.   |        |          |
|      | File failure. Failed to read the settings       |                                         |        |          |
| 1157 | file.                                           | Restore the controller configuration.   |        |          |
| 1158 | File failure. Failed to write the settings      | Restore the controller configuration    |        |          |
|      | file.                                           |                                         |        | 1        |

| No.  | Message                                                                         | Remedy                                                                                                    | Note 1 | Note 2 |
|------|---------------------------------------------------------------------------------|----------------------------------------------------------------------------------------------------|--------|--------|
| 1160 | MCD failure. Failed to open the MCD file.                                       | Restore the controller configuration.                                                                                    |        |        |
| 1161 | MCD failure. Failed to read the MCD file.                                       | Restore the controller configuration.                                                                                    |        |        |
| 1163 | MCD failure. Failed to save the MCD file.                                       | Restore the controller configuration.                                                                                    |        |        |
| 1165 | MPD failure. Failed to open the MPD file.                                       |                                                                                                    |        |        |
| 1166 | MPD failure. Failed to read the MPD file.                                       |                                                                                                    |        |        |
| 1168 | MPD failure. Failed to save the MPD file.                                       |                                                                                                    |        |        |
| 1170 | MPL failure. Failed to open the MPL file.                                       | <ol> <li>Reboot the controller.</li> <li>Reinstall the firmware.</li> </ol>                                              |        |        |
| 1181 | PRM failure. Failed to replace the PRM file.                                    | <ol> <li>Reboot the controller.</li> <li>Reconfigure the robot.</li> </ol>                                               |        |        |
| 1185 | File failure. Failed to open the backup information file.                       |                                                                                                    |        |        |
| 1186 | File failure. Failed to read the backup information file.                       |                                                                                                    |        |        |
| 1187 | File failure. Failed to write the backup information file.                      |                                                                                                    |        |        |
| 1188 | File failure. Failed to save the backup information file.                       |                                                                                                    |        |        |
| 1189 | The backup data was created by an old version.                                  | Cannot restore the controller configuration in the specified procedure for using old backup data. Check the backup data. |        |        |
| 1190 | The backup data was created by a newer version.                                 |                                                                                                    |        |        |
| 1191 | There is no project in the backup data.                                         |                                                                                                    |        |        |
| 1195 | File failure. Failed to map the health history.                                 | Reboot the controller.                                                                                                   | -      | -      |
| 1196 | File failure. Failed to open the health history file.                           | Reboot the controller.                                                                                                   | -      | -      |
| 1197 | File failure. Failed to write the health history file.                          | Reboot the controller.                                                                                                   | -      | -      |
| 1200 | Compile failure.<br>Check the compile message.                                  | This error occurs during compilation<br>from TP. Correct where the error<br>occurred.                                    |        |        |
| 1201 | Link failure.<br>Check the link message.                                        | This error occurs during compilation<br>from TP. Correct where the error<br>occurred.                                    |        |        |
| 1500 | Communication error.                                                            |                                                                                                    |        |        |
| 1501 | Command did not complete in time.                                               | Execute the command again after a while. Check the connection between the PC and controller.                             |        |        |
| 1502 | Communicationdisconnectionbetween PC and Controller.Re-establish communication. | Check the connection between the PC and controller.                                                                      |        |        |
| 1503 | Disconnection while executing a task.                                           | Check the connection between the console device and controller.                                                          |        |        |
| 1510 | Out of IP Address range.                                                        | Check the IP address setting of the controller.                                                                          |        |        |

| No.   | Message                                | Remedy                                   | Note 1 | Note 2 |
|-------|----------------------------------------|------------------------------------------|--------|--------|
| 1521  | Vision communication.                  | Reboot the controller                    |        |        |
| 1521  | Failed to initialize Ethernet.         |                                          |        |        |
| 1522  | Vision communication.                  |                                          |        |        |
|       | Failed to terminate Ethernet.          |                                          |        |        |
| 1523  | Vision communication.                  | Reboot the controller.                   |        |        |
|       | Vision communication                   | Check the connection between the         |        |        |
| 1524  | Failed to connect                      | camera and controller                    |        |        |
|       | Vision communication                   | Check the connection between the         |        |        |
| 1526  | Failed to send to the server.          | camera and controller.                   |        |        |
|       | Vision communication.                  | Check the connection between the         |        |        |
| 1527  | Failed to read from the server.        | camera and controller.                   |        |        |
| 1529  | Vision communication.                  |                                          |        |        |
| 1328  | Failed to set option.                  |                                          |        |        |
| 1529  | Vision communication.                  | Report the controller                    |        |        |
| 1525  | Ethernet has not been initialized yet. |                                          |        |        |
| 1530  | Vision communication.                  | Check the connection of the camera and   |        |        |
|       | Connection is not completed.           | controller.                              |        |        |
| 1531  | Vision communication.                  |                                          |        |        |
|       | All sockets are used.                  | Charle the connection between the        |        |        |
| 1532  | Vision communication.                  | camera and controller                    |        |        |
|       | Vision communication                   | Check the connection between the         |        |        |
| 1533  | Read timeout.                          | camera and controller.                   |        |        |
| 1504  | Vision communication.                  | Check the connection between the         |        |        |
| 1534  | Communication error.                   | camera and controller.                   |        |        |
| 1550  | Communication failure.                 | Reboot the controller. Check the         |        |        |
| 1550  | Ethernet initialization error.         | connection of the Ethernet cable.        |        |        |
|       | Communication failure.                 | Reboot the controller. Check the         |        |        |
| 1551  | USB initialization error.              | connection of the USB cable.             |        |        |
|       | Communication failure. Controller      |                                          |        |        |
| 1552  | internal communication error.          | Reboot the controller.                   |        |        |
|       | Communication failure. Invalid data is |                                          |        |        |
| 1553  | detected.                              |                                          |        |        |
|       |                                        | Check the connection between the PC      |        |        |
| 1555  | Ethernet transmission error.           | and controller.                          |        |        |
|       |                                        | Check the connection between the PC      |        |        |
|       |                                        | and controller.                          |        |        |
| 1556  | Ethernet reception error.              | If the router is used between the PC and |        |        |
|       |                                        | controller, confirm that the DHCP        |        |        |
|       |                                        | function is disabled.                    |        |        |
| 1557  | USB transmission error.                | Check the connection between the PC      |        |        |
|       |                                        | Check the connection between the PC      |        |        |
| 1558  | USB reception error.                   | and controller.                          |        |        |
|       | Communication failure Failed to        |                                          |        |        |
| 1559  | allocate memory.                       |                                          |        |        |
| 1.500 | <b>D</b>                               | 1. Reboot the controller.                |        |        |
| 1580  | Parser communication error.            | 2. Upgrade the firmware.                 |        |        |
|       | Parser communication failure. Timeout  | 1 Report the controller                  |        |        |
| 1581  | error occurred during communication    | 2. Reinstall the firmware.               |        |        |
|       | with parser.                           |                                          |        |        |
| 1582  | Parser communication failure. Parser   | Reboot the controller.                   |        |        |
| 1     | transmission error.                    | Rebuild the project.                     |        |        |

| No.  | Message                                                    | Remedy                                         | Note 1 | Note 2 |
|------|------------------------------------------------------------|------------------------------------------------|--------|--------|
| 1583 | Parser communication failure. Parser initialization error. | Reboot the controller.                         |        |        |
| 1584 | Parser communication failure.<br>Connection error.         | Reboot the controller.                         |        |        |
| 1585 | Parser communication failure.<br>Parameter is invalid.     | Reboot the controller.<br>Rebuild the project. |        |        |
| 1586 | Parser communication failure. Busy.                        |                                                |        |        |
| 1587 | Parser communication failure. Invalid data is detected.    | Upgrade the firmware.                          |        |        |
| 1901 | Unsupported. Unsupported command was attempted.            | Update the firmware.                           |        |        |
| 1902 | Unsupported. Unsupported parameter was specified.          |                                                |        |        |
| 1903 | System error.                                              |                                                |        |        |

# **Operator Panel**

| No.  | Message                                               | Remedy                                                                | Note 1 Note 2 |
|------|-------------------------------------------------------|-----------------------------------------------------------------------|---------------|
| 1600 | Initialization failure. Failed to initialize OP.      |                                                                       |               |
| 1603 | Timeout error occurred during communication with OP.  | Check whether the cable is firmly connected.<br>Replace the cable.    |               |
| 1604 | Parity error occurred during communication with OP.   | Check whether the cable is firmly connected.<br>Replace the cable.    |               |
| 1605 | Framing error occurred during communication with OP.  | Check whether the cable is firmly<br>connected.<br>Replace the cable. |               |
| 1606 | Overrun error occurred during communication with OP.  | Check whether the cable is firmly<br>connected.<br>Replace the cable. |               |
| 1607 | Checksum error occurred during communication with OP. | Check whether the cable is firmly<br>connected.<br>Replace the cable. |               |
| 1608 | Retry error occurred during communication with OP.    | Check whether the cable is firmly connected.<br>Replace the cable.    |               |
| 1609 | OP cannot be connected.                               | Upgrade the controller software.<br>Upgrade the OP firmware.          |               |

### **Teach Pendant**

| No.  | Message                                            | Remedy | Note 1 | Note 2 |
|------|----------------------------------------------------|--------|--------|--------|
| 1700 | Initialization failure. Failed to initialize TP.   |        |        |        |
| 1701 | Initialization failure. Failed to initialize TP.   |        |        |        |
| 1702 | Initialization failure. Failed to initialize TP.   |        |        |        |
| 1703 | File failure. Failed to read the screen data file. |        |        |        |
| 1704 | Failed to read the setting file.                   |        |        |        |
| 1706 | Failed to open the TP port.                        |        |        |        |
| 1708 | Failed to read the key table for TP.               |        |        |        |
| 1709 | Failed to change the language.                     |        |        |        |
| 1710 | Failed to make the screen.                         |        |        |        |

### PC

| No.  | Message                                                                                     | Remedy                                                                                                    | Note 1 | Note 2 |
|------|---------------------------------------------------------------------------------------------|----------------------------------------------------------------------------------------------------|--------|--------|
| 1800 | The controller is already connected to a PC.                                                | Only one PC can be connected to the controller.                                                            |        |        |
| 1802 | The command was attempted without being connected to a controller.                          |                                                                                                    |        |        |
| 1803 | Failed to read or write the file on the PC.                                                 |                                                                                                    |        |        |
| 1804 | Initialization failure. Failed to allocate memory on the PC.                                |                                                                                                    |        |        |
| 1805 | Connection failure. Check the controller startup and connection of the communication cable. |                                                                                                    |        |        |
| 1806 | Timeout during connection via Ethernet.                                                     |                                                                                                    |        |        |
| 1807 | Timeout during connection via USB.                                                          |                                                                                                    |        |        |
| 1808 | USB driver is not installed.                                                                | Failed to install EPSON RC+ 5.0.<br>Install EPSON RC+ 5.0 again.                                           |        |        |
| 1851 | Unsupported. Unsupported command was attempted.                                             |                                                                                                    |        |        |
| 1852 | System error. Uncommon error.                                                               | <ol> <li>Reboot the EPSON RC+5.0.</li> <li>Reboot the PC.</li> <li>Reinstall the EPSON RC+ 5.0.</li> </ol> |        |        |

### Simulator

| No.  | Message                                                                               | Remedy                                                                                                    | Note 1 | Note 2 |
|------|---------------------------------------------------------------------------------------|----------------------------------------------------------------------------------------------------|--------|--------|
| 1861 | Initialization failure. Failed to initialize SimulatorMNG.                            | <ol> <li>Reboot the EPSON RC+ 5.0.</li> <li>Reboot the PC.</li> <li>Reinstall the EPSON RC+ 5.0.</li> </ol> |        |        |
| 1862 | Initialization failure. Failed to initialize WBProxy.                                 | <ol> <li>Reboot the EPSON RC+ 5.0.</li> <li>Reboot the PC.</li> <li>Reinstall the EPSON RC+ 5.0.</li> </ol> |        |        |
| 1863 | The parameter is invalid.                                                             |                                                                                                    |        |        |
| 1864 | Initialization failure. Virtual controller does not exist.                            | Installation of EPSON RC+ 5.0 failed.<br>Reinstall EPSON RC+ 5.0.                                           |        |        |
| 1865 | Initialization failure. Failed to start virtual controller.                           | <ol> <li>Retry after a while.</li> <li>Reboot the PC.</li> </ol>                                            |        |        |
| 1867 | Cannot execute because it is not dry run mode.                                        | Dry run mode is invalid.<br>Enable the dry run.                                                             |        |        |
| 1868 | Initialization failure. Directory cannot be found.                                    | Installation of the EPSON RC+ 5.0 failed. Reinstall the software.                                           |        |        |
| 1870 | Pallet failure. Number of point is beyond the maximum value.                          |                                                                                                    |        |        |
| 1871 | Connection failure. Virtual controller version is old.                                |                                                                                                    |        |        |
| 1872 | Connection failure. Files for simulator that used real controller cannot be found.    |                                                                                                    |        |        |
| 1873 | Connection failure. Files for simulator that used virtual controller cannot be found. | Register the virtual controller again in the connection setting.                                            |        |        |
| 1874 | Virtual Controller cannot be added.                                                   | Installation of EPSON RC+ 5.0 failed.<br>Reinstall the software.                                            |        |        |
| 1875 | Simulator Object failure. Cannot register data of the simulator object.               |                                                                                                    |        |        |
| 1876 | Simulator Object failure. Cannot register data of the simulator object.               |                                                                                                    |        |        |
| 1877 | Simulator Object failure. Cannot remove data of the simulator object.                 |                                                                                                    |        |        |
| 1878 | Simulator Object failure. Cannot update data of the simulator object.                 |                                                                                                    |        |        |
| 1879 | Other virtual controllers are starting.                                               | Start another EPSON RC+5.0 and check if it connects with the virtual controller.                            |        |        |
| 1880 | Cannot execute during controller reset.                                               |                                                                                                    |        |        |

| No.  | Message                                                          | Remedy                                                                                     | Note 1 | Note 2 |
|------|------------------------------------------------------------------|--------------------------------------------------------------------------------------------|--------|--------|
| 7750 | Initialization failure.                                          | Reboot RC+.                                                                                |        |        |
| 7751 | Failed to save the objects.                                      | Reboot RC+.                                                                                |        |        |
| 7752 | Failed to load the objects.                                      | Reboot RC+.                                                                                |        |        |
| 7753 | Failed to mapping of memory.                                     | Reboot RC+.                                                                                |        |        |
| 7754 | The virtual controller already exists.                           | Name of the virtual controller may be<br>duplicated. Check the virtual controller<br>name. |        |        |
| 7755 | Failed to create the virtual controller connection information.  | Reboot RC+.                                                                                |        |        |
| 7756 | The copy source of the virtual controller does not exist.        | Check the virtual controller name.                                                         |        |        |
| 7757 | The copy destination of the virtual controller already exists.   | Name of the virtual controller may be<br>duplicated. Check the virtual controller<br>name. |        |        |
| 7758 | Failed to copy the virtual controller connection information.    | Reboot RC+.                                                                                |        |        |
| 7759 | Failed to delete the virtual controller connection information.  | Reboot RC+.                                                                                |        |        |
| 7760 | Failed to delete the controller connection information.          | Reboot RC+.                                                                                |        |        |
| 7761 | Failed to rename the controller connection information.          | Check the virtual controller name.                                                         |        |        |
| 7762 | The rename source of the virtual controller does not exist.      | Check the virtual controller name.                                                         |        |        |
| 7763 | The rename destination of the virtual controller already exists. | Check the virtual controller name.                                                         |        |        |
| 7764 | Invalid Robot number.                                            | Reboot RC+.                                                                                |        |        |
| 7765 | Failed to read the Robot definition file.                        | Check whether the definition file exists.                                                  |        |        |
| 7766 | Failed to copy the layout objects.                               | Reboot RC+                                                                                 |        |        |
| 7767 | Failed to cut the layout objects.                                | Reboot RC+                                                                                 |        |        |
| 7768 | Failed to paste the layout objects.                              | Reboot RC+                                                                                 |        |        |
| 7769 | Failed to remove the Robot.                                      | Reboot RC+                                                                                 |        |        |
| 7770 | Cannot execute with unsupported version.                         | Update RC+ to the latest version                                                           |        |        |

### Interpreter

| No.  | Message                                                                                       | Remedy                                                                                         | Note 1 | Note 2 |
|------|-----------------------------------------------------------------------------------------------|------------------------------------------------------------------------------------------------|--------|--------|
| 2000 | Unsupported. Unsupported command was attempted.                                               | Rebuild the project.                                                                           |        |        |
| 2001 | Unsupported. Unsupported motion command was attempted.                                        | Rebuild the project.                                                                           |        |        |
| 2002 | Unsupported. Unsupported conveyer command was attempted.                                      | Rebuild the project.                                                                           |        |        |
| 2003 | Unsupported. Unsupported Function argument was specified.                                     | Rebuild the project.                                                                           |        |        |
| 2004 | Unsupported. Unsupported Function return value was specified.                                 | Rebuild the project.                                                                           |        |        |
| 2005 | Unsupported. Unsupported condition was specified.                                             | Rebuild the project.                                                                           |        |        |
| 2006 | Unsupported. Unsupported I/O command was specified.                                           | Rebuild the project.                                                                           |        |        |
| 2007 | Unsupported condition was specified.                                                          | Cannot jog in the CP motion (default).                                                         |        |        |
| 2008 | Unsupported.<br>Unknown error number.                                                         | Clicking the same jog button will operate the robot in the PTP motion.                         |        |        |
| 2009 | Unsupported.<br>Invalid Task number.                                                          | Cannot jog in the CP motion (default).                                                         |        |        |
| 2010 | Object file error. Build the project. Out of internal code range.                             | Rebuild the project.                                                                           |        |        |
| 2011 | Object file error. Build the project.<br>Function argument error.                             | Rebuild the project.                                                                           |        |        |
| 2012 | Object file error. Build the project.<br>Command argument error.                              | Rebuild the project.                                                                           |        |        |
| 2013 | Object file error. Build the project.<br>Cannot process the code.                             | Rebuild the project.                                                                           |        |        |
| 2014 | Object file error. Build the project.<br>Cannot process the variable type code.               | Rebuild the project.                                                                           |        |        |
| 2015 | Object file error. Build the project.<br>Cannot process the string type code.                 | Rebuild the project.                                                                           |        |        |
| 2016 | Object file error. Build the project.<br>Cannot process the variable category<br>code.        | Rebuild the project.                                                                           |        |        |
| 2017 | Object file error. Build the project.<br>Cannot process because of improper<br>code.          | Rebuild the project.                                                                           |        |        |
| 2018 | Object file error. Build the project.<br>Failed to calculate the variable size.               | Rebuild the project.                                                                           |        |        |
| 2019 | Object file error.<br>Cannot process the variable wait. Build<br>the project.                 | Rebuild the project.                                                                           |        |        |
| 2020 | Stack table number exceeded. Function call or local variable is out of range.                 | Check whether no function is called<br>infinitely. Reduce the Call function<br>depth.          |        |        |
| 2021 | Stack area size exceeded. Stack error.<br>Function call or local variable is out of<br>range. | If using many local variables, especially<br>String type, replace them to global<br>variables. |        |        |

| No.  | Message                                                                                            | Remedy                                                          | Note 1 | Note 2 |
|------|----------------------------------------------------------------------------------------------------|-----------------------------------------------------------------|--------|--------|
| 2022 | Stack failure. Required data not found on the stack.                                               | Rebuild the project.                                            |        |        |
| 2023 | Stack failure. Unexpected tag found on the stack.                                                  | Rebuild the project.                                            |        |        |
| 2030 | System failure. Drive unit quantity is beyond the maximum count.                                   | Restore the controller configuration.                           |        |        |
| 2031 | System failure. Robot number is beyond the maximum count.                                          | Restore the controller configuration.                           |        |        |
| 2032 | System failure. Task number compliance error.                                                      | Rebuild the project.                                            |        |        |
| 2033 | System failure. Too many errors.                                                                   | Remedy the errors occurring frequently.                         |        |        |
| 2040 | Thread failure.<br>Failed to create the thread.                                                    | Reboot the controller.                                          |        |        |
| 2041 | Thread failure.<br>Thread creation timeout.                                                        | Reboot the controller.                                          |        |        |
| 2042 | Thread failure.<br>Thread termination timeout.                                                     | Reboot the controller.                                          |        |        |
| 2043 | Thread failure.<br>Thread termination timeout.                                                     | Reboot the controller.                                          |        |        |
| 2044 | Thread failure.<br>Daemon process timeout.                                                         | Reboot the controller.                                          |        |        |
| 2045 | Thread failure.<br>Task continuance wait timeout.                                                  | Reboot the controller.                                          |        |        |
| 2046 | Thread failure.<br>Task stop wait timeout.                                                         | Reboot the controller.                                          |        |        |
| 2047 | Thread failure.<br>Task startup wait timeout.                                                      | Reboot the controller.                                          |        |        |
| 2050 | Object file operation failure.<br>Object file size is beyond the allowable<br>size.                | Rebuild the project.                                            |        |        |
| 2051 | Object file operation failure.<br>Cannot delete the object file during<br>execution.               | Reboot the controller.                                          |        |        |
| 2052 | Object file operation failure.<br>Cannot allocate the memory for the<br>object file.               | Reboot the controller.                                          |        |        |
| 2053 | Object file update.<br>Updating the object file.                                                   | Perform the same processing after a while. Rebuild the project. |        |        |
| 2054 | Object file operation failure.<br>Synchronize the project.<br>Function ID failure.                 | Synchronize the files of the project.<br>Rebuild the project.   |        |        |
| 2055 | Object file operation failure.<br>Synchronize the project.<br>Local variable ID failure.           | Synchronize the files of the project.<br>Rebuild the project.   |        |        |
| 2056 | Object file operation failure.<br>Synchronize the project.<br>variable ID failure.                 | Synchronize the files of the project.<br>Rebuild the project.   |        |        |
| 2057 | Object file operation failure.<br>Synchronize the project. Global<br>Preserve variable ID failure. | Synchronize the files of the project.<br>Rebuild the project.   |        |        |
| 2058 | Object file operation failure. Failed to calculate the variable size.                              | Synchronize the files of the project.<br>Rebuild the project.   |        |        |

| No.  | Message                                                                                 | Remedy                                                                             | Note 1       | Note 2                              |
|------|-----------------------------------------------------------------------------------------|------------------------------------------------------------------------------------|--------------|-------------------------------------|
| 2059 | Exceed the global variable area.<br>Cannot assign the Global variable area.             | Reduce the number of Global variables to be used.                                  |              |                                     |
| 2070 | SRAM failure.<br>SRAM is not mapped.                                                    | Replace the CPU board.                                                             |              |                                     |
| 2071 | SRAM failure. Cannot delete when Global Preserve variable is in use.                    | Perform the same processing after a while. Rebuild the project.                    |              |                                     |
| 2072 | Exceed the backup variable area.<br>Cannot assign the Global Preserve<br>variable area. | Reduce the number of Global Preserve variables to be used.                         | Maximum size | The size you<br>attempted to<br>use |
| 2073 | SRAM failure.<br>Failed to clear the Global Preserve<br>variable area.                  | Rebuild the project.                                                               |              |                                     |
| 2074 | SRAM failure.<br>to clean up the Global Preserve<br>variable save area.                 | Reboot the controller.                                                             |              |                                     |
| 2100 | Initialization failure.<br>Failed to open the initialization file.                      | Restore the controller configuration.                                              |              |                                     |
| 2101 | Initialization failure.<br>Duplicated initialization.                                   | Reboot the controller.                                                             |              |                                     |
| 2102 | Initialization failure.<br>Failed to initialize MNG.                                    | Reboot the controller.                                                             |              |                                     |
| 2103 | Initialization failure.<br>Failed to create an event.                                   | Reboot the controller.                                                             |              |                                     |
| 2104 | Initialization failure.<br>Failed to setup a priority.                                  | Reboot the controller.                                                             |              |                                     |
| 2105 | Initialization failure.<br>Failed to setup the stack size.                              | Reboot the controller.                                                             |              |                                     |
| 2106 | Initialization failure.<br>Failed to setup an interrupt process.                        | Reboot the controller.                                                             |              |                                     |
| 2107 | Initialization failure.<br>Failed to start an interrupt process.                        | Reboot the controller.                                                             |              |                                     |
| 2108 | Initialization failure.<br>Failed to stop an interrupt process.                         | Reboot the controller.                                                             |              |                                     |
| 2109 | Initialization failure.<br>Failed to terminate MNG.                                     | Reboot the controller.                                                             |              |                                     |
| 2110 | Initialization failure.<br>Failed to allocate memory.                                   | Reboot the controller.                                                             |              |                                     |
| 2111 | Initialization failure.<br>Failed to initialize motion.                                 | Restore the controller configuration.                                              |              |                                     |
| 2112 | Initialization failure.<br>Failed to terminate motion.                                  | Reboot the controller.                                                             |              |                                     |
| 2113 | Initialization failure.<br>Failed to map SRAM.                                          | Replace the CPU board.                                                             |              |                                     |
| 2114 | Initialization failure.<br>Failed to register SRAM.                                     | Replace the CPU board.                                                             |              |                                     |
| 2115 | Initialization failure. Fieldbus board is beyond the maximum count.                     | Check the number of fieldbus boards.                                               |              |                                     |
| 2116 | Initialization failure.<br>Failed to initialize fieldbus.                               | Reboot the controller.<br>Check the fieldbus board.<br>Replace the fieldbus board. |              |                                     |
| 2117 | Initialization failure.<br>Failed to terminate fieldbus.                                | Reboot the controller.                                                             |              |                                     |

| No.  | Message                                                                          | Remedy                                                      | Note 1 | Note 2 |
|------|----------------------------------------------------------------------------------|-------------------------------------------------------------|--------|--------|
| 2118 | Initialization failure.<br>Failed to open motion.                                | Restore the controller configuration.                       |        |        |
| 2119 | Initialization failure.<br>Failed to initialize conveyor tracking.               | Make sure the settings of conveyor and encoder are correct. |        |        |
| 2120 | Initialization failure. Failed to allocate the system area.                      | Reboot the controller.                                      |        |        |
| 2121 | Initialization failure. Failed to allocate the object file area.                 | Reboot the controller.                                      |        |        |
| 2122 | Initialization failure. Failed to allocate the robot area.                       | Reboot the controller.                                      |        |        |
| 2123 | Initialization failure.<br>Failed to create event.                               | Reboot the controller.                                      |        |        |
| 2124 | Initialization failure.<br>Failed to create the simulator data file.             |                                                             |        |        |
| 2130 | MCD failure.<br>Failed to open the MCD file.                                     | Restore the controller configuration.                       |        |        |
| 2131 | MCD failure.<br>Failed to map the MCD file.                                      | Restore the controller configuration.                       |        |        |
| 2132 | PRM failure.<br>PRM file cannot be found.                                        | Restore the controller configuration.                       |        |        |
| 2133 | PRM failure.<br>Failed to map the PRM file.                                      | Restore the controller configuration.                       |        |        |
| 2134 | PRM failure.<br>PRM file contents error.                                         | Restore the controller configuration.                       |        |        |
| 2135 | PRM failure.<br>Failed to convert the PRM file.                                  | Reboot the controller.                                      |        |        |
| 2136 | PRM failure.<br>Failed to convert the PRM file.                                  | Reboot the controller.                                      |        |        |
| 2137 | PRM failure.<br>Failed to convert the PRM file.                                  | Reboot the controller.                                      |        |        |
| 2150 | Operation failure.<br>Task number cannot be found.                               | Reboot the Controller.                                      |        |        |
| 2151 | Operation failure.<br>Executing the task.                                        | Reboot the Controller.                                      |        |        |
| 2152 | Operation failure.<br>Object code size failure.                                  | Reboot the Controller.                                      |        |        |
| 2153 | Operation failure.<br>Jog parameter failure.                                     | Reboot the Controller.                                      |        |        |
| 2154 | Operation failure. Executing jog.                                                | Reboot the Controller.                                      |        |        |
| 2155 | Operation failure. Cannot execute the jog function.                              | Reboot the Controller.                                      |        |        |
| 2156 | Operation failure. Jog data is not configured.                                   | Reboot the Controller.                                      |        |        |
| 2157 | Operation failure. Failed to change the jog parameter.                           | Reboot the Controller.                                      |        |        |
| 2158 | Operation failure. Failed to allocate the area for the break point.              | Reboot the Controller.                                      |        |        |
| 2159 | Operation failure.<br>Break point number is beyond the<br>allowable setup count. | Reduce the break points.                                    |        |        |
| 2160 | Operation failure.<br>Failed to allocate the function ID.                        | Reboot the Controller.                                      |        |        |

| No.  | Message                                                                                          | Remedy                                                     | Note 1 | Note 2 |
|------|--------------------------------------------------------------------------------------------------|------------------------------------------------------------|--------|--------|
| 2161 | Operation failure.<br>Failed to allocate the local variable<br>address.                          | Reboot the Controller.                                     |        |        |
| 2162 | Operation failure.<br>Not enough buffer to store the local variable.                             | Review the size of the Local variable.                     |        |        |
| 2163 | Operation failure.<br>Value change is available only when<br>the task is halted.                 | Halt the task by the break point.                          |        |        |
| 2164 | Operation failure.<br>Failed to allocate the global variable<br>address.                         | Review the size of the global variable.                    |        |        |
| 2165 | Operation failure.<br>Not enough buffer to store the global variable.                            | Review the size of the global variable.                    |        |        |
| 2166 | Operation failure.<br>Failed to obtain the Global Preserve<br>variable address.                  | Review the size of the global preserve variable.           |        |        |
| 2167 | Operation failure.<br>Not enough buffer to store the Global<br>Preserve variable.                | Review the size of the global preserve variable.           |        |        |
| 2168 | Operation failure.<br>SRAM is not mapped.                                                        | Reboot the Controller.                                     |        |        |
| 2169 | Operation failure.<br>Cannot clear the Global Preserve<br>variable when loading the object file. | Reboot the Controller.                                     |        |        |
| 2170 | Operation failure.<br>Not enough buffer to store the string.                                     | Check the size of the string variable.                     |        |        |
| 2171 | Operation failure.<br>Cannot start the task after low voltage<br>was detected.                   | Check the controller power.<br>Reboot the Controller.      |        |        |
| 2172 | Operation failure.<br>Duplicated remote I/O configuration.                                       | Reboot the Controller.                                     |        |        |
| 2173 | Remote setup error.<br>Cannot assign non-existing input<br>number to remote function.            | Check the I/O input number.                                |        |        |
| 2174 | Remote setup error.<br>Cannot assign non-existing output<br>number to remote function.           | Check the I/O output number.                               |        |        |
| 2175 | Operation failure.<br>Remote function is not configured.                                         | Reboot the Controller.                                     |        |        |
| 2176 | Operation failure.<br>Event wait error.                                                          | Reboot the Controller.                                     |        |        |
| 2177 | Operation failure.<br>System backup failed.                                                      | Reboot the Controller.<br>Install the Controller firmware. |        |        |
| 2178 | Operation failure.<br>System restore failed.                                                     | Reboot the Controller.<br>Install the Controller firmware. |        |        |
| 2179 | Remote setup error.<br>Cannot assign same input number to<br>some remote functions.              | Check the remote setting.                                  |        |        |
| 2180 | Remote setup error.<br>Cannot assign same output number to<br>some remote functions.             | Check the remote setting.                                  |        |        |
| 2190 | Cannot calculate because it was queue data.                                                      | Review the program.                                        |        |        |

| No.  | Message                                                                                     | Remedy                                                                                                    | Note 1                                         | Note 2 |
|------|---------------------------------------------------------------------------------------------|----------------------------------------------------------------------------------------------------|------------------------------------------------|--------|
| 2192 | Cannot execute AbortMotion because                                                          | Task is completed.                                                                                                    |                                                |        |
| 2193 | Cannot execute Recover without motion because AbortMotion was not executed.                 | Execute AbortMotion in advance to execute Recover WithoutMove.                                                           |                                                |        |
| 2194 | Conveyor setting error.                                                                     | Make sure the settings of conveyor and encoder are correct.                                                              |                                                |        |
| 2195 | Conveyor setting error.                                                                     | Make sure the settings of conveyor and encoder are correct.                                                              |                                                |        |
| 2196 | Conveyor number is out of range.                                                            | Make sure the settings of conveyor and encoder are correct.                                                              |                                                |        |
| 2200 | Robot in use.<br>Cannot execute the motion command<br>when other tasks are using the robot. | The motion command for the robot<br>cannot be simultaneously executed from<br>more than one task.<br>Review the program. |                                                |        |
| 2201 | Robot does not exist.                                                                       | Check whether the robot setting is<br>performed properly. Restore the<br>controller configuration.                       |                                                |        |
| 2202 | Motion control module status failure.<br>Unknown error was returned.                        | Rebuild the project.                                                                                                    |                                                |        |
| 2203 | Cannot clear local number ' 0 '.                                                            | The Local number 0 cannot be cleared.<br>Review the program.                                                             |                                                |        |
| 2204 | Cannot clear an arm while in use.                                                           | The Arm cannot be cleared while it is in use. Check whether the Arm is not used.                                         | The Arm<br>number you<br>attempted to<br>clear |        |
| 2205 | Cannot clear arm number ' 0 '.                                                              | The Arm number 0 cannot be cleared.<br>Review the program.                                                               |                                                |        |
| 2206 | Cannot clear a tool while in use.                                                           | The Tool cannot be cleared while it is in use. Check whether the Tool is not used.                                       | TheToolnumberyouattemptedtoclear               |        |
| 2207 | Cannot clear tool number ' 0 '.                                                             | The Tool number 0 cannot be cleared.<br>Review the program.                                                              |                                                |        |
| 2208 | Cannot clear ECP ' 0 '.                                                                     | The ECP number 0 cannot be cleared.<br>Review the program.                                                               |                                                |        |
| 2209 | Cannot clear an ECP while in use.                                                           | The ECP cannot be cleared while it is in use. Check whether the ECP is not used.                                         | The ECP<br>number you<br>attempted to<br>clear |        |
| 2210 | Cannot specify ' 0 ' as the local number.                                                   | The command processing the Local cannot specify the Local number 0. Review the program.                                  |                                                |        |
| 2216 | Box number is out of range.                                                                 | Available Box numbers are from 1 to 15.<br>Review the program.                                                           |                                                |        |
| 2217 | Box number is not defined.                                                                  | Specified Box is not defined.<br>Review the Box number.                                                                  |                                                |        |
| 2218 | Plane number is out of range.                                                               | Available Box numbers are from 1 to 15.<br>Review the program.                                                           |                                                |        |
| 2219 | Plane number is not defined.                                                                | Specified Plane is not defined. Review the Plane number.                                                                 |                                                |        |
| 2220 | PRM failure. No PRM file data is found.                                                     | Reboot the controller. Restore the controller configuration.                                                             |                                                |        |

| -    |                                                                                                  |                                                                                                    |                                               |                         |
|------|--------------------------------------------------------------------------------------------------|----------------------------------------------------------------------------------------------------|-----------------------------------------------|-------------------------|
| No.  | Message                                                                                          | Remedy                                                                                                    | Note 1                                        | Note 2                  |
| 2221 | PRM failure. Failed to flash the PRM file.                                                       | Reboot the controller. Restore the controller configuration.                                                                   |                                               |                         |
| 2222 | Local number is not defined.                                                                     | Check the Local setting. Review the program.                                                                                   | The specified Local number                    |                         |
| 2223 | Local number is out of range.                                                                    | Available Local number is from 1 to 15.<br>Review the program.                                                                 | The specified Local number                    |                         |
| 2224 | Unsupported. MCOFS is not defined                                                                |                                                                                                    |                                               |                         |
| 2225 | CalPls is not defined.                                                                           | Check the CalPls setting.                                                                                                    |                                               |                         |
| 2226 | Arm number is out of range.                                                                      | Available Arm number is from 0 to 3.<br>Depending on commands, the Arm<br>number 0 is not available. Review the<br>program.    | The specified<br>Arm number                   |                         |
| 2227 | Arm number is not defined.                                                                       | Check the Arm setting. Review the program.                                                                                     | The specified<br>Arm number                   |                         |
| 2228 | Pulse for the home position is not defined.                                                      | Check the HomeSet setting.                                                                                                    |                                               |                         |
| 2229 | Tool number is out of range.                                                                     | Available Tool number is from 0 to 3.<br>Depending on commands, the Tool<br>number 0 is not available. Review the<br>program.  | The specified<br>Tool number                  |                         |
| 2230 | Tool number is not defined.                                                                      | Check the Tool setting. Review the program.                                                                                    | The specified<br>Tool number                  |                         |
| 2231 | ECP number is out of range.                                                                      | Available Tool number is from 0 to 15.<br>Depending on commands, the Tool<br>number 0 is not available. Review the<br>program. | The specified<br>ECP number                   |                         |
| 2232 | ECP number is not defined.                                                                       | Check the ECP setting. Review the program.                                                                                     | The specified ECP number                      |                         |
| 2233 | Axis to reset the encoder was not specified.                                                     | Be sure to specify the axis for encoder reset.                                                                                 |                                               |                         |
| 2234 | Cannot reset the encoder with motor in the on state.                                             | Turn the motor power OFF before reset.                                                                                         |                                               |                         |
| 2235 | XYLIM is not defined.                                                                            | Check the XYLim setting. Review the program.                                                                                   |                                               |                         |
| 2236 | PRM failure. Failed to set up the PRM file contents to the motion control status module.         | Reboot the controller. Restore the controller configuration.                                                                   |                                               |                         |
| 2240 | Array subscript is out of user defined<br>range. Cannot access or update beyond<br>array bounds. | Check the array subscript. Review the program.                                                                                 | The dimensions<br>exceeding the<br>definition | The specified subscript |
| 2241 | Dimensions of array do not match the declaration.                                                | Check the array's dimensions. Review the program.                                                                              |                                               |                         |
| 2242 | Zero '0' was used as a divisor.                                                                  | Review the program.                                                                                                    |                                               |                         |
| 2243 | Variable overflow.<br>Specified variable was beyond the maximum allowed value.                   | Check the variable type and calculation result. Review the program.                                                            |                                               |                         |
| 2244 | Variable underflow.<br>Specified variable was below the<br>minimum allowed value.                | Check the variable type and calculation result. Review the program.                                                            |                                               |                         |
| 2245 | Cannot execute this command with a floating point number.                                        | This command cannot be executed for<br>Real or Double type. Review the<br>program.                                             |                                               |                         |

| No.  | Message                                                                                                    | Remedy                                                                                                | Note 1                         | Note 2                                                |
|------|----------------------------------------------------------------------------------------------------|----------------------------------------------------------------------------------------------------|--------------------------------|-------------------------------------------------------|
| 2246 | Cannot calculate the specified value using the Tan function.                                                                    | Check the specified value. Review the program.                                                        | The specified value            |                                                       |
| 2247 | Specified array subscript is less than '0<br>'.                                                                                 | Check the specified value. Review the program.                                                        | The specified value            |                                                       |
| 2248 | Array failure. Redim can only be executed for an array variable.                                                                | You attempted to redimension the variable that is not array. Rebuild the project.                     |                                |                                                       |
| 2249 | Array failure. Cannot specify Preserve for other than a single dimension array.                                                 | Other than a single dimension array was<br>specified as Preserve for Redim.<br>Rebuild the project.   |                                |                                                       |
| 2250 | Array failure. Failed to calculate the size of the variable area.                                                               | Rebuild the project.                                                                                  |                                |                                                       |
| 2251 | Cannot allocate enough memory for Redim statement.                                                                              | Reduce the number of subscripts to be<br>specified for Redim. Perform Redim<br>modestly.              |                                |                                                       |
| 2252 | Cannot allocate enough memory for ByRef.                                                                                        | Reduce the number of array's subscripts to be seen by ByRef.                                          |                                |                                                       |
| 2253 | Cannot compare characters with values.                                                                                          | Check whether the string type and the numeric data type are not compared. Review the program.         |                                |                                                       |
| 2254 | Specified data is beyond the array<br>bounds. Cannot refer or update beyond<br>the array bounds.                                | Check the number of array's subscripts and data. Review the program.                                  | The number of array subscripts | The number<br>of data to be<br>referred or<br>updated |
| 2255 | Variable overflow or underflow.<br>Specified variable is out of value<br>range.                                                 | The value that exceeds the range of Double type is specified. Review the program.                     |                                |                                                       |
| 2256 | Specified array subscript is beyond the maximum allowed range.                                                                  | Reduce the number of subscripts to be<br>specified. For available subscripts, see<br>the online help. |                                |                                                       |
| 2260 | Task number is out of the available range.                                                                                      | For available task number, see the online help. Review the program.                                   | The specified task number      |                                                       |
| 2261 | Specified task number does not exist.                                                                                           | Review the program.                                                                                   | The specified task number      |                                                       |
| 2262 | Robot number is out of the available range.                                                                                     | The available Robot number is 1.<br>Review the program.                                               | The specified robot number     |                                                       |
| 2263 | Output number is out of the available<br>range. The Port No. or the Device No.<br>is out of the available range.                | For available output number, see the online help. Review the program.                                 | The specified output number    |                                                       |
| 2264 | Command argument is out of the available range. Check the validation. Added data 1: Passed value. Added data 2: argument order. | For available range of argument, see the online help. Review the program.                             | The specified value            | What number argument?                                 |
| 2265 | Joint number is out of the available range.                                                                                     | Available Joint number is from 1 to 6.<br>Review the program.                                         | The specified joint number     |                                                       |
| 2266 | Wait time is out of available range.                                                                                            | Available wait time is from 0 to 2147483. Review the program.                                         | The specified wait time        |                                                       |
| 2267 | Timer number is out of available range.                                                                                         | Available timer number is from 0 to 15.<br>Review the program.                                        | The specified timer number     |                                                       |
| 2268 | Trap number is out of available range.                                                                                          | Available trap number is from 1 to 4.<br>Review the program.                                          | The specified trap number      |                                                       |

|      |                                                                                                    |                                                                                                    | 1                               | 1                                            |
|------|----------------------------------------------------------------------------------------------------|----------------------------------------------------------------------------------------------------|---------------------------------|----------------------------------------------|
| No.  | Message                                                                                                    | Remedy                                                                                                    | Note 1                          | Note 2                                       |
| 2269 | Language ID is out of available range.                                                                                    | For available language ID, see the online help. Review the program.                                                                                                   | The specified language ID       |                                              |
| 2270 | Specified D parameter value at the parallel process is out of available range.                                            | Available D parameter value is from 0 to 100. Review the program.                                                                                                    | The specified D parameter value |                                              |
| 2271 | Arch number is out of available range.                                                                                    | Available arch number is from 0 to 7.<br>Review the program.                                                                                                    | The specified arch number       |                                              |
| 2272 | Device No. is out of available range.                                                                                     | The specified number representing a control device or display device is out of available range. For available device number, see the online help. Review the program. | The specified device number     |                                              |
| 2273 | Output data is out of available range.                                                                                    | Available output data value is from 0 to 255. Review the program.                                                                                                    | Output data                     | What number<br>byte data is<br>out of range? |
| 2274 | Asin argument is out of available range. Range is from -1 to 1.                                                           | Review the program.                                                                                                    |                                 |                                              |
| 2275 | Acos argument is out of available range. Range is from -1 to 1.                                                           | Review the program.                                                                                                    |                                 |                                              |
| 2276 | Sqr argument is out of available range.                                                                                   | Review the program.                                                                                                    |                                 |                                              |
| 2277 | Randomize argument is out of available range.                                                                             | Review the program.                                                                                                    |                                 |                                              |
| 2278 | Sin, Cos, Tan argument is out of available range.                                                                         | Review the program.                                                                                                    |                                 |                                              |
| 2280 | Timeout period set by the TMOut<br>statement expired before the wait<br>condition was completed in the WAIT<br>statement. | Investigate the cause of timeout. Check whether the set timeout period is proper.                                                                                     | Timeout period                  |                                              |
| 2281 | Timeout period set by TMOut<br>statement in WaitSig statement or<br>SyncLock statement expired.                           | Investigate the cause of timeout. Check whether the set timeout period is proper.                                                                                     | Signal number                   | Timeout<br>period                            |
| 2282 | Timeout period set by TMOut<br>statement in WaitNet statement<br>expired.                                                 | Investigate the cause of timeout. Check whether the set timeout period is proper.                                                                                     | Port number                     | Timeout<br>period                            |
| 2283 | Timeout.<br>Timeout at display device setting.                                                                            | Reboot the controller.                                                                                                    |                                 |                                              |
| 2290 | Cannot execute a motion command.                                                                                          | Cannot execut the motion command after<br>using the user function in the motion<br>command. Review the program.                                                       |                                 |                                              |
| 2291 | Cannot execute the OnErr command.                                                                                         | Cannot execute OnErr in the motiion<br>command when using user function in<br>the motion command. Review the<br>program.                                              |                                 |                                              |
| 2292 | Cannot execute an I/O command while<br>the safeguard is open. Need Forced.                                                | I/O command cannot be executed while<br>the safeguard is open. Review the<br>program.                                                                                 |                                 |                                              |
| 2293 | Cannot execute an I/O command<br>during emergency stop condition. Need<br>Forced.                                         | I/O command cannot be executed during<br>emergency stop condition. Review the<br>program.                                                                             |                                 |                                              |
| 2294 | Cannot execute an I/O command when<br>an error has been detected. Need<br>Forced.                                         | I/O command cannot be executed while<br>an error occurs. Review the program.                                                                                          |                                 |                                              |
| 2295 | Cannot execute this command from a NoEmgAbort Task.                                                                       | For details on inexecutable commands,<br>refer to the online help.<br>Review the program.                                                                             |                                 |                                              |

| No.  | Message                                                                             | Remedy                                                                                                    | Note 1                                    | Note 2 |
|------|-------------------------------------------------------------------------------------|----------------------------------------------------------------------------------------------------|-------------------------------------------|--------|
| 2296 | One or more source files are updated.<br>Please build the project.                  | Rebuild the project.                                                                                               |                                           |        |
| 2297 | Cannot execute an I/O command in TEACH mode without the Forced parameter.           | I/O command cannot be executed in TEACH mode. Review the program.                                                  |                                           |        |
| 2298 | Cannot continue execution in Trap SGClose process.                                  | You cannot execute Cont and Recover statements with processing task of Trap SGClose.                               |                                           |        |
| 2299 | Cannot execute this command. Need the setting.                                      | Enable the [enable the advance taskcontrol commands] from RC+ to execute the command.                              |                                           |        |
| 2300 | Robot in use. Cannot execute the motion command when other task is using the robot. | The motion command for the robot cannot be simultaneously executed from more than one task. Review the program.    | Task number<br>that is using the<br>robot |        |
| 2301 | Cannot execute the motion command when the Enable Switch is OFF.                    | Execute the motion command with the enable switch gripped.                                                         |                                           |        |
| 2302 | Cannot execute a Call statement in a Trap Call process.                             | Another function cannot be called from<br>the function called by Trap Call.<br>Review the program.                 |                                           |        |
| 2303 | Cannot execute a Call statement in a parallel process.                              | Review the program.                                                                                                |                                           |        |
| 2304 | Cannot execute an Xqt statement in a parallel process.                              | Review the program.                                                                                                |                                           |        |
| 2305 | Cannot execute a Call statement from the command window.                            | Execute Call from the program.                                                                                     |                                           |        |
| 2306 | Cannot execute an Xqt statement from the task started by Trap Xqt.                  | Review the program.                                                                                                |                                           |        |
| 2307 | Cannot execute this command while tasks are executing.                              | Check whether all tasks are completed.                                                                             |                                           |        |
| 2308 | Cannot turn on the motor because of a critical error.                               | Find the previously occurring error in the<br>error history and resolve its cause.<br>Then, reboot the controller. |                                           |        |
| 2309 | Cannot execute a motion command while the safeguard is open.                        | Check the safeguard status.                                                                                        |                                           |        |
| 2310 | Cannot execute a motion command while waiting for continue.                         | Execute the Continue or Stop and then execute the motion command.                                                  |                                           |        |
| 2311 | Cannot execute a motion command during the continue process.                        | Wait until the Continue is complete and then execute the motion command.                                           |                                           |        |
| 2312 | Cannot execute a task during emergency stop condition.                              | Check the emergency stop status.                                                                                   |                                           |        |
| 2313 | Cannot continue execution<br>immediately after opening the<br>safeguard.            | Wait 1.5 seconds after the safeguard is open, and then execute the Continue.                                       |                                           |        |
| 2314 | Cannot continue execution while the safeguard is open.                              | Check the safeguard status.                                                                                        |                                           |        |
| 2315 | Duplicate execution continue.                                                       | Wait until the Continue is completed.                                                                              |                                           |        |
| 2316 | Cannot continue execution after an error has been detected.                         | Check the error status.                                                                                            |                                           |        |
| 2317 | Cannot execute the task when an error has been detected.                            | Reset the error by Reset and then execute the task.                                                                |                                           |        |
| 2318 | Cannot execute a motion command when an error has been detected.                    | Execute the motion command after resetting the error by Reset.                                                     |                                           |        |
| 2319 | Cannot execute a I/O command during emergency stop condition.                       | Check the emergency stop status.                                                                                   |                                           |        |

| No.  | Message                                                                                                   | Remedy                                                                                                    | Note 1              | Note 2                      |
|------|----------------------------------------------------------------------------------------------------|----------------------------------------------------------------------------------------------------|---------------------|-----------------------------|
| 2320 | Function failure. Argument type does not match.                                                           | Rebuild the project.                                                                                                    |                     |                             |
| 2321 | Function failure. Return value does not match to the function.                                            | Rebuild the project.                                                                                                    |                     |                             |
| 2322 | Function failure.<br>ByRef type does not match.                                                           | Rebuild the project.                                                                                                    |                     |                             |
| 2323 | Function failure. Failed to process the ByRef parameter.                                                  | Rebuild the project.                                                                                                    |                     |                             |
| 2324 | Function failure. Dimension of the ByRef parameter does not match.                                        | Rebuild the project.                                                                                                    |                     |                             |
| 2325 | Function failure. Cannot use ByRef in an Xqt statement.                                                   | Rebuild the project.                                                                                                    |                     |                             |
| 2326 | Cannot execute a Dll Call statement from the command window.                                              | Execute DII Call from the program.                                                                                                    |                     |                             |
| 2327 | Failed to execute a Dll Call.                                                                             | Check the DLL.                                                                                                    |                     |                             |
|      | Cannot execute the task before connect                                                                    | You need to connect with RC+ before                                                                                                    |                     |                             |
| 2328 | with RC+.                                                                                                 | executing the task.                                                                                                    |                     |                             |
| 2329 | Cannot execute a Eval statement in a Trap Call process.                                                   | Check the program.                                                                                                    |                     |                             |
| 2330 | Trap failure.<br>Cannot use the argument in Trap Call<br>or Xqt statement.                                | Check the program.                                                                                                    |                     |                             |
| 2331 | Trap failure. Failed to process Trap Goto statement.                                                      | Rebuild the project.                                                                                                    |                     |                             |
| 2332 | Trap failure. Failed to process Trap Goto statement.                                                      | Rebuild the project.                                                                                                    |                     |                             |
| 2333 | Trap failure. Trap is already in process.                                                                 | Rebuild the project.                                                                                                    |                     |                             |
| 2334 | Cannot execute a Eval statement in a Trap Finsh and Trap Abort process.                                   | Check the program.                                                                                                    |                     |                             |
| 2335 | Cannot continue execution and Reset<br>Error in TEACH mode.                                               | Check the program.                                                                                                    |                     |                             |
| 2336 | Cannot use Here statement with a parallel process.                                                        | Go Here :Z(0) ! D10; MemOn(1) !<br>is not executable.<br>Change the program to:<br>P999 = Here<br>Go P999 Here :Z(0) ! D10; MemOn(1) ! |                     |                             |
| 2337 | Cannot execute except from the event handler function of GUI Builder                                      | Review the program.                                                                                                    |                     |                             |
| 2340 | Value allocated in InBCD function is an invalid BCD value.                                                | Review the program.                                                                                                    | Tens digit          | Units digit                 |
| 2341 | Specified value in the OpBCD statement is an invalid BCD value.                                           | Review the program.                                                                                                    | The specified value |                             |
| 2342 | Cannot change the status for output bit configured as remote output.                                      | Check the remote I/O setting.                                                                                                    | I/O number          | 1: bit, 2: byte,<br>3: word |
| 2343 | Output time for asynchronous output<br>commanded by On or Off statement is<br>out of the available range. | Review the program.                                                                                                    | The specified time  |                             |
| 2344 | I/O input/output bit number. is out of available range or the board is not installed.                     | Review the program.<br>Check whether the expansion I/O board<br>and Fieldbus I/O board are correctly<br>detected.                      | Bit number          |                             |

| No.  | Message                                                                                                   | Remedy                                                                                                    | Note 1                    | Note 2 |
|------|----------------------------------------------------------------------------------------------------|----------------------------------------------------------------------------------------------------|---------------------------|--------|
| 2345 | I/O input/output byte number is out of available range or the board is not installed.                     | Review the program.<br>Check whether the expansion I/O board<br>and Fieldbus I/O board are correctly<br>detected. | Byte number               |        |
| 2346 | I/O input/output word No. is out of available range or the board is not installed.                        | Review the program.<br>Check whether the expansion I/O board<br>and Fieldbus I/O board are correctly<br>detected. | Word number               |        |
| 2347 | Memory I/O bit number is out of available range.                                                          | Review the program.                                                                                               | Bit number                |        |
| 2348 | Memory I/O byte number is out of available range.                                                         | Review the program.                                                                                               | Byte number               |        |
| 2349 | Memory I/O word number is out of available range.                                                         | Review the program.                                                                                               | Word number               |        |
| 2350 | Command allowed only when virtual I/O mode is active.                                                     | The command can be executed only for virtual I/O mode.                                                            |                           |        |
| 2351 | Cannot change the status for CC-Link system area.                                                         |                                                                                                    |                           |        |
| 2352 | Remote setup error. Cannot assign CC-Link system area to remote function.                                 |                                                                                                    |                           |        |
| 2360 | File failure. Failed to open the configuration file.                                                      | Restore the controller configuration.                                                                             |                           |        |
| 2361 | File failure. Failed to close the configuration file.                                                     | Restore the controller configuration.                                                                             |                           |        |
| 2362 | File failure. Failed to open the key of the configuration file.                                           | Restore the controller configuration.                                                                             |                           |        |
| 2363 | File failure. Failed to obtain the string from the configuration file.                                    | Restore the controller configuration.                                                                             |                           |        |
| 2364 | File failure. Failed to write in the configuration file.                                                  | Restore the controller configuration.                                                                             |                           |        |
| 2365 | File failure. Failed to update the configuration file.                                                    | Restore the controller configuration.                                                                             |                           |        |
| 2370 | The string combination exceeds the maximum string length.                                                 | The maximum string length is 255.<br>Review the program.                                                          | Combined<br>string length |        |
| 2371 | String length is out of range.                                                                            | The maximum string length is 255.<br>Review the program.                                                          | The specified length      |        |
| 2372 | Invalid character is specified after the ampersand in the Val function.                                   | Review the program.                                                                                               |                           |        |
| 2373 | Illegal string specified for the Val function.                                                            | Review the program.                                                                                               |                           |        |
| 2374 | String Failure. Invalid character code in the string.                                                     | Review the program.                                                                                               |                           |        |
| 2380 | Cannot use ' 0 ' for Step value in ForNext.                                                               | Check the Step value.                                                                                             |                           |        |
| 2381 | Relation between ForNext and<br>GoSub is invalid. Going in or out of a<br>ForNext using a Goto statement. | Review the program.                                                                                               |                           |        |
| 2382 | Cannot execute Return while executing OnErr.                                                              | Review the program.                                                                                               |                           |        |
| 2383 | Return was used without GoSub.<br>Review the program.                                                     | Review the program.                                                                                               |                           |        |
| 2384 | Case or Send was used without Select.<br>Review the program.                                              | Review the program.                                                                                               |                           |        |

| No.  | Message                                                                                       | Remedy                                                                                                    | Note 1      | Note 2    |
|------|-----------------------------------------------------------------------------------------------|----------------------------------------------------------------------------------------------------|-------------|-----------|
| 2385 | Cannot execute EResume while                                                                  | Review the program.                                                                                             |             |           |
| 2386 | EResume was used without OnErr.<br>Review the program.                                        | Review the program.                                                                                             |             |           |
| 2400 | Curve failure. Failed to open the Curve file.                                                 | Reboot the controller.<br>Create a Curve file again.                                                            |             |           |
| 2401 | Curve failure. Failed to allocate the header data of the curve file.                          | Reboot the controller.<br>Create a Curve file again.                                                            |             |           |
| 2402 | Curve failure. Failed to write the curve file.                                                | Reboot the controller.<br>Create a Curve file again.                                                            |             |           |
| 2403 | Curve failure. Failed to open the curve file.                                                 | Reboot the controller.<br>Create a Curve file again.                                                            |             |           |
| 2404 | Curve failure. Failed to update the curve file.                                               | Reboot the controller.<br>Create a Curve file again.                                                            |             |           |
| 2405 | Curve failure. Failed to read the curve file.                                                 | Reboot the controller.<br>Create a Curve file again.                                                            |             |           |
| 2406 | Curve failure. Curve file is corrupt.                                                         | Reboot the controller.<br>Create a Curve file again.                                                            |             |           |
| 2407 | Curve failure. Specified a file other than the curve file.                                    | Reboot the controller.<br>Create a Curve file again.                                                            |             |           |
| 2408 | Curve failure. Version of the curve file is invalid.                                          | Reboot the controller.<br>Create a Curve file again.                                                            |             |           |
| 2409 | Curve failure. Robot number in the curve file is invalid.                                     | Reboot the controller.<br>Create a Curve file again.                                                            |             |           |
| 2410 | Curve failure. Cannot allocate enough memory for the CVMove statement.                        | Reboot the controller.                                                                                          |             |           |
| 2411 | Specified point data in the Curve statement is beyond the maximum count.                      | The maximum number of points specified in the Curve statement is 200. Review the program.                       |             |           |
| 2412 | Specified number of output commands<br>in the Curve statement is beyond the<br>maximum count. | The maximum number of output<br>commands specified in the Curve<br>statement is 16. Review the program.         |             |           |
| 2413 | Curve failure. Specified internal code<br>is beyond the allowable size in Curve<br>statement. | Reboot the controller.                                                                                          |             |           |
| 2414 | Specified continue point data P(:) is beyond the maximum count.                               | The maximum number of points specified continuously is 200. Review the program.                                 | Start point | End point |
| 2415 | Curve failure.<br>Cannot create the curve file.                                               | Reboot the controller.<br>Create a Curve file again.                                                            |             |           |
| 2416 | Curve file does not exist.                                                                    | Check whether the specified Curve file name is correct.                                                         |             |           |
| 2417 | Curve failure. Output command is specified before the point data.                             | Check whether no output command is specified before the point data.                                             |             |           |
| 2418 | Curve file name is too long.                                                                  | Check whether the specified Curve file<br>name is correct. The maximum string<br>length of the file name is 32. |             |           |
| 2419 | Curve failure.                                                                                | Check whether the specified Curve file name is correct                                                          |             |           |
| 2420 | Curve file name is invalid.                                                                   |                                                                                                    |             |           |
| 2430 | Error message failure. Error message file does not exist.                                     | Reboot the controller.                                                                                          |             |           |

| No.  | Message                                                                                  | Remedy                                                                              | Note 1 | Note 2 |
|------|------------------------------------------------------------------------------------------|-------------------------------------------------------------------------------------|--------|--------|
| 2431 | Error message failure. Failed to open the error message file.                            | Reboot the controller.                                                              |        |        |
| 2432 | Error message failure. Failed to obtain<br>the header data of the error message<br>file. | Reboot the controller.                                                              |        |        |
| 2433 | Error message failure. Error message file is corrupted.                                  | Reboot the controller.                                                              |        |        |
| 2434 | Error message failure. Specified a file other than the error message file.               | Reboot the controller.                                                              |        |        |
| 2435 | Error message failure. Version of the error message file is invalid.                     | Reboot the controller.                                                              |        |        |
| 2440 | File Error.<br>File number is used.                                                      | Check the file number.                                                              |        |        |
| 2441 | File Error.<br>Failed to open the file.                                                  | Make sure the file exists and you specified the file correctly.                     |        |        |
| 2442 | File Error.<br>The file is not open.                                                     | Open the file in advance.                                                           |        |        |
| 2443 | File Error. The file number is being used by another task.                               | Check the program.                                                                  |        |        |
| 2444 | File Error. Failed to close the file.                                                    | Check the file.                                                                     |        |        |
| 2445 | File Error. File seek failed.                                                            | Review the program.<br>Check the pointer setting.                                   |        |        |
| 2446 | File Error.<br>All file numbers are being used.                                          | Close unnecessary files.                                                            |        |        |
| 2447 | File Error.<br>No read permision.                                                        | Use ROpen or UOpen that has read access to the file.                                |        |        |
| 2448 | File Error.<br>No write permision.                                                       | Use WOpen or UOpen that has write access to the file.                               |        |        |
| 2449 | File Error.<br>No binary permision.                                                      | Use BOpen that has binary access to the file.                                       |        |        |
| 2450 | File Error.<br>Failed to access the file.                                                | Check the file.                                                                     |        |        |
| 2451 | File Error. Failed to write the file.                                                    | Check the file.                                                                     |        |        |
| 2452 | File Error. Failed to read the file.                                                     | Check the file.                                                                     |        |        |
| 2453 | File Error.<br>Cannot execute the commnad for<br>current disk.                           | The specified command is not available in the current disk (ChDisk).                |        |        |
| 2454 | File Error. Invalid disk.                                                                | Review the program.                                                                 |        |        |
| 2455 | File Error. Invalid drive.                                                               | Review the program.                                                                 |        |        |
| 2456 | File Error. Invalid folder.                                                              | Review the program.                                                                 |        |        |
| 2460 | Database Error.<br>The database number is already being used.                            | Review the program.<br>Specify the number of other database.<br>Close the database. |        |        |
| 2461 | Database Error.<br>The database is not open.                                             | Review the program.<br>Open the database.                                           |        |        |
| 2462 | Database Error.<br>The database number is being used by<br>another task.                 | Review the program.                                                                 |        |        |
| 2470 | Windows Communication Error.<br>Invalid status.                                          | Reboot the Controller.<br>Rebuild the project.                                      |        |        |

| No.  | Message                                                                                                 | Remedy                                                                                                 | Note 1                    | Note 2 |
|------|----------------------------------------------------------------------------------------------------|----------------------------------------------------------------------------------------------------|---------------------------|--------|
| 2471 | Windows Communication Error.                                                                            | Reboot the Controller.                                                                                 |                           |        |
|      | Invalid answer.                                                                                         | Rebuild the project.                                                                                   |                           |        |
| 2472 | WindowsCommunicationError.Already initialized.                                                          | Reboot the Controller.                                                                                 |                           |        |
| 2473 | Windows Communication Error. Busy.                                                                      | Reboot the Controller.<br>Rebuild the project.                                                         |                           |        |
| 2474 | Windows Communication Error. No request.                                                                | Reboot the Controller.<br>Rebuild the project.                                                         |                           |        |
| 2475 | Windows Communication Error. Data buffer overflow.                                                      | Reduce the data volume.<br>Review the program.                                                         |                           |        |
| 2476 | WindowsCommunicationError.Failed to wait for event.                                                     | Reboot the Controller.                                                                                 |                           |        |
| 2477 | Windows Communication Error.<br>Invalid folder.                                                         | Make sure the specified folder is correct.                                                             |                           |        |
| 2478 | Windows Communication Error.<br>Invalid error code.                                                     | Rebuild the project.                                                                                   |                           |        |
| 2500 | Specified event condition for Wait is beyond the maximum count.                                         | The maximum number of event conditions is 8. Review the program.                                       |                           |        |
| 2501 | Specified bit number in the Ctr function was not setup with a CTReset statement.                        | Review the program.                                                                                    | The specified bit number  |        |
| 2502 | Task number is beyond the maximum count to execute.                                                     | The available number of the tasks that<br>can be executed simultaneously is 16.<br>Review the program. |                           |        |
| 2503 | Cannot execute Xqt when the specified task number is already executing.                                 | Review the program.                                                                                    | The specified task number |        |
| 2504 | Task failure. Specified manipulator is already executing a parallel process.                            | Rebuild the project.                                                                                   |                           |        |
| 2505 | Not enough data for Input statement variable assignment.                                                | Check the content of communication data. Review the program.                                           |                           |        |
| 2506 | Specified variable for the Input statement is beyond the maximum count.                                 | For OP, only one variable can be specified. For other devices, up to 32 variables can be specified.    |                           |        |
| 2507 | All counters are in use and cannot setup a new counter with CTReset.                                    | The available number of the counters<br>that can be set simultaneously is 16.<br>Review the program.   |                           |        |
| 2508 | OnErr failure. Failed to process the OnErr statement.                                                   | Rebuild the project.                                                                                   |                           |        |
| 2509 | OnErr failure. Failed to process the OnErr statement.                                                   | Rebuild the project.                                                                                   |                           |        |
| 2510 | Specified I/O label is not defined.                                                                     | The specified I/O label is not registered.<br>Check the I/O label file.                                |                           |        |
| 2511 | SyncUnlock statement is used without<br>executing a previous SyncLock<br>statement. Review the program. | Review the program.                                                                                    | Signal number             |        |
| 2512 | SyncLock statement was already executed.                                                                | The SyncLock statement cannot be executed for the second time in a row. Review the program.            | Signal number             |        |
| 2513 | Specified point label is not defined.                                                                   | The specified point label is not registered. Check the point file.                                     |                           |        |
| 2514 | Failed to obtain the motor on time of the robot.                                                        | Reboot the controller.                                                                                 |                           |        |
| 2515 | Failed to configure the date or the time.                                                               | Check whether a date and time is set correctly.                                                        |                           |        |

| No.  | Message                                                                       | Remedy                                                                                                    | Note 1      | Note 2    |
|------|-------------------------------------------------------------------------------|----------------------------------------------------------------------------------------------------|-------------|-----------|
| 2516 | Failed to obtain the debug data or to initialize.                             | Reboot the controller.                                                                                          |             |           |
| 2517 | Failed to convert into date or time.                                          | Check the time set on the controller.<br>Reboot the controller.                                                 |             |           |
| 2518 | Larger number was specified for the start point data than the end point data. | Specify a larger number for the end point data than that for the start point data.                              | Start point | End point |
| 2519 | Specified the format for FmtStr\$ can not understand.                         | Check the format.                                                                                               |             |           |
| 2520 | Point file name is too long.                                                  | Check whether the specified point file<br>name is correct. The maximum string<br>length of the file name is 32. |             |           |
| 2521 | Point failure. Point file path is too long.                                   | Check whether the specified point file name is correct.                                                         |             |           |
| 2522 | Point file name is invalid.                                                   | Make sure you don't use improper characters for file name.                                                      |             |           |
| 2523 | The continue process was already executed.                                    | Review the program.                                                                                             |             |           |
| 2524 | Cannot execute Xqt when the specified trap number is already executing.       | Review the program.                                                                                             |             |           |
| 2525 | Password is invalid.                                                          | Check whether a password is set correctly.                                                                      |             |           |
| 2526 | No wait terms.                                                                | Rebuild the project.                                                                                            |             |           |
| 2527 | Too many variables used for global valiable wait.                             | Review the program.                                                                                             |             |           |
| 2528 | The variables cannot use global valiable wait.                                | Review the program.                                                                                             |             |           |
| 2529 | Cannot use Byref if the variables used for global variable wait.              | Review the program.                                                                                             |             |           |
| 2530 | Too many point files.                                                         | Check the point file.                                                                                           |             |           |
| 2531 | The point file is used by another robot.                                      | Review the program.                                                                                             |             |           |
| 2532 | Cannot calculate the point position because there is undefined data.          | Check the point data.                                                                                           |             |           |
| 2533 | Error on INP or OUTP.                                                         | Review the program.                                                                                             |             |           |
| 2534 | No main function to start on Restart statement.                               | Without executing main function, Restart is called.                                                             |             |           |
| 2535 | Does not allow Enable setting in Teach mode to be changed.                    | Setup the authority.                                                                                            |             |           |
| 2536 | Failed to change Enable setting in Teach mode.                                | Reboot the Controller.                                                                                          |             |           |
| 2539 | Password is invalid.                                                          | Check whether a password is set correctly.                                                                      |             |           |
| 2546 | Cannot turn on the motor immediately after opening the safeguard.             | Wait 1.5 seconds after the safeguard is open, and then execute the motor on.                                    |             |           |
| 2550 | Specified command is not supported for joint type robot.                      | Specified robot is not supported.<br>Check the robot configuration.                                             |             |           |
| 2551 | Failed to Get the health information.                                         | Reboot the controller.                                                                                          |             |           |
| 2900 | Failed to open as server to the Ethernet port.                                | Check whether the Ethernet port is set<br>properly. Check whether the Ethernet<br>cable is connected properly.  |             |           |
| 2901 | Failed to open as client to the Ethernet port.                                | Check whether the Ethernet port is set<br>properly. Check whether the Ethernet<br>cable is connected properly.  |             |           |
| 2902 | Failed to read from the Ethernet port.                                        | Check whether the port of communication recipient is not close.                                                 |             |           |
| 2904 | Invalid IP Address was specified.                                             | Review the IP address.                                                                                          |             |           |

| No.  | Message                                                               | Remedy                                                                                                    | Note 1                                       | Note 2 |
|------|-----------------------------------------------------------------------|----------------------------------------------------------------------------------------------------|----------------------------------------------|--------|
| 2905 | Ethernet failure. No specification of Server/Client.                  | Review the program.                                                                                            |                                              |        |
| 2906 | Ethernet port was not configured.                                     | Check whether the Ethernet port is set properly.                                                               | Port number                                  |        |
| 2907 | Ethernet port was already in use by another task.                     | A single port cannot be used by more than one task.                                                            | Port number                                  |        |
| 2908 | Cannot change the port parameters while the Ethernet port is open.    | The port parameters cannot be changed while the port is open.                                                  | Port number                                  |        |
| 2909 | Ethernet port is not open.                                            | To use the Ethernet port, execute the OpenNet statement.                                                       | Port number                                  |        |
| 2910 | Timeout reading from an Ethernet port.                                | Check the communication.                                                                                       | Timeout value                                |        |
| 2911 | Failed to read from an Ethernet port.                                 | Check the communication.                                                                                       |                                              |        |
| 2912 | Ethernet port was already open by another task.                       | A single port cannot be used by more than one task.                                                            | Port number                                  |        |
| 2913 | Failed to write to the Ethernet port.                                 | Check whether the Ethernet port is set<br>properly. Check whether the Ethernet<br>cable is connected properly. | Port number                                  |        |
| 2914 | Ethernet port connection was not completed.                           | Check whether the port of communication recipient is open.                                                     | Port number                                  |        |
| 2915 | Data received from the Ethernet port is beyond the limit of one line. | The maximum length of a line is 255 bytes.                                                                     | The number of<br>bytes in a<br>received line |        |
| 2920 | RS-232C failure. RS-232C port process error.                          | Check whether the RS-232C board is correctly detected.                                                         |                                              |        |
| 2921 | RS-232C failure. Uncommon error.<br>RS-232C port read process error.  | Check the parameter and communication.                                                                         |                                              |        |
| 2926 | The RS-232C port hardware is not installed.                           | Check whether the RS-232C board is correctly detected.                                                         | Port number                                  |        |
| 2927 | RS-232C port is already open by another task.                         | A single port cannot be used by more than one task.                                                            | Port number                                  |        |
| 2928 | Cannot change the port parameters while the RS-232C port is open.     | The port parameters cannot be changed while the port is open.                                                  | Port number                                  |        |
| 2929 | RS-232C port is not open.                                             | To use the RS-232C port, execute the OpenCom statement.                                                        | Port number                                  |        |
| 2930 | Timeout reading from the RS-232C port.                                | Check the communication.                                                                                       | Timeout value                                |        |
| 2931 | Failed to read from the RS-232C port.                                 | Check the communication.                                                                                       |                                              |        |
| 2932 | RS-232C port is already open by another task.                         | A single port cannot be used by more than one task.                                                            | Port number                                  |        |
| 2933 | Failed to write to the RS-232C port.                                  | Check the communication.                                                                                       | Port number                                  |        |
| 2934 | RS-232C port connection not completed.                                | Check the RS-232C port.                                                                                        |                                              |        |
| 2935 | Data received from the RS-232C port is beyond the limit of one line.  | The maximum length of a line is 255 bytes.                                                                     | The number of<br>bytes in a<br>received line |        |
| 2937 | Cannot execute while Remote RS-232C are useing.                       | Specified port is currently used.<br>Specify another port.                                                     |                                              |        |
| 2950 | Daemon failure. Failed to create the daemon thread.                   | Reboot the Controller.                                                                                         |                                              |        |
| 2951 | Daemon failure. Timeout while creating the daemon thread.             | Reboot the Controller.                                                                                         |                                              |        |
| 2952 | TEACH/AUTO switching key input signal failure was detected.           | Set the TP key switch to TEACH or<br>AUTO properly. Check whether the TP<br>is connected properly.             |                                              |        |

| No.  | Message                                                                         | Remedy                                                                                                    | Note 1 | Note 2 |
|------|---------------------------------------------------------------------------------|----------------------------------------------------------------------------------------------------|--------|--------|
| 2953 | ENABLE key input signal failure was detected.                                   | Check whether the TP is connected properly.                                                                                                    |        |        |
| 2954 | Relay weld was detected.                                                        | Overcurrent probably occurred due to<br>short-circuit failure. Investigate the<br>cause of the problem and take necessary<br>measures and then replace the DPB. |        |        |
| 2955 | Temperature of regeneration resistor was higher than the specified temperature. | Check whether the filter is not clogged<br>up and the fan does not stop.<br>If there is no problem on the filter and<br>fan, replace the regenerative module.   |        |        |
| 2970 | MNG failure. Area allocate error.                                               | Reboot the Controller.                                                                                                    |        |        |
| 2971 | MNG failure. Real time check error.                                             | Reboot the Controller.                                                                                                    |        |        |
| 2972 | MNG failure. Standard priority error.                                           | Reboot the Controller.                                                                                                    |        |        |
| 2973 | MNG failure. Boost priority error.                                              | Reboot the Controller.                                                                                                    |        |        |
| 2974 | MNG failure. Down priority error.                                               | Reboot the Controller.                                                                                                    |        |        |
| 2975 | MNG failure. Event wait error.                                                  | Reboot the Controller.                                                                                                    |        |        |
| 2976 | MNG failure. Map close error.                                                   | Reboot the Controller.                                                                                                    |        |        |
| 2977 | MNG failure. Area free error.                                                   | Reboot the Controller.                                                                                                    |        |        |
| 2978 | MNG failure. AddIOMem error.                                                    | Reboot the Controller.                                                                                                    |        |        |
| 2979 | MNG failure. AddInPort error.                                                   | Reboot the Controller.                                                                                                    |        |        |
| 2980 | MNG failure. AddOutPort error.                                                  | Reboot the Controller.                                                                                                    |        |        |
| 2981 | MNG failure. AddInMemPort error.                                                | Reboot the Controller.                                                                                                    |        |        |
| 2982 | MNG failure. AddOutMemPort error.                                               | Reboot the Controller.                                                                                                    |        |        |
| 2983 | MNG failure. IntervalOutBit error.                                              | Reboot the Controller.                                                                                                    |        |        |
| 2984 | MNG failure. CtrReset error.                                                    | Reboot the Controller.                                                                                                    |        |        |
| 2997 | Collision was detencted.                                                        | If you use the simulator, check if the object is placed in the direction of the robot motion.                                                                   |        |        |
| 2998 | AbortMotion attempted when robot was not moving                                 | See Help for AbortMotion.                                                                                                    |        |        |
| 2999 | AbortMotion attempted when robot was moving                                     | See Help for AbortMotion.                                                                                                    |        |        |

### Parser

| No.  | Message                                                                               | Remedy                                                                                                    | Note 1 | Note 2 |
|------|---------------------------------------------------------------------------------------|----------------------------------------------------------------------------------------------------|--------|--------|
|      | OBJ file size is large. TP1 may not                                                   | When it is necessary to build the project                                                                                 |        |        |
| 3000 | be able to build this project.                                                        | from TP1, consider to reduce the                                                                                          |        |        |
|      |                                                                                       | program.                                                                                                    |        |        |
| 3050 | Main function is not defined.                                                         | Declare a Main function.                                                                                                  |        |        |
| 3051 | Function does not exist.                                                              | Declare an unresolved function.                                                                                           |        |        |
| 3052 | Variable does not exist.                                                              | Declare an unresolved variable.                                                                                           |        |        |
| 3100 | Syntax error.                                                                         | Correct the syntax error.                                                                                                 |        |        |
| 3101 | Parameter count error.                                                                | The number of parameters is excess or deficiency. Correct the parameters.                                                 |        |        |
| 3102 | File name length is beyond the maximum allowed.                                       | Shorten the file name.                                                                                                    |        |        |
| 3103 | Duplicate function definition.                                                        | Change the function name.                                                                                                 |        |        |
| 3104 | Duplicate variable definition ' ** '.                                                 | Change the variable name.                                                                                                 |        |        |
| 3105 | Global and Global Preserve variables<br>cannot be defined inside a function<br>block. | Declare the Global and Global Preserve variables outside the function block.                                              |        |        |
| 3106 | An undefined function was specified.                                                  | Specify a valid function name.                                                                                            |        |        |
|      | 1                                                                                     | The While/Until statement is specified                                                                                    |        |        |
| 3107 | Both While and Until for DoLoop was specified.                                        | for both Do statement and Loop<br>statement. Delete either While/Until<br>statement.                                      |        |        |
| 3108 | Specified line number or label ' ** ' does not exist.                                 | Set the line label.                                                                                                    |        |        |
| 3109 | Overflow error.                                                                       | The direct numerical specification overflows. Reduce the numeric value.                                                   |        |        |
| 3110 | An undefined variable was specified '**'.                                             | There is an undefined variable. Declare the variable.                                                                     |        |        |
| 3111 | Specified variable is not an array variable.                                          | Specify the array variable.                                                                                               |        |        |
| 3112 | Cannot change the dimensions of the array variable.                                   | Dimension of the array cannot be<br>changed in Redim statement during the<br>run time. Correct the program.               |        |        |
| 3114 | Specified Next variable does not match the specified For variable.                    | Correct the variable name.                                                                                                |        |        |
| 3115 | Cannot use a point expression in the first argument.                                  | Specify a single point for the point flag<br>setting. Do not specify a point<br>expression.                               |        |        |
| 3116 | Array number of dimensions does not match the declaration.                            | Check the number of array dimensions.                                                                                     |        |        |
| 3117 | File cannot be found.                                                                 | The file that configures the project cannot be found. Check the project folder if the file exists.                        |        |        |
| 3118 | Corresponding EndIf cannot be found.                                                  | The number of EndIf statements that<br>correspond to If and ElseIf statements is<br>not enough. Add the EndIf statements. |        |        |
| 3119 | Corresponding Loop cannot be found.                                                   | The number of Loop statements that<br>correspond to Do statements is not<br>enough. Add the Loop statements.              |        |        |
| 3120 | Corresponding Next cannot be found.                                                   | The number of Next statements that<br>correspond to For statements is not<br>enough. Add the Next statements.             |        |        |

| No.  | Message                                      | Remedy                                                                    | Note 1 | Note 2   |
|------|----------------------------------------------|---------------------------------------------------------------------------|--------|----------|
| 3121 | Corresponding Send cannot be found           | The number of Send statements that correspond to Select statements is not |        |          |
|      | Corresponding Sond eminor of Ioana.          | enough. Add the Send statements.                                          |        |          |
|      |                                              | An upper limit (max. 16) is set on the                                    |        |          |
| 3123 | maximum count.                               | statement. Check the upper limit and                                      |        |          |
|      |                                              | correct the program.                                                      |        |          |
|      |                                              | An upper limit ("200" for open curves,                                    |        |          |
| 3124 | Point number is beyond the maximum           | available number of points in Curve                                       |        |          |
|      | count.                                       | statement. Check the upper limit and                                      |        |          |
|      |                                              | correct the program.                                                      |        |          |
| 3125 | Corresponding If cannot be found.            | correspond to If statements is too many.                                  |        |          |
|      |                                              | Delete the unnecessary EndIf.                                             |        |          |
| 2126 | Commence din a De comment ha formal          | The number of Loop statements that                                        |        |          |
| 5120 | Corresponding Do cannot be found.            | Delete the unnecessary Loop.                                              |        |          |
|      |                                              | The number of Send statements that                                        |        |          |
| 3127 | Corresponding Select cannot be found.        | correspond to Select statements is too                                    |        |          |
|      |                                              | The number of Next statements that                                        |        | <u> </u> |
| 3128 | Corresponding For cannot be found.           | correspond to For statements is too                                       |        |          |
|      |                                              | many. Delete the unnecessary Next.                                        |        |          |
| 3129 | of an identifier.                            | identifier to an alphabetic character.                                    |        |          |
|      |                                              | ROT parameter cannot be specified in                                      |        |          |
| 3130 | Cannot specify ROT parameter.                | BGo, Go, TGo, Jump, and Jump3                                             |        |          |
|      |                                              | ECP parameter cannot be specified in                                      |        |          |
| 3131 | Cannot specify ECP parameter.                | BGo, Go, TGo, Jump, Jump3, and Arc                                        |        |          |
|      |                                              | statements. Correct the program.                                          |        |          |
|      |                                              | Arch parameter cannot be specified in BGo, Go, TGo, Arc, Arc3, BMove,     |        |          |
| 3132 | Cannot specify Arch parameter.               | Move, and TMove statements. Correct                                       |        |          |
|      |                                              | the program                                                               |        |          |
| 2122 |                                              | BGo, Go, TGo, Jump3, Arc, Arc3,                                           |        |          |
| 3133 | Cannot specify Limz parameter.               | BMove, Move, and TMove statements.                                        |        |          |
|      |                                              | Correct the program.                                                      |        |          |
| 2124 | Connot specify Sense normator                | BGo, Go, TGo, Arc, Arc3, BMove,                                           |        |          |
| 5154 | Cannot specify Sense parameter.              | Move, and TMove statements. Correct                                       |        |          |
|      |                                              | the program.<br>Invalid parameter is specified in Xat and                 |        |          |
| 3135 | Invalid parameter is specified.              | Call statements. Correct the program.                                     |        |          |
| 3136 | Cannot use #include.                         |                                                                           |        |          |
| 3137 | Cannot specify the array variable subscript. | The array variable subscript cannot be specified. Correct the program.    |        |          |
| _    | ByRef was not specified on Function          | Specify ByRef in the parameter list of                                    |        |          |
| 3138 | declaration.                                 | function declaration that is called by Call statement.                    |        |          |
|      | Cannot execute the Xat statement for a       | The Xqt statement cannot be executed                                      |        |          |
| 3139 | function that needs a ByRef                  | for a function needing a ByRef                                            |        |          |
|      | parameter.                                   | parameter. Delete the ByRef parameter.                                    |        |          |

| No.   | Message                                                     | Remedy                                                              | Note 1 | Note 2 |
|-------|-------------------------------------------------------------|---------------------------------------------------------------------|--------|--------|
| 3140  | Cannot execute the Redim statement for a ByRef variable.    | The Redim statement cannot be executed                              |        |        |
|       |                                                             | for a variable specifying ByRef                                     |        |        |
| 3141  | OBI file is corrupt                                         | parameter. Delete the ByRef parameter.                              |        |        |
| 5141  | OBJ me is conupt.                                           | The compilation result exceeds the limit                            |        |        |
| 3142  | OBJ file size is beyond the available size after compiling. | value (max. 1 MB per file). Divide the                              |        |        |
|       |                                                             | program.                                                            |        |        |
|       | Ident length is beyond the available size.                  | The available length of the identifier is                           |        |        |
| 3143  |                                                             | max. 32 characters for labels and                                   |        |        |
|       |                                                             | function names. Reduce the number of                                |        |        |
|       |                                                             | characters so as not to exceed the                                  |        |        |
|       |                                                             | available length. For details of the                                |        |        |
|       |                                                             | available length, refer to EPSON RC+                                |        |        |
|       |                                                             | User's Guide "6.4 Function and Variable Names (Naming restriction)" |        |        |
|       |                                                             | Correct the identifier ' ** ' or the function                       |        |        |
| 3144  | '** ' already used for a function name.                     | name.                                                               |        |        |
| 3145  | ' ** ' already used for a Global                            | Correct the identifier ' ** ' or the Global                         |        |        |
|       | Preserve variable.                                          | Preserve variable name.                                             |        |        |
| 3146  | variable                                                    | variable name                                                       |        |        |
| 21.47 | ' ** ' already used for a Module                            | Correct the identifier ' ** ' or the Module                         |        |        |
| 3147  | variable.                                                   | variable name.                                                      |        |        |
| 3148  | '** ' already used for a Local variable.                    | Correct the identifier ' ** ' or the Local                          |        |        |
|       |                                                             | variable name.                                                      |        |        |
| 3149  | ' ** ' already used for a I/O label.                        | label name.                                                         |        |        |
| 2150  | ' ** ' already used for a User Error                        | Correct the identifier ' ** ' or the User                           |        |        |
| 5150  | label.                                                      | Error label name.                                                   |        |        |
| 2151  | Cannot use a function parameter.                            | Argument cannot be specified for the                                |        |        |
| 3151  |                                                             | statement. Correct the program.                                     |        |        |
|       | Over elements value.                                        | Limit value of the array elements                                   |        |        |
| 3152  |                                                             | depends on the type of variables.                                   |        |        |
|       |                                                             | Refer to EPSON RC+5.0 User's Guide                                  |        |        |
|       |                                                             | of array elements so as not to exceed the                           |        |        |
|       |                                                             | limit value.                                                        |        |        |
| 3153  | Parameter type mismatch.                                    | Parameter type does not match in Call,                              |        |        |
|       |                                                             | Force_GetForces, and Xqt statements.                                |        |        |
| 3154  | '**' is not Input Bit label                                 | Specify a valid input bit label                                     |        |        |
| 3155  | '**' is not input But label                                 | Specify a valid input byte label                                    |        |        |
| 3156  | '**' is not input Word label                                | Specify a valid input word label                                    |        |        |
| 3157  | '**' is not Output Bit label                                | Specify a valid output bit label                                    |        |        |
| 3158  | '**' is not Output Bit label                                | Specify a valid output bit label                                    |        |        |
| 3150  | '**' is not Output Word label                               | Specify a valid output byte label                                   |        |        |
| 3160  | '**' is not Memory Bit label                                | Specify a valid memory I/O bit label                                |        |        |
| 3161  | '**' is not Memory Byte label                               | Specify a valid memory I/O byte label                               |        |        |
| 3162  | '**' is not Memory Word label                               | Specify a valid memory I/O word label                               |        |        |
| 5102  |                                                             | The maximum number of the function                                  |        |        |
| 3163  | Too many function arguments.                                | parameter is 100. Reduce the number                                 |        |        |
|       |                                                             | of parameters.                                                      |        |        |

| No.  | Message                                                           | Remedy                                                                                                    | Note 1 | Note 2 |
|------|-------------------------------------------------------------------|----------------------------------------------------------------------------------------------------|--------|--------|
| 3164 | Cannot compare Boolean value.                                     | The size of Boolean values cannot be                                                                                                    |        |        |
|      | Cannot use Boolean value in the                                   | compared.         Correct the program.           Boolean value cannot be used in the                                                                                                    |        |        |
| 3165 | expression.                                                       | expression. Correct the program.                                                                                                    |        |        |
| 3166 | Cannot compare between Boolean and expression.                    | The size of Boolean value and the expression cannot be compared.                                                                                                    |        |        |
| 3167 | Cannot store Boolean value to the numeric variable.               | Boolean value cannot be used in the numeric variable. Correct the program.                                                                                                    |        |        |
| 3168 | Cannot store numeric value to the Boolean variable.               | The numeric value cannot be used in Boolean variable. Correct the program.                                                                                                    |        |        |
| 3169 | Undefined I/O label was specified.                                | Define a new I/O label or specify the defined I/O label.                                                                                                    |        |        |
| 3170 | Invalid condition expression was specified.                       | String expression is specified for the<br>right side of the condition expression in<br>Do or Loop statement. Correct the<br>condition expression so that the right side<br>of the expression is Boolean value. |        |        |
| 3171 | Cannot compare between numeric value and string.                  | The numeric value and string cannot be compared. Correct the program.                                                                                                    |        |        |
| 3172 | Cannot use keyword for the variable name.                         | Some SPEL+ keywords cannot be used<br>as the variable names. Correct the<br>variable name not to overlap with the<br>keywords.                                                                                 |        |        |
| 3173 | ' ** ' already used for a line label.                             | Correct the identifier ' ** ' or the line label name.                                                                                                    |        |        |
| 3174 | Duplicate line number or label (**).                              | The line labels with the same name cannot be specified in the same function. Delete the line label ' ** ', or define a new line label and correct the program.                                                 |        |        |
| 3175 | Undefined Point label was specified.                              | Define a new point label or specify the defined point label.                                                                                                    |        |        |
| 3176 | An undefined variable was specified.                              | Define a new variable or specify the defined variable.                                                                                                    |        |        |
| 3177 | '**' already used for a Point label.                              | Correct the identifier ' ** ' or the point label name.                                                                                                    |        |        |
| 3178 | Cannot use the result number.                                     | The result number cannot be specified<br>when a vision object that does not return<br>multiple results is used in VSet and VGet<br>statements. Correct the program.                                            |        |        |
| 3179 | String literal is beyond the available length.                    | The limit value of the string length is<br>max. 255 characters. Reduce the string<br>length so as not to exceed the limit value.                                                                               |        |        |
| 3180 | Cannot change a calibration property value with the VSet command. | Calibration property cannot be changed<br>in VSet statement. Correct the<br>program.                                                                                                    |        |        |
| 3181 | Array variable should be used with ByRef.                         | ByVal cannot be specified for the array variable. Specify the ByRef parameter.                                                                                                    |        |        |
| 3182 | Subscription was not specified.                                   | Specify a subscription.                                                                                                    |        |        |
| 3187 | Invalid Point flag value was specified.                           | Correct the program so that the point flag value is within the range from 0 to 127.                                                                                                    |        |        |
| 3188 | Call command cannot be used in parallel processing.               | Call command cannot be used parallel processing. Correct the program.                                                                                                    |        |        |
| 3189 | Local variables cannot be used with the Wait command.             | Change of local variable cannot be waited by Wait statement. Correct the program.                                                                                                    |        |        |
| No.  | Message                                                | Remedy                                                                                                    | Note 1 | Note 2 |
|------|--------------------------------------------------------|----------------------------------------------------------------------------------------------------|--------|--------|
| 3190 | Array variables cannot be used with the Wait command.  | Change of array variable cannot be<br>waited by Wait statement. Correct the<br>program.                                                                                                 |        |        |
| 3191 | Real variables cannot be used with the Wait command.   | Change of real variable cannot be waited<br>by Wait statement. Correct the<br>program.                                                                                                  |        |        |
| 3192 | String variables cannot be used with the Wait command. | Change of string variable cannot be waited by Wait statement. Correct the program.                                                                                                    |        |        |
| 3194 | Cannot use Boolean value for the timeout value.        | Boolean value cannot be used for the timeout value of Wait statement. Correct the program.                                                                                              |        |        |
| 3196 | Fend is not there.                                     | The number of Fend statements that<br>correspond to Function statements is not<br>enough. Add the Fend statements.                                                                      |        |        |
| 3197 | Numeric variable name cannot use '\$'.                 | Numeric variable name cannot use '\$'.<br>Correct the variable name.                                                                                                    |        |        |
| 3198 | String variable should has '\$'.                       | String variables must have a '\$' suffix.<br>Add a '\$' suffix to the variable name.                                                                                                    |        |        |
| 3199 | Invalid object is specified.                           | Invalid vision object is specified in<br>Vision Guide commands such as VSet<br>and VGet. Specify the valid vision<br>object.                                                            |        |        |
| 3200 | Value is missing.                                      | Add a value.                                                                                                    |        |        |
| 3201 | Expected ', '.                                         | Add ' , '.                                                                                                    |        |        |
| 3202 | Expected ' ( '.                                        | Add ' ( '.                                                                                                    |        |        |
| 3203 | Expected ')'.                                          | Add ' ) '.                                                                                                    |        |        |
| 3204 | Identifier is missing.                                 | Specify an identifier.                                                                                                    |        |        |
| 3205 | Point is not specified.                                | Specify a point.                                                                                                    |        |        |
| 3206 | Event condition expression is missing.                 | Add an event condition expression.                                                                                                    |        |        |
| 3207 | Formula is missing.                                    | Add a formula.                                                                                                    |        |        |
| 3208 | String formula is missing.                             | Add a string formula.                                                                                                    |        |        |
| 3209 | Point formula is missing.                              | Add a point formula.                                                                                                    |        |        |
| 3210 | Line label was not specified.                          | Check if the specified line label exists in the program. Add a valid line label.                                                                                                    |        |        |
| 3211 | Variable was not specified.                            | Specify a variable.                                                                                                    |        |        |
| 3212 | Corresponding Fend cannot be found.                    | The number of Fend statements that correspond to Function statements is not enough. Add the Fend statements.                                                                            |        |        |
| 3213 | Expected ': '.                                         | Add ' : '.                                                                                                    |        |        |
| 3214 | True/False was not specified.                          | True/False was not specified in the<br>property of Vision Guide/GUI Builder or<br>substitution of logical expression which<br>requires Boolean value setting.<br>Specify True or False. |        |        |
| 3215 | On/Off was not specified.                              | On or Off must be specified for the<br>remote output logic setting of Motor,<br>Brake, AutoLJM, SetSw, and Box<br>statements. Specify On or Off.                                        |        |        |
| 3216 | High/Low was not specified.                            | High or Low must be specified for the<br>power mode setting of Power statement.<br>Specify High or Low.                                                                                 |        |        |
| 3217 | Input bit label was not specified.                     | Input bit label is not specified in SetSW,<br>CTReset statement, Sw, and Ctr function.<br>Specify a valid input bit label.                                                              |        |        |

| No.  | Message                                | Remedy                                                               | Note 1 | Note 2 |
|------|----------------------------------------|----------------------------------------------------------------------|--------|--------|
|      |                                        | Input byte label is not specified in SetIn                           |        |        |
| 3218 | Input byte label was not specified.    | statement, In, and InBCD function.                                   |        |        |
|      |                                        | Specify a valid input byte label.                                    |        |        |
|      |                                        | Input word label is not specified in                                 |        |        |
| 3219 | Input word label was not specified.    | SetInW statement, InReal, and InW                                    |        |        |
|      |                                        | function. Specify a valid input word                                 |        |        |
|      |                                        | label.                                                               |        |        |
| 3220 | Output hit label was not specified     | Off statement and Oport function                                     |        |        |
| 5220 | Output bit laber was not specified.    | Specify a valid output bit label.                                    |        |        |
|      |                                        | Output byte label is not specified in Out,                           |        |        |
| 3221 | Output byte label was not specified.   | OpBCD statement, and Out function.                                   |        |        |
|      |                                        | Specify a valid output byte label.                                   |        |        |
|      |                                        | Output word label is not specified in                                |        |        |
| 3222 | Output word label was not specified.   | OutW, OutReal statement, OutW, and                                   |        |        |
| 0222 |                                        | OutReal function. Specify a valid                                    |        |        |
|      |                                        | output word label.                                                   |        |        |
|      |                                        | Memory bit label is not specified in<br>Memory Memorff statement and |        |        |
| 3223 | Memory bit label was not specified.    | MemSw function Specify a valid                                       |        |        |
|      |                                        | memory bit label.                                                    |        |        |
|      |                                        | Memory byte label is not specified in                                |        |        |
| 3224 | Memory byte label was not specified.   | MemOut statement and MemIn function.                                 |        |        |
|      |                                        | Specify a valid memory byte label.                                   |        |        |
|      |                                        | Memory word label is not specified in                                |        |        |
| 3225 | Memory word label was not specified.   | MemOutW statement and MemInW                                         |        |        |
|      |                                        | function. Specify a valid memory word                                |        |        |
|      |                                        | Liser error label is not specified in Error                          |        |        |
| 3226 | User error label was not specified.    | statement. Specify a valid user error                                |        |        |
|      | ······································ | label.                                                               |        |        |
|      |                                        | Function name is not specified in the                                |        |        |
| 3227 | Function name was not specified        | statement that requires function name                                |        |        |
| 5221 | r unetion name was not specified.      | designation, such as Call and Xqt.                                   |        |        |
|      |                                        | Specify a valid function name.                                       |        |        |
|      |                                        | Variable type is not specified for the                               |        |        |
| 2000 | Variable type was not encodied         | parameter definition of Function                                     |        |        |
| 3228 | variable type was not specified.       | specification of Global statement                                    |        |        |
|      |                                        | Specify a correct variable type.                                     |        |        |
| 2220 | Invalid Trap statement parameter.      | Specify either GoTo, Call, or Xqt as a                               |        |        |
| 3229 | Use Goto, Call, or Xqt.                | parameter of Trap statement.                                         |        |        |
| 3230 | Expected For/Do/Function               | Specify either For, Do, or Function as a                             |        |        |
| 5250 |                                        | parameter of Exit statement.                                         |        |        |
|      |                                        | Setting value for the elbow orientation is                           |        |        |
| 3231 | Above/Below was not specified.         | not specified in Elbow statement.                                    |        |        |
|      |                                        | Specify either Above or Below.                                       |        |        |
| 3737 | Righty/lefty was not specified         | not specified in Hand statement                                      |        |        |
| 5252 | regney/iency was not specified.        | Specify either Righty or Lefty                                       |        |        |
|      |                                        | Setting value for the wrist orientation is                           |        |        |
| 3233 | NoFlip/Flip was specified.             | not specified in Wrist statement.                                    |        |        |
|      |                                        | Specify either NoFilip or Flip.                                      |        |        |

| No.  | Message                                 | Remedy                                                               | Note 1 | Note 2 |
|------|-----------------------------------------|----------------------------------------------------------------------|--------|--------|
|      |                                         | Port number that indicates the file or                               |        |        |
|      |                                         | communication port is not specified in                               |        |        |
|      |                                         | Read, ReadBin, Write, and WriteBin                                   |        |        |
| 3234 | Port number was not specified.          | statements.                                                          |        |        |
|      | •                                       | Refer to SPEL+ Language Reference                                    |        |        |
|      |                                         | "Read Statement" and specify a proper                                |        |        |
|      |                                         | file number or port number                                           |        |        |
|      |                                         | String type veriable is not specified in                             |        |        |
|      |                                         | string type variable is not specified in                             |        |        |
| 3235 | String type variable was not specified. | the command that requires specification                              |        |        |
|      |                                         | of string type variable as a parameter.                              |        |        |
|      |                                         | Specify a valid string type variable.                                |        |        |
|      |                                         | RS-232C port number is not specified in                              |        |        |
|      | PS 232C port number was not             | OpenCom, CloseCom, and SetCom                                        |        |        |
| 3236 | KS-252C port number was not             | statements. Refer to SPEL+ Language                                  |        |        |
|      | specified.                              | Reference "OpenCom Statement" and                                    |        |        |
|      |                                         | specify a proper port number.                                        |        |        |
|      |                                         | Network communication port number is                                 |        |        |
|      | Network communication port number       | not specified in OpenNet CloseNet                                    |        |        |
| 3237 | was not specified                       | SetNet and WaitNet statement                                         |        |        |
|      | was not specified.                      | Server, and Warret statement.                                        |        |        |
|      |                                         | Specify an integer from 201 to 210.                                  |        |        |
|      |                                         | Communication speed (baud rate) is not                               |        |        |
|      | Communication speed was not             | specified in SetCom statement. Refer                                 |        |        |
| 3238 | specified.                              | to SPEL+ Language Reference "SetCom                                  |        |        |
|      |                                         | Statement" and specify a proper baud                                 |        |        |
|      |                                         | rate.                                                                |        |        |
|      |                                         | Data bit length is not specified in                                  |        |        |
|      |                                         | SetCom statement. Refer to SPEL+                                     |        |        |
| 3239 | Data bit number was not specified.      | Language Reference "SetCom                                           |        |        |
|      |                                         | Statement" and specify a proper data bit                             |        |        |
|      |                                         | length                                                               |        |        |
|      |                                         | Stop bit length is not specified in                                  |        |        |
|      |                                         | Stop on length is not specified in<br>SetCom statement Defer to SPEL |        |        |
| 2240 | Stop hit number was not specified       | Language Potencia "SetCom                                            |        |        |
| 3240 | Stop bit number was not specified.      | Language Reference SeiCom                                            |        |        |
|      |                                         | Statement and specify a proper stop bit                              |        |        |
|      |                                         | length.                                                              |        |        |
|      |                                         | Parity is not specified in SetCom                                    |        |        |
| 3241 | Parity was not specified                | statement. Refer to SPEL+ Language                                   |        |        |
| 5241 | Tanty was not specified.                | Reference "SetCom Statement" and                                     |        |        |
|      |                                         | specify a proper parity.                                             |        |        |
|      |                                         | Terminator (end of send/receive line) is                             |        |        |
|      |                                         | not specified in SetCom and SetNet                                   |        |        |
| 3242 | Terminator was not specified.           | statements. Refer to SPEL+ Language                                  |        |        |
|      | *                                       | Reference "SetCom Statement" and                                     |        |        |
|      |                                         | specify a proper terminator.                                         |        |        |
|      |                                         | Hardware flow is not specified in                                    |        |        |
|      |                                         | SatCom statement Defer to SPEL                                       |        |        |
| 2242 | Handman flow was and an effect          | Language Defension "S. C                                             |        |        |
| 3243 | naruware now was not specified.         | Language Reference SetCom                                            |        |        |
|      |                                         | statement" and specify a proper flow                                 |        |        |
|      |                                         | control.                                                             |        |        |
|      |                                         | Software flow is not specified in SetCom                             |        |        |
| 3244 | Software flow was not specified         | statement. Refer to SPEL+ Language                                   |        |        |
| 3244 | Software now was not specified.         | Reference "SetCom Statement" and                                     |        |        |
|      |                                         | specify a proper flow control.                                       |        |        |
|      |                                         | "NONE" is not specified for software                                 |        |        |
| 3245 | None was not specified.                 | flow control setting in SetNet statement                             |        |        |
|      |                                         | Specify "NONE".                                                      |        |        |
| L    | 1                                       | 1 · · · · · · · · · · · · · · · · · · ·                              | I      | I      |

| No.  | Message                               | Remedy                                     | Note 1 | Note 2 |
|------|---------------------------------------|--------------------------------------------|--------|--------|
|      |                                       | Open or close parameter for the end of a   |        |        |
|      | Parameter ' O ' or ' C ' was not      | curve is not specified in Curve statement. |        |        |
| 3246 | specified.                            | Refer to SPEL+ Language Reference          |        |        |
|      | opeenieu                              | "Curve Statement" and specify a proper     |        |        |
|      |                                       | open/close parameter.                      |        |        |
|      |                                       | The number of coordinate axes              |        |        |
|      | NumAyes parameter was not             | specified in Curve statement. Refer to     |        |        |
| 3247 | specified                             | SPEL+ Language Reference "Curve            |        |        |
|      | specifica.                            | Statement" and specify a proper number     |        |        |
|      |                                       | of the coordinate axes.                    |        |        |
| 2249 | IdElag value (0, 1) was not specified | Specify 0 or 1, or an expression for       |        |        |
| 3248 | J4Flag value (0-1) was not specified. | J4Flag value.                              |        |        |
| 3249 | J6Flag value (0-127) was not          | Specify an integer from 0 to 127, or an    |        |        |
| 5247 | specified.                            | expression for J6Flag value.               |        |        |
|      |                                       | Array variable is not specified in the     |        |        |
| 3250 | Array variable was not specified.     | statement that requires specification of   |        |        |
|      | <b>J</b>                              | array variable. Specify a valid array      |        |        |
|      |                                       | Variable.                                  |        |        |
|      | String Array variable was not         | string array variable in ParseStr          |        |        |
| 3251 | specified.                            | statement and ParseStr function.           |        |        |
|      |                                       | Specify a string array variable.           |        |        |
|      |                                       | Device ID is not specified in DispDev      |        |        |
|      |                                       | statement or Cls command. Refer to         |        |        |
| 3252 | Device ID was not specified.          | SPEL+ Language Reference "DispDev          |        |        |
|      |                                       | Statement" and specify a proper device     |        |        |
|      |                                       | ID.                                        |        |        |
|      |                                       | I/O type is not specified in               |        |        |
| 2252 |                                       | IOLabel\$ function. Refer to SPEL+         |        |        |
| 3253 | I/O type was not specified.           | Language Reference                         |        |        |
|      |                                       | proper $I/\Omega$ type                     |        |        |
|      |                                       | I/O bit size (I/O port width) is not       |        |        |
|      |                                       | specified in IODef, IOLabe function.       |        |        |
| 3254 | I/O bit width was not specified.      | Refer to SPEL+ Language Reference          |        |        |
|      |                                       | "IODef Function" and specify a proper      |        |        |
|      |                                       | I/O bit size.                              |        |        |
|      |                                       | Although the ByRef is specified in the     |        |        |
| 3255 | ByRef was not specified.              | function declaration, no ByRef is          |        |        |
|      |                                       | specified for calling. Specify the ByRef   |        |        |
|      |                                       | parameter.                                 |        |        |
| 3256 | Variable type was not specified       | statement Specify a proper variable        |        |        |
| 5250 | vanuore type was not specified.       | type.                                      |        |        |
|      |                                       | Condition expression in If, ElseIf. Do.    |        |        |
| 2057 | Condition expression does not return  | and Loop statement must return a           |        |        |
| 3257 | Boolean value.                        | Boolean value. Correct the condition       |        |        |
|      |                                       | expression to return a Boolean value.      |        |        |
|      |                                       | RS-232C port number is not specified in    |        |        |
|      | RS232C port number was not            | ChkCom function. Refer to SPEL+            |        |        |
| 3258 | specified.                            | Language Reference "ChkCom                 |        |        |
|      |                                       | <i>Function</i> and specify a proper port  |        |        |
| 1    |                                       | number.                                    | 1      |        |

| No.  | Message                                                                | Remedy                                                                                                    | Note 1 | Note 2 |
|------|------------------------------------------------------------------------|----------------------------------------------------------------------------------------------------|--------|--------|
| 3259 | Network communication port number<br>was not specified.                | Network communication port number is<br>not specified in ChkNet function. Refer<br>to SPEL+ Language Reference "ChkNet<br>Function" and specify a proper port<br>number.                             |        |        |
| 3260 | Language ID was not specified.                                         | Language ID is not specified in<br>ErrMsg\$ function. Refer to SPEL+<br>Language Reference<br>"ErrMsg\$ Function" and specify a<br>proper language ID.                                               |        |        |
| 3261 | Expected '.'.                                                          | Add '.'.                                                                                                    |        |        |
| 3262 | Vision Sequence Name was not specified.                                | Vision sequence name is not specified in<br>Vision Guide commands such as VSet,<br>VGet, and VRun. Add a sequence<br>name.                                                                           |        |        |
| 3263 | Vision Sequence Name or Calibration<br>Name was not specified.         | Vision sequence name or calibration<br>name is not specified in VSet and VGet<br>statements. Add a sequence name or<br>calibration name.                                                             |        |        |
| 3264 | Vision Property Name or Result Name<br>was not specified.              | Vision property name or result name is<br>not specified in VSet and VGet<br>statements. Add a property name or<br>result name.                                                                       |        |        |
| 3265 | Vision Property Name, Result Name<br>or Object Name was not specified. | Either of Vision property name, result<br>name, or object name is not specified in<br>VSet and VGet statements. Add either<br>of a property name, result name, or<br>object name.                    |        |        |
| 3266 | Vision Calibration Property Name was not specified.                    | Vision calibration property name is not<br>specified in VSet and VGet statements.<br>Add a property name.                                                                                            |        |        |
| 3267 | Task type was not specified.                                           | Task type is not specified in Xqt<br>statement. Refer to <i>SPEL+ Language</i><br><i>Reference "Xqt Statement"</i> and specify a<br>proper task type.                                                |        |        |
| 3268 | Form name was not specified.                                           | Form name is not specified in GSet,<br>GGet, GShow, GShowDialog, and<br>GClose statements. Specify a form<br>name.                                                                                   |        |        |
| 3269 | Property Name or Control Name was not specified.                       | Property name or control name is not<br>specified in GSet and GGet statements.<br>Specify a property name or control name.                                                                           |        |        |
| 3270 | Property Name was not specified.                                       | Property name is not specified in GSet<br>and GGet statements. Specify a<br>property name.                                                                                                    |        |        |
| 3271 | BackColorMode was not specified.                                       | BackColorMode property setting value is<br>not specified in GSet statement. Refer<br>to <i>GUI Builder 5.0</i> manual<br><i>"BackColorMode Property"</i> and specify<br>a proper setting value.      |        |        |
| 3272 | BorderStyle was not specified.                                         | BorderStyle property setting value is not<br>specified in GSet statement. Refer to<br><i>GUI Builder 5.0</i> manual " <i>BorderStyle</i><br><i>Property</i> " and specify a proper setting<br>value. |        |        |

| No.  | Message                            | Remedy                                                                                                    | Note 1 | Note 2 |
|------|------------------------------------|----------------------------------------------------------------------------------------------------|--------|--------|
| 3273 | DropDownStyle was not specified.   | DropDownStyle property setting value is<br>not specified in GSet statement. Refer<br>to <i>GUI Builder 5.0</i> manual<br>" <i>DropDownStyle Property</i> " and specify a<br>proper setting value.                                                                                                    |        |        |
| 3274 | EventTaskType was not specified.   | EventTaskType property setting value is<br>not specified in GSet statement. Refer<br>to <i>GUI Builder 5.0</i> manual<br><i>"EventTaskType Property"</i> and specify a<br>proper setting value.                                                                                                    |        |        |
| 3275 | ImageAlign was not specified.      | ImageAlign property setting value is not<br>specified in GSet statement. Refer to<br><i>GUI Builder 5.0</i> manual " <i>ImageAlign</i><br><i>Property</i> " and specify a proper setting<br>value.                                                                                                    |        |        |
| 3276 | IOType was not specified.          | IOType property setting value is not<br>specified in GSet statement. Refer to<br><i>GUI Builder 5.0</i> manual " <i>IOType</i><br><i>Property</i> " and specify a proper setting<br>value.                                                                                                    |        |        |
| 3277 | FormBorderStyle was not specified. | FormBorderStyle property setting value<br>is not specified in GSet statement.<br>Refer to <i>GUI Builder 5.0</i> manual<br><i>"FormBorderStyle Property"</i> and specify<br>a proper setting value.                                                                                                    |        |        |
| 3278 | ScrollBars was not specified.      | ScrollBars property setting value is not<br>specified in GSet statement. Refer to<br><i>GUI Builder 5.0</i> manual " <i>ScrollBars</i><br><i>Property</i> " and specify a proper setting<br>value.                                                                                                    |        |        |
| 3279 | SizeMode was not specified.        | SizeMode property setting value is not<br>specified in GSet statement. Refer to<br><i>GUI Builder 5.0</i> manual " <i>SizeMode</i><br><i>Property</i> " and specify a proper setting<br>value.                                                                                                    |        |        |
| 3280 | StartPosition was not specified.   | StartPosition property setting value is not<br>specified in GSet statement. Refer to<br><i>GUI Builder 5.0</i> manual " <i>StartPosition</i><br><i>Property</i> " and specify a proper setting<br>value.                                                                                                    |        |        |
| 3281 | TextAlign was not specified.       | TextAlign property setting value is not<br>specified in GSet statement.<br>This error occurs when the control type<br>cannot be identified because the control<br>is specified by a string variable. Refer<br>to <i>GUI Builder 5.0</i> manual " <i>TextAlign</i><br><i>Property</i> " and specify a proper setting<br>value. |        |        |
| 3282 | TextAlign was not specified.       | TextAlign property setting value is not<br>specified in GSet statement.<br>This error occurs when the control is a<br>text box. Refer to <i>GUI Builder 5.0</i><br>manual " <i>TextAlign Property</i> " and specify<br>a proper setting value.                                                                                |        |        |

| No.  | Message                                                            | Remedy                                                                                                    | Note 1 | Note 2 |
|------|--------------------------------------------------------------------|----------------------------------------------------------------------------------------------------|--------|--------|
| 3283 | TextAlign was not specified.                                       | TextAlign property setting value is not<br>specified in GSet statement.<br>This error occurs when the control is<br>other than a text box. Refer to <i>GUI</i><br><i>Builder 5.0</i> manual " <i>TextAlign Property</i> "<br>and specify a proper setting value. |        |        |
| 3284 | WindowState was not specified.                                     | WindowState property setting value is<br>not specified in GSet statement.<br>Refer to <i>GUI Builder 5.0</i> manual<br><i>"WindowState Property"</i> and specify a<br>proper setting value.                                                                      |        |        |
| 3285 | J1FLAG was not specified.                                          | Specify 0 or 1, or an expression for J1Flag value.                                                                                                    |        |        |
| 3286 | J2FLAG was not specified.                                          | Specify 0 or 1, or an expression for J2Flag value.                                                                                                    |        |        |
| 3289 | areaID was not specified.                                          | Area number is not specified in<br>InsideBox and InsidePlane function.<br>Specify an approach check area number<br>which returns status by an integer from 1<br>to 15.                                                                                           |        |        |
| 3300 | External definition symbol was included. (Not in use)              |                                                                                                    |        |        |
| 3301 | Version of linked OBJ file does not match.                         | Not all project files are complied in the same version. Perform the rebuild. Rebuild the project.                                                                                                    |        |        |
| 3302 | Linked OBJ file does not match the compiled I/O label.             | The project configuration has been changed. Rebuild the project.                                                                                                    |        |        |
| 3303 | Linked OBJ file does not match the compiled user error label.      | The project configuration has been changed. Rebuild the project.                                                                                                    |        |        |
| 3304 | Linked OBJ file does not match the compiled compile option.        | The project configuration has been changed. Rebuild the project.                                                                                                    |        |        |
| 3305 | Linked OBJ file does not match the compiled link option.           | The project configuration has been changed. Rebuild the project.                                                                                                    |        |        |
| 3306 | Linked OBJ file does not match the compiled SPEL option.           | The project configuration has been changed. Rebuild the project.                                                                                                    |        |        |
| 3307 | Duplicate function.                                                | The same function name is used for more<br>than one file. Correct the program<br>(function name).                                                                                                    |        |        |
| 3308 | Duplicate global preserve variable.                                | The same global preserve variable name<br>is used for more than one file.<br>Correct the program (variable name).                                                                                                    |        |        |
| 3309 | Duplicate global variable.                                         | The same global variable name is used<br>for more than one file.<br>Correct the program (variable name).                                                                                                    |        |        |
| 3310 | Duplicate module variable.                                         | The same module variable name is used<br>for more than one file.<br>Correct the program (variable name).                                                                                                    |        |        |
| 3311 | File cannot be found.                                              |                                                                                                    |        |        |
| 3312 | OBJ file is corrupt.                                               |                                                                                                    |        |        |
| 3313 | The specified file name includes character(s) that cannot be used. |                                                                                                    |        |        |
| 3314 | Cannot open the file.                                              | The file is used for other application.<br>Quit the other application.                                                                                                    |        |        |

| No.  | Message                                                         | Remedy                                                      | Note 1 | Note 2 |
|------|-----------------------------------------------------------------|-------------------------------------------------------------|--------|--------|
| 3315 | is already used for the function                                | name Rebuild the project                                    |        |        |
|      |                                                                 | Correct the identifier ' ** ' or the global                 |        |        |
| 3316 | ' ** ' is already used for the global                           | preserve variable name. Rebuild the                         |        |        |
|      | preserve variable.                                              | project.                                                    |        |        |
| 3317 | ' ** ' is already used for the global                           | Correct the identifier ' ** ' or the global                 |        |        |
| 5517 | variable.                                                       | variable name. Rebuild the project.                         |        |        |
| 3318 | ' ** ' is already used for the module                           | Correct the identifier ' ** ' or the module                 |        |        |
|      | variable.                                                       | variable name. Rebuild the project.                         |        |        |
| 3319 | Dimension of the array variable does not match the declaration. | Correct the dimension of the array and rebuild the project. |        |        |
| 2220 | Return value type of the function does                          | Correct the return value type of the                        |        |        |
| 3320 | not match the declaration.                                      | function and rebuild the project.                           |        |        |
| 3321 | ' ** ' is already used with function                            | Correct the identifier ' ** ' or the function               |        |        |
| 5521 | name.                                                           | name. Rebuild the project.                                  |        |        |
|      | ' ** ' is already used with Global                              | Correct the identifier ' ** ' or the global                 |        |        |
| 3322 | Preserve name.                                                  | preserve variable name. Rebuild the                         |        |        |
|      | ' ** ' is already used with Global                              | Correct the identifier ' ** ' or the global                 |        |        |
| 3323 | name.                                                           | variable name. Rebuild the project.                         |        |        |
| 2224 | ' ** 'is already used with Module                               | Correct the identifier ' ** ' or the module                 |        |        |
| 3324 | name.                                                           | variable name. Rebuild the project.                         |        |        |
| 3325 | '**' is already used with I ocal name                           | Correct the identifier ' ** ' or the local                  |        |        |
|      | is aready used whit Docar name.                                 | variable name. Rebuild the project.                         |        |        |
| 2226 | The number of parameters does not                               | Check the number of parameters in the                       |        |        |
| 3326 | match the declaration.                                          | rebuild the project                                         |        |        |
|      | ByRef was not specified on Function                             |                                                             |        |        |
| 3327 | declaration on parameter **.                                    |                                                             |        |        |
| 3328 | ByRef was not specified on parameter                            |                                                             |        |        |
| 3520 | **.                                                             |                                                             |        |        |
| 3329 | Parameter ** type mismatch.                                     |                                                             |        |        |
| 3330 | Linked OBJ file does not match the                              | Rebuild the project.                                        |        |        |
|      | OBI file size is beyond the available                           | The OBI file size exceeds the limit value                   |        |        |
| 3331 | size after linking.                                             | (8MB). Reduce the program.                                  |        |        |
|      |                                                                 | Variable ' ** ' is overloaded. Delete                       |        |        |
| 3332 | Variable '**' is redefined.                                     | unnecessary variable definition and                         |        |        |
|      |                                                                 | rebuild the project.                                        |        |        |
| 3333 | Linked OBJ file does not match the                              | Rebuild the project.                                        |        |        |
|      | compiled GUI Builder Project.                                   | The number of variables which is using                      |        |        |
|      | The number of variable which is using                           | Wait command is exceeding the                               |        |        |
| 3334 | Wait command are beyond the                                     | maximum allowed (64). Delete the                            |        |        |
|      | max1mum allowed.                                                | variables and rebuild the project.                          |        |        |
|      | Call cannot use in the parallel                                 | Call cannot be used in parallel                             |        |        |
| 3335 | processing.                                                     | processing. Correct the program and                         |        |        |
|      |                                                                 | rebuild the project.                                        |        |        |
| 3336 | Variable was redefined.                                         | rebuild the project                                         |        |        |
|      |                                                                 | DialogResult property setting value is                      |        |        |
|      |                                                                 | not specified in GSet statement. Refer                      |        |        |
| 3405 | DialogResult was not specified.                                 | to GUI Builder 5.0 "DialogResult                            |        |        |
|      |                                                                 | Property" and specify a proper setting                      |        |        |
|      |                                                                 | value.                                                      |        |        |

| No.       Message       Remedy       Note 1       Note 2         3406       MsgBox_Type was not specified.       Display type is not specified in MsgBox       Note 2         3406       MsgBox_Type was not specified.       Display type is not specified in MsgBox       Note 2         3408       Single army variable was not specified.       The number of dimensions is not proper stime value.       The number of dimensions.         3409       Point list was not specified.       The number of dimensions.       The number of dimensions.         3411       EdgeType was not specified.       Fixel coordinate or robot scondinate is not specified in MsgBox statement. Specify a continuous point data in the following format: P (stat statement. Refer to Vision Gaide 5.0 Property and specify a proper stimg value.         3411       EdgeType was not specified.       PointType property setting value.       Note 2         3414       Point was not specified.       Reference "MsgBox statement. Refer to Vision Gaide 5.0 Property setting value.       Note 2         3413       Reference was not specified.       Reference Type property setting value.       Note 2         3414       Point was not specified.       Specify a proper stimg value.       Note 1         3415       Reference was not specified.       Specify a proper sting value.       Note 1                                                                                                    |       |                                         |                                               |        |        |
|----------------------------------------------------------------------------------------------------|-------|-----------------------------------------|-----------------------------------------------|--------|--------|
| 3406   MsgBox_Type was not specified.   Dsplay type is not specified in MsgBox<br>MsgBox_Type was not specified.     3408   Single array variable was not<br>specify a proper setting value.   The number of dimensions is not proper<br>in the command where single array<br>variable is only available. Correct the<br>number of dimensions.     3409   Point list was not specified.   Pixel coordinate or robot coordinate is<br>no specified as a cominous point data<br>in VxCaIb statement. Specify a<br>common specified is a cominous point data<br>in VxCaIb statement. Specify a<br>common specified in VSet statement. Specify a<br>deg/Type property setting value is not<br>specified in VSet statement. Refer to<br>Vision Guide SD Properties & Results<br>Reference "FolinType property setting value is not<br>specified in VSet statement. Refer to<br>Vision Guide SD Property setting value.     3411   EdgeType was not specified.   Point was not specified.     3414   Point was not specified.   PointType property setting value is not<br>specify a proper setting value.     3414   Point was not specified.   ReferenceType property setting value is<br>not specified in VSet statement. Refer to<br>Vision Guide SD Properties & Results<br>Reference" "ReferenceType Property" and<br>specify a proper setting value.     3415   Reference was not specified.   Specify the robot part type.     3426   Part kind of controller was not<br>specified.   Specify the robot part type.     3437   Specified.   Specify the robot part type.     3500   Duplicate macro in Refine statement.<br>Add a macro mame.<br>Macro name is not specified in #define,<br>#ifdet, #ifmidet, #indet file not in help<br>opject.<                                                                                                    | No.   | Message                                 | Remedy                                        | Note 1 | Note 2 |
| 3406   MsgBox_Type was not specified.   statement. Refer to SPEL+ Language Reference" MagBa Statement" and specify a proper setting value.     3408   Single array variable was not specified.   The number of dimensions is not proper in the command where single array variable is only available. Correct the number of dimensions.     3409   Point list was not specified.   Pixel coordinate or robot coordinate is not specified as a continuous point data in the following format: P (value : and)     3411   EdgeType was not specified.   Fixel coordinate or robot coordinate is not specified as a continuous point data in the following format: P (value : and)     3414   Point was not specified.   Fixel coordinate or robot coordinate is not specified and the following format: P (value : and)     3414   Point was not specified.   PointType property setting value is not specified.     3415   Reference was not specified.   Reference "PointType Property" and specify a properties de Results Refer to Vision Guide 5.0 Properties de Results Reference Type property setting value.     3413   Port kind of controller was not specified.   Specify in VSet statement. Refer to Vision Guide 5.0 Properties de Results Reference Type property and specify a proper setting value.     3433   Part kind of controller was not specified.   Specify property setting value.     3444   Part kind of controller was not specified.   Specify the cordinate sont specified.     3453   Part kind of robot was not specified.   Specify the cordinate. Refer to Vision Guide 5.0                                                                                                    |       |                                         | Display type is not specified in MsgBox       |        |        |
| Jack Statement       Reference       "MagBox_statement" and specific propersesting value.         3408       Single array variable was not specifie of over the number of dimensions is not proper in the command where single array variable is correct the number of dimensions.       The number of dimensions.         3409       Point list was not specified.       Pixel coordinate is not specify a continuous point data in the following format: P (stat: end)         3411       EdgeType was not specified.       EdgeType property setting value is not specified in VSet statement. Refer to Vision Clude S.O Properties & Results Reference "EdgeType Property" and specify a proper setting value.         3414       Point was not specified.       PointType property setting value.         3415       Reference was not specified.       Reference "PointType Property" and specify a proper setting value.         3413       Point was not specified.       Specify the robot part type Property" and specify a proper setting value.         3414       Point was not specified.       Specify property setting value.       Reference "PointType Property" and specify a proper setting value.         3415       Reference was not specified.       Specify the controller part type.       Specify the controller part type.         3423       Part kind of controller was not specified.       Specify the controller part type.       Specify the controller part type.         3500       Duplicate macro                                                                                                    | 2406  | MagPoy Type was not specified           | statement. Refer to SPEL+ Language            |        |        |
| specify a proper setting value.         3408       Single array variable was not specified.       The number of dimensions is not proper in the command where single array variable is only available. Correct the number of dimensions.         3409       Point list was not specified.       Pikel coordinate or robot coordinate is not specified as a continuous point data in the following format: P (start: end)         3411       EdgeType was not specified.       Fikel coordinate or robot coordinate is not specified in VSet statement. Refer to Vision Guide 5.0 Properties & Results Reference "EdgeType property" and specify a proper setting value.         3411       EdgeType was not specified.       Point was not specified.       Reference "EdgeType property" and specify a proper setting value.         3413       Point was not specified.       Reference Type property setting value.       Reference Type property and specify a proper setting value.         3414       Point was not specified.       Reference Type property setting value.       Reference Type property and specify a proper setting value.         3413       Reference was not specified.       Specify the controller was not specified.       Specify the controller part type.         3414       Part kind of controller was not specified.       Specify the controller part type.         3415       Part kind of robot was not specified.       Specify the controller part type.         3420       Duplicate macro in #define s                                                                                                    | 3400  | MisgBox_Type was not specified.         | Reference "MsgBox Statement" and              |        |        |
| 3408     Single array variable was not specified.     The number of dimensions is not proper in the command where single array variable is only available. Correct the number of dimensions.       3409     Point list was not specified.     Prixel coordinate is not specify a continuous point data in the following format: P(start : end)       3411     EdgeType was not specified.     EdgeType property setting value is not specified in VSet statement. Refer to Vision Guide 5.0 Properties & Results Reference "EdgeType Property setting value.       3414     Point was not specified.     PointType property setting value.     is not specified in VSet statement. Refer to Vision Guide 5.0 Properties & Results Reference "PointType property setting value.       3414     Point was not specified.     Reference "PointType property setting value is not specified in VSet statement. Refer to Vision Guide 5.0 Properties & Results Reference "PointType property setting value.       3413     Reference was not specified.     Specify a proper setting value.     is not specified in VSet statement. Refer to Vision Guide 5.0 Properties & Results Reference "PointType Property" and specify a proper setting value.       3437     Part kind of controller was not specified.     Specify the controller part type.       3438     Part kind of controller statement.     Another macro with the same name has been defined. Change the macro name.       3501     Macro name was not specified.     Specify the robot part type.       3502     Include file n                                                                                                    |       |                                         | specify a proper setting value.               |        |        |
| 3408     Single array variable was not specified.     in the command where single array variable. Correct the number of dimensions.       3409     Point list was not specified.     Pixel coordinate or robot coordinate is not specified as a continuous point data in the following format: P (start: end)       3411     EdgeType was not specified.     EdgeType property setting value is not specified to Vision Guide 5.0 Property" and specify a property setting value.       3414     Point was not specified.     PointType property setting value is not specified to Vision Guide 5.0 Property" and specify a property setting value.       3414     Point was not specified.     PointType property setting value is not specified in VSet statement. Refer to Vision Guide 5.0 Property and specify a proper setting value.       3413     Reference was not specified.     Reference "Reference" Their property and the specify a proper setting value.       3414     Point was not specified.     Specify a proper setting value.       3415     Reference was not specified.     Reference "Reference" Type Property" and specify a proper setting value.       3427     Part kind of controller was not specified.     Specify the controller part type.       3500     Duplicate macro in #define statement.     Another macro with the sume name has been defined. And a wail include file name is not specified in #duffer.       3501     Macro name was not specified.     Macro name is not specified in #duffer.                                                                                                    |       |                                         | The number of dimensions is not proper        |        |        |
| 3405     specified.     variable is only available. Correct the number of dimensions.       3409     Point list was not specified.     Pixel coordinate or robot coordinate is not specified as a continuous point data in the following format: P (start : end)       3411     EdgeType was not specified.     EdgeType property setting value is not specified in VSet statement. Refer to Vision Culde 5.0 Property: and specified in VSet statement. Refer to Vision Culde 5.0 Property: and specified in VSet statement. Refer to Vision Culde 5.0 Property: and specified in VSet statement. Refer to Vision Culde 5.0 Property: and specified in VSet statement. Refer to Vision Culde 5.0 Property: and specified in VSet statement. Refer to Vision Culde 5.0 Property: and specified in VSet statement. Refer to Vision Culde 5.0 Property: and specified in VSet statement. Refer to Vision Culde 5.0 Property: and specified in VSet statement. Refer to Vision Culde 5.0 Property: and specified in VSet statement. Refer to Vision Culde 5.0 Property: and specified in VSet statement. Refer to Vision Culde 5.0 Property: and specified in VSet statement. Refer to Vision Culde 5.0 Property: and specified.       3415     Reference "Reference" ReferenceType Property?     another macro with the same name has been defined. Change the macro name.       3437     Part kind of controller was not specified.     Specify the robot part type.       3438     Part kind of controller was not specified.     Specify the robot part type.       3500     Duplicate macro in #define statement. And a walid include file name. Include file name is not specified in #define. Add a macro name.       3501 <t< td=""><td>2409</td><td>Single array variable was not</td><td>in the command where single array</td><td></td><td></td></t<>                                                                                                    | 2409  | Single array variable was not           | in the command where single array             |        |        |
| and the second second | 5408  | specified.                              | variable is only available. Correct the       |        |        |
| 3409     Point list was not specified.     Field coordinate or robot coordinate is not specified as a continuous point data in the following format: P (Start : end)       3411     EdgeType was not specified.     EdgeType property setting value is not specified in VSet statement. Refer to Vision Guide 5.0 Property" and specify a proper setting value.       3414     Point was not specified.     PointType property setting value is not specified in VSet statement. Refer to Vision Guide 5.0 Property" and specify a proper setting value.       3414     Point was not specified.     PointType property setting value is not specified in VSet statement. Refer to Vision Guide 5.0 Property" and specify a proper setting value.       3415     Reference was not specified.     Reference "FointType Property" and specify a proper setting value.       3415     Reference was not specified.     Specify to Dype property setting value.       3416     Part kind of controller was not specified.     Specify the controller part type.       3437     Specified.     Specify the controller part type.       3438     Part kind of robot was not specified.     Specify the robot part type.       3500     Duplicate macro in #define statement.     Macro name is not specified in #define.       3501     Macro name was not specified.     Macro name is not specified in #define.       3502     Include file name cannot be found.     The include file name is not spe                                                                                                    |       |                                         | number of dimensions.                         |        |        |
| 3409     Point list was not specified.     not specified as a continuous point data in the following format: P (start : end)       3411     EdgeType was not specified.     EdgeType property setting value is not specified in VSet statement. Refer to Vision Guide 5.0 Property setting value.       3414     Point was not specified.     PointType property setting value is not specified in VSet statement. Refer to Vision Guide 5.0 Properties & Results Reference "Property" and specify a proper setting value.       3414     Point was not specified.     Vision Guide 5.0 Properties & Results Reference "Property" and specify a proper setting value is not specified in VSet statement. Refer to Vision Guide 5.0 Property setting value is not specified.       3415     Reference Was not specified.     Reference "Property" sattement. Refer to Vision Guide 5.0 Properties & Results Reference "Property" and specify a proper setting value.       3415     Part kind of controller was not specified.     Specified in VSet statement. Refer to Vision Guide 5.0 Properties & Results Reference "Property" and specify a proper setting value.       3433     Part kind of controller was not specified.     Specified in VSet statement. Refer to Vision Guide 5.0 Property setting value is not specified.       3500     Duplicate macro in #define statement.     Another macro with the same name has been defined. Change the macro name.       3501     Macro name was not specified.     Macro name is not specified in #define. #ficide# fiftnde#, fiftnde#, fiftnde#, and #unde# and variab                                                                                                    |       |                                         | Pixel coordinate or robot coordinate is       |        |        |
| 3409     Point list was not specified.     in VxCalib statement. Specify a continuous point data in the following format: P (start : end)       3411     EdgeType was not specified.     EdgeType property setting value is not specified in VSet statement. Refer to Vision Guide 5.0 Properties & Results Reference "EdgeType Property" and specify a proper setting value.       3414     Point was not specified.     PointType property setting value is not specified in VSet statement. Refer to Vision Guide 5.0 Properties & Results Reference "PointType Property" and specify a proper setting value.       3414     Point was not specified.     Reference "PointType Property" and specify a proper setting value.       3415     Reference was not specified.     Reference "PointType Property" and specify a proper setting value.       3415     Reference was not specified.     Specify the controller part type.       3437     Part kind of controller was not specified.     Specify the robot part type.       3438     Part kind of robot was not specified.     Specify the robot part type.       3500     Duplicate macro in #define statement.     Another macro with the same name has been defined. Change the macro name.       3501     Macro name was not specified.     Macro name is not specified in #define, #fidef, #findef, #indef and waid include file name.       3502     Include file name cannot be found.     Include file name is not specified in #define, #fidef, #indef, #indef, #else, #endif, #in                                                                                                    |       |                                         | not specified as a continuous point data      |        |        |
| 3411     EdgeType was not specified.     EdgeType property setting value is not specified in VSet statement. Refer to Vision Guide 5.0 Properties & Results Reference "EdgeType Property and specified in VSet statement. Refer to Vision Guide 5.0 Properties & Results Reference "Configure Property" and specified in VSet statement. Refer to Vision Guide 5.0 Properties & Results Reference "PointType Property" and specified in VSet statement. Refer to Vision Guide 5.0 Properties & Results Reference "PointType Property" and specified in VSet statement. Refer to Vision Guide 5.0 Properties & Results Reference "PointType Property" and specified in VSet statement. Refer to Vision Guide 5.0 Properties & Results Reference "PointType Property" and specify a proper setting value.       3415     Reference was not specified.     Reference" PointType Property" and specify a proper setting value.       3437     Part kind of controller was not specified.     Specify the controller part type.       3438     Part kind of robot was not specified.     Specify the robot part type.       3500     Duplicate macro in #define statement.     Another macro with the same name has been defined. Change the macro name.       3501     Macro name was not specified.     Specify the robot part type.       3502     Include file is not in the project.     The include file name is not specified in #define, #fidef, #ifndef, ad #undef statements. Add a macro name.       3503     Specified include file is not in the project.     The include file to the project configuration is specified.       3504     Parameter of the ma                                                                                                    | 3409  | Point list was not specified.           | in VxCalib statement. Specify a               |        |        |
| include       format:       P (star: end)         3411       EdgeType was not specified.       EdgeType property setting value is not specified in VSet statement. Refer to Vision Guide 5.0 Properties & Results Reference "EdgeType Property" and specify a proper setting value.         3414       Point was not specified.       PoinfType property setting value is not specified in VSet statement. Refer to Vision Guide 5.0 Properties & Results Reference "PointType Property" and specify a proper setting value.         3414       Point was not specified.       Reference'Type property setting value is not specified in VSet statement. Refer         3415       Reference was not specified.       Reference'Type property setting value.         3415       Reference was not specified.       Specify a proper setting value.         3416       Part kind of controller was not specified.       Specify the controller part type.         3438       Part kind of controller was not specified.       Specify the robot part type.         3500       Duplicate macro in #define statement.       Another macro with the same name has been defined. Change the macro name.         3501       Macro name was not specified.       Macro name.       Add a macro name.         3502       Include file name cannot be found.       Include file name is not specified in the file name.         3503       Specified include file is not in the project.       The include                                                                                                    |       |                                         | continuous point data in the following        |        |        |
| 3411     EdgeType was not specified.     EdgeType property setting value is not specified in VSet statement. Refer to Vision Guide 5.0 Properties & Results Reference "EdgeType Property" and specify a proper setting value.       3414     Point was not specified.     PointType property setting value is not specified in VSet statement. Refer to Vision Guide 5.0 Properties & Results Reference "PointType Property" and specify a proper setting value.       3414     Point was not specified.     Reference "PointType Property" and specify a proper setting value.       3415     Reference was not specified.     Setting value.       3416     Part kind of controller was not specified.     Specify a proper setting value.       3417     Part kind of controller was not specified.     Specify the controller part type.       3438     Part kind of robot was not specified.     Specify the robot part type.       3500     Duplicate macro in #define statement.     Another macro with the same name has been defined. Change the macro name.       3501     Macro name was not specified.     Specify fifted, and #undef statements. Add a macro name.       3502     Include file name cannot be found.     The include file that is not registered in the project.       3503     Specified include file is not in the project.     The include file that is not registered in the project.       3504     Parameter of the macro function does not macro has a circular reference.                                                                                                    |       |                                         | format: P (start : end)                       |        |        |
| 3411     EdgeType was not specified.     specified in VSet statement. Refer to       3414     Foint was not specified.     PointType property: and specify a proper setting value.       3414     Point was not specified.     PointType property: setting value.       3414     Point was not specified.     PointType property setting value.       3415     Reference "Controller was not specified.     Reference "PointType Property" and specify a proper setting value.       3415     Reference was not specified.     The vision Guide 5.0 Properties & Results Reference Type property and specify a proper setting value.       3437     Part kind of controller was not specified.     Specify the robot part type.       3438     Part kind of robot was not specified.     Specify the robot part type.       3500     Duplicate macro in #define statement.     Macro name was not specified.       3501     Macro name was not specified.     Include file name cannot be found.       3502     Include file name cannot be found.     Include file name.       3503     Specified include file is not in the project.     Check the number of parameters and correct the macro function.       3504     Parameter of the macro function does not match to the declared.     Check the number of parameters and correct the macro function.       3505     Macro has a circular reference.                                                                                                    |       |                                         | EdgeType property setting value is not        |        |        |
| 3411     EdgeType was not specified.     Vision Guide 5.0 Properties & Results<br>Reference "EdgeType Property" and<br>specify a proper setting value.       3414     Point was not specified.     PointType property setting value is not<br>specify a proper setting value.       3414     Point was not specified.     Reference "PointType Property" and<br>specify a proper setting value.       3415     Reference was not specified.     Reference "PointType Property" and<br>specify a proper setting value.       3415     Reference was not specified.     Specify the controller part type.       3437     Specified.     Specify a proper setting value.       3438     Part kind of controller was not<br>specify a proper setting value.     Specify the controller part type.       3500     Duplicate macro in #define statement.     Specified.     Specified in #define,<br>#iifdef, #ifndef, and #undef statements.       3501     Macro name was not specified.     Macro name is not specified in #define,<br>#iifdef, #iindef, and #undef statements.       3502     Include file is not in the<br>project.     The include file that is not registered in<br>the project configuration is specified.       3504     Parameter of the macro function does<br>not match to the declared.     Check the number of parameters and<br>correct the macro function.       3505     Macro has a circular reference.     Check the number of parameters and<br>correct the macro function. <t< td=""><td></td><td></td><td>specified in VSet statement. Refer to</td><td></td><td></td></t<>                                                                                                    |       |                                         | specified in VSet statement. Refer to         |        |        |
| Reference       "EdgeType       Property" and<br>specify a proper setting value.         3414       Point was not specified.       PointType property setting value is not<br>specified in VSet statement. Refer to<br>Vision Guide 5.0 Properties & Results<br>Reference       Results         3415       Reference was not specified.       Reference       Point VSet statement. Refer<br>to Vision Guide 5.0 Properties & Results<br>Reference?Pype property setting value is<br>not specified in VSet statement. Refer<br>to Vision Guide 5.0 Properties & Results<br>Reference?Pype property" and<br>specify a proper setting value.         3437       Part kind of controller was not<br>specified.       Specify the controller part type.         3438       Part kind of robot was not specified.       Specify the robot part type.         3500       Duplicate macro in #define statement.<br>Another macro with the same name has<br>been defined. Change the macro name.         3501       Macro name was not specified.       Macro name is not specified in #define.<br>#iddef, #ifidef, and #undef statements.<br>Add a macro name.         3502       Include file name cannot be found.       The include file name is not specified in<br>the project.         3503       Specified include file is not in the<br>project.       The include file that is not registered in<br>the project configuration.         3504       Parameter of the macro function does<br>not match to the declared.       Check the number of parameters and<br>correct the macro function.         3505       Macro h                                                                                                    | 3411  | EdgeType was not specified.             | Vision Guide 5.0 Properties & Results         |        |        |
| specify a proper setting value.         3414       Point was not specified.       PointType property setting value is not specified in VSet statement. Refer to Vision Guide 5.0 Properties & Results Reference "PointType property" and specify a proper setting value.         3415       Reference was not specified.       Reference Type property setting value.         3415       Reference was not specified.       Specify a proper setting value.         3415       Reference was not specified.       Specify a proper setting value.         3416       Part kind of controller was not specified.       Specify the controller part type.         3438       Part kind of controller was not specified.       Specify the robot part type.         3500       Duplicate macro in #define statement.       Another macro with the same name has been defined. Change the macro name.         3501       Macro name was not specified.       #ifdef, #ifndef, and #undef statements. Add a wald include file name.         3502       Include file name cannot be found.       #include statement. Add a valid include file name.         3503       Specified include file is not in the project configuration is specified.       The include file that is not registered in the project.         3504       Parameter of the macro function does Check the number of parameters and configuration.       Check the number of parameters and conteact the cortect the cortent.                                                                                                    |       |                                         | Reference "EdgeType Property" and             |        |        |
| 3414     Point was not specified.     Point Type property setting value is not specified in VSet statement. Refer to vision Guide 5.0 Properties & Results Reference "PointType Property" and specify a proper setting value.       3415     Reference was not specified.     Reference Type property setting value is not specified in VSet statement. Refer to Vision Guide 5.0 Properties & Results Reference "Reference" Type Property." and specify a proper setting value.       3415     Reference was not specified.     Specify the controller part type.       3437     Part kind of controller was not specified.     Specify the controller part type.       3438     Part kind of robot was not specified.     Specify the robot part type.       3500     Duplicate macro in #define statement.     Another macro with the same name has been defined. Change the macro name.       3501     Macro name was not specified.     Macro name.     Macro name.       3502     Include file name cannot be found.     The include file name is not specified in #define.       3503     Specified include file is not in the project configuration.     The include file name.       3504     Parameter of the macro function does check the number of parameters and correct the macro function.     Check the number of parameters and correct the content of include file.       3506     Macro has a circular reference.     The macro has a circular reference.       3506     Macro                                                                                                    |       |                                         | specify a proper setting value.               |        |        |
| 3414     Point was not specified.     specified in VSet statement. Refer to<br>Vision Guide 5.0 Property" and<br>specify a proper setting value.       3415     Reference was not specified.     Reference "PointType Property" and<br>specify a proper setting value.       3415     Reference was not specified.     Reference "PointType Property" and<br>specify a proper setting value.       3417     Part kind of controller was not<br>specified.     Specify the controller part type.       3438     Part kind of robot was not specified.     Specify the robot part type.       3500     Duplicate macro in #define statement.     Specify the robot part type.       3501     Macro name was not specified.     Macro name is not specified in #define,<br>#ifdef, #ifndef, and #undef statements.<br>Add a macro name.       3502     Include file name cannot be found.     The include file name is not specified in<br>#include statement. Add a valid include<br>file name.       3503     Specified include file is not in the<br>project.     The include file to the project<br>configuration.       3504     Parameter of the macro function does<br>not macro ket was a circular reference.     Check the number of parameters and<br>correct the carcular reference.       3505     Macro has a circular reference.     The macro has a circular reference.       3506     Parameter of the macro function does<br>not math to the declared.     Check the nu                                                                                                    |       |                                         | PointType property setting value is not       |        |        |
| 3414     Point was not specified.     Vision Guide 5.0 Properties & Results<br>Reference "PointType Property" and<br>specify a proper setting value.       3415     Reference was not specified.     ReferenceType property setting value is<br>not specified in VSet statement. Refer<br>to Vision Guide 5.0 Properties & Results<br>ReferenceType Property" and<br>specify a proper setting value.       3437     Part kind of controller was not<br>specified.     Specify the controller part type.       3438     Part kind of robot was not specified.     Specify the robot part type.       3500     Duplicate macro in #define statement.     Another macro with the same name has<br>been defined. Change the macro name.       3501     Macro name was not specified.     Macro name is not specified in #define,<br>#ifdef, #ifndef, and #undef statements.<br>Add a macro name.       3502     Include file name cannot be found.     Include file name is not specified in<br>#include statement. Add a valid include<br>file name.       3503     Specified include file is not in the<br>project.     The include file to the project<br>configuration.       3504     Parameter of the macro function does<br>not match to the declared.     Check the number of parameters and<br>correct the macro function.       3505     Macro has a circular reference.     The macro has a circular reference.       3506     #define, #ifdef, #ifndef, #else, #endiff,<br>#undef and variable declaration<br>statements are only valid in an include<br>file.     Reduce the nesting level to under t                                                                                                    |       |                                         | specified in VSet statement. Refer to         |        |        |
| 3415     Reference "noinType Property" and specify a proper setting value.       3415     Reference was not specified.     Reference "type property setting value is not specified in VSet statement. Refer to Vision Guide 5.0 Properties & Results Reference "Reference "Reference "Type Property" and specify a proper setting value.       3437     Part kind of controller was not specified.     Specify a proper setting value.       3438     Part kind of controller was not specified.     Specify the controller part type.       3500     Duplicate macro in #define statement.     Another macro with the same name has been defined. Change the macro name.       3501     Macro name was not specified.     Macro name is not specified in #define, #ifdef, #ifindef, and #undef statements. Add a macro name.       3502     Include file name cannot be found.     Include file name is not specified in #include statement. Add a valid include file name.       3503     Specified include file is not in the project.     The include file that is not registered in the project configuration is specified. Add the include file to the project configuration.       3504     Parameter of the macro function does not macro function does not match to the declared.     The macro has a circular reference. Correct the name for function.       3506     #define, #ifdef, #ifndef, #lese, #endif, #undef and variable declaration statements are only valid in an include file.     Check and correct the content of include file.       3507     O                                                                                                    | 3414  | Point was not specified.                | Vision Guide 5.0 Properties & Results         |        |        |
| 3415     Reference was not specified.     ReferenceType property setting value is not specified in VSst statement. Refer to Vision Guide 5.0 Property and specify a proper setting value.       3437     Part kind of controller was not specified.     Specify the controller part type.       3438     Part kind of robot was not specified.     Specify the robot part type.       3500     Duplicate macro in #define statement.     Specify the robot part type.       3501     Macro name was not specified.     Macro name is not specified in #define, #ifdef, #ifdef, #ifndef, and #undef statements. Add a macro name.       3502     Include file name cannot be found.     Include file name is not specified in #include statement. Add a valid include file name.       3503     Specified include file is not in the project.     The include file that is not registered in the project configuration.       3504     Parameter of the macro function does not match to the declared.     Check the number of parameters and correct the macro function.       3505     Macro has a circular reference.     Check and correct the content of include file.       3506     #define, #ifdef, #ifndef, #else, #endif, #undef and variable declaration statements are only valid in an include file.       3507     Over #ifdef or #ifndef nesting level.     Check and correct the content of include file.                                                                                                    |       |                                         | Reference "PointType Property" and            |        |        |
| 3415     Reference was not specified.     ReferenceType property setting value is not specified in VSet statement. Refer to Vision Guide 5.0 Properties & Results Reference"ReferenceType Property" and specify a proper setting value.       3437     Part kind of controller was not specified.     Specify the controller part type.       3438     Part kind of robot was not specified.     Specify the robot part type.       3430     Duplicate macro in #define statement.     Another macro with the same name has been defined. Change the macro name.       3500     Duplicate macro is specified.     Macro name is not specified in #define, #ifdef, #ifndef, and #undef statements. Add a macro name.       3501     Macro name was not specified.     Macro name is not specified in #include file name.       3502     Include file name cannot be found.     Include file name.       3503     Specified include file is not in the project.     The include file to the project configuration.       3504     Parameter of the macro function does not match to the declared.     Check the number of parameters and correct the macro function.       3505     Macro has a circular reference.     The macro has a circular reference.       3506     #define, #ifdef, #ifndef, #else, #endif, #undef and variable declaration statements are only valid in an include file.       3507     Over #ifdef or #ifndef nesting level.     Reduce the nesting level to under the limited value.<                                                                                                    |       |                                         | specify a proper setting value.               |        |        |
| 3415     Reference was not specified.     not specified in VSet statement. Refer to Vision Guide 5.0 Properties & Results Reference? "Reference?" and specify a proper setting value.       3437     Part kind of controller was not specified.     Specify the controller part type.       3438     Part kind of robot was not specified.     Specify the robot part type.       3500     Duplicate macro in #define statement.     Specify the robot part type.       3501     Macro name was not specified.     Macro name is not specified in #define, #ifdef, #ifndef, and #undef statements.       3501     Macro name was not specified.     Include file name is not specified in #define, #ifdef, #ifndef, and #undef statements.       3502     Include file name cannot be found.     Include file name.     Include file name.       3503     Specified include file is not in the project.     The include file that is not registered in the project.       3504     Parameter of the macro function does not match to the declared.     Check the number of parameters and correct the macro function.       3505     Macro has a circular reference.     The macro has a circular reference.       3506     #define, #ifdef, #ifndef, #else, #endif, #undef and variable declaration statements are only valid in an include file.     Check and correct the content of include file.       3507     Over #ifndef or #ifndef nesting level.     Reduce the nesting level                                                                                                    |       |                                         | ReferenceType property setting value is       |        |        |
| 3415     Reference was not specified.     to Vision Guide 5.0 Properties & Results<br>Reference "ReferenceType Property" and<br>specify a proper setting value.       3437     Part kind of controller was not<br>specified.     Specify the controller part type.       3438     Part kind of robot was not specified.     Specify the robot part type.       3500     Duplicate macro in #define statement.     Another macro with the same name has<br>been defined. Change the macro name.       3501     Macro name was not specified.     Macro name is not specified in #define,<br>#ifdef, #ifndef, and #undef statements.<br>Add a macro name.       3502     Include file name cannot be found.     Include file name is not specified in<br>#include statement. Add a valid include<br>file name.       3503     Specified include file is not in the<br>project.     The include file that is not registered in<br>the project configuration is specified.<br>Add the include file to the project<br>configuration.       3504     Parameter of the macro function does<br>not match to the declared.     Check the number of parameters and<br>correct the macro function.       3505     Macro has a circular reference.     The macro has a circular reference.       3506     #define, #ifdef, #ifndef, #else, #endif,<br>#undef and variable declaration<br>statements are only valid in an include<br>file.     Check and correct the content of include<br>file.       3507     Over #ifndef or #ifndef nesting level.     Reduce the nesting level to under the<br>limited value.                                                                                                    |       |                                         | not specified in VSet statement. Refer        |        |        |
| 3437     Part kind of controller was not specify a proper setting value.       3438     Part kind of controller was not specified.     Specify the controller part type.       3438     Part kind of robot was not specified.     Specify the robot part type.       3500     Duplicate macro in #define statement.     Another macro with the same name has been defined. Change the macro name.       3501     Macro name was not specified.     Macro name is not specified in #define, #fidef, and #undef statements. Add a macro name.       3502     Include file name cannot be found.     Include file name.       3503     Specified include file is not in the project.     The include file that is not registered in the project.       3504     Parameter of the macro function does not match to the declared.     Check the number of parameters and correct the macro function.       3505     Macro has a circular reference.     The macro has a circular reference.       3506     #define, #ifdef, #ifndef, #else, #endif, #undef and variable declaration statements are only valid in an include file.       3507     Over #ifdef or #ifndef nesting level.     Reduce the nesting level to under the limited value.                                                                                                    | 3415  | Reference was not specified.            | to Vision Guide 5.0 Properties & Results      |        |        |
| 3437     Part kind of controller was not specified.     Specify the controller part type.       3438     Part kind of robot was not specified.     Specify the robot part type.       3500     Duplicate macro in #define statement.     Another macro with the same name has been defined. Change the macro name.       3501     Macro name was not specified.     Macro name is not specified in #define, #ifdef, #ifndef, and #undef statements. Add a macro name.       3502     Include file name cannot be found.     Include file name.       3503     Specified include file is not in the project.     The include file that is not registered in the project configuration.       3504     Parameter of the macro function does not match to the declared.     Check the number of parameters and correct the macro function.       3505     Macro has a circular reference.     The macro function.       3506     #define, #ifdef, #ifndef, #else, #endif, #undef and variable declaration statements are only valid in an include file.       3507     Over #ifdef or #ifndef nesting level.     Reduce the nesting level to under the limited value.                                                                                                    |       |                                         | <i>Reference "ReferenceType Property"</i> and |        |        |
| 3437     Part kind of controller was not specified.     Specify the controller part type.       3438     Part kind of robot was not specified.     Specify the robot part type.       3500     Duplicate macro in #define statement.     Another macro with the same name has been defined. Change the macro name.       3501     Macro name was not specified.     Macro name is not specified in #define, #ifdef, findef, and #undef statements. Add a macro name.       3502     Include file name cannot be found.     Include file name.       3503     Specified include file is not in the project.     The include file that is not registered in the project configuration is specified. Add the include file to the project configuration.       3504     Parameter of the macro function does not match to the declared.     Check the number of parameters and correct the macro function.       3505     Macro has a circular reference.     The macro has a circular reference.     Check and correct the content of include file.       3506     #define, #iifdef, #iifndef, #else, #endif, #undef and variable declaration statements are only valid in an include file.     Check the nesting level to under the limited value.                                                                                                    |       |                                         | specify a proper setting value.               |        |        |
| 3438     Part kind of robot was not specified.     Specify the robot part type.       3500     Duplicate macro in #define statement.     Another macro with the same name has been defined. Change the macro name.       3501     Macro name was not specified.     Macro name is not specified in #define, #ifdef, and #undef statements. Add a macro name.       3502     Include file name cannot be found.     Include file name.       3503     Specified include file is not in the project.     The include file that is not registered in the project configuration is specified. Add the include file to the project configuration.       3504     Parameter of the macro function does not match to the declared.     Check the number of parameters and correct the macro function.       3505     Macro has a circular reference.     The macro has a circular reference.     Check and correct the content of include file.       3506     #define, #ifdef, #ifndef, #else, #endif, #undef and variable declaration statements are only valid in an include file.     Reduce the nesting level to under the limited value.                                                                                                    | 3437  | Part kind of controller was not         | Specify the controller part type.             |        |        |
| 3438     Part kind of robot was not specified.     Specify the robot part type.       3500     Duplicate macro in #define statement.     Another macro with the same name has been defined. Change the macro name.       3501     Macro name was not specified.     Macro name is not specified in #define, #ifdef, #ifndef, and #undef statements. Add a macro name.       3502     Include file name cannot be found.     Include file name is not specified in #include file name.       3503     Specified include file is not in the project.     The include file that is not registered in the project configuration is specified. Add the include file to the project configuration.       3504     Parameter of the macro function does not match to the declared.     Check the number of parameters and correct the macro function.       3505     Macro has a circular reference.     The macro has a circular reference. Correct the circular reference.       3506     #udef and variable declaration statements are only valid in an include file.     Check the nesting level to under the limited value.                                                                                                    | 2429  | specified.                              |                                               |        |        |
| 3500     Duplicate macro in #define statement.     Another macro with the same name has been defined. Change the macro name.       3501     Macro name was not specified.     Macro name is not specified in #define, #ifdef, and #undef statements. Add a macro name.       3502     Include file name cannot be found.     Include file name is not specified in #define, #ifdef, #ifndef, and #undef statements. Add a macro name.       3503     Specified include file is not in the project.     The include file that is not registered in the project configuration is specified. Add the include file to the project configuration.       3504     Parameter of the macro function does not match to the declared.     Check the number of parameters and correct the macro function.       3505     Macro has a circular reference.     The macro has a circular reference. Correct the circular reference.       3506     #udefine, #ifdef, #ifndef, #else, #endif, #undef and variable declaration statements are only valid in an include file.       3507     Over #ifdef or #ifndef nesting level.     Reduce the nesting level to under the limited value.                                                                                                    | 3438  | Part kind of robot was not specified.   | Specify the robot part type.                  |        |        |
| 3501     Macro name was not specified.     Macro name is not specified in #define,<br>#ifdef, #ifndef, and #undef statements.<br>Add a macro name.       3502     Include file name cannot be found.     Include file name is not specified in<br>#include statement. Add a valid include<br>file name.       3503     Specified include file is not in the<br>project.     Include file that is not registered in<br>the project configuration is specified.<br>Add the include file to the project<br>configuration.       3504     Parameter of the macro function does<br>not match to the declared.     Check the number of parameters and<br>correct the macro function.       3505     Macro has a circular reference.     The macro has a circular reference.<br>Correct the circular reference.       3506     #define, #ifdef, #ifndef, #else, #endif,<br>file.     Check and correct the content of include<br>file.       3507     Over #ifdef or #ifndef nesting level.     Reduce the nesting level to under the<br>limited value.                                                                                                    | 3500  | Duplicate macro in #define statement.   | Another macro with the same name has          |        |        |
| 3501     Macro name was not specified.     Macro name is not specified in #define,<br>#ifdef, #ifndef, and #undef statements.<br>Add a macro name.       3502     Include file name cannot be found.     Include file name is not specified in<br>#include statement. Add a valid include<br>file name.       3503     Specified include file is not in the<br>project.     The include file that is not registered in<br>the project configuration is specified.<br>Add the include file to the project<br>configuration.       3504     Parameter of the macro function does<br>not match to the declared.     Check the number of parameters and<br>correct the macro function.       3505     Macro has a circular reference.     The macro has a circular reference.<br>Correct the circular reference.       3506     #define, #ifdef, #ifndef, #else, #endif,<br>file.     Check and correct the content of include<br>file.       3507     Over #ifdef or #ifndef nesting level.     Reduce the nesting level to under the<br>limited value.                                                                                                    |       | •                                       | been defined. Change the macro name.          |        |        |
| 3501     Macro name was not specified.     #ifdef, #ifndef, and #undef statements.<br>Add a macro name.       3502     Include file name cannot be found.     Include file name is not specified in<br>#include statement. Add a valid include<br>file name.       3503     Specified include file is not in the<br>project.     The include file that is not registered in<br>the project configuration is specified.<br>Add the include file to the project<br>configuration.       3504     Parameter of the macro function does<br>not match to the declared.     Check the number of parameters and<br>correct the macro function.       3505     Macro has a circular reference.     The macro has a circular reference.<br>Correct the circular reference.       3506     #define, #ifdef, #ifndef, #else, #endif,<br>#undef and variable declaration<br>statements are only valid in an include<br>file.     Check and correct the content of include<br>file.       3507     Over #ifdef or #ifndef nesting level.     Reduce the nesting level to under the<br>limited value.                                                                                                    |       |                                         | Macro name is not specified in #define,       |        |        |
| Add a macro name.3502Include file name cannot be found.Include file name is not specified in<br>#include statement. Add a valid include<br>file name.3503Specified include file is not in the<br>project.The include file that is not registered in<br>the project configuration is specified.<br>Add the include file to the project<br>configuration.3504Parameter of the macro function does<br>not match to the declared.Check the number of parameters and<br>correct the macro function.3505Macro has a circular reference.The macro has a circular reference.<br>Correct the circular reference.3506#define, #ifdef, #ifndef, #else, #endif,<br>#undef and variable declaration<br>statements are only valid in an include<br>file.Check and correct the content of include<br>file.3507Over #ifdef or #ifndef nesting level.Reduce the nesting level to under the<br>limited value.                                                                                                    | 3501  | Macro name was not specified.           | #ifdef, #ifndef, and #undef statements.       |        |        |
| 3502Include file name cannot be found.Include file name is not specified in<br>#include statement. Add a valid include<br>file name.3503Specified include file is not in the<br>project.The include file that is not registered in<br>the project configuration is specified.<br>Add the include file to the project<br>configuration.3504Parameter of the macro function does<br>not match to the declared.Check the number of parameters and<br>correct the macro function.3505Macro has a circular reference.The macro has a circular reference.<br>Correct the circular reference.3506#define, #ifdef, #ifndef, #else, #endif,<br>#undef and variable declaration<br>statements are only valid in an include<br>file.Check the nesting level to under the<br>limited value.3507Over #ifdef or #ifndef nesting level.Reduce the nesting level to under the<br>limited value.                                                                                                    |       |                                         | Add a macro name.                             |        |        |
| 3502     Include file name cannot be found.     #include statement. Add a valid include file name.       3503     Specified include file is not in the project.     The include file that is not registered in the project configuration is specified. Add the include file to the project configuration.       3504     Parameter of the macro function does not match to the declared.     Check the number of parameters and correct the macro function.       3505     Macro has a circular reference.     The macro has a circular reference.       3506     #define, #ifdef, #ifndef, #else, #endif, #undef and variable declaration statements are only valid in an include file.       3507     Over #ifdef or #ifndef nesting level.     Reduce the nesting level to under the limited value.                                                                                                    |       |                                         | Include file name is not specified in         |        |        |
| 3503Specified include file is not in the<br>project.The include file that is not registered in<br>the project configuration is specified.<br>Add the include file to the project<br>configuration.3504Parameter of the macro function does<br>not match to the declared.Check the number of parameters and<br>correct the macro function.3505Macro has a circular reference.The macro has a circular reference.<br>Correct the circular reference.3506#define, #ifdef, #ifndef, #else, #endif,<br>#undef and variable declaration<br>statements are only valid in an include<br>file.Check and correct the content of include<br>file.3507Over #ifdef or #ifndef nesting level.Reduce the nesting level to under the<br>limited value.                                                                                                    | 3502  | Include file name cannot be found.      | #include statement. Add a valid include       |        |        |
| 3503Specified include file is not in the<br>project.The include file that is not registered in<br>the project configuration is specified.<br>Add the include file to the project<br>configuration.3504Parameter of the macro function does<br>not match to the declared.Check the number of parameters and<br>correct the macro function.3505Macro has a circular reference.The macro has a circular reference.<br>Correct the circular reference.3506#define, #ifdef, #ifndef, #else, #endif,<br>#undef and variable declaration<br>statements are only valid in an include<br>file.Check and correct the content of include<br>file.3507Over #ifdef or #ifndef nesting level.Reduce the nesting level to under the<br>limited value.                                                                                                    |       |                                         | file name.                                    |        |        |
| 3503Specified include file is not in the<br>project.the project configuration is specified.<br>Add the include file to the project<br>configuration.3504Parameter of the macro function does<br>not match to the declared.Check the number of parameters and<br>correct the macro function.3505Macro has a circular reference.The macro has a circular reference.<br>Correct the circular reference.3506#define, #ifdef, #ifndef, #else, #endif,<br>#undef and variable declaration<br>statements are only valid in an include<br>file.Check and correct the content of include<br>file.3507Over #ifdef or #ifndef nesting level.Reduce the nesting level to under the<br>limited value.                                                                                                    |       |                                         | The include file that is not registered in    |        |        |
| project.     Add the include file to the project configuration.       3504     Parameter of the macro function does not match to the declared.     Check the number of parameters and correct the macro function.       3505     Macro has a circular reference.     The macro has a circular reference.       3506     #define, #ifdef, #ifndef, #else, #endif, #undef and variable declaration statements are only valid in an include file.     Check and correct the content of include file.       3507     Over #ifdef or #ifndef nesting level.     Reduce the nesting level to under the limited value.                                                                                                    | 3503  | Specified include file is not in the    | the project configuration is specified.       |        |        |
| 3504     Parameter of the macro function does not match to the declared.     Check the number of parameters and correct the macro function.       3505     Macro has a circular reference.     The macro has a circular reference. Correct the circular reference.       3506     #define, #ifdef, #ifndef, #else, #endif, #undef and variable declaration statements are only valid in an include file.     Check and correct the content of include file.       3507     Over #ifdef or #ifndef nesting level.     Reduce the nesting level to under the limited value.                                                                                                    |       | project.                                | Add the include file to the project           |        |        |
| 3504     Parameter of the macro function does not match to the declared.     Check the number of parameters and correct the macro function.       3505     Macro has a circular reference.     The macro has a circular reference. Correct the circular reference.       3506     #define, #ifdef, #ifndef, #else, #endif, #undef and variable declaration statements are only valid in an include file.     Check and correct the content of include file.       3507     Over #ifdef or #ifndef nesting level.     Reduce the nesting level to under the limited value.                                                                                                    |       |                                         | configuration.                                |        |        |
| 3504     not match to the declared.     correct the macro function.       3505     Macro has a circular reference.     The macro has a circular reference.       3506     #define, #ifdef, #ifndef, #else, #endif,<br>#undef and variable declaration<br>statements are only valid in an include<br>file.     Check and correct the content of include<br>file.       3507     Over #ifdef or #ifndef nesting level.     Reduce the nesting level to under the<br>limited value.                                                                                                    | 3504  | Parameter of the macro function does    | Check the number of parameters and            |        |        |
| 3505     Macro has a circular reference.     The macro has a circular reference.<br>Correct the circular reference.       3506     #define, #ifdef, #ifndef, #else, #endif,<br>#undef and variable declaration<br>statements are only valid in an include<br>file.     Check and correct the content of include<br>file.       3507     Over #ifdef or #ifndef nesting level.     Reduce the nesting level to under the<br>limited value.                                                                                                    | 5504  | not match to the declared.              | correct the macro function.                   |        |        |
| 3505     Macro has a circular reference.     Correct the circular reference.       3506     #define, #ifdef, #ifndef, #else, #endif,<br>#undef and variable declaration<br>statements are only valid in an include<br>file.     Check and correct the content of include<br>file.       3507     Over #ifdef or #ifndef nesting level.     Reduce the nesting level to under the<br>limited value.                                                                                                    | 0.505 |                                         | The macro has a circular reference.           |        |        |
| 3506     #define, #ifdef, #ifndef, #else, #endif,       3506     #undef and variable declaration       statements are only valid in an include     file.       3507     Over #ifdef or #ifndef nesting level.       Reduce the nesting level to under the limited value.                                                                                                    | 3505  | Macro has a circular reference.         | Correct the circular reference.               |        |        |
| 3506     #undef, mindef, mindef, mindef, melse, mendif,<br>#undef and variable declaration<br>statements are only valid in an include<br>file.     Check and correct the content of include<br>file.       3507     Over #ifdef or #ifndef nesting level.     Reduce the nesting level to under the<br>limited value.                                                                                                    |       | #define #ifdef #ifndef #also #andif     |                                               |        |        |
| 3506   statements are only valid in an include<br>file.   Check and concerne on the concerne of include<br>file.     3507   Over #ifdef or #ifndef nesting level.   Reduce the nesting level to under the<br>limited value.                                                                                                    |       | #undef and variable declaration         | Check and correct the content of include      |        |        |
| file.   Reduce the nesting level to under the limited value.                                                                                                    | 3506  | statements are only valid in an include | file.                                         |        |        |
| 3507   Over #ifdef or #ifndef nesting level.   Reduce the nesting level to under the limited value.                                                                                                    |       | file.                                   |                                               |        |        |
| 3507 Over #ifdef or #ifndef nesting level. limited value.                                                                                                    |       |                                         | Reduce the nesting level to under the         |        |        |
|                                                                                                    | 3507  | Over #ifdef or #ifndef nesting level.   | limited value.                                |        |        |

| No   | Message                                                                                                    | Remedy                                                                                                    | Note 1 | Note 2 |
|------|----------------------------------------------------------------------------------------------------|----------------------------------------------------------------------------------------------------|--------|--------|
| 3508 | Cannot find corresponding #ifdef or<br>#ifndef.                                                                           | The number of #endif statements that<br>correspond to #ifdef and #ifndef<br>statements is too many. Delete #endif<br>statements or add the #ifdef and #ifndef<br>statements.                                                                                              |        |        |
| 3509 | No #endif found for #ifdef or #ifndef.                                                                                    | The number of #endif statements that<br>correspond to #ifdef and #ifndef<br>statements is not enough. Add the #<br>endif statements.                                                                                                    |        |        |
| 3510 | Cannot obtain the macro buffer.                                                                                           |                                                                                                    |        |        |
| 3550 | Parameter for the macro function was not specified.                                                                       | The macro declared as a macro function<br>is called without argument.<br>Correct the program.                                                                                                    |        |        |
| 3601 | Parameter type is mismatch for the external function '%s'. Confirm all place which are using this function, in this file. | LJM parameter cannot be specified in<br>BGo, TGo, Arc, Arc3, BMove, Move,<br>and TMove statements. Delete the LJM<br>parameter.                                                                                                    |        |        |
| 3602 | The specified motion command cannot use LJM parameter.                                                                    | InReal function cannot be used with Wait statement. Correct the program.                                                                                                    |        |        |
| 3603 | InReal function cannot use with Wait statement.                                                                           | PerformMode parameter cannot be<br>specified in Jump3, Jump3CP, Arc,<br>Arc3, BMove, Move, and TMove<br>statements. Delete the PerformMode<br>parameter.                                                                                                    |        |        |
| 3800 | Compile process aborted.                                                                                                  |                                                                                                    |        |        |
| 3801 | Link process aborted.                                                                                                    |                                                                                                    |        |        |
| 3802 | Compile process aborted. Compile errors reached the maximum count.                                                        | Correct the error in the program and rebuild the project.                                                                                                    |        |        |
| 3803 | Link process aborted. Link errors reached the maximum count.                                                              | Correct the error in the program and rebuild the project.                                                                                                    |        |        |
| 3804 | Specified command cannot be executed from the Command window.                                                             | Declaration of variables and functions,<br>program control statement, preprocessor<br>commands, and some commands cannot<br>be executed from the command window.<br>For details, refer to SPEL+ Language<br>Reference "Appendix A : SPEL+<br>Command Use Condition List". |        |        |
| 3805 | Specified command can only be executed from the Command window.                                                           | Brake, SysConfig, Where, Cnv_QueList,<br>and WorlQue_List statements can only<br>be executed from the command window.<br>Delete these statements from the<br>program.                                                                                                    |        |        |
| 3806 | Specified function cannot be executed from the Command window.                                                            | LogIn function cannot be executed from<br>the command window even when used<br>with Print statement. Use the function<br>in the program.                                                                                                    |        |        |
| 3808 | Specified parameter cannot be used with the current version.                                                              | LJM and PerformMode parameters of<br>motion commands may not be specified<br>depending on the compiler version.<br>LJM parameter: 6.0.x.x or later<br>PerformMode parameter: 7.0.4.x or later<br>Check the compiler version from the<br>project property.                 |        |        |
| 3809 | Module variable cannot be used from the Command window.                                                                   | Module variable cannot be accessed from<br>the command window. Check the input<br>command.                                                                                                    |        |        |

| No.  | Message                                                          | Remedy                                                                                        | Note 1 | Note 2 |
|------|------------------------------------------------------------------|-----------------------------------------------------------------------------------------------|--------|--------|
| 3810 | The number of point file is beyond the limit.                    | There are too many point files.<br>Reduce some point files that are<br>registered to project. |        |        |
| 3811 | The number of points is beyond the limit.                        | There are too many points defined by registered point files.<br>Reduce some points.           |        |        |
| 3850 | File not found.                                                  |                                                                                               |        |        |
| 3900 | Uncommon error. Cannot obtain the internal communication buffer. |                                                                                               |        |        |
| 3901 | Buffer size is not enough.                                       |                                                                                               |        |        |
| 3910 | Undefined command was specified.                                 |                                                                                               |        |        |
| 3911 | Cannot enter the file name in the file name buffer.              |                                                                                               |        |        |
| 3912 | Cannot obtain the internal buffer.                               |                                                                                               |        |        |
| 3913 | Cannot set priority.                                             | Reboot the controller.                                                                        |        |        |
| 3914 | Invalid ICode.                                                   | Rebuild the project.                                                                          |        |        |
| 3915 | Invalid ICode.                                                   | Rebuild the project.                                                                          |        |        |
| 3916 | Invalid ICode.                                                   | Rebuild the project.                                                                          |        |        |
| 3917 | Invalid ICode.                                                   | Rebuild the project.                                                                          |        |        |
| 3918 | Invalid ICode.                                                   | Rebuild the project.                                                                          |        |        |
| 3919 | Invalid ICode.                                                   | Rebuild the project.                                                                          |        |        |
| 3920 | Invalid ICode.                                                   | Rebuild the project.                                                                          |        |        |
| 3921 | Invalid ICode.                                                   | Rebuild the project.                                                                          |        |        |

# Motor Control

| No.  | Message                                                                                                    | Remedy                                                                                                    | Note 1 | Note 2                                |
|------|----------------------------------------------------------------------------------------------------|----------------------------------------------------------------------------------------------------|--------|---------------------------------------|
| 4001 | Arm reached the limit of motion range.                                                                                     | Check the point to move, current point, and Range setting.                                                                                  |        |                                       |
| 4002 | Specified value is out of allowable range.                                                                                 | Review the setting parameters.                                                                                                    |        | The parameter<br>causing the<br>error |
| 4003 | Motion device driver failure.<br>Communication error within the<br>motion control module.                                  | Reboot the controller.<br>Initialize the controller firmware.<br>Replace the controller.                                                    |        |                                       |
| 4004 | Motion device driver failure.<br>Event waiting error within the motion<br>control module.                                  | Reboot the controller.<br>Initialize the controller firmware.<br>Replace the controller.                                                    |        |                                       |
| 4005 | Current point position is above the specified LimZ value.                                                                  | Lower the Z axis. Increase the specified LimZ value.                                                                                        |        |                                       |
| 4006 | Target point position is above the specified LimZ value.                                                                   | Lower the Z coordinate position of the target point. Increase the specified LimZ value.                                                     |        |                                       |
| 4007 | Coordinates conversion error.<br>The end/mid point is out of the motion<br>area. Jogging to the out of the motion<br>area. | Check whether the coordinate out of the motion range is not specified.                                                                      |        |                                       |
| 4008 | Current point position or specified<br>LimZ value is out of motion range.                                                  | Change the specified LimZ value.                                                                                                    |        |                                       |
| 4009 | Motion device driver failure. Timeout error within motion control module.                                                  | Reboot the controller.<br>Initialize the controller firmware.<br>Replace the controller.                                                    |        |                                       |
| 4010 | Specified Local coordinate was not defined.                                                                                | Define the Local coordinate system.                                                                                                    |        | Local number                          |
| 4011 | Arm reached the limit of XY motion range specified by XYLim statement.                                                     | Check the area limited by the XYLim statement.                                                                                              |        |                                       |
| 4013 | Motion control module internal calculation error.                                                                          | Calculation of the timing of Arch motion<br>failed. Perform either of the following:<br>- Check and modify Arch parameter<br>- Disable Arch |        |                                       |
| 4016 | SFree statement was attempted for prohibited joint(s).                                                                     | Due to robot mechanistic limitation,<br>setting some joint(s) to servo free status<br>is prohibited. Check the robot<br>specifications.     |        |                                       |
| 4018 | Communication error within the motion control module.<br>Check sum error.                                                  | Reboot the controller.<br>Initialize the controller firmware.<br>Replace the controller.                                                    |        |                                       |
| 4021 | Point positions used to define the Local are too close.                                                                    | Set the distance between points more than $1\mu m$ .                                                                                        |        |                                       |
| 4022 | Point coordinate data used to define the Local is invalid.                                                                 | Match the coordinate data for the points to be specified.                                                                                   |        |                                       |
| 4023 | Cannot execute when the motor is in the off state.                                                                         | Turn the motor power ON and then execute.                                                                                                   |        |                                       |
| 4024 | Cannot complete the arm positioning using the current Fine specification.                                                  | Check whether the robot does not<br>generate vibration or all parts and screws<br>are secured firmly. Increase the Fine<br>setting value.   |        |                                       |
| 4025 | Cannot execute a motion command during emergency stop condition.                                                           | Clear the emergency stop condition and execute the motion command.                                                                          |        |                                       |

| No.  | Message                                                                                                  | Remedy                                                                                                    | Note 1 | Note 2 |
|------|----------------------------------------------------------------------------------------------------|----------------------------------------------------------------------------------------------------|--------|--------|
| 4026 | Communication error within the motion control module. Servo I/F failure.                                 | Reboot the controller.<br>Initialize the controller firmware.<br>Replace the controller.                                                 |        |        |
| 4028 | Communication error within the motion control module. Device driver status failure.                      | Reboot the controller.<br>Initialize the controller firmware.<br>Replace the controller.                                                 |        |        |
| 4030 | Buffer for the average torque calculation has overflowed. Shorten the time interval from Atclr to Atrq.  | Shorten the time interval from Atclr to Atrq less than about two minutes.                                                                |        |        |
| 4031 | Cannot execute a motion command when the motor is in the off state.                                      | Turn the motor power ON and then execute the motion command.                                                                             |        |        |
| 4032 | Cannot execute a motion command<br>when one or more joints are in SFree<br>state.                        | Set all joints to the SLock state and execute the motion command.                                                                        |        |        |
| 4034 | Specified command is not supported for this manipulator model.                                           | Use the Jump3 and Jump3CP statements.                                                                                                    |        |        |
| 4035 | Only the tool orientation was attempted to be changed by the CP statement.                               | Set a move distance between points.<br>Use the ROT modifier, SpeedR<br>statement, and AccelR statement.                                  |        |        |
| 4036 | Rotation speed of tool orientation by the CP statement is too fast.                                      | Decrease the setting values for the<br>SpeedS and AccelS statements. Use<br>the ROT modifier, SpeedR statement,<br>and AccelR statement. |        |        |
| 4037 | The point attribute of the current and target point positions differ for executing a CP control command. | Match the point attribute.                                                                                                    |        |        |
| 4038 | Two point positions are too close to execute the Arc statement.                                          | Set the distance between points more than $1\mu m$ .                                                                                     |        |        |
| 4039 | Three point positions specified by the Arc statement are on a straight line.                             | Use the Move statement.                                                                                                    |        |        |
| 4041 | Motion command was attempted to<br>the prohibited area at the backside of<br>the robot.                  | Check the robot motion range.                                                                                                    |        |        |
| 4042 | Motion device driver failure.<br>Cannot detect the circular format<br>interruption.                      | Reboot the controller.<br>Initialize the controller firmware.<br>Replace the controller.                                                 |        |        |
| 4043 | Specified command is not supported<br>for this manipulator model or this joint<br>type.                  | Remove the unsupported command from the program.                                                                                         |        |        |
| 4044 | Curve failure. Specified curve form is not supported.                                                    | Create a Curve file again with the Curve statement.                                                                                      |        |        |
| 4045 | Curve failure. Specified mode is not supported.                                                          | Specify the Curve mode properly.<br>Create a Curve file again with the Curve<br>statement.                                               |        |        |
| 4046 | Curve failure. Specified coordinate number is out of the allowable range.                                | The number of the available coordinate axes is 2, 3, 4, and 6. Create a Curve file again with the Curve statement.                       |        |        |
| 4047 | Curve failure. Point data was not specified.                                                             | Create a Curve file again with the Curve statement.                                                                                      |        |        |
| 4048 | Curve failure. Parallel process was specified before the point designation.                              | Create a Curve file again with the Curve statement.                                                                                      |        |        |
| 4049 | Curve failure. Number of parallel processes is out of the allowable range.                               | Create a Curve file again with the Curve statement.                                                                                      |        |        |

| No   | Message                                                                                            | Remedy                                                                                                    | Note 1 | Note 2  |
|------|----------------------------------------------------------------------------------------------------|----------------------------------------------------------------------------------------------------|--------|---------|
| 4050 | Curve failure. Number of points is out                                                             | The number of available point numbers differs according to the curve form.                                                                                                    | 1000 1 | 11010 2 |
| 1000 | of the allowable range.                                                                            | Check the number of points again.                                                                                                    |        |         |
| 4051 | Curve failure. Local attribute and the point attribute of all specified points do not match.       | Match the local and point flag for all the specified points.                                                                                                    |        |         |
| 4052 | Curve failure. Not enough memory to format the curve file.                                         | Reboot the controller.                                                                                                    |        |         |
| 4053 | Curve failure. Failed to format the curve file.                                                    | Review the point data. Check whether<br>adjacent two points do not overlap on<br>the specified point line.                                                                                                    |        |         |
| 4054 | Curve failure. Curve file error                                                                    | The Curve file is broken. Create a Curve file again with the Curve statement.                                                                                                    |        |         |
| 4055 | Curve failure. No distance for curve file movement.                                                | Review the point data.                                                                                                    |        |         |
| 4056 | Curve failure. Point positions for the Curve statement are too close.                              | Set the distance between two points adjacent to the specified point more than 0.001 mm.                                                                                                    |        |         |
| 4059 | Executed encoder reset command while the motor is in the on state.                                 | Turn the motor power OFF.                                                                                                    |        |         |
| 4060 | Executed an invalid command while<br>the motor is in the on state.                                 | Turn the motor power OFF.                                                                                                    |        |         |
| 4061 | Specified parameter is in use.                                                                     | You attempted to clear the currently<br>specified Arm and Tool.<br>Select other Arm and Tool and execute.                                                                                                    |        |         |
| 4062 | Orientation variation is over 360 degrees.                                                         | You attempted to rotate the joint #J6 more than 360 degrees with a CP motion command.                                                                                                    |        |         |
| 4063 | Orientation variation of adjacent point is over 90 degrees.                                        | On the specified point line by the Curve<br>statement, set the orientation variation of<br>U, V, and W coordinate values between<br>two adjacent points to under 90 degrees.                                                                                                    |        |         |
| 4064 | Cannot execute the orientation correction automatically.                                           | On the specified point line, a curve<br>cannot be created by automatic<br>orientation correction.<br>Change the specified point line so that<br>the joint #J6 orientation variation<br>decreases.                                                                                   |        |         |
| 4065 | Attempt to revolve J6 one rotation<br>with the same orientation in CP<br>statement.                | You attempted to rotate the joint #J6<br>more than 360 degrees with a CP motion<br>command. You attempted to revolve<br>the joint 6 one rotation with the same as<br>motion start orientation.<br>Change the target point so that the joint<br>#J6 revolves less than one rotation. |        |         |
| 4066 | Motion command was attempted in<br>the prohibited area depended on joint<br>combination.           | You attempted to move the joints to the robot's interference limited area.                                                                                                    |        |         |
| 4068 | ROT modifier parameter was specified<br>for the CP motion command without<br>orientation rotation. | Delete the ROT from the CP motion command.                                                                                                    |        |         |
| 4069 | Specified ECP without selecting ECP in CP statement.                                               | Specify a valid ECP.                                                                                                    |        |         |

| No.  | Message                                                                                              | Remedy                                                                                                    | Note 1 | Note 2 |
|------|----------------------------------------------------------------------------------------------------|----------------------------------------------------------------------------------------------------|--------|--------|
| 4070 | Specified ECP number does not match<br>the ECP number used in curve file<br>creation.                | Specify a valid ECP.                                                                                                    |        |        |
| 4071 | Attempted motion command during electronic brake lock condition.                                     | Release the electromagnetic brake                                                                                                    |        |        |
| 4072 | Initialization failure. Hardware monitor was not initialized.                                        | Reboot the controller.<br>Initialize the controller firmware.<br>Replace the controller.                                                                                                    |        |        |
| 4074 | Motor type does not match the current robot setting.                                                 | Check whether the specified robot model is connected.                                                                                                    |        |        |
| 4075 | ECP Option is not active.                                                                            | Enable the ECP option.                                                                                                    |        |        |
| 4076 | Point positions used to define the Plane are too close.                                              | Set the distance between points more than $1 \ \mu m$ .                                                                                                    |        |        |
| 4077 | Point coordinate data used to define the Plane is invalid.                                           | Match the coordinate data for the points to be specified.                                                                                                    |        |        |
| 4080 | Cannot execute when the Enable Switch is OFF.                                                        | Turn the Enable Switch ON and then execute.                                                                                                    |        |        |
| 4085 | Failed to change to specified location.                                                              | Reboot the controller.<br>Initialize the controller firmware.<br>Replace the controller.                                                                                                    |        |        |
| 4086 | Cannot execute because it is not dry run mode.                                                       | Change to the dry run mode and execute.                                                                                                    |        |        |
| 4089 | The time interval from HealthRBStart<br>to HealthRBStop is too long or too<br>short.                 | Set the time interval from HealthRBStart<br>to HealthRBStop to be within 1 to 3600<br>seconds.                                                                                                    | -      | -      |
| 4090 | HealthRBStop is executed without HealthRBStart.                                                      | Execute HealthRBStop after executing<br>HealthRBStart.<br>This error also occurs when<br>HealthRBStop is executed again without<br>executing HealthRBStart after<br>HealthRBStop.                                                                           | -      | -      |
| 4099 | Servo error was detected during operation.                                                           | Check if a 5000 number error is occurring in the system history. If the error is occurring, take measures for a 5000 number error.                                                                                                    |        |        |
| 4100 | Communication error in motion<br>control module. Cannot calculate the<br>current point or pulse.     | Reboot the controller.<br>Initialize the controller firmware.<br>Replace the controller.                                                                                                    |        |        |
| 4101 | Communication error in the motion<br>control module. Cannot calculate the<br>current point or pulse. | Reboot the controller.<br>Initialize the controller firmware.<br>Replace the controller.                                                                                                    |        |        |
| 4103 | Initialization failure. Motion control module initialization error.                                  | Reboot the controller.<br>Initialize the controller firmware.<br>Replace the controller.                                                                                                    |        |        |
| 4105 | EMERGENCY connector connection failure.                                                              | • • • • • •                                                                                                    |        |        |
| 4106 | Drive unit failure.                                                                                  |                                                                                                    |        |        |
| 4150 | Redundant input signal failure of the emergency stop.                                                | The input status of the redundant<br>emergency stop input continuously<br>differs for more than two seconds.<br>Check whether no disconnection, earth<br>fault, or short-circuit of the emergency<br>stop input signal exits. Then reboot the<br>controller |        |        |

| No.  | Message                                                                                                    | Remedy                                                                                                    | Note 1 | Note 2 |
|------|----------------------------------------------------------------------------------------------------|----------------------------------------------------------------------------------------------------|--------|--------|
| 4151 | Redundant input signal failure of the safeguard.                                                                              | The input status of the redundant<br>emergency stop input continuously<br>differs for more than two seconds.<br>Check whether no disconnection, earth<br>fault, or short-circuit of the emergency<br>stop input signal exits. Then reboot the<br>controller. |        |        |
| 4152 | Relay welding error of the main circuit.                                                                                      | A relay welding error was detected due<br>to power system over current.<br>Replace the controller.<br>Replace the robot.                                                                                                    |        |        |
| 4153 | Redundant input signal failure of the enable switch.                                                                          | The input status of the redundant enable<br>signal differs continuously for more than<br>two seconds.<br>Check the TP connector connection.<br>Replace the TP.<br>Replace the controller.                                                                    |        |        |
| 4154 | Temperature of regeneration resistor<br>was higher than the specified<br>temperature.                                         | Robot's Duty is too high. Lengthen the waiting time or reduce the Accel value. If the error occurs although Duty was lowered, replace the DPB.                                                                                                    |        |        |
| 4180 | Manipulator initialization failure.<br>Specified manipulator was is not<br>found.                                             | Configure the manipulator.                                                                                                    |        |        |
| 4181 | Manipulator initialization failure.<br>Specified manipulator was in use by<br>another task.                                   | Specified manipulator cannot be configured since it is already configured.                                                                                                    |        |        |
| 4182 | Manipulator initialization failure.<br>Manipulator name is too long.<br>Manipulator initialization failure.                   | Shorten the manipulator name.                                                                                                    |        |        |
| 4183 | Manipulator data version error.                                                                                               | Reconfigure the manipulator.                                                                                                    |        |        |
| 4187 | Manipulator initialization failure.<br>Communication error with the<br>module : VSRCMNPK.                                     | Reboot the controller.<br>Initialize the controller firmware.<br>Replace the controller.                                                                                                    |        |        |
| 4188 | Manipulator initialization failure. Joint angle interference matrix is invalid.                                               | Reboot the controller.<br>Initialize the controller firmware.<br>Replace the controller.                                                                                                    |        |        |
| 4189 | Manipulator initialization failure.<br>Communication error with the<br>module : VSRCMC.                                       | Reboot the controller.<br>Initialize the controller firmware.<br>Replace the controller.                                                                                                    |        |        |
| 4191 | Manipulator initialization failure.<br>Physical-logical pulse transformation<br>matrix is invalid.                            | Reboot the controller.<br>Initialize the controller firmware.<br>Replace the controller.                                                                                                    |        |        |
| 4192 | Manipulator initialization failure.<br>Communication error with the servo<br>module.                                          | Reboot the controller.<br>Initialize the controller firmware.<br>Replace the controller.                                                                                                    |        |        |
| 4210 | RAS circuit detected the servo system<br>malfunction. Reboot the controller.<br>Measure the noise. Replace the<br>controller. | Reboot the controller, take the measure against noise, or replace the DMB.                                                                                                    |        |        |
| 4211 | Servo CPU internal RAM failure.<br>Reboot the controller. Measure the<br>noise. Replace the DMB.                              | Reboot the controller, take the measure against noise, or replace the DMB.                                                                                                    |        |        |
| 4212 | communication failure. Reboot the controller. Measure the noise. Replace the DMB.                                             | Reboot the controller, take the measure against noise, or replace the DMB.                                                                                                    |        |        |

| No.  | Message                                                                                                    | Remedy                                                                                                    | Note 1 | Note 2 |
|------|----------------------------------------------------------------------------------------------------|----------------------------------------------------------------------------------------------------|--------|--------|
| 4213 | Servo CPU internal RAM failure.<br>Reboot the controller. Measure the<br>noise. Replace the DMB.                                | Reboot the controller, take the measure against noise, or replace the DMB.                                                                                                    |        |        |
| 4214 | Initialization communication of main<br>CPU and servo CPU failure. Reboot<br>the Controller. Measure the noise.<br>Replace DMB. | Reboot the controller, take the measure against noise, or replace the DMB.                                                                                                    |        |        |
| 4215 | Initialization communication of the main and servo CPU failure. Reboot the controller. Noise measure. Replace the DMB.          | Reboot the controller, take the measure against noise, or replace the DMB.                                                                                                    |        |        |
| 4216 | Communication of the main and servo<br>CPU failure. Reboot the controller.<br>Measure the noise. Replace the DMB.               | Reboot the controller, take the measure against noise, or replace the DMB.                                                                                                    |        |        |
| 4217 | Communication of the main and servo<br>CPU failure. Reboot the controller.<br>Measure the noise. Replace the DMB.               | Reboot the controller, take the measure against noise, or replace the DMB.                                                                                                    |        |        |
| 4218 | Servo long time command overrun.                                                                                                | Reboot the controller, take the measure against noise, or replace the DMB.                                                                                                    |        |        |
| 4219 | Servo long time command check sum error.                                                                                        | Reboot the controller, take the measure against noise, or replace the DMB.                                                                                                    |        |        |
| 4220 | System watchdog timer detected the failure. Reboot the controller. Measure the noise. Replace the DMB.                          | Reboot the controller, take the measure against noise, or replace the DMB.                                                                                                    |        |        |
| 4221 | Drive unit check failure.                                                                                                    | Reboot the controller, take the measure against noise, or replace the DMB.                                                                                                    |        |        |
| 4222 | RAM failure of the servo CPU.<br>Reboot the controller. Measure the<br>noise. Replace the DMB.                                  | Reboot the controller, take the measure against noise, or replace the DMB.                                                                                                    |        |        |
| 4223 | Failure of duplicate circuit of the emergency stop or the safeguard. Check the wiring.                                          | Check the wiring of the emergency stop or the safeguard.                                                                                                    |        |        |
| 4224 | Low voltage of the main circuit power<br>supply is detected. Check the power<br>supply voltage. Reboot the controller.          | Check the power supply voltage, or reboot the controller.                                                                                                    |        |        |
| 4225 | Control relay contact of the main<br>circuit power supply is welded.<br>Replace the DPB.                                        | Replace the DPB.                                                                                                    |        |        |
| 4230 | Servo real time status failure. Check sum error.                                                                                | A data checksum error was detected in<br>the controller.<br>Check the short-circuit and improper<br>connection of the peripheral equipment<br>wiring. (Emergency, D-I/O, and<br>Expansion I/O connectors)<br>Replace the controller.        |        |        |
| 4232 | Servo real time status failure.<br>Free running counter error with the servo.                                                   | A free running counter error was<br>detected in the controller.<br>Check the short-circuit and improper<br>connection of the peripheral equipment<br>wiring. (Emergency, D-I/O, and<br>Expansion I/O connectors)<br>Replace the controller. |        |        |

| No.  | Message                                                                                 | Remedy                                                                                                    | Note 1 | Note 2 |
|------|-----------------------------------------------------------------------------------------|----------------------------------------------------------------------------------------------------|--------|--------|
| 4233 | Servo real time status failure.<br>Communication error with the servo<br>CPU.           | A communication error was detected in<br>the controller.<br>Check the short-circuit and improper<br>connection of the peripheral equipment<br>wiring. (Emergency, D-I/O, and<br>Expansion I/O connectors)<br>Replace the controller.                                                                                                    |        |        |
| 4240 | Irregular motion control interruption<br>was detected.<br>Interruption duplicate.       | A interruption error was detected in the<br>controller.<br>Check the short-circuit and improper<br>connection of the peripheral equipment<br>wiring. (Emergency, D-I/O, and<br>Expansion I/O connectors)<br>Replace the controller.                                                                                                    |        |        |
| 4241 | Over speed during low power mode<br>was detected.                                       | The robot over speed was detected<br>during low power mode.<br>Check the robot mechanism.<br>(Smoothness, backlash, non-smooth<br>motion, loose belt tension, brake)<br>Check whether the robot does not<br>interfere with peripheral equipment.<br>(Collision, contact)<br>Replace the motor driver.<br>Replace the motor. (Motor and encoder<br>failure)<br>Check the short-circuit and improper<br>connection of the peripheral equipment<br>wiring. (Emergency, D-I/O, and<br>Expansion I/O connectors)  |        |        |
| 4242 | Improper acceleration reference was generated.                                          | You attempted to operate the robot with<br>the acceleration reference exceeding the<br>specified value.<br>For a CP motion, decrease the AccelS<br>value.                                                                                                    |        |        |
| 4243 | Improper speed reference is generated<br>in the high power mode.                        | The robot over speed was detected<br>during high power mode.<br>Check the robot mechanism.<br>(Smoothness, backlash, non-smooth<br>motion, loose belt tension, brake)<br>Check whether the robot does not<br>interfere with peripheral equipment.<br>(Collision, contact)<br>Replace the motor driver.<br>Replace the motor. (Motor and encoder<br>failure)<br>Check the short-circuit and improper<br>connection of the peripheral equipment<br>wiring. (Emergency, D-I/O, and<br>Expansion I/O connectors) |        |        |
| 4250 | Arm reached the limit of motion range during the operation.                             | Check whether a CP motion trajectory is within the motion range.                                                                                                    |        |        |
| 4251 | Arm reached the limit of XY motion<br>range specified by XYLim during the<br>operation. | Check the XYLim setting.                                                                                                    |        |        |
| 4252 | Coordinate conversion error occurred during the operation.                              | Check whether a CP motion trajectory is within the motion range.                                                                                                    |        |        |

| 4267     Attempt to exceed the J4Flag attribute without indication.     You attempted to exceed the J4Flag attribute during motion without the J4Flag indication.       4268     Attempt to exceed the J6Flag attribute without indication.     You attempted to exceed the J6Flag attribute during motion without the J6Flag indication.       4268     Attempt to exceed the particular wrist orientation attribute during motion without the J6Flag indication.     You attempted to exceed the particular wrist orientation attribute during motion without the J6Flag indication.       4269     Attempt to exceed the particular wrist orientation attribute without indication.     Change the J6Flag for the target point.       4269     Attempt to exceed the particular arm orientation attribute without indication.     Change the Vist attribute for the target point.       4270     Attempt to exceed the particular arm orientation attribute without indication.     Change the Hand attribute for the target point.       4271     Attempt to exceed the particular elbow orientation attribute during motion without the Elbow indication.     You attempted to exceed the particular hand orientation.       4271     Attempt to exceed the particular elbow orientation attribute without indication.     Change the Elbow indication.       4271     Attempt to exceed the particular elbow orientation attribute during motion without the Elbow indication.       4271     Attempt to exceed the particular elbow orientation attribute during motion without the Elbow indication.     | No.  | Message                                | Remedy                                     | Note 1 | Note 2  |
|----------------------------------------------------------------------------------------------------|------|----------------------------------------|--------------------------------------------|--------|---------|
| 4267     Attempt to exceed the J4Flag attribute without indication.     Intribute during motion without the J4Flag indication.       4268     Attempt to exceed the J6Flag attribute without indication.     Change the J4Flag for the target point.       4268     Attempt to exceed the particular wirst orientation attribute without indication.     You attempted to exceed the particular wirst orientation attribute without indication.       4269     Attempt to exceed the particular wirst orientation attribute without indication.     You attempted to exceed the particular wirst orientation attribute without indication.       4270     Attempt to exceed the particular arm orientation attribute without indication.     You attempted to exceed the particular hand orientation.       4271     Attempt to exceed the particular arm orientation attribute without indication.     You attempted to exceed the particular hand orientation.       4271     Attempt to exceed the particular arm orientation attribute without indication.     You attempted to exceed the particular arm orientation.       4271     Attempt to exceed the particular elbow orientation.     You attempted to exceed the particular elbow orientation.       4271     Attempt to exceed the particular without indication.     You attempted to exceed the particular elbow orientation.       4271     Attempt to exceed the particular elbow orientation.     You attempted to exceed the particular elbow indication.       4271     Attempt to exceed t                                                 | 1101 |                                        | You attempted to exceed the I4Flag         | 110001 | 11000 2 |
| 4267     Viethout indication.     J4Flag indication.       4268     Attempt to exceed the J6Flag attribute without indication.     You attempted to exceed the J6Flag attribute distribute during motion without the J6Flag indication.       4268     Attempt to exceed the particular wrist orientation attribute during motion attribute during motion without the J6Flag indication.       4269     Attempt to exceed the particular wrist orientation attribute without indication.     You attempted to exceed the particular wrist orientation attribute without indication.       4270     Attempt to exceed the particular arm orientation attribute without indication.     You attempted to exceed the particular hand orientation.       4271     Attempt to exceed the particular without indication.     You attempted to exceed the particular hand orientation.       4271     Attempt to exceed the particular arm orientation attribute without indication.     You attempted to exceed the particular hand orientation.       4271     Attempt to exceed the particular elbow orientation attribute without indication.     You attempted to exceed the particular elbow orientation.       4271     Attempt to exceed the particular elbow orientation.     You attempted to exceed the particular elbow orientation.       4272     Specified point flag is invalid.     For a CP motion command, the arm form at the target point to avoid a particular elbow orientation.       4272     Specified point flag is invalid.     For a CP mo                                                 |      | Attempt to exceed the I4Flag attribute | attribute during motion without the        |        |         |
| 4268     Attempt to exceed the J6Flag attribute without indication.     You attempted to exceed the J6Flag attribute during motion without the J6Flag indication.       4269     Attempt to exceed the particular wrist orientation attribute without indication.     You attempted to exceed the particular wrist orientation attribute without indication.       4269     Attempt to exceed the particular wrist orientation attribute without indication.     Change the target point to avoid a particular wrist orientation.       4270     Attempt to exceed the particular arm orientation attribute without indication.     You attempted to exceed the particular hand orientation.       4271     Attempt to exceed the particular without indication.     You attempted to exceed the particular elebow orientation attribute without indication.       4271     Attempt to exceed the particular without indication.     You attempted to exceed the particular elbow orientation attribute during motion without the Elbow indication.       4271     Attempt to exceed the particular elbow orientation attribute without indication.     You attempted to exceed the particular elbow orientation.       4272     Specified point flag is invalid.     For a CP motion command, the arm form at the target point is different from the point flag specified with the target point.       4272     Specified point flag is invalid.     For a CP motion command, the arget point.       4272     Specified point flag is invalid.     For a CP motion command, the arget point.                    | 4267 | without indication.                    | J4Flag indication                          |        |         |
| 4268     Attempt to exceed the J6Flag attribute without indication.     You attempted to exceed the J6Flag attribute during motion without the J6Flag indication.       4269     Attempt to exceed the particular wrist orientation attribute without indication.     You attempted to exceed the particular wrist orientation attribute without indication.       4269     Attempt to exceed the particular wrist orientation attribute without indication.     You attempted to exceed the particular wrist orientation attribute without the Wrist attribute for the target point.       4270     Attempt to exceed the particular arm orientation attribute without indication.     You attempted to exceed the particular hand orientation attribute during motion without the Hand indication.       4270     Attempt to exceed the particular arm orientation attribute without indication.     You attempted to exceed the particular hand orientation.       4271     Attempt to exceed the particular elbow orientation attribute without indication.     You attempted to exceed the particular elbow orientation.       4272     Specified point flag is invalid.     For a CP motion command, the arm form at the atgret point to avoid a particular elbow orientation.       4272     Specified point flag is invalid.     For a CP motion command, the arm form at the target point.       4272     Specified point flag is invalid.     For a CP motion command, the arget point.       4272     JoFlag switched during the lift motion     Adiust the Tool orientation so that                  |      |                                        | Change the J4Flag for the target point.    |        |         |
| 4268     Attempt to exceed the J6Flag attribute without indication.     attribute during motion without the J6Flag for the target point.       4269     Attempt to exceed the particular wrist orientation attribute during motion without the Wrist orientation.     You attempted to exceed the particular wrist orientation attribute during motion without the Wrist attribute for the target point.       4269     Attempt to exceed the particular wrist orientation.     Change the target point to avoid a particular wrist orientation.       4270     Attempt to exceed the particular arm orientation.     You attempted to exceed the particular hand orientation.       4270     Attempt to exceed the particular arm orientation.     You attempted to exceed the particular hand orientation.       4271     Attempt to exceed the particular elbow orientation.     You attempted to exceed the particular hand orientation.       4271     Attempt to exceed the particular elbow orientation.     You attempted to exceed the particular elbow orientation.       4271     Attempt to exceed the particular elbow orientation.     You attempted to exceed the particular hand orientation.       4271     Attempt to exceed the particular elbow orientation.     You attempted to exceed the particular elbow orientation.       4271     Attempt to exceed the particular elbow orientation.     You attempted to exceed the particular elbow orientation.       4272     Specified point flag is invalid.     For a CP motion c                                                            |      |                                        | You attempted to exceed the J6Flag         |        |         |
| 4268     Without indication.     JoFlag indication.       4268     Attempt to exceed the particular wrist orientation attribute without indication.     You attempted to exceed the particular wrist orientation.       4269     Attempt to exceed the particular wrist orientation attribute without indication.     Change the target point to avoid a particular wrist orientation.       4269     Attempt to exceed the particular wrist orientation.     You attempted to exceed the particular wrist orientation.       4270     Attempt to exceed the particular arm orientation attribute without indication.     You attempted to exceed the particular hand orientation.       4270     Attempt to exceed the particular wrist orientation.     You attempted to exceed the particular hand orientation.       4271     Attempt to exceed the particular elbow orientation.     You attempted to avoid a particular wrist orientation.       4271     Attempt to exceed the particular elbow orientation.     You attempted to avoid a particular elbow orientation.       4272     Specified point flag is invalid.     For a CP motion command, the arm form at the target point to avoid a particular elbow orientation.       4272     Specified point flag is invalid.     For a CP motion command, the arm form at the target point.       4272     Specified point flag is invalid.     For a CP motion command, the arget point.       4272     Specified point flag is invalid.                                                                                                    |      | Attempt to exceed the I6Flag attribute | attribute during motion without the        |        |         |
| 4269     Attempt to exceed the particular wist orientation attribute without indication.     You attempted to exceed the particular wrist orientation attribute without indication.       4269     Attempt to exceed the particular wrist orientation.     Change the Vist indication.       4269     Attempt to exceed the particular wrist orientation.     Change the Wrist indication.       4269     Attempt to exceed the particular wrist orientation.     Change the Wrist attribute for the target point.       4270     Attempt to exceed the particular arm orientation attribute without indication.     You attempted to exceed the particular hand orientation attribute during motion without the Hand indication.       4270     Attempt to exceed the particular elbow orientation attribute without indication.     Change the target point to avoid a particular hand orientation.       4271     Attempt to exceed the particular elbow orientation attribute without indication.     You attempted to exceed the particular elbow orientation.       4271     Attempt to exceed the particular elbow orientation attribute without indication.     You attempted to exceed the particular elbow orientation.       4271     Attempt to exceed the particular elbow orientation.     You attempted to exceed the target point to avoid a particular elbow orientation.       4272     Specified point flag is invalid.     For a CP motion command, the arm form at the target point is different from the point flag specified with the target point.                                       | 4268 | without indication.                    | I6Flag indication                          |        |         |
| 4269     Attempt to exceed the particular wrist       4269     orientation       attempt to exceed the particular wrist     Wa attempted to exceed the particular wrist orientation.       Change the Vrist attribute for the target point.     Change the target point to avoid a particular wrist orientation.       4270     Attempt to exceed the particular arm orientation.     You attempted to exceed the particular hand orientation.       4270     Attempt to exceed the particular arm orientation.     You attempted to exceed the particular form.       4270     Attempt to exceed the particular arm orientation.     You attempted to exceed the particular form.       4271     Attempt to exceed the particular elbow orientation.     You attempted to exceed the particular form.       4271     Attempt to exceed the particular elbow orientation.     You attempted to exceed the particular form.       4271     Attempt to exceed the particular elbow orientation.     You attempted to exceed the particular form.       4271     Attempt to exceed the particular elbow orientation.     Change the target point to avoid a particular form.       4272     Specified point flag is invalid.     For a CP motion command, the arm form at the target point is different from the point flag specified with the target point.       4272     Specified point flag is invalid.     Attempt the porientation.       4272 <td< td=""><td></td><td></td><td>Change the J6Flag for the target point.</td><td></td><td></td></td<>                                                         |      |                                        | Change the J6Flag for the target point.    |        |         |
| 4269     Attempt to exceed the particular wrist orientation attribute without indication.     Change the Vrist attribute for the target point.       4269     Change the target point to avoid a particular wrist orientation attribute without indication.     Change the target point to avoid a particular wrist orientation.       4270     Attempt to exceed the particular arm orientation attribute without indication.     You attempted to exceed the particular hand orientation.       4270     Orientation attribute without indication.     Change the target point to avoid a particular hand orientation.       4270     Attempt to exceed the particular arm orientation attribute during motion without the Hand attribute for the target point.       4271     Change the target point to avoid a particular hand orientation.       4271     You attempted to exceed the particular elbow orientation.       4271     You attempted to exceed the particular elbow indication.       4271     Change the target point to avoid a particular elbow orientation.       4271     Change the target point to avoid a particular elbow orientation.       4271     Change the target point to avoid a particular elbow indication.       4272     Specified point flag is invalid.       4272     Specified point flag is invalid.       4272     Specified point flag is invalid.       4272     Specified point flag is invalid. <td></td> <td></td> <td>You attempted to exceed the particular</td> <td></td> <td></td>                                                                         |      |                                        | You attempted to exceed the particular     |        |         |
| 4269     Attempt to exceed the particular wrist<br>orientation     without the Wrist indication.       4269     orientation     attribute     without       4269     attempt to exceed the particular wrist<br>indication.     Change the target point to avoid a<br>particular wrist orientation.       4270     Attempt to exceed the particular arm<br>orientation     You attempted to exceed the particular<br>hand orientation attribute during motion<br>without the Hand indication.       4270     Attempt to exceed the particular arm<br>indication.     Change the target point to avoid a<br>particular hand orientation attribute for the target<br>point.       4271     Attempt to exceed the particular elbow<br>orientation attribute without<br>indication.     You attempted to exceed the particular<br>elbow orientation attribute during<br>motion without the Elbow indication.       4271     Attempt to exceed the particular elbow<br>orientation attribute without<br>indication.     You attempted to exceed the particular<br>elbow orientation attribute during<br>motion without the Elbow indication.       4271     Specified point flag is invalid.     For a CP motion command, the arm<br>form at the target point is different from<br>the point flag specified with the target<br>point.       4272     Specified point flag is invalid.     For a CP motion command, the arm<br>form at the target point is different from<br>the point flag specified with the target<br>point.       4272     Specified point flag is invalid.     Adiust the Tool orientation so that |      |                                        | wrist orientation attribute during motion  |        |         |
| 4269     orientation attribute without indication.     Change the Wrist attribute for the target point. Change the target point to avoid a particular wrist orientation.       4270     Attempt to exceed the particular arm orientation attribute without indication.     You attempted to exceed the particular hand orientation attribute during motion without the Hand indication.       4270     Orientation attribute without indication.     Change the target point to avoid a particular hand orientation attribute for the target point.       4271     Attempt to exceed the particular elbow orientation attribute during motion without the Hand indication.     You attempted to exceed the particular elbow orientation.       4271     Attempt to exceed the particular elbow orientation attribute during motion without the Elbow indication.     You attempted to exceed the particular elbow orientation.       4271     Attempt to exceed the particular elbow orientation.     Change the target point to avoid a particular elbow orientation.       4271     Specified point flag is invalid.     For a CP motion command, the arm form at the target point is different from the point flag specified with the target point.       4272     Specified point flag is invalid.     Change the point flag for the target point.       4271     Ifeliar switched during the lift motion     Adiust the Tool orientation so that                                                                                                    |      | Attempt to exceed the particular wrist | without the Wrist indication.              |        |         |
| indication.     point.       Change the target point to avoid a particular wrist orientation.       4270     Attempt to exceed the particular arm orientation attribute without indication.       4270     Attempt to exceed the particular arm orientation attribute without indication.       4270     Attempt to exceed the particular arm orientation attribute during motion without the Hand indication.       4270     Attempt to exceed the particular arm orientation attribute for the target point.       Attempt to exceed the particular elbow orientation attribute during motion without the Elbow orientation.       4271     You attempted to exceed the particular elbow orientation attribute during motion without the Elbow indication.       4271     Specified point flag is invalid.       4272     Specified point flag is invalid.       4272     Specified point flag is invalid.       4274     For a CP motion command, the arm form at the target point.       Change the point flag for the target point.       Change the point flag for the target point.       Change the point flag for the target point.       Change the point flag for the target point.       Change the point flag for the target point.       Change the point flag for the target point.       Change the point flag for the target point.       Change the point flag for the target point. <tr< td=""><td>4269</td><td>orientation attribute without</td><td>Change the Wrist attribute for the target</td><td></td><td></td></tr<>                                                                  | 4269 | orientation attribute without          | Change the Wrist attribute for the target  |        |         |
| 4270     Attempt to exceed the particular arm orientation attribute without indication.     You attempted to exceed the particular hand orientation attribute during motion without the Hand indication.       4270     Attempt to exceed the particular arm orientation.     You attempted to exceed the particular hand orientation attribute during motion without the Hand indication.       4270     Attempt to exceed the particular evidence of the target point.     Change the target point to avoid a particular hand orientation.       4271     Attempt to exceed the particular elbow orientation attribute during motion without the Elbow indication.     You attempted to exceed the particular elbow orientation attribute during motion without the Elbow attribute for the target point.       4271     Attempt to exceed the particular elbow orientation.     You attempted to exceed the particular elbow orientation.       4271     Attempt to exceed the particular elbow orientation.     Change the target point to avoid a particular elbow orientation.       4272     Specified point flag is invalid.     For a CP motion command, the arm form at the target point is different from the point flag specified with the target point.       4272     Specified point flag is invalid.     For a CP motion command, the arget point.       4272     Specified point flag is invalid.     For a CP motion command, the target point.       4273     J6Flag switched during the lift motion     Adjust the Tool orientation so that                                                  |      | indication.                            | point.                                     |        |         |
| 4270     Attempt to exceed the particular arm orientation attribute without indication.     You attempted to exceed the particular hand orientation attribute during motion without the Hand indication.       4270     Attempt to exceed the particular arm orientation attribute without indication.     Change the Hand attribute for the target point.       4271     Attempt to exceed the particular elbow orientation attribute during motion without the Elbow orientation.     You attempted to exceed the particular elbow orientation.       4271     Attempt to exceed the particular elbow orientation attribute without indication.     You attempted to exceed the particular elbow orientation.       4271     Attempt to exceed the particular elbow orientation attribute without indication.     You attempted to exceed the particular elbow orientation.       4271     Specified point flag is invalid.     For a CP motion command, the arm form at the target point is different from the point flag specified with the target point.       4272     Specified point flag is invalid.     For a CP motion command, the arm form the point flag for the target point.       4272     J6Flag switched during the lift motion     Adjust the Tool orientation so that                                                                                                    |      |                                        | Change the target point to avoid a         |        |         |
| 4270     Attempt to exceed the particular arm orientation attribute without indication.     You attempted to exceed the particular model of the target point.       4270     Attempt to exceed the particular arm orientation.     Change the Hand attribute for the target point.       4271     Attempt to exceed the particular elbow orientation.     You attempted to exceed the particular elbow orientation.       4271     Attempt to exceed the particular elbow orientation.     You attempted to exceed the particular elbow orientation.       4271     Attempt to exceed the particular elbow orientation attribute during motion without the Elbow attribute during motion without the Elbow attribute for the target point.       4271     Change the target point to avoid a particular elbow orientation.       4271     Specified point flag is invalid.       4272     Specified point flag is invalid.       4272     Specified point flag is invalid.       4272     Specified point flag is invalid.       4272     Specified point flag is invalid.       4274     JoFlag switched during the lift motion       Adjust the Tool orientation so that                                                                                                    |      |                                        | particular wrist orientation.              |        |         |
| 4270Attempt to exceed the particular arm<br>orientation<br>indication.hand orientation attribute during motion<br>without<br>the Hand attribute for the target<br>point.<br>Change the target point to avoid a<br>particular hand orientation.4270Attempt to exceed the particular without<br>indication.You attempted to exceed the particular<br>elbow orientation attribute during<br>motion without the Elbow indication.4271Attempt to exceed the particular elbow<br>orientation attribute<br>withoutYou attempted to exceed the particular<br>elbow orientation.4271Attempt to exceed the particular elbow<br>orientation<br>indication.You attempted to exceed the particular<br>elbow orientation.4271Specified point flag is invalid.For a CP motion command, the arm<br>form at the target point is different from<br>the point flag specified with the target<br>point.4272Specified point flag is invalid.For a CP motion command, the target<br>point.<br>Change the point flag for the target<br>point.4272J6Flag switched during the lift motionAdjust the Tool orientation so that                                                                                                    |      |                                        | You attempted to exceed the particular     |        |         |
| 4270Attempt to exceed the particular arm<br>orientation<br>indication.without the Hand indication.<br>Change the Hand attribute for the target<br>                                                                                                    |      |                                        | hand orientation attribute during motion   |        |         |
| 4270     orientation attribute without indication.     Change the Hand attribute for the target point.       Change the target point to avoid a particular hand orientation.     Change the target point to avoid a particular hand orientation.       4271     Attempt to exceed the particular elbow orientation attribute without indication.     You attempted to exceed the particular elbow orientation attribute during motion without the Elbow attribute for the target point.       4271     Orientation attribute without indication.     Change the target point to avoid a particular elbow orientation.       4271     Specified point flag is invalid.     For a CP motion command, the arm form at the target point is different from the point flag specified with the target point.       4272     Specified point flag is invalid.     For a CP motion command, the arm form at the target point is different from the point flag specified with the target point.       4272     JoEFlag switched during the lift motion     Adjust the Tool orientation so that                                                                                                    |      | Attempt to exceed the particular arm   | without the Hand indication.               |        |         |
| indication.point.<br>Change the target point to avoid a<br>particular hand orientation.4271Attempt to exceed the particular elbow<br>orientation attribute without<br>indication.You attempted to exceed the particular<br>elbow orientation attribute during<br>motion without the Elbow indication.4271Attempt to exceed the particular elbow<br>orientation attribute without<br>indication.You attempted to exceed the particular<br>elbow orientation attribute during<br>motion without the Elbow indication.4271Attempt to exceed the particular elbow<br>orientation.Change the Elbow attribute for the target<br>point.4272Specified point flag is invalid.For a CP motion command, the arm<br>form at the target point is different from<br>the point flag specified with the target<br>point.4272Specified point flag is invalid.For a CP motion command, the target<br>point.4272JoFElag switched during the lift motionAdiust the Tool orientation so that                                                                                                    | 4270 | orientation attribute without          | Change the Hand attribute for the target   |        |         |
| 4271Attempt to exceed the particular elbow<br>orientation attribute<br>indication.You attempted to exceed the particular<br>elbow orientation attribute during<br>motion without the Elbow indication.4271Attempt to exceed the particular elbow<br>orientation attribute without<br>indication.You attempted to exceed the particular<br>elbow orientation attribute during<br>motion without the Elbow indication.4271Attempt to exceed the particular elbow<br>orientation attribute without<br>indication.You attempted to exceed the particular<br>elbow orientation attribute during<br>motion without the Elbow indication.4272Specified point flag is invalid.For a CP motion command, the arm<br>form at the target point is different from<br>the point flag specified with the target<br>point.<br>Change the point flag for the target<br>point.4272J6Flag switched during the lift motionAdjust the Tool orientation so that                                                                                                    |      | indication.                            | point.                                     |        |         |
| 4271Attempt to exceed the particular elbow<br>orientation<br>indication.You attempted to exceed the particular<br>elbow orientation attribute during<br>motion without the Elbow indication.4271Attempt to exceed the particular elbow<br>orientation<br>indication.You attempted to exceed the particular<br>elbow orientation attribute during<br>motion without the Elbow indication.4271Orientation<br>attribute<br>indication.Change the Elbow attribute for the target<br>point.<br>Change the target point to avoid a<br>particular elbow orientation.4272Specified point flag is invalid.For a CP motion command, the arm<br>form at the target point is different from<br>the point flag specified with the target<br>point.<br>Change the point flag for the target<br>point.4272JoEFlag switched during the lift motionAdiust the Tool orientation so that                                                                                                    |      |                                        | Change the target point to avoid a         |        |         |
| 4271Attempt to exceed the particular elbow<br>orientation attribute without<br>indication.You attempted to exceed the particular<br>elbow orientation attribute during<br>motion without the Elbow indication.4271Attempt to exceed the particular elbow<br>orientation attribute without<br>indication.Change the Elbow attribute for the target<br>point.4272Specified point flag is invalid.For a CP motion command, the arm<br>form at the target point is different from<br>the point flag specified with the target<br>point.4272Specified point flag is invalid.For a CP motion command, the arm<br>form at the target point is different from<br>the point flag for the target<br>point.4272J6Flag switched during the lift motionAdjust the Tool orientation so that                                                                                                    |      |                                        | particular hand orientation.               |        |         |
| 4271     Attempt to exceed the particular elbow orientation attribute during motion without the Elbow indication.     motion without the Elbow indication.       4271     Orientation attribute without indication.     Change the Elbow attribute for the target point.       4272     Specified point flag is invalid.     For a CP motion command, the arm form at the target point is different from the point flag specified with the target point.       4272     Specified point flag is invalid.     For a CP motion command, the target point is different from the point flag specified with the target point.       4272     J6Flag switched during the lift motion     Adjust the Tool orientation so that                                                                                                    |      |                                        | You attempted to exceed the particular     |        |         |
| 4271     Attempt to exceed the particular elbow<br>orientation     motion without the Elbow indication.       4271     Orientation     attribute     without<br>indication.     Change the Elbow attribute for the target<br>point.       4272     Specified point flag is invalid.     For a CP motion command, the arm<br>form at the target point is different from<br>the point flag specified with the target<br>point.       4272     Specified point flag is invalid.     For a CP motion command, the arm<br>form at the target point is different from<br>the point flag specified with the target<br>point.       4272     J6Flag switched during the lift motion     Adjust the Tool orientation so that                                                                                                    |      |                                        | elbow orientation attribute during         |        |         |
| 4271     orientation attribute without indication.     Change the Elbow attribute for the target point.       Change the target point to avoid a particular elbow orientation.     Change the target point to avoid a particular elbow orientation.       4272     Specified point flag is invalid.     For a CP motion command, the arm form at the target point is different from the point flag specified with the target point.       4272     Specified point flag is invalid.     Change the point flag for the target point.       4272     J6Flag switched during the lift motion     Adjust the Tool orientation so that                                                                                                    |      | Attempt to exceed the particular elbow | motion without the Elbow indication.       |        |         |
| indication.     point.       Change the target point to avoid a particular elbow orientation.       4272     Specified point flag is invalid.       4272     Specified point flag is invalid.       For a CP motion command, the arm form at the target point is different from the point flag specified with the target point.       Change the point flag for the target point.       J6Flag switched during the lift motion                                                                                                    | 4271 | orientation attribute without          | Change the Elbow attribute for the target  |        |         |
| 4272     Specified point flag is invalid.     For a CP motion command, the arm form at the target point is different from the point flag specified with the target point.       4272     Specified point flag is invalid.     For a CP motion command, the arm form at the target point is different from the point flag specified with the target point.       J6Flag switched during the lift motion     Adjust the Tool orientation so that                                                                                                    |      | indication.                            | point.                                     |        |         |
| 4272     Specified point flag is invalid.     For a CP motion command, the arm form at the target point is different from the point flag specified with the target point.       4272     Specified point flag is invalid.     For a CP motion command, the arm form at the target point is different from the point flag specified with the target point.       J6Flag switched during the lift motion     Adjust the Tool orientation so that                                                                                                    |      |                                        | Change the target point to avoid a         |        |         |
| 4272     Specified point flag is invalid.     For a CP motion command, the arm form at the target point is different from the point flag specified with the target point.       4272     Specified point flag is invalid.     Change the point flag for the target point.       J6Flag switched during the lift motion     Adjust the Tool orientation so that                                                                                                    |      |                                        | particular elbow orientation.              |        |         |
| 4272     Specified point flag is invalid.     form at the target point is different from the point flag specified with the target point.       4272     Specified point flag is invalid.     Change the point flag for the target point.       J6Flag switched during the lift motion     Adjust the Tool orientation so that                                                                                                    |      |                                        | For a CP motion command, the arm           |        |         |
| 4272     Specified point flag is invalid.     the point flag specified with the target point.       Change the point flag for the target point.     Specified with the target point.       J6Flag switched during the lift motion     Adjust the Tool orientation so that                                                                                                    |      |                                        | form at the target point is different from |        |         |
| J6Flag switched during the lift motion   Adjust the Tool orientation so that                                                                                                    | 4272 | Specified point flag is invalid.       | the point flag specified with the target   |        |         |
| J6Flag switched during the lift motion Adjust the Tool orientation so that                                                                                                    |      |                                        | point.                                     |        |         |
| J6Flag switched during the lift motion Adjust the Tool orientation so that                                                                                                    |      |                                        | Change the point flag for the target       |        |         |
| J6Flag switched during the lift motion Adjust the Tool orientation so that                                                                                                    |      |                                        | point.                                     |        |         |
| 4273                                                                                                    | 4273 | J6Flag switched during the lift motion | Adjust the Tool orientation so that        |        |         |
| in coveyor tracking J6Flag will not switch                                                                                                    |      | in coveyor tracking                    | J6Flag will not switch                     |        |         |
| For a CP motion command, the                                                                                                    |      |                                        | For a CP motion command, the               |        |         |
| Manipulator motion did not match to manipulator reached to the target point                                                                                                    |      | Manipulator motion did not match to    | manipulator reached to the target point    |        |         |
| 4274 4274 4274 4274 4274 4274 4274 4274                                                                                                    | 4274 | I6Flag of the target point             | with J6Flag which differs from the one     |        |         |
| specified for the target point.                                                                                                    |      | Joriag of the target point             | specified for the target point.            |        |         |
| Change J6Flag for the target point.                                                                                                    |      |                                        | Change J6Flag for the target point.        |        |         |
| For a CP motion command, the                                                                                                    |      |                                        | For a CP motion command, the               |        |         |
| Manipulator motion did not match to                                                                                                    | , ·  | Manipulator motion did not match to    | manipulator reached to the target point    |        |         |
| 4275 J4Flag of the target point with J4Flag which differs from the one                                                                                                    | 4275 | J4Flag of the target point             | with J4Flag which differs from the one     |        |         |
| specified for the target point.                                                                                                    |      |                                        | specified for the target point.            |        |         |
| Change J4Flag for the target point.                                                                                                    |      |                                        | Change J4Flag for the target point.        |        |         |
| For a CP motion command, the                                                                                                    |      |                                        | For a CP motion command, the               |        |         |
| Manipulator motion did not match to                                                                                                    | 1074 | Manipulator motion did not match to    | manipulator reached to the target point    |        |         |
| 42/0 ArmFlag of the target point with ArmFlag which differs from the                                                                                                    | 4276 | ArmFlag of the target point            | with ArmFlag which differs from the        |        |         |
| One specified for the target point.                                                                                                    |      |                                        | Change ArmEleg for the target point.       |        |         |
| Change Armiriag for the target point.                                                                                                    |      |                                        | Ear a CD metication in the larget point.   |        |         |
| FOR a CP motion command, the                                                                                                    |      |                                        | roi a Cr motion command, the               |        |         |
| Manipulator motion did not match to with ElbowElag which differe from the                                                                                                    | 1277 | Manipulator motion did not match to    | with ElbowElag which differs from the      |        |         |
| ElbowFlag of the target point<br>one specified for the target point                                                                                                    | 72// | ElbowFlag of the target point          | one specified for the target point         |        |         |
| Change ElbowFlag for the target point                                                                                                    |      |                                        | Change ElbowFlag for the target point.     |        |         |

| No.  | Message                                                              | Remedy                                                                                                    | Note 1 | Note 2 |
|------|----------------------------------------------------------------------|----------------------------------------------------------------------------------------------------|--------|--------|
| 4278 | Manipulator motion did not match to<br>WristFlag of the target point | For a CP motion command, the<br>manipulator reached to the target point<br>with WristFlag which differs from the<br>one specified for the target point.<br>Change WristFlag for the target point. |        |        |

## Servo

| No.  | Message                                                                                                    | Remedy                                                                                                    | Note 1 | Note 2 |
|------|----------------------------------------------------------------------------------------------------|----------------------------------------------------------------------------------------------------|--------|--------|
| 5000 | Servo control gate array failure. Check the DMB.                                                                               | Check the short-circuit and improper<br>connection of the peripheral equipment<br>wiring. (Emergency and I/O connectors)<br>Replace the DMB.<br>Replace the additional axis unit.                                                                                                    |        |        |
| 5001 | Disconnection of the parallel encoder<br>signal. Check the signal cable<br>connection or the robot internal<br>wiring.         | Check the M/C cable signal.<br>Check the robot signal wiring. (Missing<br>pin, disconnection, short-circuit)<br>Replace the motor.<br>Replace the DMB.<br>Check the connector connection in the<br>controller. (Loosening, connecting to the<br>serial encoder terminal on the DMB)<br>Check the model setting.<br>Check the peripheral equipment wiring.<br>(Emergency and I/O) |        |        |
| 5002 | Motor driver is not installed. Install<br>the motor driver. Check the DMB or<br>the motor driver.                              | Check whether the motor driver is<br>mounted.<br>Check the model setting and hardware<br>setting.<br>Replace the motor driver.<br>Replace the DMB.                                                                                                    |        |        |
| 5003 | Initialization communication failure of<br>incremental encoder. Check the signal<br>cable connection and the robot setting.    | Check the model setting.<br>Replace the motor.<br>Replace the DMB.                                                                                                    |        |        |
| 5004 | Initialization failure of absolute<br>encoder. Check the signal cable<br>connection or the robot setting.                      | Check the model setting.<br>Replace the motor.<br>Replace the DMB.                                                                                                    |        |        |
| 5005 | Encoder division setting failure. Check the robot setting.                                                                     | Check the model setting.                                                                                                    |        |        |
| 5006 | Data failure during absolute encoder<br>initialization. Check the signal cable<br>connection, the controller, or the<br>motor. | Replace the motor.<br>Replace the DMB.<br>Check the noise countermeasures.                                                                                                    |        |        |
| 5007 | Absolute encoder multi-turn is beyond<br>the maximum range.<br>Reset the encoder.                                              | Reset the encoder.<br>Replace the motor.                                                                                                    |        |        |
| 5008 | Position is out of the range. Reset the encoder.                                                                               | Reset the encoder.<br>Replace the DMB.<br>Replace the motor.                                                                                                    |        |        |
| 5009 | No response from the serial encoder.<br>Check the signal cable connection, the<br>motor, the DMB, or the encoder IF<br>board.  | Check the model setting. (Improperly<br>setting of the parallel encoder model)<br>Check the signal cable connection.<br>Replace the DMB and encoder I/F board.                                                                                                    |        |        |
| 5010 | Serial encoder initialization failure.<br>Reboot the controller.<br>Check the motor, the DMB, or the<br>encoder IF board.      | Check the robot configuration.<br>Check the signal cable connection.<br>Replace the DMB and encoder I/F board.                                                                                                    |        |        |

| No.  | Message                                                                                                    | Remedy                                                                                                    | Note 1 | Note 2 |
|------|----------------------------------------------------------------------------------------------------|----------------------------------------------------------------------------------------------------|--------|--------|
| 5011 | Serial encoder communication failure.<br>Reboot the controller. Check the<br>motor, the DMB, or the encoder IF<br>board. | Check the robot configuration.<br>Check the signal cable connection.<br>Replace the DMB and encoder I/F board.                                                                                |        |        |
| 5012 | Servo CPU watchdog timer failure.<br>Reboot the controller.<br>Check the motor or the DMB.                               | Replace the DMB.<br>Check the noise countermeasures.                                                                                                    |        |        |
| 5013 | Current control circuit WDT failure.<br>Reboot the controller.<br>Check the controller.                                  | Check the power cable connection.<br>Check the 15V power supply and cable<br>connection.<br>Replace the DMB.<br>Check the noise countermeasures.                                              |        |        |
| 5015 | Encoder is reset. Reboot the controller.                                                                                 | Reboot the controller.                                                                                                    |        |        |
| 5016 | Power supply failure of the absolute<br>encoder. Replace the battery. Check<br>the robot internal wiring.                | Reset the encoder.<br>Check the signal cable connection.                                                                                                    |        |        |
| 5017 | Backup data failure of the absolute encoder. Reset the encoder.                                                          | Reset the encoder.<br>Check the signal cable connection.                                                                                                    |        |        |
| 5018 | Absolute encoder battery alarm.                                                                                          | Replace the battery.<br>Check the signal cable connection.                                                                                                    |        |        |
| 5019 | Position failure of the absolute<br>encoder. Reset the encoder. Replace<br>the motor.                                    | Reset the encoder.<br>Replace the motor.                                                                                                    |        |        |
| 5020 | Speed is too high at controller power<br>ON. Stop the robot and reboot the<br>controller.                                | Reboot the controller.                                                                                                    |        |        |
| 5021 | Absolute encoder overheat.                                                                                               | Lower the motion duty.<br>Wait until the temperature of the encoder<br>decreases.                                                                                                    |        |        |
| 5022 | R/D transducer failure.<br>Check the resolver board.                                                                     | Check the noise countermeasure.<br>Replace the resolver board.                                                                                                    |        |        |
| 5023 | G sensor communication failure.<br>Check the control board.                                                              | Check the M/C signal cable.<br>Check the robot signal wiring (for pin<br>falling, disconnection, short).<br>Check the noise countermeasure.<br>Replace the control board.<br>Replace the DMB. |        |        |
| 5024 | G sensor data failure.<br>Check the control board.                                                                       | Replace the control board.                                                                                                    |        |        |
| 5025 | Resolver mixing failure.<br>Reset the encoder.                                                                           | Reset the resolver.<br>Check the noise countermeasure.<br>Replace the resolver board.                                                                                                    |        |        |
| 5026 | Resolver signal disconnection.<br>Check the motor and resolver board.                                                    | Check the robot signal wiring.<br>Replace the resolver board.                                                                                                    |        |        |
| 5027 | S-DSP communication failure.<br>Check-sum error, Free-run counter<br>error                                               | Reboot the controller.<br>Replace the DMB.<br>Check the noise countermeasure.                                                                                                    |        |        |
| 5028 | Current data failure.<br>Data update stopped. Parity error.                                                              | Reboot the controller.<br>Replace the DMB.<br>Check the noise countermeasure.                                                                                                    |        |        |
| 5029 | D-DSP communication failure.<br>Check-sum error, Free-run counter<br>error                                               | Reboot the controller.<br>Replace the DMB.<br>Check the noise countermeasure.                                                                                                    |        |        |
| 5032 | Servo alarm A.                                                                                                    | Reboot the controller.                                                                                                    |        |        |

| No.  | Message                                                                                                    | Remedy                                                                                                    | Note 1 | Note 2 |
|------|----------------------------------------------------------------------------------------------------|----------------------------------------------------------------------------------------------------|--------|--------|
| 5040 | Motor torque output failure in high<br>power state. Check the power cable<br>connection, the robot, the driver or the<br>motor. | Specify the Weight/Inertia setting.<br>Check the load.<br>Check the robot. (Smoothness, backlash,<br>non-smooth motion, loose belt tension,<br>brake)<br>Check the interference with the<br>peripheral equipment. (Collision,<br>contact)<br>Check the model setting.<br>Check the model setting.<br>Check the robot power wiring. (Missing<br>pin, disconnection, short-circuit)<br>Check the power supply voltage. (Low<br>power supply voltage)<br>Replace the motor driver.<br>Replace the motor.                                                          |        |        |
| 5041 | Motor torque output failure in low<br>power state. Check the power cable<br>connection, robot, brake, driver, or<br>motor.      | Check the robot. (Smoothness, backlash,<br>non-smooth motion, loose belt tension,<br>brake)<br>Check the interference with the<br>peripheral equipment. (Collision,<br>contact)<br>Check the model setting.<br>Check the power cable connection.<br>Check the power cable connection.<br>Check the robot power wiring. (Missing<br>pin, disconnection, short-circuit)<br>Check the power supply voltage. (Low<br>power supply voltage)<br>Replace the motor driver.<br>Replace the DMB.<br>Replace the motor.                                                  |        |        |
| 5042 | Position error overflow in high power<br>state. Check the power cable<br>connection, the robot, the driver and<br>the motor.    | Specify the Weight/Inertia setting.<br>Check the load.<br>Check the robot. (Smoothness, backlash,<br>non-smooth motion, loose belt tension,<br>brake)<br>Check the interference with the<br>peripheral equipment. (Collision,<br>contact)<br>Check the model setting.<br>Check the model setting.<br>Check the power cable connection.<br>Check the robot power wiring. (Missing<br>pin, disconnection, short-circuit)<br>Check the power supply voltage. (Low<br>power supply voltage)<br>Replace the motor driver.<br>Replace the DMB.<br>Replace the motor. |        |        |

| No.  | Message                                                                                                    | Remedy                                                                                                    | Note 1 | Note 2 |
|------|----------------------------------------------------------------------------------------------------|----------------------------------------------------------------------------------------------------|--------|--------|
| 5043 | Position error overflow in low power<br>state. Check the power cable<br>connection, robot, brake, driver, or<br>motor. | Check the robot. (Smoothness, backlash,<br>non-smooth motion, loose belt tension,<br>brake)<br>Check the interference with the<br>peripheral equipment. (Collision,<br>contact)<br>Check the model setting.<br>Check the model setting.<br>Check the power cable connection.<br>Check the robot power wiring. (Missing<br>pin, disconnection, short-circuit)<br>Check the power supply voltage. (Low<br>power supply voltage)<br>Replace the motor driver.<br>Replace the DMB.<br>Replace the motor.                                                           |        |        |
| 5044 | Speed error overflow in high power<br>state. Check the power cable<br>connection, robot, brake, driver, or<br>motor.   | Specify the Weight/Inertia setting.<br>Check the load.<br>Check the robot. (Smoothness, backlash,<br>non-smooth motion, loose belt tension,<br>brake)<br>Check the interference with the<br>peripheral equipment. (Collision,<br>contact)<br>Check the model setting.<br>Check the model setting.<br>Check the power cable connection.<br>Check the robot power wiring. (Missing<br>pin, disconnection, short-circuit)<br>Check the power supply voltage. (Low<br>power supply voltage)<br>Replace the motor driver.<br>Replace the DMB.<br>Replace the motor. |        |        |
| 5045 | Speed error overflow in low power<br>state. Check the power cable<br>connection, robot, brake, drive, or<br>motor.     | Check the robot. (Smoothness, backlash,<br>non-smooth motion, loose belt tension,<br>brake)<br>Check the interference with the<br>peripheral equipment. (Collision,<br>contact)<br>Check the model setting.<br>Check the model setting.<br>Check the power cable connection.<br>Check the robot power wiring. (Missing<br>pin, disconnection, short-circuit)<br>Check the power supply voltage. (Low<br>power supply voltage)<br>Replace the motor driver.<br>Replace the DMB.<br>Replace the motor.                                                           |        |        |

| No.  | Message                                                                                                    | Remedy                                                                                                    | Note 1 | Note 2 |
|------|----------------------------------------------------------------------------------------------------|----------------------------------------------------------------------------------------------------|--------|--------|
| 5046 | Over speed in high power state.<br>Reduce SpeedS. Check the signal<br>cable connection, robot, brake, driver<br>or motor. | Reduce SpeedS of the CP motion.<br>Change the orientation of the CP motion.<br>Specify the Weight/Inertia setting.<br>Check the load.<br>Check the robot. (Smoothness, backlash,<br>non-smooth motion, loose belt tension,<br>brake)<br>Check the interference with the<br>peripheral equipment. (Collision,<br>contact)<br>Check the model setting.<br>Check the power cable connection.<br>Check the robot power wiring. (Missing<br>pin, disconnection, short-circuit)<br>Check the power supply voltage. (Low<br>power supply voltage)<br>Replace the motor driver.<br>Replace the DMB.<br>Replace the motor. |        |        |
| 5047 | Over speed in low power state. Check<br>the signal cable connection, robot,<br>brake, driver, or motor.                   | Check the motion in high power state.<br>Check the robot. (Smoothness, backlash,<br>non-smooth motion, loose belt tension,<br>brake)<br>Check the interference with the<br>peripheral equipment. (Collision,<br>contact)<br>Check the model setting.<br>Check the model setting.<br>Check the power cable connection.<br>Check the robot power wiring. (Missing<br>pin, disconnection, short-circuit)<br>Check the power supply voltage. (Low<br>power supply voltage)<br>Replace the motor driver.<br>Replace the DMB.<br>Replace the motor.                                                                     |        |        |
| 5048 | Over voltage of the main power<br>circuit. Check the main power voltage<br>or the regeneration module.                    | Specify the Weight/Inertia setting.<br>Check the load.<br>Check the robot. (Smoothness, backlash,<br>non-smooth motion, loose belt tension,<br>brake)<br>Check the interference with the<br>peripheral equipment. (Collision,<br>contact)<br>Check the model setting.<br>Check the model setting.<br>Check the power cable connection.<br>Check the robot power wiring. (Missing<br>pin, disconnection, short-circuit)<br>Check the power supply voltage. (Low<br>power supply voltage)<br>Replace the motor driver.<br>Replace the DMB.<br>Replace the motor.                                                    |        |        |
| 5049 | Over current of the motor driver.<br>Check the power cable connection or<br>the robot internal wiring.                    | Check the short-circuit and earth fault of<br>the power line.<br>Replace the motor driver.<br>Replace the DMB.                                                                                                    |        |        |

| No.  | Message                                                                                                    | Remedy                                                                                                    | Note 1 | Note 2 |
|------|----------------------------------------------------------------------------------------------------|----------------------------------------------------------------------------------------------------|--------|--------|
| 5050 | Over speed during torque control.<br>Check the work motion speed range.                                                            | Check the motion speed during torque control.                                                                                                    |        |        |
| 5051 | 15V PWM drive power supply failure.<br>Reboot the controller. Replace the 15V<br>power supply.                                     | Check the 15V power supply and cable<br>connection.<br>Replace the motor driver.<br>Replace the DMB.                                                                                            |        |        |
| 5054 | Overload of the motor. Decrease the motion duty and the Accel.                                                                     | Lower the motion duty.<br>Check the Weight/Inertia setting.<br>Check the robot. (Backlash, large load,<br>loose belt tension, brake)                                                            |        |        |
| 5055 | Overload of the motor. Decrease the operation duty and the Accel.                                                                  | Lower the motion duty.<br>Check the Weight/Inertia setting.<br>Check the robot. (Backlash, large load,<br>loose belt tension, brake)                                                            |        |        |
| 5056 | G sensor output failure.<br>Check the control board.                                                                               | Check the noise countermeasures.<br>Replace the control board.                                                                                                    |        |        |
| 5072 | Servo alarm B.                                                                                                    | Reboot the controller.                                                                                                    |        |        |
| 5080 | Motor is overloaded. Decrease the duty and the Accel.                                                                              | Lower the motion duty.<br>Check the Weight/Inertia setting.<br>Check the robot. (Backlash, large load,<br>loose belt tension, brake)                                                            |        |        |
| 5098 | High temperature of the encoder.<br>Decrease the duty. Check the<br>reduction gear unit of the robot.                              | Wait until the temperature of the encoder<br>decreases.<br>Lower the motion duty.<br>Check the Weight/Inertia setting.<br>Check the robot. (Backlash, large load,<br>loose belt tension, brake) |        |        |
| 5099 | High temperature of the motor driver .<br>Clean the controller fan filter. Check<br>the ambient temperature. Decrease the<br>duty. | Clean the cooling fan filter.<br>Lower the motion duty.<br>Check the Weight/Inertia setting.<br>Lower the ambient temperature.                                                                  |        |        |
| 5112 | Servo alarm C.                                                                                                    | Reboot the controller.                                                                                                    |        |        |

# Vision Calibration

| No.  | Message                                                                    | Remedy                                                                  | Note 1 | Note 2 |
|------|----------------------------------------------------------------------------|-------------------------------------------------------------------------|--------|--------|
| 6001 | Calibration number is out of range.                                        | Correct the calibration number.                                         |        |        |
| 6002 | Calibration data is not defined.                                           | Perform calibration.                                                    |        |        |
| 6003 | Camera mounting direction is out of range.                                 | Correct the CameraOrientation value.                                    |        |        |
| 6004 | 2-point measurement flag is out of range.                                  | Correct the TwoRefPoint value.                                          |        |        |
| 6005 | There is an invalid data in the pose data.                                 | Re-teach the points.                                                    |        |        |
| 6006 | Calibration failure: Invalid data prevents calculation.                    | Perform point teaching and calibration again.                           |        |        |
| 6007 | Coordinate conversion: Invalid data prevent calculation.                   | Reteach the points.                                                     |        |        |
| 6009 | Calibration file name is not correct.                                      | Correct the calibration file name.                                      |        |        |
| 6010 | Calibration file does not exist.                                           | Correct the calibration file name.                                      |        |        |
| 6012 | Failed to load the calibration file.                                       | Correct the calibration file name.                                      |        |        |
| 6013 | Failed to write into the calibration file.                                 | Check access permission for the project folder.                         |        |        |
| 6014 | Specify continuous 9 data for the Pixel coordinate.                        | Make sure that at least 9 results are obtained in the vision sequence.  |        |        |
| 6015 | Specify continuous 18 data for the Pixel coordinate.                       | Make sure that at least 18 results are obtained in the vision sequence. |        |        |
| 6016 | Specify continuous 9 data for the Robot coordinate.                        | Reteach the points.                                                     |        |        |
| 6017 | Specify continuous 18 data for the Robot coordinate.                       | Reteach the points.                                                     |        |        |
| 6018 | Specify continuous 9 data and 1 reference point for the Robot coordinate.  | Perform point teaching and calibration again.                           |        |        |
| 6019 | Specify continuous 9 data and 2 reference points for the Robot coordinate. | Perform point teaching and calibration again.                           |        |        |

## Points

| No.  | Message                                                                                                    | Remedy                                                                                           | Note 1 | Note 2 |
|------|----------------------------------------------------------------------------------------------------|--------------------------------------------------------------------------------------------------|--------|--------|
| 7003 | The specified robot cannot be found.                                                                       | Reboot the controller.                                                                           |        |        |
|      |                                                                                                    | Initialize the control firmware.                                                                 |        |        |
| 7004 | Duplicate allocation of the point data                                                                     | Reboot the controller.                                                                           |        |        |
| 7006 | Specified point number cannot be found. Specify a valid point number.                                      | Check the specified point number.                                                                |        |        |
| 7007 | Specified point number was not defined. Specify a teach point number.                                      | Check whether point data is registered in<br>the specified point.<br>Perform the teaching.       |        |        |
| 7010 | Cannot allocate the memory area for the pallet definition.                                                 | Reboot the controller.<br>Initialize the controller firmware.<br>Replace the controller.         |        |        |
| 7011 | Cannot free the memory area for the pallet definition.                                                     | Reboot the controller.<br>Initialize the controller firmware.                                    |        |        |
| 7012 | Specified pallet number cannot be found. Specify a valid pallet number.                                    | Check the pallet number.                                                                         |        |        |
| 7013 | Specified pallet is not defined. Specify a defined pallet or define the pallet.                            | Check whether the specified pallet is<br>defined by the Pallet statement.<br>Declare the pallet. |        |        |
| 7014 | Specified division number is beyond<br>the pallet division number definition.<br>Specify a valid division. | Check the specified division number.                                                             |        |        |
| 7015 | Specified coordinate axis number does not exist.                                                           | Check the specified coordinate axis number.                                                      |        |        |
| 7016 | Specified arm orientation number does not exist.                                                           | Check the specified arm orientation number.                                                      |        |        |
| 7017 | Cannot allocate the required memory.                                                                       | Reboot the controller.<br>Initialize the controller firmware.<br>Replace the controller.         |        |        |
| 7018 | Specified point label cannot be found.<br>Specify a valid point label.                                     | Check the specified point label.                                                                 |        |        |
| 7019 | Parameter setup in the initialization file is invalid.                                                     | Reboot the controller.<br>Initialize the controller firmware.                                    |        |        |
| 7021 | Duplicate point label. Specified label<br>name is already registered. Change the<br>label name.            | Change the point label.                                                                          |        |        |
| 7022 | Specified local coordinate system is<br>not defined. Specify a valid local<br>coordinate system number.    | Check the specified local number.<br>Define the Local coordinate system.                         |        |        |
| 7023 | Specified string is not in the correct format.                                                             |                                                                                                  |        |        |
| 7024 | Point data memory area for the specified robot is not allocated.                                           | Rebuild the project.                                                                             |        |        |
| 7026 | Cannot open the point file. Specify a valid point file name.                                               | Check the point file name.<br>Check whether the point file specified<br>for the project exists.  |        |        |
| 7027 | Cannot read the point data from the point file.                                                            | Create the point file again.                                                                     |        |        |
| 7028 | Point area is allocated beyond the available point number.                                                 | There are too many points.<br>Review the number of points.                                       |        |        |
| 7029 | Specified point file name is not correct. Specify a valid point file name.                                 | Check the file extension.                                                                        |        |        |

| No.  | Message                                                                                              | Remedy                                                                                                    | Note 1 | Note 2 |
|------|----------------------------------------------------------------------------------------------------|----------------------------------------------------------------------------------------------------|--------|--------|
| 7030 | Specified point label is beyond the maximum length. Specify a valid point label.                     | Change the point label.                                                                                                    |        |        |
| 7031 | Description for the specified point is<br>beyond the maximum length. Specify<br>a valid description. | Change the comment.                                                                                                    |        |        |
| 7032 | Point file is corrupted. Check sum error.                                                            | Create the point file again.                                                                                                    |        |        |
| 7033 | Specified point file cannot be found.<br>Specify a valid point file name.                            | Check the name of the specified point file.                                                                                                    |        |        |
| 7034 | Cannot save the point file.                                                                          | Failed to save the point file (create a temporary file).<br>Reboot the controller.<br>Initialize the controller firmware.<br>Replace the controller.  |        |        |
| 7035 | Cannot save the point file.                                                                          | Failed to save the point file (file open).<br>Reboot the controller.<br>Initialize the controller firmware.<br>Replace the controller.                |        |        |
| 7036 | Cannot save the point file.                                                                          | Failed to save the point file (renew the<br>file header).<br>Reboot the controller.<br>Initialize the controller firmware.<br>Replace the controller. |        |        |
| 7037 | Cannot save the point file.                                                                          | Failed to save the point file (create the file name).<br>Reboot the controller.<br>Initialize the controller firmware.<br>Replace the controller.     |        |        |
| 7038 | Cannot save the point file.                                                                          | Failed to save the point file (copy the<br>file).<br>Reboot the controller.<br>Initialize the controller firmware.<br>Replace the controller.         |        |        |
| 7039 | Cannot save the point file.                                                                          | Failed to save the point file (change the<br>file name).<br>Reboot the controller.<br>Initialize the controller firmware.<br>Replace the controller.  |        |        |
| 7040 | The point label is not correct. Specify a valid point point label.                                   | The initial character of the point label<br>name is improper. Correct the label<br>name.                                                              |        |        |
| 7041 | The point label is not correct. Specify a valid point point label.                                   | Inadequate character is used.<br>Correct the label name.                                                                                              |        |        |

# Fieldbus

| No.  | Message                          | Remedy                                                                                                    | Note 1                           | Note 2 |
|------|----------------------------------|----------------------------------------------------------------------------------------------------|----------------------------------|--------|
| 7101 |                                  | The module is broken or the controller software is damaged. Restore the controller firmware.                                                                          | 1<br>2<br>3<br>4<br>10           |        |
|      | Communication error occur during | A communication data error was<br>detected during communication. The<br>communication cable has a problem.<br>Check the communication cable and its<br>related units. | 11                               |        |
|      |                                  | The module is broken or the controller                                                                                                    | e is broken or the controller 13 |        |
|      |                                  | software is damaged. Restore the 14                                                                                                    | 14                               |        |
|      |                                  | controller firmware.                                                                                                    | 15                               |        |
|      |                                  | The PLC is not running or not<br>connected.<br>Check the PLC, the communication<br>cable, and peripherals.<br>(If Code 1 is 22 when the CC-Link board<br>is used.)    | 22                               |        |
|      |                                  | The module is broken or the controller                                                                                                    | 1                                |        |
|      |                                  | software is damaged. Restore the controller firmware                                                                                                    | 2                                |        |
|      | Timerat and their                | (If Code 1 is 1, 2, or 3)                                                                                                    | 3                                |        |
| 7103 | transform.                       | A communication data error was<br>detected during communication. The<br>communication cable has a problem.<br>Check the communication cable and its<br>related units. | 4                                |        |

## Vision

| No.   | Message                               | Remedy                                   | Note 1 | Note 2 |
|-------|---------------------------------------|------------------------------------------|--------|--------|
| 7200  | Vision Communication.                 |                                          |        |        |
| /300  | Server mode not supported.            |                                          |        |        |
| 7202  | Vision Communication.                 | Check the connection with the camera.    |        |        |
| 7302  | Failed to read from the camera.       |                                          |        |        |
| 7303  | Vision Communication.                 | Data exceeding the receive buffer was    |        |        |
| 7303  | Read data overflow.                   | received.                                |        |        |
| 7304  | Vision Communication.                 | Check the connection with the camera.    |        |        |
|       | Failed to open the Ethernet port.     |                                          |        |        |
| 7305  | Vision Communication.                 | Rebuild the project. Check the camera    |        |        |
|       | Invalid IP address of camera.         | configuration.                           |        |        |
| 7306  | Vision Communication. No              |                                          |        |        |
|       | Vision Communication                  | Check the connection with the comerc     |        |        |
| 7307  | Vision Communication.                 | Check the connection with the camera.    |        |        |
|       | Vision Communication                  | The version of the connected camera is   |        |        |
| 7308  | Camera version is old                 | old Update the camera                    |        |        |
|       | Vision Communication                  | Rebuild the project Check the camera     |        |        |
| 7321  | Camera setting has not been set.      | configuration.                           |        |        |
|       | Vision Communication.                 | Check the connection with the camera.    |        |        |
| 7322  | Read timeout.                         |                                          |        |        |
| 5000  | Vision Communication.                 | Check the connection with the camera.    |        |        |
| 7323  | Read invalid data.                    |                                          |        |        |
| 7224  | Vision Communication.                 | Check the connection with the camera.    |        |        |
| /324  | Failed to send to the camera.         |                                          |        |        |
| 7325  | Vision Communication.                 | Check the connection with the camera.    |        |        |
| 1325  | Connection is not completed.          |                                          |        |        |
| 7326  | Vision Communication.                 |                                          |        |        |
| 7520  | Read data is too long.                |                                          |        |        |
| 7327  | Vision Communication.                 | Check the sequence name.                 |        |        |
|       | Undefined vision sequence.            |                                          |        |        |
| 7328  | Vision Communication.                 | Rebuild the project. Check the camera    |        |        |
|       | Vision Communication                  | Configuration.                           |        |        |
| 7329  | Vision Communication.                 | configuration                            |        |        |
|       | Vision Communication                  | Reduce the number of sequences           |        |        |
| 7330  | Failed to allocate memory             | objects and calibration                  |        |        |
|       | Vision Communication                  |                                          |        |        |
| 7341  | Out of max camera number.             | Review the camera registration.          |        |        |
| 70.40 | Vision Communication.                 |                                          |        |        |
| /342  | Invalid camera number.                | Review the camera registration.          |        |        |
| 72/2  | Vision Communication.                 | Review the names and string variables of |        |        |
| / 343 | VSet parameter is too long.           | sequences, objects, and calibration.     |        |        |
|       | Vision Communication:                 | The number of specified variables is     |        |        |
| 7344  | Too many parameters for VGet.         | exceeding 32. Reduce the number of       |        |        |
|       |                                       | parameters.                              |        |        |
|       | Vision Communication.                 | Reboot the camera.                       |        |        |
| /345  | Not enough data for VGet statement    | Check the version of the camera.         |        |        |
|       | Vision Communication                  |                                          |        |        |
| 7346  | VISION COMMUNICATION.                 | Execute the command from the program     |        |        |
| / 340 | from the command window               | Execute the command nom the program.     |        |        |
|       | Tom the command window.               | Initialize the camera                    |        |        |
| 7500  | Smart camera. Out of memory.          | Reduce the project size.                 |        |        |
| 7501  | Smart camera. Project does not exist. | Rebuild the project.                     |        |        |

| No.  | Message                                                | Remedy                                                   | Note 1 | Note 2 |
|------|--------------------------------------------------------|----------------------------------------------------------|--------|--------|
| 7502 | Smart camera. Project has not been set.                | Rebuild the project.                                     |        |        |
| 7503 | Smart camera. Vision property or result not supported. | Update the camera firmware.                              |        |        |
| 7504 | Smart camera. Cannot open project file.                | Rebuild the project.                                     |        |        |
| 7505 | Undefined vision sequence.                             | Check the sequence name.<br>Rebuild the project.         |        |        |
| 7506 | Undefined vision object.                               | Check the object name.<br>Rebuild the project.           |        |        |
| 7507 | Smart camera. Critical error.                          | Initialize the camera.<br>Rebuild the project.           |        |        |
| 7508 | Smart camera. Invalid command.                         | Update the camera firmware.                              |        |        |
| 7509 | Invalid vision property value.                         | Check the property value.<br>Update the camera firmware. |        |        |
| 7510 | Invalid vision property.                               | Check the property name.<br>Update the camera firmware.  |        |        |
| 7511 | Vision model not trained.                              | Teach the model.                                         |        |        |
| 7512 | Undefined vision calibration.                          | Check the calibration name.<br>Rebuild the project.      |        |        |
| 7513 | Vision model object not Self.                          | Check the property value.                                |        |        |
| 7514 | Invalid vision result.                                 | Check the result name.<br>Update the camera firmware.    |        |        |
| 7515 | Vision object not found.                               | Check the Found result before obtaining the result.      |        |        |
| 7516 | No vision calibration.                                 | Check the calibration name.                              |        |        |
| 7517 | Incomplete vision calibration.                         | Perform calibration.                                     |        |        |
| 7518 | Smart camera.<br>Cannot connect with camera.           | Check the camera connection.                             |        |        |
| 7519 | Smart camera.<br>Communication error.                  | Check the camera connection.                             |        |        |

| No.  | Message                                                                                             | Remedy                                                                  | Note 1 | Note 2 |
|------|----------------------------------------------------------------------------------------------------|-------------------------------------------------------------------------|--------|--------|
| 7600 | Cannot execute a GUI Builder statement from the command window.                                     | GUI Builder commands are only available in the program.                 |        |        |
| 7602 | GSet parameter is too long.                                                                         | Correct the parameter to the proper length.                             |        |        |
| 7603 | Too many parameters for GGet.                                                                       | Check the number of parameters.                                         |        |        |
| 7604 | Not enough data for GGet statement variable assignment.                                             | Specify the variable.                                                   |        |        |
| 7610 | The event task cannot be executed.<br>System in pause state and<br>EventTaskType is Normal.         | The system can be operated by changing EventTaskType to "NoPause"       |        |        |
| 7611 | The event task cannot be executed.<br>Safeguard is open and EventTaskType<br>is Normal.             | The system can be operated by changing EventTaskType to "NoEmgAbort"    |        |        |
| 7612 | The event task cannot be executed.<br>Estop is active and EventTaskType is<br>not NoEmgAbort.       | The system can be operated by changing EventTaskType to "NoEmgAbort"    |        |        |
| 7613 | The event task cannot be executed.<br>System in error state and<br>EventTaskType is not NoEmgAbort. | The system can be operated by changing<br>EventTaskType to "NoEmgAbort" |        |        |
| 7650 | Invalid property.                                                                                   | Specify the valid property.                                             |        |        |
| 7651 | Invalid form.                                                                                       | Specify the valid form.                                                 |        |        |
| 7652 | Invalid control.                                                                                    | Specify the valid control.                                              |        |        |
| 7653 | The specified form is already open.                                                                 | Modify the program to avoid double launch.                              |        |        |
| 7654 | Event function does not exist.                                                                      | Check the function name set for the event.                              |        |        |
| 7655 | The item does not exist.                                                                            | Specify the valid item.                                                 |        |        |
| 7656 | Invalid property value.                                                                             | Check the property value and specify the valid value.                   |        |        |
| 7847 | MDL failure.<br>Failed to open the MDL file.                                                        | Reboot the controller.<br>Reinstall the firmware.                       | -      | -      |
| 7848 | MDL failure.<br>Failed to read the MDL file.                                                        | Reboot the controller.<br>Reinstall the latest firmware version.        | -      | -      |

# GUI Builder

## Hardware

| No.  | Message                                                                                                    | Remedy                                                                                                    | Note 1           | Note 2            |
|------|----------------------------------------------------------------------------------------------------|----------------------------------------------------------------------------------------------------|------------------|-------------------|
| 9001 | Emergency stop circuit failure was detected.<br>Disconnection or other failure was found in<br>one of the redundant inputs.   | Check whether no disconnection, earth fault, or<br>short-circuit of the emergency stop input signal<br>exits. Then reboot the controller.                             |                  |                   |
| 9002 | Safeguard circuit failure was detected.<br>Disconnection or other failure was found in<br>one of the redundant inputs.        | Check whether no disconnection, earth fault, or<br>short-circuit of the safeguard input signal exits.<br>Then reboot the controller.                                  |                  |                   |
| 9011 | Battery voltage of the CPU board backup is<br>lower than the specified voltage. Replace the<br>CPU board battery.             | Replace the battery for the CPU board<br>immediately. Keep the controller ON as long<br>as possible until the battery is replaced.                                    |                  |                   |
| 9012 | 5V input voltage for CPU board is lower than the specified voltage.                                                           | If normal voltage is not generated by 5V power supply alone, replace the power supply.                                                                                |                  |                   |
| 9013 | 24 V input voltage for the motor brake,<br>encoder and fan is lower than the specified<br>voltage.                            | If normal voltage is not generated by 24V power supply alone, replace the power supply.                                                                               |                  |                   |
| 9014 | Internal temperature of the Controller is higher than the specified temperature.                                              | Stop the controller as soon as possible and<br>check whether the ambient temperature of the<br>controller is not high.<br>Check whether the filter is not clogged up. | Current<br>value | Boundary<br>value |
| 9015 | Rotating speed of the controller fan is below<br>the allowed speed. (FAN1)                                                    | Check whether the filter is not clogged up. If<br>the warning is not cleared after the controller is<br>rebooted, replace the fan.                                    | Current<br>value | Boundary<br>value |
| 9016 | Rotating speed of the controller fan is below<br>the allowed speed. (FAN2)                                                    | Check whether the filter is not clogged up. If<br>the warning is not cleared after the controller is<br>rebooted, replace the fan.                                    | Current<br>value | Boundary<br>value |
| 9017 | Internal temperature of the Controller is higher than the specified temperature.                                              | Stop the controller as soon as possible and<br>check whether the ambient temperature of the<br>controller is not high.<br>Check whether the filter is not clogged up. |                  |                   |
| 9100 | Initialization failure.<br>Failed to allocate memory.                                                                         | Reboot the controller.                                                                                                    |                  |                   |
| 9101 | Message queue has become full.                                                                                                |                                                                                                    |                  |                   |
| 9233 | The Fieldbus I/O driver is in an abnormal state.                                                                              | The module is broken or the controller software is damaged. Restore the controller firmware.                                                                          |                  |                   |
| 9234 | Fieldbus I/O driver initialization failure.                                                                                   | The module is broken or the controller software is damaged. Restore the controller firmware.                                                                          |                  |                   |
| 9610 | RAS circuit detected a servo system malfunction. Reboot the controller. Check for noise. Replace the controller.              | Check the noise countermeasures.<br>Replace the DMB.                                                                                                    |                  |                   |
| 9611 | Servo CPU internal RAM failure. Reboot the controller. Check for noise. Replace the DMB.                                      | Check the noise countermeasures.<br>Replace the DMB.                                                                                                    |                  |                   |
| 9612 | RAM for the main and servo CPU communication failure. Reboot the controller. Check for noise. Replace the DMB.                | Check the noise countermeasures.<br>Replace the DMB.                                                                                                    |                  |                   |
| 9613 | Servo CPU internal RAM failure. Reboot the controller. Check for noise. Replace the DMB.                                      | Check the noise countermeasures.<br>Replace the DMB.                                                                                                    |                  |                   |
| 9614 | Initialization communication of main CPU<br>and servo CPU failure. Reboot the<br>Controller. Check for noise. Replace<br>DMB. | Check the noise countermeasures.<br>Replace the DMB.                                                                                                    |                  |                   |

| No.  | Message                                                                                                    | Remedy                                                                                                    | Note 1 | Note 2 |
|------|----------------------------------------------------------------------------------------------------|----------------------------------------------------------------------------------------------------|--------|--------|
| 9615 | Initialization communication of the main and<br>servo CPU failure. Reboot the controller.<br>Check for noise. Replace the DMB. | Check the noise countermeasures.<br>Replace the DMB.                                                                                                    |        |        |
| 9616 | Communication of the main and servo CPU failure. Reboot the controller. Check for noise. Replace the DMB.                      | Check the noise countermeasures.<br>Replace the DMB.                                                                                                    |        |        |
| 9617 | Communication of the main and servo CPU failure. Reboot the controller. Check for noise. Replace the DMB.                      | Check the noise countermeasures.<br>Replace the DMB.                                                                                                    |        |        |
| 9618 | Servo long time command overrun.                                                                                               | Check the noise countermeasures.<br>Replace the DMB.                                                                                                    |        |        |
| 9619 | Servo long time command check sum error.                                                                                       | Check the noise countermeasures.<br>Replace the DMB.                                                                                                    |        |        |
| 9620 | System watchdog timer detected a failure.<br>Reboot the controller. Check for noise.<br>Replace the DMB.                       | Check the noise countermeasures.<br>Replace the DMB.                                                                                                    |        |        |
| 9621 | Drive unit check failure.                                                                                                    | Check the noise countermeasures.<br>Replace the DMB.                                                                                                    |        |        |
| 9622 | RAM failure of the servo CPU. Reboot the controller. Check for noise. Replace the DMB.                                         | Check the noise countermeasures.<br>Replace the DMB.                                                                                                    |        |        |
| 9623 | Failure of the redundant circuitry for the emergency stop or the safeguard. Check the wiring.                                  | Check the noise countermeasures.<br>Replace the DMB.                                                                                                    |        |        |
| 9624 | Low voltage of the main circuit power<br>supply was detected. Check the power<br>supply voltage. Reboot the controller.        | Check the noise countermeasures.<br>Replace the DMB.                                                                                                    |        |        |
| 9625 | Control relay contact of the main circuit<br>power supply is welded closed. Replace<br>the DPB.                                | Replace the DMB.                                                                                                    |        |        |
| 9630 | Servo real time status failure.<br>Check sum error.                                                                            | Reboot the controller.<br>Replace the DMB.<br>Check the noise countermeasures.                                                                                                    |        |        |
| 9632 | Servo real time status failure.<br>Servo free running counter error                                                            | Reboot the controller.<br>Replace the DMB.<br>Check the noise countermeasures.                                                                                                    |        |        |
| 9633 | Servo real time status failure.<br>Servo CPU communication error.                                                              | Reboot the controller.<br>Replace the DMB.<br>Check the noise countermeasures.                                                                                                    |        |        |
| 9640 | Irregular motion control interruption was<br>detected.<br>Interruption duplicate.                                              | Reboot the controller.<br>Replace the DMB.<br>Check the noise countermeasures.                                                                                                    |        |        |
| 9700 | Servo control gate array failure. Check the DMB.                                                                               | Check the short-circuit and improper<br>connection of the peripheral equipment wiring.<br>(Emergency and I/O connectors)<br>Replace the DMB.<br>Replace the additional axis unit. |        |        |

| No.  | Message                                                                                                    | Remedy                                                                                                    | Note 1 | Note 2 |
|------|----------------------------------------------------------------------------------------------------|----------------------------------------------------------------------------------------------------|--------|--------|
| 9701 | Disconnection of the parallel encoder signal.<br>Check the signal cable connection or the<br>robot internal wiring.         | Check the M/C cable signal.<br>Check the robot signal wiring. (Missing pin,<br>disconnection, short-circuit)<br>Replace the motor. (Encoder failure)<br>Replace the DMB. (Detection circuit failure)<br>Check the connector connection in the<br>controller. (Loosening, connecting to the serial<br>encoder terminal on the DMB)<br>Check the model setting. (Improperly setting<br>of the parallel encoder)<br>Check the peripheral equipment wiring.<br>(Emergency and I/O) |        |        |
| 9702 | Motor driver is not installed. Install the motor driver. Check the DMB or the motor driver.                                 | Check whether the motor driver is mounted.<br>Check the model setting and hardware setting.<br>Replace the motor driver.<br>Replace the DMB.                                                                                                    |        |        |
| 9703 | Initialization communication failure of<br>incremental encoder. Check the signal<br>cable connection and the robot setting. | Check the model setting.<br>Replace the motor. (Encoder failure)<br>Replace the DMB.                                                                                                    |        |        |
| 9704 | Check the signal cable connection or the robot setting.                                                                     | Replace the motor. (Encoder failure)<br>Replace the DMB.                                                                                                    |        |        |
| 9705 | Encoder division setting failure.<br>Check the robot setting.                                                               | Check the model setting.                                                                                                    |        |        |
| 9706 | Data failure at the absolute encoder<br>initialization. Check the signal cable<br>connection, the controller, or the motor. | Replace the motor. (Encoder failure)<br>Replace the DMB.<br>Check the noise countermeasures.                                                                                                    |        |        |
| 9707 | Absolute encoder multi-turn is beyond the maximum range. Reset the encoder.                                                 | Reset the encoder.<br>Replace the motor. (Encoder failure)                                                                                                    |        |        |
| 9708 | Position is out of the range.<br>Reset the encoder.                                                                         | Reset the encoder.<br>Replace the DMB.<br>Replace the motor. (Encoder failure)                                                                                                    |        |        |
| 9709 | No response from the serial encoder. Check<br>the signal cable connection, the motor, the<br>DMB, or the encoder IF board.  | Check the model setting. (Improperly setting<br>of the parallel encoder model)<br>Check the signal cable connection.<br>Replace the DMB and encoder I/F board.                                                                                                    |        |        |
| 9710 | Serial encoder initialization failure. Reboot<br>the controller. Check the motor, the DMB,<br>or the encoder IF board.      | Check the robot configuration.<br>Check the signal cable.<br>Replace the DMB and encoder I/F board.                                                                                                    |        |        |
| 9711 | Serial encoder communication failure.<br>Reboot the controller. Check the motor, the<br>DMB, or the encoder IF board.       | Check the robot configuration.<br>Check the signal cable.<br>Replace the DMB and encoder I/F board.                                                                                                    |        |        |
| 9712 | Servo CPU watchdog timer failure. Reboot<br>the controller. Check the motor or the<br>DMB.                                  | Replace the DMB.<br>Check the noise countermeasures.                                                                                                    |        |        |
| 9713 | Current control circuit WDT failure. Reboot the controller. Check the controller.                                           | Check the 15V power supply and cable<br>connection.<br>Replace the DMB.<br>Check the noise countermeasures.                                                                                                    |        |        |
| 9715 | Encoder is reset. Reboot the controller.                                                                                    | Reboot the controller.                                                                                                    |        |        |
| 9716 | Power supply failure of the absolute encoder.<br>Replace the battery to a new one. Check<br>the robot internal wiring.      | Reset the encoder.<br>Check the signal cable connection.                                                                                                    |        |        |
| 9717 | Backup data failure of the absolute encoder.<br>Reset the encoder.                                                          | Reset the encoder.<br>Check the signal cable connection.                                                                                                    |        |        |
| No.  | Message                                                                                | Remedy                                                                                                    | Note 1 | Note 2 |
|------|----------------------------------------------------------------------------------------|----------------------------------------------------------------------------------------------------|--------|--------|
| 9718 | Absolute encoder battery alarm.                                                        | Replace the battery.<br>Check the signal cable connection.                                                                                                    |        |        |
| 9719 | Position failure of the absolute encoder.<br>Reset the encoder. Replace the motor.     | Reset the encoder.<br>Replace the motor. (Encoder failure)                                                                                                    |        |        |
| 9720 | Speed is too high at controller power ON.<br>Stop the robot and reboot the controller. | Reboot the controller.                                                                                                    |        |        |
| 9721 | Absolute encoder over heat.                                                            | Lower the motion duty.<br>Wait until the temperature of the encoder<br>decreases.                                                                                                    |        |        |
| 9722 | R/D transducer failure.<br>Check the resolver board.                                   | Check the noise countermeasure.<br>Replace the resolver board.                                                                                                    |        |        |
| 9723 | G sensor communication failure.<br>Check the control board.                            | Check the M/C signal cable.<br>Check the robot signal wiring (for pin falling,<br>disconnection, short).<br>Check the noise countermeasure.<br>Replace the control board.<br>Replace the DMB. |        |        |
| 9724 | G sensor data failure.<br>Check the control board.                                     | Replace the control board.                                                                                                    |        |        |
| 9725 | Resolver mixing failure.<br>Reset the encoder.                                         | Reset the resolver.<br>Replace the resolver board.                                                                                                    |        |        |
| 9726 | Resolver signal disconnection.<br>Check the motor and resolver board.                  | Check the robot signal wiring.<br>Replace the resolver board.                                                                                                    |        |        |
| 9727 | S-DSP communication failure.<br>Check-sum error, Free-run counter error                | Reboot the controller.<br>Replace the DMB.<br>Check the noise countermeasure.                                                                                                    |        |        |
| 9728 | Current data failure.<br>Data update stopped. Parity error.                            | Reboot the controller.<br>Replace the DMB.<br>Check the noise countermeasure.                                                                                                    |        |        |
| 9729 | D-DSP communication failure.<br>Check-sum error, Free-run counter error                | Reboot the controller.<br>Replace the DMB.<br>Check the noise countermeasure.                                                                                                    |        |        |
| 9732 | Servo alarm A.                                                                         |                                                                                                    |        |        |

## **EPSON RC+**

| No.   | Message                                                                | Remedy                                                   | Note 1 | Note 2 |
|-------|------------------------------------------------------------------------|----------------------------------------------------------|--------|--------|
| 7713  | Option not enabled.                                                    |                                                          |        |        |
| 7714  | File not found.                                                        |                                                          |        |        |
| 10000 | Command aborted by user                                                |                                                          |        |        |
| 10001 | Command timeout.                                                       |                                                          |        |        |
| 10002 | Bad point file line syntax                                             |                                                          |        |        |
| 10003 | Project could not be built.                                            |                                                          |        |        |
| 10004 | Cannot initialize Spel class instance.                                 |                                                          |        |        |
| 10005 | Cannot initialize parser.                                              |                                                          |        |        |
| 10006 | Cannot initialize wbproxy.                                             |                                                          |        |        |
| 10007 | Project does not exist.                                                | Check whether the project name and the path are correct. |        |        |
| 10008 | No project specified.                                                  | Specify the project.                                     |        |        |
| 10009 | Cannot open file.                                                      | Check whether the project name and the path are correct. |        |        |
| 10010 | Cannot create file.                                                    |                                                          |        |        |
| 10011 | File not found                                                         | Check whether the project name and the path are correct. |        |        |
| 10012 | Option not enabled                                                     |                                                          |        |        |
| 10013 | Cannot execute LoadPoints with Robot Manager open.                     | Close the robot manager and execute.                     |        |        |
| 10014 | Project cannot be locked. It is being used<br>by another session.      | Terminate other applications.                            |        |        |
| 10015 | Project could not be synchronized.                                     |                                                          |        |        |
| 10016 | Drive not ready                                                        | Check whether the drive designation is correct.          |        |        |
| 10017 | Invalid IP address                                                     | Check the IP address.                                    |        |        |
| 10018 | Invalid IP mask                                                        | Check the IP mask.                                       |        |        |
| 10019 | Invalid IP gateway                                                     | Check the IP gateway.                                    |        |        |
| 10020 | IP address or gateway cannot be the subnet address                     | Check the IP address.                                    |        |        |
| 10021 | IP address or gateway cannot be the broadcast address                  | Check the IP address.                                    |        |        |
| 10022 | Invalid DNS address                                                    | Check the DNS.                                           |        |        |
| 10023 | Commands cannot be executed because the project build is not complete. | Execute after the project build is completed.            |        |        |
| 10024 | Invalid task name.                                                     | Check the task name.                                     |        |        |
| 10025 | Trial runtime expired.                                                 |                                                          |        |        |
| 10100 | Command already in cycle.                                              |                                                          |        |        |
| 10101 | Command aborted by user.                                               |                                                          |        |        |

# 8.2 Cannot Connect the Development PC and the Controller using the USB cable

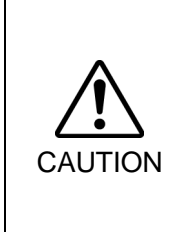

- Do not connect the USB cable to a PC or a Controller without installing Program Development Software EPSON RC+ 5.0 to the PC.
- You must install EPSON RC+ 5.0 to control the Controller.

If the USB cable is connected to a PC or a Controller without installing Program Development Software EPSON RC+ 5.0, the [Add New Hardware] wizard appears. Click the <Cancel> button to close the [Add New Hardware] wizard.

If the following error message appears when connecting the development PC and Controller with the USB cable and connecting the Controller to EPSON RC+ 5.0, Windows may not recognize the Controller properly. Refer to 8.2.1 Confirmation Using Windows Device Manager to check the connection of the Controller.

| EPSON RC+ 5.0                                                                                              |
|----------------------------------------------------------------------------------------------------|
| Cannot connect to controller.                                                                              |
| !!Error: 1805, Connection failure. Check the controller startup and connection of the communication cable. |
| ОК                                                                                                    |

#### 8.2.1 Confirmation Using Windows Device Manager

(1) Make sure that the development PC and the Controller is connected to the USB cable.

NOTE

When checking the Controller connection using the Windows device manager, the development PC and the Controller must be connected with the USB cable.

(2) Click Windows-[Control Panel]-<Performance and Maintenance>.

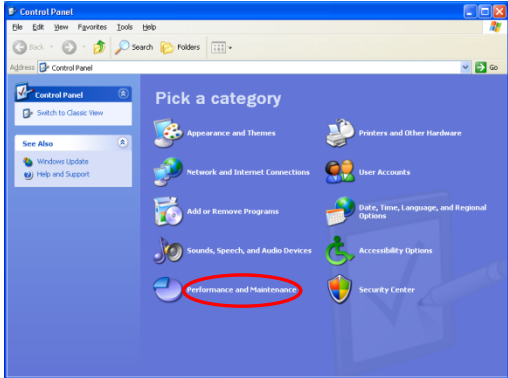

(3) The [Performance and Maintenance] dialog appears. Click the <System> icon.

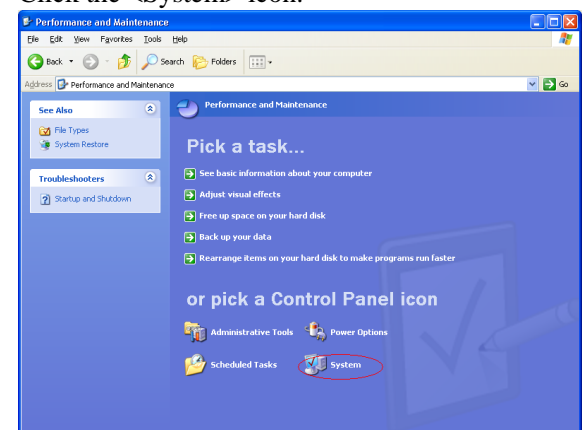

(4) The [System Properties] dialog appears.

Select the [Hardware] tab and click the <Device Manager> button.

| System Prop       | perties                                                             |                                                              |                          |                                                             |                                                |                                | ? 🛛      |
|-------------------|---------------------------------------------------------------------|--------------------------------------------------------------|--------------------------|-------------------------------------------------------------|------------------------------------------------|--------------------------------|----------|
| System<br>General | Restore<br>Compu                                                    | Auto<br>uter Name                                            | matic                    | pdates<br>Hardware                                          | 5                                              | Remot<br>Advanc                | e<br>ced |
| - Device M        | anager<br>The Device M<br>on your compu<br>properties of ar         | anager lists<br>iter. Use the<br>ny device.                  | all the<br>Devic         | hardware de<br>e Manager I<br><u>D</u> evici                | evices in<br>to chang<br>e Manag               | stalled<br>ge the<br>ger       | D        |
| Drivers-          | Driver Signing<br>compatible with<br>how Windows<br>Driver <u>S</u> | lets you mał<br>h Windows,<br>connects to<br><u>à</u> igning | ke sure<br>Windo<br>Wind | e that installe<br>ws Update<br>ows Update<br><u>W</u> indo | ed driver:<br>lets you<br>for drive<br>ws Upda | s are<br>set up<br>ers.<br>ate | ]        |
| Hardware          | Profiles<br>Hardware profi<br>different hardw                       | iles provide<br>vare configui                                | a way<br>rations         | for you to se                                               | et up and                                      | l store                        |          |
|                   |                                                                     |                                                              | C                        | Hardw                                                       | are <u>P</u> rofi                              | les                            | ]        |
|                   |                                                                     |                                                              | ЭK                       | Car                                                         | ncel                                           |                                | ply      |

(5) The [Device Manager] dialog appears.

Click <Universal Serial Bus controllers> and make sure that "EPSON Robot Controller RC170 (or RC180)" is registered.

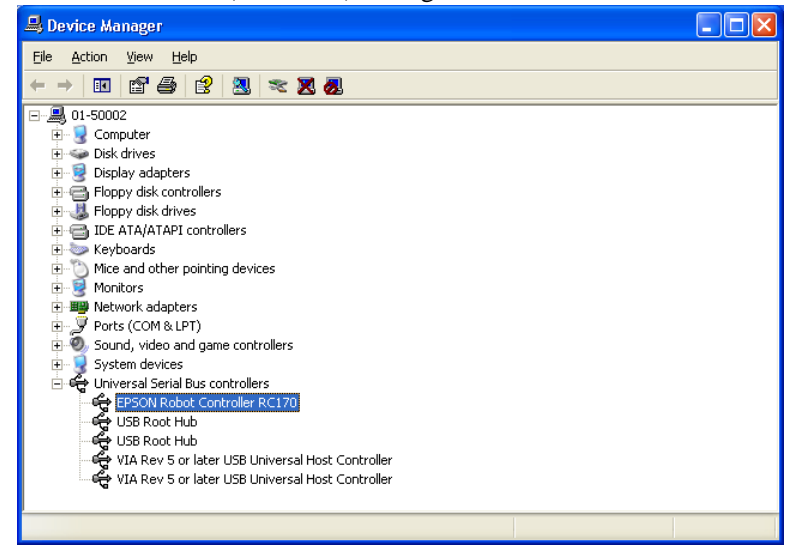

NOTE When "EPSON Robot Controller RC170 (or RC180)" is registered and located under "Universal Serial Bus controllers" in step (5), the development PC and the Controller connect properly.

If the following error message appears, please contact EPSON.

"Cannot connect to controller.

 $!!\ {\sf Error:}\ 1805,\ {\sf Connection}\ failure,\ check\ the\ controller\ startup\ and\ connection\ of\ the\ communication\ cable."$ 

If "EPSON Robot Controller RC170 (or RC180)" is not located under "Universal Serial Bus controllers" but located under "Other devices" in step (5), refer to 8.2.2 *When recognized under "Other devices" in Windows Device Manager.* 

#### 8.2.2 When recognized under "Other devices" in Windows Device Manager

If "EPSON Robot Controller RC170 (or RC180)" is recognized under "Other devices" in the Windows device manager as shown in the following dialog, delete "EPSON Robot Controller RC170 (or RC180)" from the device manager and connect the USB cable again to correct the problem.

| 📕 Device Manager                                                                                                    |                                                                                         |  |
|----------------------------------------------------------------------------------------------------|-----------------------------------------------------------------------------------------|--|
| File Action View Help                                                                                                    |                                                                                         |  |
| ← → 🗷 🖆 🎒 😤 📚                                                                                                    | 🔀 🛃                                                                                     |  |
| Sound, video and game controllers     Sound, video and game controllers     Sound, video and game controllers | Update Driver<br>Disable<br>Uninstall<br>Scan for hardware changes<br><b>Properties</b> |  |
| Uninstalls the driver for the selected device.                                                                                                    |                                                                                         |  |

- Select and right click "EPSON Robot Controller RC170 (or RC180)" in the [Device Manager] dialog.
- (2) Select [Uninstall].
- (3) The [Confirm Device Removal] dialog appears.

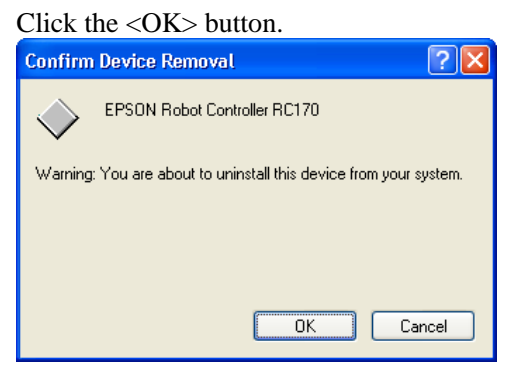

(4) Remove the USB cable and connect the USB cable again. The following message appears at the right bottom of the Windows screen.

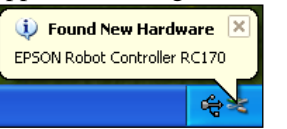

(5) When the Controller is installed automatically and the following message appears, the communication is available.

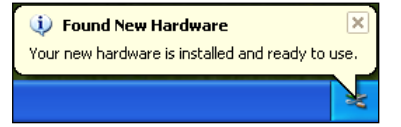

NOTE

If the problem is not corrected, please contact EPSON.

## 9. Maintenance Parts List

| Part                | Name                | Code       | Note                               |
|---------------------|---------------------|------------|------------------------------------|
| Fan Unit            |                     | R13B060501 |                                    |
| Fan Filter          | For Base Unit       | R13B060502 |                                    |
|                     | For Option Unit     | R13B060503 | 2 unit per set                     |
| Battery             |                     | R13B060003 | Banding band<br>CR17335SE<br>(EDK) |
| Motor Driver        | 50 W                | R13B070101 |                                    |
|                     | 100 W               | R13B070102 |                                    |
|                     | 200 W               | R13B070103 |                                    |
|                     | 400 W               | R13B070104 |                                    |
|                     | 750 W               | R13B070105 |                                    |
| Fuse                | •                   | R13B060401 | For DPB                            |
| CPU Unit            | S/N: 10000 or below | R13B040004 |                                    |
|                     | S/N: 10001 or later | R13B040009 |                                    |
| CF (Compact Flash)  | S/N: 10000 or below | R13B110601 |                                    |
|                     | S/N: 10001 or later | R13B110608 |                                    |
| TP/OP Bypass Plug   | ·                   | R13B060705 |                                    |
| Controller Mounting | S                   | R13B071302 |                                    |
| Metal Hasp          | L                   | R13B071303 |                                    |
| Expansion I/O Board |                     | R12B040301 | Option                             |
| RS-232C Board       |                     | R12B040705 | Option                             |
| DeviceNet Board     |                     | R12B040706 | Option                             |
| PROFIBUS-DP Board   |                     | R12B040707 | Option                             |
| CC-Link Board       |                     | R12B040708 | Option                             |
| EtherNet/IP Board   |                     | R12B040719 | Option                             |
| PROFINET board      |                     | R12B040728 | Option                             |

### Appendix. Alarm

When the batteries (lithium batteries) for the controller and the manipulator drain, an alarm warning voltage reduction occurs. However, the alarm does not guarantee the battery lives until replacement, and it is necessary to replace the batteries immediately. If you run out the batteries, the robot parameters will be lost and recalibration of the robot will be required.

In addition, the parts for the manipulator joints may cause accuracy decline or malfunction due to deterioration of the parts resulting from long term use. If the robot breaks down due to deterioration of the parts, it will take significant time and cost for repair.

The following sections describe the alarm function which announces the following maintenance timings in order to perform maintenance well ahead of time before the warning error.

| Controller firmware Ver.                       | Maintenance items                                                                                                    |
|------------------------------------------------|----------------------------------------------------------------------------------------------------|
| Ver.1.16.4.x or later<br>Ver.1.24.4.x or later | <ul> <li>Controller battery replacement</li> <li>Robot battery replacement</li> <li>Grease up</li> <li>Replacement of the timing belt</li> <li>Replacement of the motor</li> <li>Replacement of the reduction gear unit</li> <li>Replacement of the ball screw spline unit</li> </ul> |

#### 1. Parts Consumption Management

The recommended replacement time can be configured for the controller batteries, robot batteries/grease, timing belts, motors, reduction gear units, and ball screw spline units.

The parts consumption management is available for the following Manipulator types: G series (G1, G3, G6, G10, G20) RS series (RS3, RS4)

| Â       | Make sure that the date and time on the controller are set correctly. The parts consumption management cannot function properly with improper date and time setting. |
|---------|----------------------------------------------------------------------------------------------------|
| CAUTION | If the CPU board or CF is replaced, the maintenance information may be lost.                                                                                         |
|         | When you replaced these parts, confirm the date and time of the controller and                                                                                       |
|         | the maintenance information.                                                                                                    |
| NOTE    | When installed to the firmware version $1.164 \text{ x}$ and $1.244 \text{ x}$ or later the parts                                                                    |

(F)

When installed to the firmware version 1.16.4.x, and 1.24.4.x or later, the parts consumption management will be disabled (default).

For details for enabling or disabling the parts consumption management, refer to the *EPSON RC+ 5.0 User's Guide 5.12.2 [Controller] Command (Setup Menu) - [Setup]-[Controller]-[Preferences] Page.* 

#### 1.1 Robot Maintenance Information

If enabled, the maintenance information for the battery, timing belts, motors, reduction gear units, ball screw spline unit, and grease up will be configured automatically when the robot is configured or changed.

The following parts are subject to grease up:

SCARA (including RS series): Ball screw spline unit on the Joint # 3

For details on the robot configuration, refer to the *EPSON RC+ 5.0 User's Guide 9.1* Setting the Robot Model.

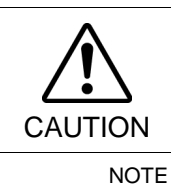

Changing of the robot should be done carefully. The alarm setting will be reset when the robot is changed.

If you are using the controller with the firmware version before 1.16.2.x or 1.24.2.x, the maintenance information is not configured. In such case, edit the information. For details on the maintenance information editing, refer to *Appendix. 3. How to Edit the Maintenance Information*.

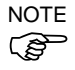

(B)

The robot maintenance information depends on the controller where the robot is configured to. If the robot is replaced with the other robot with a different serial number, the maintenance information will not function properly. When you replace the robot, edit the maintenance information.

For details on the maintenance information editing, refer to *Appendix. 3. How to Edit the Maintenance Information*.

#### 1.2 Controller Maintenance Information

If the parts consumption management is enabled, the controller battery is automatically configured at the first connection with the EPSON RC+7.0 after upgrading to the firmware version 1.16.4.x or Ver.1.24.4.x and later.

NOTE If you are using the controller before the version upgrade, there may be a difference in the maintenance information. In such case, edit the information. For details on the maintenance information editing, refer to *Appendix. 3. How to Edit the Maintenance Information*.

#### 2. How to View the Maintenance Information

The configured maintenance information can be checked in the EPSON RC+ 5.0 Ver.5.4.7 or later.

(1) Select the EPSON RC+ 5.0 menu-[Tools]-[Maintenance] to display the [Controller Tools] dialog box.

| 🛠 Controller Tools         | ? 🛛                                                    |
|----------------------------|--------------------------------------------------------|
| Backup Controller          | Save all controller data to a PC folder.               |
| <u>R</u> estore Controller | Restore all controller data from<br>a previous backup. |
| Export Controller Status   | Export controller status to PC                         |
| View Controller Status     | View controller status from<br>exported status         |
| <u>M</u> aintenance        | View maintenance data and<br>configure alarms.         |
| Reset Controller           | Reset controller to startup<br>state                   |
|                            | Close                                                  |

(2) To check the controller maintenance information, click the <Maintenance> button and display the [Maintenance] dialog box.

| Maintenance                        |                                         |                              |                            |                          | ? 🛽   |
|------------------------------------|-----------------------------------------|------------------------------|----------------------------|--------------------------|-------|
| Summary<br>⊕-Controller<br>⊕-Robot | -Maintenance Summa<br>Double-click on a | ry<br>an item below for more | details, or select an item | from the tree on the lef | Close |
|                                    |                                         | Component:                   | Status                     |                          |       |
|                                    |                                         | Controller                   | ок                         |                          |       |
|                                    |                                         | Robot                        | ОК                         |                          |       |
|                                    |                                         |                              |                            |                          |       |
|                                    |                                         |                              |                            |                          |       |
|                                    |                                         |                              |                            |                          |       |
|                                    |                                         |                              |                            |                          |       |
|                                    |                                         |                              |                            |                          |       |
|                                    |                                         |                              |                            |                          |       |
|                                    |                                         |                              |                            |                          |       |

(3) Select "General" or specify the axis from the tree to display information of the target parts.

| Maintenance                                     |                                                                                               |                      |                     |                         | ? 🛛             |
|-------------------------------------------------|-----------------------------------------------------------------------------------------------|----------------------|---------------------|-------------------------|-----------------|
| Summary<br>- Controller<br>- General<br>- Robot | -Controller Maintenance<br>Note: If Consumption is 100% or more, the part should be replaced. |                      |                     |                         | Close<br>Change |
|                                                 | Part                                                                                          | Installation<br>Date | Months<br>Remaining | Consumption<br>0 - 100% | Cl <u>e</u> ar  |
|                                                 | Battery                                                                                       | 2016-04-12           | 9999.0              | 0%                      |                 |
|                                                 |                                                                                               |                      |                     |                         |                 |
|                                                 |                                                                                               |                      |                     |                         |                 |
|                                                 |                                                                                               |                      |                     |                         |                 |
|                                                 |                                                                                               |                      |                     |                         |                 |

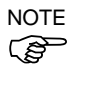

The recommended replacement time for the battery is calculated based on the battery capacity. The battery may run out if it passes the recommended replacement time.

The recommended replacement time for the grease is calculated based on the running distance of the robot. The replacement time may be shorter or longer depending on usage condition, such the load applied on the robot.

The recommended replacement time for the parts (timing belts, motors, reduction gear units, and ball screw spline unit) is when it reaches the L10 life (time until 10% failure probability). In the dialog window, the L10 life is displayed as 100%.

#### 3. How to Edit the Maintenance Information

The configured maintenance information can be edited in the EPSON RC+ 5.0 Ver.5.4.7 or later.

- Select the EPSON RC+ 7.0 menu-[Tools]-[Maintenance] to display the [Controller Tools] dialog box.
- (2) To edit the maintenance information, display the [Maintenance] dialog box.
- (3) Select "General" or specify the axis from the tree to display information of the target parts.
- (4) Select the alarm to be changed and click the <Change> button.
- (5) Display the [Change Alarm] dialog box and enter any of the followings.

| ¢ | Change Alarm 🛛 🔀                                |
|---|-------------------------------------------------|
|   | Component: Controller                           |
|   | Part: Battery                                   |
|   | Enter the date when the new part was installed: |
|   | Installation Date: 2016/04/12 💌                 |
|   | OK Cancel                                       |

Purchase or replacement date of the battery

Date of grease up

Purchase or replacement date of the timing belt

Purchase or replacement date of the motor

Purchase or replacement date of the reduction gear unit

Purchase or replacement date of the ball screw spline unit

(6) Click the <OK> button and change the specified alarm information.

NOTE

(P

The offset can be set for the consumption rate of already installed parts.

Follow the steps below to calculate a rough offset setting value.

- 1. Measure the usable months for the past operation by HealthRBAnalysis.
- 2. Confirm the past Motor ON time in the controller status viewer.
- 3. Calculate a rough offset value with the following formula.

Motor On time Offset= $100 \times \frac{24 \times 30.4375 \times \text{Usable months}}{24 \times 30.4375 \times \text{Usable months}}$ 

For details, refer to the following manual.

EPSON RC+ 7.0 SPEL+ Language Reference

#### 4. Alarm Notifying Method

The alarm notifying method can be configured by the output bit of the Remote I/O.

The Remote I/O can be configured in the EPSON RC+ 5.0- [Setup] - [Controller] -[Remote Control].

| Setup Controller<br>General<br>Configuration                                                                                                | Remote | Control Outputs                                                                                                    |                                                                                                    | Close                                        |
|----------------------------------------------------------------------------------------------------|--------|----------------------------------------------------------------------------------------------------|----------------------------------------------------------------------------------------------------|----------------------------------------------|
| Ortication     Options     Options     Options     Simulator     Robot     Inputs     Outputs     Ethernet     R5232     R5232     TCP / IP |        | Output Signal<br>InsidePlane9<br>InsidePlane10<br>InsidePlane11<br>InsidePlane12<br>InsidePlane13<br>InsidePlane15<br>Alarm<br>Alive | Output #<br>Not used<br>Not used<br>Not used<br>Not used<br>Not used<br>Not used<br>Not used<br>Not used<br>Not used | Apply<br>Restore<br>Defaults<br>Load<br>Save |

For details, refer to EPSON RC+ 5.0 User's Guide 11.8 Remote Outputs.

NOTE (P

The controller enters the warning state if an alarm occurs.

#### 5. How to Cancel the Alarm

An alarm occurs when the consumption rate of the parts reaches 100%.

NOTE The alarm cannot be canceled by executing the Reset command or restarting the controller. (B The alarm can be canceled from the EPSON RC+ 5.0 [Maintenance] dialog box.

Refer to Appendix. 3 How to Edit the Maintenance Information to change the alarm information in the same steps.